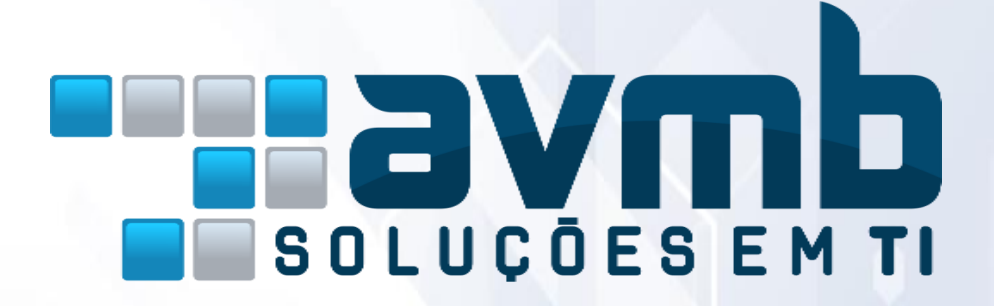

MANUAIS AUXILIARES

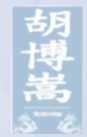

# SIGAA

## Sistema Integrado de Gestão de Atividades Acadêmicas

**MÓDULO STRICTO SENSU** 

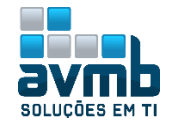

### Busque pelo conteúdo clicando em "Acessar":

| Briefing do Módulo   | Acessar >> |
|----------------------|------------|
| Parâmetros do Módulo | Acessar >> |
| Papéis de Acesso     | Acessar >> |

#### Abas do Módulo:

| Cadastros                        | Acessar >> |
|----------------------------------|------------|
| • Alunos                         | Acessar >> |
| • Vínculo/Matrículas             | Acessar >> |
| • Permissões                     | Acessar >> |
| Relatórios e Consultas           | Acessar >> |
| Bolsas Docência Assistida        | Acessar >> |
| Portal Coordenador Stricto Sensu | Acessar >> |
| Portal Discente                  | Acessar >> |
| Portal Docente                   | Acessar >> |
| Portal Público                   | Acessar >> |
| Fluxo Completo Stricto Sensu     | Acessar >> |

Entre em Contato >>

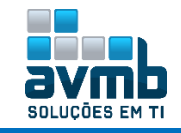

### Breafing do Módulo [Voltar]

O módulo foi desenvolvido com a finalidade de auxiliar a PPG (Pró-reitoria de Pós-graduação) para gerenciar o contexto acadêmico dos programas de Pós-Graduação Stricto Sensu. As principais funções deste Módulo são controlar o processo seletivo, a estrutura curricular, matrículas e emissão de diplomas.

#### O módulo tem relação direta com os seguintes Portais:

• <u>Portal Discente</u>: Permite ao discente acessar o portal e acompanhar notas, realizar matrículas, emitir certificados e realizar diversas operações.

• <u>Portal Docente</u>: Através do Portal do Docente é possível visualizar as turmas em que o docente está vinculado entre outras operações.

#### Descritivos das abas disponíveis:

• <u>Alunos</u>: são realizadas todas as operações referentes ao discente, desde o cadastro até a emissão de Histórico e Atestado de Matrícula, como também a realização de Matrículas, aproveitamento de Disciplinas/Atividades, Gerenciamento de Orientações, etc;

• <u>Vínculos/Matrículas</u>: são realizadas operações de Criação de Turmas, Renovação, Matrícula, Consolidação, Validação e Exclusão de Atividades Acadêmicas Especificas dos discentes, assim como Trancamento, Cancelamento de Vínculo, etc;

• <u>Cadastros</u>: é possível realizar o Gerenciamento de Processos Seletivos, cadastramento de Disciplinas/Atividades, Cursos, Linhas de Pesquisas, Estrutura Curriculas dos Cursos Stricto, Associação dos Docentes da instituição aos programas de Pós-Graduação, etc;

• <u>Permissões</u>: permite realizar operações de Cadastramento e Manutenção do Calendário Universitário a todos os cursos Stricto, assim como o Cadastramento e Consulta a docentes externos e operações de manutenção de Coordenadores e Secretários;

• <u>Relatórios e Consultas</u>: disponibiliza uma variedade de relatórios que engloba informações do aluno ao docente, tais como: relatórios de bolsistas, relatórios de Processos Seletivos (Demandas x Vagas), Docentes por turma, Atividades do Docente. Assim como permite consultar informações a respeito dos alunos, cursos, coordenadores, defesas e docentes;

• <u>Bolsas Docência Assistida</u>: são realizadas Cadastros de Editais e gestão de solicitações ao programa REUNI, o qual é o Programa do Governo Federal de Apoio a Planos de Reestruturação e Expansão das Universidades Federais Brasileiras que foi instituído pelo Decreto Presidencial 6.096, de 24 de abril de 2007, com o objetivo de dar às Instituições condições de expandir o acesso e garantir condições de permanência no Ensino Superior.

Para detalhamento completo, acessar a Wiki da UFRN por meio do link a seguir (+ Login): https://docs.info.ufrn.br/doku.php?id=desenvolvimento:especificacoes:sigaa:stricto\_sensu:negocio\_

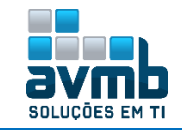

### Parâmetros do Módulo [Voltar]

| PORTAL DA ADMINISTRACAD > PARAMETROS DOS SISTEMAS | ISTRAÇÃO > PARÂMET | TROS DOS SISTEMAS |
|---------------------------------------------------|--------------------|-------------------|
|---------------------------------------------------|--------------------|-------------------|

|            |                                                                                                    | Визса ве Ранани                     | LIROS                                                       |               |   |
|------------|----------------------------------------------------------------------------------------------------|-------------------------------------|-------------------------------------------------------------|---------------|---|
|            | 🗹 Sistema:                                                                                                    | SIGAA                               | ▼                                                           |               |   |
|            | Sub-Sistema:                                                                                                    | STRICTO                             | ▼                                                           |               |   |
|            | 🔲 Cádiga:                                                                                                    |                                     |                                                             |               |   |
|            | 🔲 Name:                                                                                                    |                                     |                                                             |               |   |
|            |                                                                                                    | Lista: Pavâmetros C                 | Cancela:                                                    |               |   |
|            |                                                                                                    | 😺: Alterar 🛛 🞯: F                   | Remover                                                     |               |   |
|            |                                                                                                    | Раяйныяоз                           |                                                             |               |   |
| Cádiga     | Nome                                                                                                    |                                     | Valor                                                       |               |   |
| 2_10700_28 | ANO_INICIO_MATRICULA_IMPLANTA<br>_STRICTO<br>Ano de início utilizado para o cadastro de<br>componentes no histórico de discentes ani                                                | CAO_HISTORICO                       | 1990                                                        | 🦻 🧕           | , |
| 2_10700_25 | CADASTRAR_DISCENTE_POR_NUMER<br>Verifica se o cadastro de discente de strict<br>do tipo regular, será considerado em relaç<br>ao número de vagas disponíveis no proces<br>seletivo. | )_VAGAS<br>2,<br>30<br>30           | lue                                                         | 9 9           | ) |
| 2_1D7DD_38 | CALENDARIO_POR_CURSO<br>Indica se os calendários dos programas de<br>pós-graduação podem ou não ser definido<br>por curso.                                                          | 2                                   | í a los                                                     | <b>&gt;</b> 3 | , |
| 2_10700_31 | CONTATO_PRO_REITORIA_POS_GRAD<br>Telefone e e-mail da Nome da Pró-Reitori<br>de Pós-Graduação                                                                                       | UACAO<br>a                          | piapgpi@ulab.edu.bi                                         | 🦻 🥑           | 1 |
| 2_1D7DD_44 | DESCRICAO_RESOLUCAO_STRICTO_S<br>Representa o número/ano-comissão da re<br>mostrada nos documentos da pós. Valor a<br>- 197/2013-CONSEPE                                            | ENSU<br>solução<br>tual             | 197/2013-CONSEPE                                            | <b>P</b> 3    | 1 |
| 2_1D7DD_21 | EMAIS_RESPONSAVEIS_PRO_REITORI<br>Emails dos Responsáveis da Pro-Reikoria o<br>Pós-Graduação                                                                                        | A_POS<br>le                         | EMAILS A SEREM NOTIFICADOS SEPARADOS POR<br>PONTO-E-VÍRGULA | 🦻 🥑           | 1 |
| 2_1D7DD_11 | FATOR_CONVERSAO_CREDITO_EM_C/<br>TRICTO<br>Fator (valor) para converter créditos em<br>carga horária, ou seja, quantas horas equi<br>a um crédito                                   | IRGA_HORARIA_5                      | 15                                                          | 9 9           | ) |
| 2_10700_2  | ID_PESSOA_PRO_REITOR_POS_GRAD<br>ID (chave primária) dos dados pessoais (2<br>pessoa) do Pró-Reitora de Pós-Graduação                                                               | UACAO<br>abela                      | 260                                                         | <i></i>       | 1 |
| 2_1D7DD_4D | LIMITE_MAXINO_MESES_TRANCAMEN<br>UTORADO<br>Indica o limite máximo de meses para efe<br>o trancamento de programa pelo stricto de                                                   | ITO_STRICTO_DO<br>tuar<br>sutorado. | 12                                                          | <i></i>       | , |
| 2_10700_39 | LIMITE_MAXIMO_MESES_TRANCAMEN<br>STRADO<br>Indica o limite máximo de meses para efe<br>o trancamento de programa pelo stricto m                                                     | ITO_STRICTO_ME<br>tuar<br>estrado.  | δ                                                           | <i></i>       | 1 |
| 2_10700_39 | LIMITE_MAXIMO_MESES_TRANCAME<br>STRADO<br>Indica o limite máximo de meses para efi<br>o transamento de program pelo stricto n                                                       | NTO_STRICTO_ME                      | δ                                                           | 🦻 词           |   |
| 2_10700_6  | MAXIMO_DISCIPLINAS_ALUNO_ESPI<br>Número máximo de disciplinas que alunos<br>pode pagar.                                                                                             | CIAL_POS<br>; especiais             | 6                                                           | 🦻 😼           | 1 |

- 2\_10700\_25 Cadastrar\_Discente\_Por\_Numero\_Vagas
- 2\_10700\_2 Id\_Pessoa\_Pro\_Reitor\_Pos\_Graduacao
- 2\_10700\_30 Nome\_Pro\_Reitoria\_Pos\_Graduacao
- 2\_10700\_34 Obrigatorio\_Informar\_Processo\_Seletivo\_Cadastro\_Discente
- 2\_10700\_24 Percentual\_Min\_Decorrido\_Trancamento\_Disciplina
- 2\_10700\_32 Permite\_Programa\_Pos\_Cadastrar\_Discente\_Antigo
- 2\_10700\_33 Permite\_Programa\_Pos\_Implantar\_Historico\_Discente\_Antigo
- 2\_10700\_8 Prazo\_Maximo\_Cadastro\_Banca
- 2\_10700\_47 Quantidade\_Minima\_Participantes\_Externos\_Com\_Titulo\_Doutor\_Banca\_Mestrado

...

- 2\_10700\_10 Quantidade\_Minima\_Proficiencia\_Mestrado
- 2\_10700\_23 Sigla\_Nome\_Pro\_Reitoria\_Pos
- 2\_10700\_22 Sigla\_Pro\_Reitoria\_Pos
- 2\_10700\_19 Tese\_Definida\_Como\_Disciplina

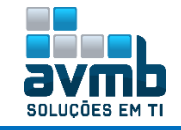

### Papéis de Acesso [Voltar]

| Para a | atender a demanda do Stricto Sensu temos os seguintes módulos:                                                                                                    |
|--------|----------------------------------------------------------------------------------------------------|
|        | <ul> <li>Módulo Stricto Sensu: para acessar esse módulo o usuário deve ser Gestor Stricto Sensu ou Membro de apoio a docência assistida</li> <li>Para o acesso a este módulo temos os seguintes papéis:</li> <li>Administrador da PPG: o usuário tem acesso as operações administrativas de Parâmetros do sistema entre outras operações</li> </ul> |
|        | <ul> <li>Gestor Stricto Sensu: tem acesso as demais operações do módulo</li> <li>Mambra analia a desânsia exclutida; tem acesso a careculta relatárias referentes a Desânsia. Locistida</li> </ul>                                                                                                    |
|        | <ul> <li>Para saber mais detalhes sobre os papéis deve-se observar a Lista de Papéis do SIGAA</li> </ul>                                                                                                    |
|        | Portal Coordenador Stricto Sensu:                                                                                                    |
|        | <ul> <li>Coordenador de Curso</li> <li>Secretaria</li> </ul>                                                                                                    |
|        | Portal Docente e Discente: o Docente acessa o Portal do Docente e o Discente o Portal do Discente.                                                                                                    |

- 1. Administrador da PPG Responsável por habilitar o acesso aos usuários à operações restritas;
- GESTOR STRICTO Responsável pelo gerenciamento de todos os Programas Stricto da instituição. O Gestor tem a permissão de gerenciar os processos seletivos, cadastrar cursos, linha de pesquisa, e todo o processo que vai desde a matrícula ao cadastro de docentes aos programas de Pós-Graduação;
- **3. \*\*Coordenador do Programa** Responsável pela coordenação das atividades de curso, cadastro dos processos seletivos, turmas, matrículas de alunos entre outras funções;
- 4. \*\*Secretária Auxilia a Coordenação através do Portal Coordenador.

Obs.: Para acesso total ao módulo, deve ser atribuídos os dois papeis.

Para acesso ao Portal Discente, é necessário que o usuário seja aluno;

Para acesso ao Portal Docente, é necessário que o usuário seja docente;

Para acesso ao Portal Coordenador Stricto Sensu, é necessário que o usuário seja coordenador do Stricto. Para acesso a outras funcionalidades que compreendem dados gerais, é necessário verificar com setor de TI da instituição.

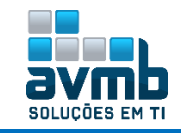

### Cadastros [Voltar]

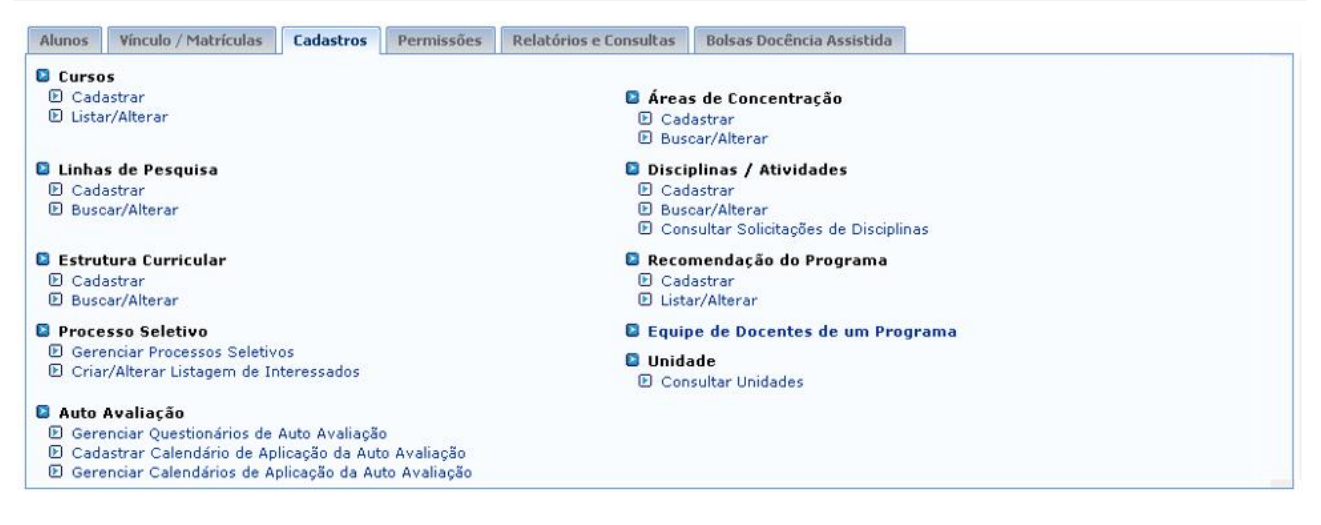

#### Fluxo de Cadastros, conforme dependências:

- 1. Cursos
- 2. Área de Concentração
- 3. Linhas de Pesquisa
- 4. Disciplinas/Atividades

- 5. Estrutura Curricular
- 6. Processos Seletivos (via Portal Stricto)
- 7. Auto Avaliação
- 8. Recomendação do Programa

#### > Cursos

- Cadastrar: permitir ao Gestor de Pós Graduação cadastrar um curso de Pós-graduação Stricto Sensu.
  - → Não é permitido cadastrar cursos com denominação repetida.

|                                                          | DADOS                                 | do Curso             |   |   |
|----------------------------------------------------------|---------------------------------------|----------------------|---|---|
| Nome: \star CURSO HU                                     |                                       | SELECIONE            |   |   |
| Situação: 🖈 ATIVO                                        | · · · · · · · · · · · · · · · · · · · | ATIVO<br>EXTINTO     |   |   |
| Nível: \star 🔘 DOUTO                                     | rado 🖲 mestrado                       | INATIVO              |   |   |
| Categoria: 🖈 MESTRADO                                    | ACADEMICO 🔻                           | SUSPENSO             |   |   |
| Portaria MEC:                                            |                                       |                      |   |   |
| Data de Publicação:                                      |                                       |                      |   |   |
| Data de Início de Funcionamento: 🖈 09/01/2019            | E SE                                  | ECIONE N             |   |   |
| Código CAPES do Curso:                                   | Inter-                                | o<br>Unidades        |   |   |
| Código CAPES do Programa: 🖈 1122                         | Inter-                                | institucional        |   |   |
| Organização Administrativa: \star Centro                 | •                                     |                      |   |   |
| Regimento do Curso: Escolher arq                         | uivo Nenhum arquivo selecio           | nado                 |   |   |
| Titulação para o Gênero Masculino: 🖈 <mark>mestre</mark> |                                       |                      | ? |   |
| Titulação para o Gênero Feminino: 🖈 mestra               |                                       |                      | ? |   |
| Estado de Andamento do Curso: \star Rio Grande           | do Sul 🔻                              |                      |   |   |
| Município de Andamento do Curso: \star Santa Maria       | τ                                     |                      |   |   |
| Área do Curso: 🖈 Ciências Ex                             | atas e da Terra 🔻                     |                      |   |   |
| Forma de Participação do Aluno: \star Presencial         | <b>T</b>                              |                      |   |   |
| Periodicidade de Ingresso: \star Regular                 | ▼ PAR                                 | FOR                  |   |   |
| Tipo de Oferta de Disciplina: \star Semestral            |                                       | BASICA               |   |   |
| Convênio Acadêmico: SELECIO                              | NE V                                  |                      |   |   |
| Unidade Responsável: * ESPECIALIZ                        | ZAÇÃO EM GESTÃO DA INOV               | 4ÇÃO                 |   | ۲ |
| Unidade Responsável 2: SELECIO                           | NE                                    |                      |   | ۲ |
| Coordenador Pode Matricular Discente: 📝 📝                |                                       |                      |   |   |
| CONFE                                                    | RME SUA SENHA                         |                      |   |   |
|                                                          | Senha: * *****                        |                      |   |   |
|                                                          |                                       |                      |   |   |
|                                                          | Cadastra                              | Cancelar             |   |   |
|                                                          | i) • Curso cada                       | astrado com sucesso! |   |   |

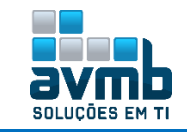

#### Listar/Alterar

|         |             | 🔍: Visualizar Curso 🛛 🎙 | 🌶: Alterar Dado | s do Curso 🧕 🧕 | : Remover Cur | 50                    |       |       |
|---------|-------------|-------------------------|-----------------|----------------|---------------|-----------------------|-------|-------|
|         |             | LISTA                   | DE CURSOS ENCO  | ONTRADOS (1)   |               |                       |       |       |
| Unidade | Cidade      | Curso                   | Situação        | Modalidade     | Convênio      | Tipo                  | Ativo |       |
| posgits | Santa Maria | CURSO HU                | ATIVO           | Presencial     |               | MESTRADO<br>ACADEMICO | Sim   | Q 🤯 🗃 |

#### > Linhas de Pesquisa

• Cadastrar: permite ao Gestor de Pós Graduação cadastrar Linha de Pesquisa.

|                                                                                       | DADOS DA LINHA                                            | DE PESQUISA                                        |
|---------------------------------------------------------------------------------------|-----------------------------------------------------------|----------------------------------------------------|
| Programa: * ESPECIALIZAÇ<br>rea de Concentração: ÁREA CONCEN<br>Nome: * LINHA PESQUIS | ÃO EM GESTÃO DA INOVAÇÃO<br>RAÇÃO HU (MESTRADO) ▼<br>A HU | Cadastrado Em Área de<br>Concentração > Cadastrar. |
| Descrição: Descrição LINH                                                             | PESQUISA HU                                               | //                                                 |
|                                                                                       | Cadastrar                                                 | Cancelar                                           |
| (                                                                                     | । Operação realizada cor                                  | n sucesso!                                         |
|                                                                                       |                                                           |                                                    |
| 😺: Alterar Dae                                                                        | los da Linha de Pesquisa 🛛 🞯: R                           | emover Linha de Pesquisa                           |

|                   | Lista de Linhas de Pesq | uisa Encontrados     |     |  |
|-------------------|-------------------------|----------------------|-----|--|
| Linha de Pesquisa | Nível                   | Área de Concentração |     |  |
| LINHA PESQUISA HU | MESTRADO                | ÁREA CONCENTRAÇÃO HU | 🥪 🐧 |  |

#### > Estrutura Curricular

Buscar/Alterar

- Cadastrar: permite ao Gestor de Pós Graduação cadastrar Estruturas Curriculares.
  - Só é permitido incluir componentes curriculares da área de concentração relativa ao programa;
  - → Não é permitido cadastrar um prazo máximo de conclusão para doutorado maior que 60 meses e mestrado maior que 36 meses. Já o prazo mínimo deve ser menor ou igual ao prazo regulamentar;
  - ➔ O número máximo de créditos por período letivo deve ser maior ou igual ao número médio e o número mínimo deve ser menor ou igual ao número médio;
  - ➔ Ao chegar o prazo máximo os discentes serão notificados pelo timer NotificacaoPrazoMaximoTimer;
  - Caso os prazos não estejam definidos na estrutura curricular o sistema usará os paramentos do sistema (PRAZO\_MAXIMO\_CONCLUSAO\_DOUTORADO, PRAZO\_MAXIMO\_CONCLUSAO\_MESTRADO e PRAZO\_MAXIMO\_CONCLUSAO\_MESTRADO\_PROFISSIONAL);
  - ➔ Para mais detalhes:

https://docs.info.ufrn.br/doku.php?id=desenvolvimento:especificacoes:sigaa:stricto\_sensu:casos\_d e\_uso:cadastros:estrutura\_curricular:cadastrar

|                                               | Dados do Currículo                   |
|-----------------------------------------------|--------------------------------------|
| Código: 🖈                                     | 1212                                 |
| Programa: 🖈                                   | ESPECIALIZAÇÃO EM GESTÃO DA INOVAÇÃO |
| Curso: 🖈                                      | CURSO HU/posgits - Santa Maria       |
| Ano-Período de Implantação: 🖈                 | 2019 . 1                             |
| Carga Horária Optativa 🖌<br>Mínima:           | 100 horas                            |
| Carga Horária Por Período 🔹<br>Letivo Mínima: | 300 horas                            |
| PRAZO PARA CONCLUSÃO (EM ME                   | ses)                                 |
| Mínimo: 🖈                                     | 4                                    |
| Regulamentar: 🖈                               | 4                                    |
| Máximo: 🖈                                     | 4                                    |
| Ativo: 🖈                                      | ● Sim ○ Não                          |
|                                               | Cancelar Próximo Passo >>            |

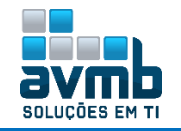

|                  |                                                | ADICIONE DISCIPLINAS               |            |   |
|------------------|------------------------------------------------|------------------------------------|------------|---|
|                  | Área de Concentração: 🖈 ÁREA CONCENTRAÇÃO HU 🔻 | Cadastradas em                     |            |   |
|                  | Disciplina: 🖈 POSGITS0001 - DISCIPLINA HU      | **Disciplinas/Atividades >         |            |   |
|                  | Tipo: \star 💿 OBRIGATÓRIO 🔍 OPTATI             | vo Cadastrar.                      |            |   |
|                  |                                                | Adicionar                          |            |   |
|                  |                                                |                                    |            |   |
|                  | 🏘: Alternar entre Obrigatória / Optativa       | 🞯: Remover da Estrutura Curricular |            |   |
|                  | DISCIPLINAS DESSE                              | Currículo                          |            |   |
| mponente         |                                                | Status                             |            |   |
| rea de Concentra | ação: ÁREA CONCENTRAÇÃO HU                     |                                    |            |   |
| SGITS0001 - DIS  | CIPLINA HU - 300h                              | Obrigatória                        | <i>(</i> ) | 9 |
| 1 Total: 300h.   |                                                |                                    |            |   |
|                  | << Dados Gerais Cancelar                       | Próximo Passo >>                   |            |   |
|                  |                                                |                                    |            |   |
|                  | Dados do Cu                                    | RRÍCULO                            |            |   |
|                  | Código: 1212                                   |                                    |            |   |
|                  | Curso: CURSO HU/posgits - Santa                | Maria                              |            |   |
| Perío            | odo Letivo de Entrada em Vigor: 2019.1         |                                    |            |   |
| Ca               | irga Horária Por Período Letivo: 300h          |                                    |            |   |
| CARGA H          | IORÁRIA                                        |                                    |            |   |
|                  | Total Mínima: 400h                             |                                    |            |   |
|                  | Optativas Mínima: 100h                         |                                    |            |   |
| PRAZO P          | 'ARA CONCLUSÃO (EM MESES)                      |                                    |            |   |
|                  | Mínimo: 4                                      |                                    |            |   |
|                  | Regulamentar: 4                                |                                    |            |   |
|                  | Máximo: 4                                      |                                    |            |   |
| Disc             | IPLINAS DO CURRÍCULO                           |                                    |            |   |
| Compo            | nente                                          | Status                             |            |   |
| Área de          | e Concentração: ÁREA CONCENTRAÇÃO HU           |                                    |            |   |
| POSGIT           | S0001 - DISCIPLINA HU - 300h                   | Obrigatória                        |            |   |
|                  | 2 Cadastrar Cancelar << Dados                  | Gerais                             |            |   |
|                  |                                                |                                    |            |   |
|                  |                                                |                                    |            |   |
|                  | CONFIRME SUA SENHA                             |                                    |            |   |
|                  | Senha: * •••••                                 |                                    |            |   |
|                  |                                                |                                    |            |   |
|                  | 🧿 - Estrutura Curricular d                     | cadastrada com sucesso!            |            |   |

#### Buscar/Alterar

| 😴: Alterar Dados da Estrutura Curricular 🔍: Detalhar Estrutura Curricular 📃: Relatório da Estrutura Curricular Curricular |                                                  |          |            | ıra Curricular 🛛 🤇 | 🕽 : Inativar a I | strutura |       |
|----------------------------------------------------------------------------------------------------|--------------------------------------------------|----------|------------|--------------------|------------------|----------|-------|
| _                                                                                                    | LISTA DE ESTRUTURAS CURRICULARES ENCONTRADAS (1) |          |            |                    |                  |          |       |
| Código                                                                                                    | Ano-Período                                      | Programa | Modalidade | Curso              | Situação         |          |       |
| 1212                                                                                                    | 2019.1                                           | CURSO HU | Presencial | MESTRADO           | ATIVO            | 🥪 🤇      | 👌 🖪 🥥 |

#### Relatório da Estrutura Curricular:

| D.                                                                                                    |                                                                                    | Cupprov IP                                                          |                                           |          |
|----------------------------------------------------------------------------------------------------|------------------------------------------------------------------------------------|---------------------------------------------------------------------|-------------------------------------------|----------|
|                                                                                                    | DUS DA ESTRUTURA                                                                   | GURRICULAR                                                          |                                           |          |
| Código:                                                                                                    | 1212                                                                               |                                                                     |                                           |          |
| Curso:                                                                                                    | CURSO HU/posgits - :                                                               | Santa Maria                                                         |                                           |          |
| Unidade de Vinculação:                                                                                                    | ESPECIALIZAÇÃO EM                                                                  | I GESTÃO DA INOV                                                    | 4ÇÃO (11.01.19.01.11)                     |          |
| Município de funcionamento:                                                                                                    | Santa Maria - RS                                                                   |                                                                     |                                           |          |
| Período Letivo de Entrada em<br>Vigor:                                                                                                    | 2019.1                                                                             |                                                                     |                                           |          |
| Carga Horária Mínima:                                                                                                    | Obrigatória                                                                        | Optativas                                                           | Complementar                              | Total    |
|                                                                                                    | 300h                                                                               | 100h                                                                | Oh                                        | 400h     |
| Carga Horária Obrigatória de<br>Atividade Acadêmica Específica:<br>Carga Horária de Componentes<br>Eletivos:<br>Carga Horária por Período Letivo:<br>Prazos em Períodos Letivos:<br>Componentes desse Currículo | 0 hrs<br>Máxima (0 horas)<br>Minima (300 horas)<br>Minimo 4 Médio 4 Má.            | x <i>imo</i> 4                                                      | unicas j                                  |          |
| POSGITS0001 - DISCIPLINA HU - 300                                                                                                    | -<br>Ib                                                                            |                                                                     | Ohn                                       | iaatória |
| CH Total: 300hrs.                                                                                                    |                                                                                    |                                                                     | 0.01                                      | yatoria  |
| Para verifi<br>http://192.168.1.15:8085/sig<br>emissäd                                                                                                    | ATENÇÃC<br>car a autenticidade de<br>gaa/documentos/ in<br>o e o código de verific | )<br>Iste documento ace<br>Informando o identifi<br>ação 8ba7b0e3b0 | ise<br>cador <mark>851629</mark> , a data | de       |

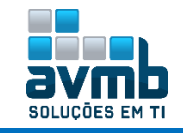

#### > Processo Seletivo

• Gerenciar Processo Seletivo: os membros da PPG - Pró-reitora de Pós-graduação - podem visualizar todos os Processos Seletivos de Stricto Sensu ativos, solicitar alteração aos coordenadores, alterar os dados do processo seletivo e também publicá-los na área pública.

- ➔ O cadastro é realizado pelo Portal Stricto Sensu (Acessar >>);
- → Somente a PPG terá acesso as opções de Solicitar Alteração e Publicar.

|       |             |           |              |                       | Filtrar                                            | PROCESSOS SELETIVOS                                                                                    |                                            |                           |   |
|-------|-------------|-----------|--------------|-----------------------|----------------------------------------------------|----------------------------------------------------------------------------------------------------|--------------------------------------------|---------------------------|---|
|       | Programa:   | ESPECIA   | LIZAÇÃO EM   | GESTÃO D              | A INOVAÇÃO                                         |                                                                                                    |                                            | •                         |   |
|       | Status:     | SELEC     | IONE         | ۲                     |                                                    |                                                                                                    |                                            |                           |   |
|       | Ano:        |           |              |                       |                                                    |                                                                                                    |                                            |                           |   |
|       |             |           |              |                       | B                                                  | uscar Cancelar                                                                                         |                                            |                           |   |
| C     | 🕽 : Despubl | car Proc  | esso Seletiv | o 🕥: Pu               | ublicar Proces                                     | sso Seletivo 🛛 📓: Solicitar                                                                            | Alteração 🔍: Vis                           | ualizar Processo Seletivo | D |
| ¢     | 🕽 : Despubl | icar Proc | esso Seletiv | o 🔇: Pu<br>: Alterar  | iblicar Proces<br>Processo Se                      | sso Seletivo 🛛 💭: Solicitar<br>Ietivo 🔄: Remover Proce<br>: Processos Seletivos                        | Alteração 🔍: Vis<br>sso Seletivo           | ualizar Processo Seletivo | D |
| ¢     | : Despubl   | icar Proc | esso Seletiv | o 🛛 ? Pu<br>: Alterar | ublicar Proces<br>Processo Se<br>Lista de<br>Nível | sso Seletivo 🧔: Solicitar<br>letivo 💽: Remover Proce<br>: Processos Seletivos<br>Período de Inscrições | Alteração 🔍: Vis<br>sso Seletivo<br>Status | ualizar Processo Seletivo | D |
| С. НО | : Despubl   | icar Proc | esso Seletiv | o 📀: Pu<br>: Alterar  | Iblicar Proces<br>Processo Se<br>Lista de<br>Nível | sso Seletivo 😺 Solicitar<br>letivo 🗐: Remover Proce<br>: Processos Seletivos<br>Período de Inscrições  | Alteração 🔍: Vis<br>sso Seletivo<br>Status | ualizar Processo Seletivo | • |

• Criar/Alterar Listagem de Interessados: utilizado para criar ou alterar a listagem dos usuários responsáveis pela divulgação dos processos seletivos a serem realizadas pela instituição. Esses usuários, a cada homologação, receberão o e-mail informando tal homologação de um processo seletivo stricto.

|       | 3: Remover                        |   |
|-------|-----------------------------------|---|
|       | CADASTRAR NOVO INTERESSADO        |   |
|       | Interessado: 🖈                    |   |
|       | Cadastrar                         |   |
|       | LISTA DE INTERESSADOS             |   |
| Nome  | E-mail                            |   |
| ADMIN |                                   | 0 |
|       |                                   |   |
|       | • Operação realizada com sucesso! |   |

#### > Auto Avaliação

• Gerenciar Questionário de Auto Avaliação: permite que tanto os coordenadores dos programas de pósgraduação quanto os secretários possam gerenciar questionários aplicáveis aos candidatos do processo seletivo de stricto-sensu.

- ➔ O usuário poderá gerenciar apenas os questionários de sua unidade, de acordo com o tipo que pode gerenciar conforme descrito anteriormente;
- → Não é possível cadastrar dois questionários do mesmo tipo com o mesmo título.

|                   | 📀 Cadastrar Novo Questionário | 🔍: Visualizar        | 🤯: Alterar 🛛 😽     | 👌: Duplicar Questionário                                                                          | 🥶: Remover     |
|-------------------|-------------------------------|----------------------|--------------------|---------------------------------------------------------------------------------------------------|----------------|
|                   |                               | Lista de Q           | UESTIONÁRIOS       |                                                                                                   |                |
| o do Questionário |                               |                      |                    | Tipo                                                                                              | Perguntas      |
|                   |                               |                      |                    |                                                                                                   |                |
|                   |                               |                      | DADOS G            | ERAIS                                                                                             |                |
|                   | Tipo de Questionário: AUT     | O AVALIACAO STRI     | ICTO SENSU         |                                                                                                   |                |
|                   | Título: \star Que             | stionário Stricto    |                    |                                                                                                   |                |
|                   |                               |                      | Cancelar A         | vancar >>                                                                                         |                |
|                   |                               |                      |                    |                                                                                                   |                |
|                   |                               | ADICION              | ar Pergunta        |                                                                                                   |                |
| Tipo de pe        | rgunta: 🖈 ÚNICA ESCOLHA       | <b>T</b>             |                    | SELECIONE                                                                                         | N              |
| Pe                | rgunta: *                     |                      |                    | ÚNICA ESCOLHA<br>ÚNICA ESCOLHA COM PESO I<br>MÚLTIPLA ESCOLHA<br>MÚLTIPLA ESCOLHA<br>DISSERTATIVA | NA ALTERNATIVA |
| Pergunta Obrig    | atória? 🗹                     |                      |                    | NUMÉRICA<br>VERDADEIRO OU FALSO                                                                   |                |
|                   |                               | ADICIONA             | R ALTERNATIVAS     | ARQUIVO                                                                                           |                |
|                   | 📀: Adicionar alternativa 🥤    | 👌 🕂 Nover alterna    | ativa para cima ou | ı para baixo 🛛 🞯: Remover alte                                                                    | ernativa       |
| Alte              | rnativa: \star                |                      |                    |                                                                                                   | //             |
| ALTERNA           | FIVAS                         |                      |                    |                                                                                                   |                |
| Resp              | osta Sim                      |                      |                    |                                                                                                   | <b>1</b>       |
| Resp              | osta Não                      |                      |                    |                                                                                                   | <b>☆ ∛ 3</b>   |
|                   | Adi                           | icionar Pergunta Can | elar Resumo do C   | Questionário                                                                                      |                |

| avmb           |
|----------------|
| SOLUÇÕES EM TI |

|                           | • Pergunta adicionada com sucesso!                                                                       |         |
|---------------------------|----------------------------------------------------------------------------------------------------|---------|
|                           | Adicionar Pergunta Cancelar Resumo do Questionário                                                       |         |
| 🕑 N                       | iova Pergunta 🔹 / 👼 : Mover pergunta para cima ou para baixo 🛛 🤯: Alterar pergunta 🛛 🗐: Remover pergunta |         |
|                           | Resumo do Questionário                                                                                   |         |
| Tipo de Ques              | tionário: AUTO AVALIACAO STRICTO SENSU<br>Título: Questionário Stricto                                   |         |
| Questionário              |                                                                                                    |         |
| <b>1. Pergunta teste.</b> |                                                                                                    | <b></b> |
|                           | Cadastrar Questionário << Editar Dados Gerais Cancelar                                                   |         |
|                           | • Questionário cadastrado com sucesso!                                                                   |         |
|                           | 🛇 Cadastrar Novo Questionário 🛛 🔍: Visualizar 👳: Alterar 🛛 🖏: Duplicar Questionário 💿: Remover           |         |
|                           | LISTA DE QUESTIONÁRIOS                                                                                   |         |
| Título do Questionário    | Tipo Perguntas                                                                                           |         |
| Questionário Stricto      | AUTO AVALIACAO STRICTO SENSU 1                                                                           | 🔍 🤯 🔡 🥑 |

• Cadastrar Calendário de Aplicação de Auto Avaliação: utilizada pelos gestores do módulo Stricto com a finalidade de definir um período de aplicação dos questionários de Auto Avaliação, Metas e Planejamento para a coordenação dos programas de pós Stricto.

O calendário de aplicação do formulário pode definir um ou mais programas ao qual será aplicado o questionário.

|                            | DADOS DA AUTO AVALIAÇÃO                                |   |
|----------------------------|--------------------------------------------------------|---|
| Questionário: 🖈            | Questionário Stricto 🔻                                 |   |
| Período de Aplicação: 🔹 🤅  | ie 09/01/2019 🔢 a 31/01/2019 🔛                         |   |
|                            | $\begin{array}{c c c c c c c c c c c c c c c c c c c $ |   |
|                            | Instruções Gerais                                      |   |
| Instruções Gerais: 🔹       |                                                        |   |
|                            |                                                        |   |
|                            |                                                        |   |
| Programas Aplicáveis ao Qu | ESTIONÁRIO                                             |   |
| 📃 Este questionário é -    | aplicável à todos os Programas de Pós Graduação        |   |
|                            | 💿: Adicionar Programa 🛛 🞯: Remover Programa            |   |
| Programa: ESPECIALIZAÇÃO I | EM GESTÃO DA INOVAÇÃO                                  | 1 |
| ESPECIALIZAÇÃO E           | M GESTÃO DA INOVAÇÃO                                   | Ĩ |
|                            | Cadastrar Cancelar                                     |   |
|                            |                                                        |   |
|                            | 🤹 • Operação realizada com sucesso!                    |   |

> O preenchimento é realizado pelo Coordenador via Portal do Coordenador.

| 💿 Cadastros   🐉 Aluno   🚠 Turmas   🙀 Matrículas   🔍 Consultas 🗋 Relatórios   🛄 Biblioteca   💷 Pági | na WEB   C Outros                       |
|----------------------------------------------------------------------------------------------------|-----------------------------------------|
|                                                                                                    | Alterar dados de contato da coordenação |
| Titulo da Noticia aos Discentes Teste                                                              | Coord Preencher a Auto Avaliação        |
| Texto da Noticia aos Discentes Teste                                                               | ESPECIALIZAÇÃO EN GESTÃO DA INOVAÇÃO    |

• Gerenciar Calendários de Aplicação de Auto Avaliação: permite gerenciar os questionários de Auto Avaliação, Metas e Planejamento para a coordenação dos programas de pós Stricto.

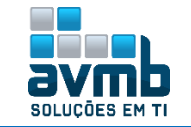

| ©: Cada              | strar Novo Calendário 🛛 🗟 : F<br>Q: Visualizar Formulário | Relatório de Preenchimento<br>😺: Atualizar Calendário | 📄: Visualizar / Analisar Respo<br>ම: Remover Calendário | ostas |
|----------------------|-----------------------------------------------------------|-------------------------------------------------------|---------------------------------------------------------|-------|
|                      | LISTA DE CALEND                                           | ÁRIOS DE APLICAÇÃO DA AU                              | TO AVALIAÇÃO                                            |       |
| Formulário           | Pe                                                        | eríodo de Aplicação                                   | Qtd. Respostas                                          |       |
| Questionário Stricto | 09/                                                       | /01/2019 a 31/01/2019                                 | 0                                                       | 🔍 🤯 🥑 |
|                      |                                                           | Cancelar                                              |                                                         |       |

#### > Áreas de Concentração

• Cadastrar: permite ao Gestor de Pós Graduação cadastrar Áreas de Concentração.

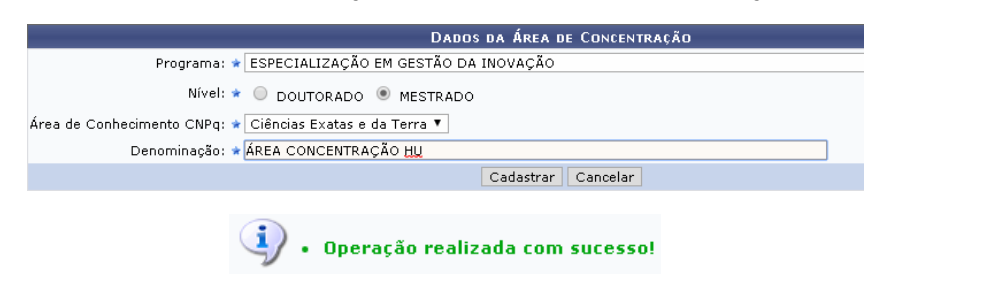

#### Buscar/Alterar

|          | 📀: A<br>Viterar        | tivar Área de Concentração 🛛 🤤: Inativar Área de Concentr<br>Dados da Área de Concentração 🔄: Remover Área de Con | ação<br>centração     |          |
|----------|------------------------|----------------------------------------------------------------------------------------------------|-----------------------|----------|
|          |                        | Lista de Áreas de Concentração Encontrados                                                                        |                       |          |
| Programa | Nível                  | Área de Concentração                                                                                              | Ativo?                |          |
| posgits  | MESTRADO               | ÁREA CONCENTRAÇÃO HU                                                                                              | Sim                   | 🔕 🤯 🧕    |
|          | 🐼: Ati<br>娽: Alterar D | var Área de Concentração 🛛 🤤: Inativar Área de Concen<br>ados da Área de Concentração 🔄: Remover Área de Co       | tração<br>oncentração |          |
|          |                        | Lista de Áreas de Concentração Encontrados                                                                        |                       |          |
| ograma   | Nível                  | Área de Concentração                                                                                              | Ativo?                |          |
| gits     | MESTRADO               | ÁREA CONCENTRAÇÃO HU                                                                                              | Não                   | Solution |

#### > Disciplinas/Atividades (Componentes Curriculares)

• Cadastrar: permite ao Gestor de Pós Graduação ou ao Administrador da PPG cadastrar Componentes Curriculares.

- → Se o parâmetro TESE\_DEFINIDA\_COMO\_DISCIPLINA for verdadeiro o sistema permitirá que se cadastre os mesmos tipos de atividade como uma disciplina;
- → Obs.: Quando cadastrar tipo ATIVIDADE com Forma de Participação INDIVIDUAL, não pode ser atribuído Carga Horária para Docente (Ch), pois quando inserido o sistema entende que deve validar o valor informado com a carga horária total do componente, que não tem, gerando ERRO.

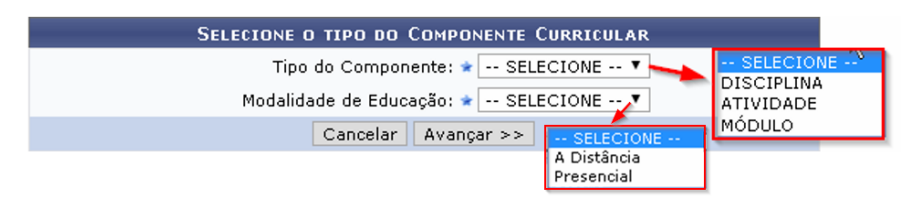

> Disciplina

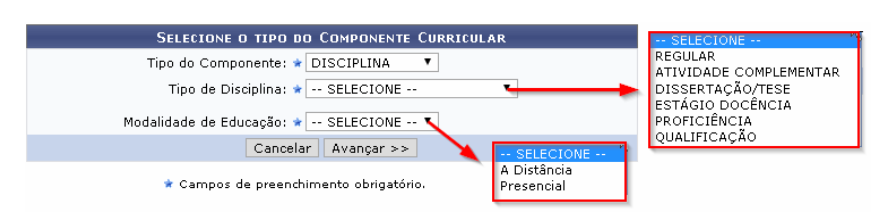

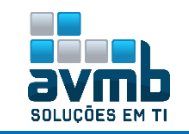

> Atividade

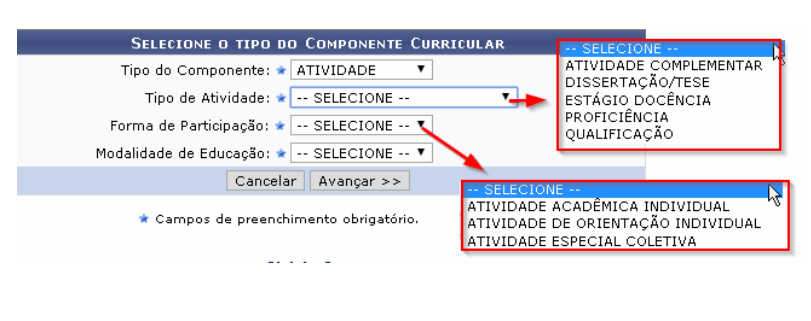

Módulo

| SELECIONE O TIPO DO COMPONENTE CURRICULAR |  |
|-------------------------------------------|--|
| Tipo do Componente: 🖈 MÓDULO 🛛 🔻          |  |
| Modalidade de Educação: 🖈 Presencial 🔹 🔻  |  |
| Cancelar Avançar >>                       |  |

> Cadastro de Disciplina realizado.

| DADOS GER.                                                      | AIS DO COMPONENTE CURRIC                                       | ULAR                     |                              |                                                          |          |
|-----------------------------------------------------------------|----------------------------------------------------------------|--------------------------|------------------------------|----------------------------------------------------------|----------|
| Tipo do Componente: DISCIPLINA                                  |                                                                |                          |                              |                                                          |          |
| Modalidade de Educação: Presencial                              |                                                                |                          |                              |                                                          |          |
| Programa: 🔹 ESPECIALIZAÇÃO EM GESTÃO                            | DA INOVAÇÃO                                                    |                          |                              |                                                          | ۲        |
| Situação do Curso: 💿 Curso Existente 🔍 Curso                    | Novo                                                           |                          |                              |                                                          |          |
| Curso: CURSO HU/posgits - Santa Mar                             | ia 🔻                                                           |                          |                              |                                                          |          |
| ?                                                               |                                                                |                          |                              |                                                          |          |
| Código: * POSGITS0001                                           | 🗕 POSGITS0001 💽                                                |                          |                              |                                                          |          |
| Nome: * DISCIPLINA HU                                           |                                                                |                          |                              |                                                          |          |
| Ativo: Sim                                                      |                                                                |                          |                              |                                                          |          |
| Excluir da Avaliação Institucional: 🔵 Sim 🖲 Não                 |                                                                |                          |                              |                                                          |          |
| CARCA HORÁRIA DO COMBONENTE                                     |                                                                |                          |                              |                                                          |          |
| Cares Martin Tation 200                                         |                                                                |                          |                              |                                                          |          |
| Carga Horaria Teorica: 200                                      |                                                                |                          |                              |                                                          |          |
| Carga Horaria Pratica: 100                                      |                                                                |                          |                              |                                                          |          |
| Carga Horária Total do Componente: 300h                         |                                                                |                          |                              |                                                          |          |
|                                                                 |                                                                |                          |                              |                                                          |          |
| PRE-REQUISITOS, CO-REQUISITOS E EQUIVALENCIAS                   |                                                                |                          |                              |                                                          |          |
| Atenção! Todas as expressões de pré-requisit<br>Exemplo: ( ( DI | os, co-requisitos e equivalência<br>M0052 ) E ( DIM0301 OU DIM | s devem sei<br>10053 ) ) | r cercadas por               | parênteses.                                              |          |
| Pré-Requisitos:                                                 |                                                                |                          |                              |                                                          |          |
| Co-Requisitos:                                                  |                                                                |                          |                              |                                                          |          |
| Equivalências:                                                  |                                                                |                          |                              |                                                          |          |
| Data Inicio: 🔹 09/01/2019                                       |                                                                |                          |                              |                                                          |          |
| Data Fim:                                                       |                                                                |                          |                              |                                                          |          |
|                                                                 |                                                                |                          |                              |                                                          |          |
| Dormas Informações                                              |                                                                |                          |                              |                                                          |          |
| Permite CH Compartilbada entre Docentes: Não                    |                                                                |                          |                              |                                                          |          |
| Horário Flexível do Docente: Sim Marq                           | ue esta opção caso as turmas                                   |                          |                              |                                                          |          |
| Necessita de Orientador: Não criad                              | as para esta disciplina<br>am ter borários de aula, que        | Marque a                 | opção Não ca                 | so o aluno                                               |          |
| Exige Horário: Sim varia                                        | m durante o ano.                                               | não possa                | se matricular                | nesse<br>matrícula                                       |          |
| Núm. Máximo de Grupos de Docentes na Turma: 1                   | 1                                                              | online, se               | ndo necessári                | o dirigir-se                                             |          |
| Permite Turma com Flexibilidade de Horário: 💿 Sim 🔘 Não ?       |                                                                | a coorden                | iaçao.                       |                                                          |          |
| Matriculável "On-Line": 💿 Sim 🔘 Não 📝                           |                                                                |                          |                              | Marque a opção Sim caso se<br>possível criar turma deste | eja      |
| Pode criar turma sem solicitação: 💿 Sim 🔵 Não ?                 |                                                                |                          |                              | de haver uma solicitação de<br>turma.                    | ade<br>9 |
| Proíbe Aproveitamento: 💿 Sim 🔘 Não 📝                            |                                                                |                          | Marque essa                  | oncão caso o                                             |          |
| Conteúdo Variável: 🔎 Sim 🔍 Não 📝                                |                                                                |                          | componente i<br>aproveitamer | não puder realizar<br>nto.                               |          |
| Quantidade Máxima de Matrículas: 1                              | Um componente curricula<br>conteúdo variável permite           | r com<br>e a             |                              |                                                          |          |
| Quantidade de Avaliações: 3 🔻                                   | multiplicidade de<br>matrículas/aproveitament                  | os em                    |                              |                                                          |          |
| Ementa: * Ementa teste                                          | um mesmo ano e período                                         | •                        |                              |                                                          |          |
|                                                                 |                                                                |                          |                              |                                                          |          |
|                                                                 |                                                                |                          |                              | 11                                                       |          |
| (12 digitados/2000                                              | caracteres)                                                    |                          |                              |                                                          |          |
| Referencias:                                                    |                                                                |                          |                              |                                                          |          |
|                                                                 |                                                                |                          |                              |                                                          |          |
|                                                                 |                                                                |                          | -                            | /.                                                       |          |
| < Tipo do Compor                                                | nente Curricular 🛛 Cancelar 📘                                  | Avançar >>               |                              |                                                          |          |

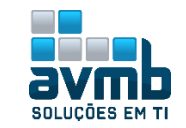

POSGITS0004 ATIVIDADE ESPECIAL COLETIVA

| CONFIRME SUA SENHA                                                                                                 |                                                               |                  |           |  |  |  |
|----------------------------------------------------------------------------------------------------|---------------------------------------------------------------|------------------|-----------|--|--|--|
| Senhat •••••                                                                                                    |                                                               |                  |           |  |  |  |
| Cadastrar << Tipo do Componente Curricular << Dados Gerais Cancelar  Componente Curricular cadastrado com sucesso! |                                                               |                  |           |  |  |  |
| 🔍: Detalhar Componente Curricular                                                                                  | 😴: Alterar Dados do Componente 🛛 🐨: Remover Componen          | te Curricular    |           |  |  |  |
| Código Nome                                                                                                    | CONNIES CORRECTARES ENCONTRADOS (4)<br>CON Tipo<br>Total      | Mod.<br>Educação | Ativo     |  |  |  |
| SGITS0003 ATIVIDADE ESPECIAL COLETIVA                                                                              | 200 h ATIVIDADE COMPLEMENTAR<br>(ATIVIDADE ESPECIAL COLETIVA) | Presencial       | Sim 🔍 🤯 🖁 |  |  |  |
| SGITS0004 ATIVIDADE ESPECIAL COLETIVA                                                                              | 100 h ATIVIDADE COMPLEMENTAR<br>(ATIVIDADE ESPECIAL COLETIVA) | A Distância      | Sim 🔍 🤯 💈 |  |  |  |

#### Buscar/Alterar

|                                          |                                   | Busca de Componentes Curriculare | s                                |          |  |  |
|------------------------------------------|-----------------------------------|----------------------------------|----------------------------------|----------|--|--|
| 🔲 Código:                                |                                   |                                  |                                  |          |  |  |
| 🕑 Nome:                                  | disciplina hu                     |                                  |                                  |          |  |  |
| 🔲 Tipo:                                  | SELECIONE T                       |                                  |                                  |          |  |  |
| 🔲 Modalida                               | de: SELECIONE 🔻                   |                                  |                                  |          |  |  |
| Unidade<br>Response                      | ivel: SELECIONE                   |                                  |                                  | ۲        |  |  |
| N                                        | vel: STRICTO SENSU                |                                  |                                  |          |  |  |
|                                          |                                   | Buscar Cancelar                  |                                  |          |  |  |
|                                          | 🔍: Detalhar Componente Curricular | 👳 😺 Alterar Dados do Componente  | 🞯: Remover Componente Curricular |          |  |  |
| Componentes Curriculares Encontrados (1) |                                   |                                  |                                  |          |  |  |
| ódigo Nor                                | ne                                | CH<br>Total                      | Mod.<br>Educação                 | Ativo    |  |  |
|                                          | CIDUINA UU                        | 200 F DIOCIDUM                   | a Durana sial                    | oin () ( |  |  |

- Consultar Solicitações de Disciplinas: finalidade de validar ou editar Componentes Curriculares solicitados.

→ A solicitação ocorre pelo Cordenador via Portal do Coordenador, sendo realizado o cadastro da Disciplina por esse e enviado para análise.

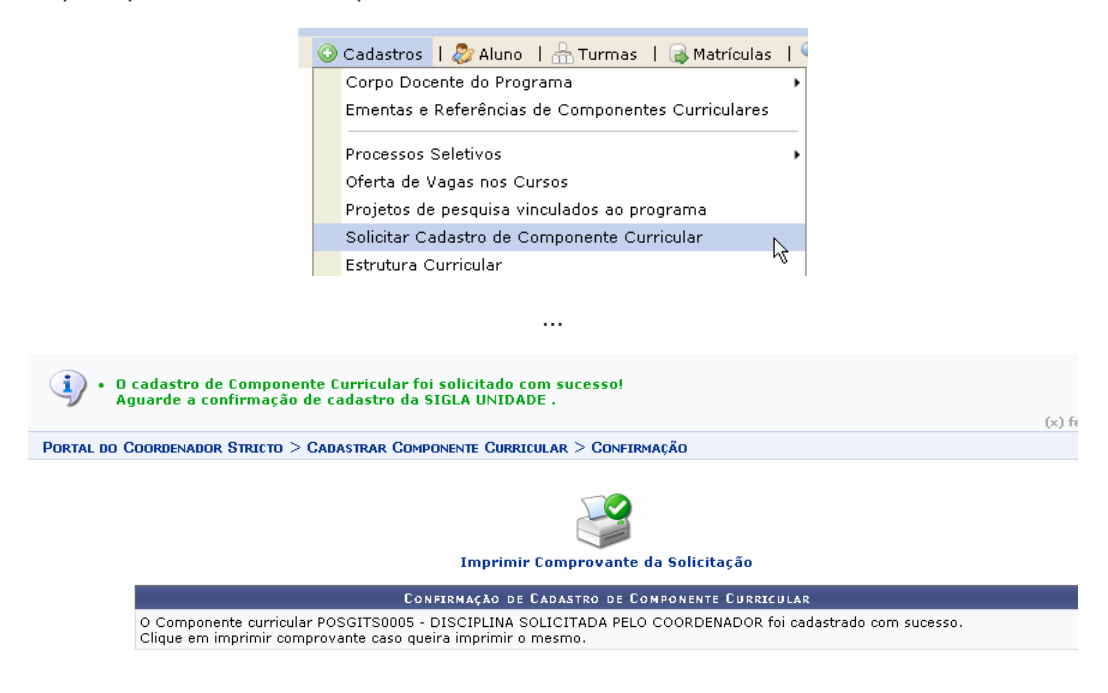

 $\succ$ Após a solicitação realizado pelo Coordenador, segue o fluxo via esta funcionalidade.

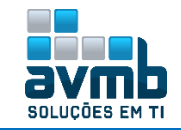

|                   |                               | Filtr                | AR COMPONENTES (                         | URRICULARES                        |           |              |             |       |
|-------------------|-------------------------------|----------------------|------------------------------------------|------------------------------------|-----------|--------------|-------------|-------|
|                   | Código:<br>Nome:<br>Situação: | Desativados          | Solicitados                              | Negados                            |           |              |             |       |
|                   |                               |                      | Filtrar Cance                            | lar                                |           |              |             |       |
|                   |                               | * Ca                 | mpos de preenchimer                      | to obrigatório.                    |           |              |             |       |
|                   | Q.                            | Detalhar Comp        | onente Curricular                        | ③:Selecionar C                     | omponente |              |             |       |
|                   |                               | Compone              | NTES CURRICULARES                        | Encontrados (1)                    |           |              |             |       |
| Código Nome       |                               |                      |                                          |                                    | Status    | Situação     |             |       |
| POSGITS0005 DISCI | PLINA SOLICITADA PELO COOF    | DENADOR              |                                          |                                    | INATIVO   | Aguardando ( | Confirmação | 🔍 🔇 🦻 |
|                   |                               |                      |                                          |                                    |           |              |             |       |
|                   |                               | DADOS                | GERAIS DO COMP                           | ONENTE CURRIC                      | ULAR      |              |             |       |
|                   |                               |                      | Inativo - Aguardan                       | do Confirmação                     |           |              |             |       |
|                   | Códi                          | go: POSGITSO         | 005                                      |                                    |           |              |             |       |
|                   | No                            | ne: DISCIPLIN        | A SOLICITADA PELO                        | COORDENADOR                        |           |              |             |       |
|                   | CH de Au                      | <b>ıla:</b> 0 hrs.   |                                          |                                    |           |              |             |       |
|                   | CH de Laborató                | <b>rio:</b> 90 hrs.  |                                          |                                    |           |              |             |       |
|                   | CH de Está                    | <b>jio:</b> O hrs.   |                                          |                                    |           |              |             |       |
|                   | Carga Horária To              | <b>tal:</b> 90 hrs.  |                                          |                                    |           |              |             |       |
|                   | Pré-Requisit                  | 05:                  |                                          |                                    |           |              |             |       |
|                   | Equivalên                     | rto:<br>ria:         |                                          |                                    |           |              |             |       |
|                   | Unidade Responsá              | el: ESPECIALI        | ZACÃO EM GESTÃO                          | DA INOVAÇÃO                        |           |              |             |       |
| Tip               | o do Componente Curricu       | lar: DISCIPLIN       | A                                        | -                                  |           |              |             |       |
|                   | Ementa/Descriç                | ão: <sub>teste</sub> |                                          |                                    |           |              |             |       |
|                   | Observaçô                     | es: teste            |                                          |                                    |           |              | /           |       |
|                   |                               | Valid<br><<          | ar Componente 🗌 Ii<br>Escolher outro Com | nvalidar Compone<br>ponente Cancel | ar        |              |             |       |
|                   | i) • Cada                     | stro de Con          | nponente curri                           | cular autoriz                      | ado com   | sucesso      |             |       |

#### > Recomendação do Programa

QUÍMICA PURA E APLICADA/POSQUIPA

• Cadastrar: finalidade de permitir ao Gestor de Pós Graduação cadastrar Recomendação do Programa.

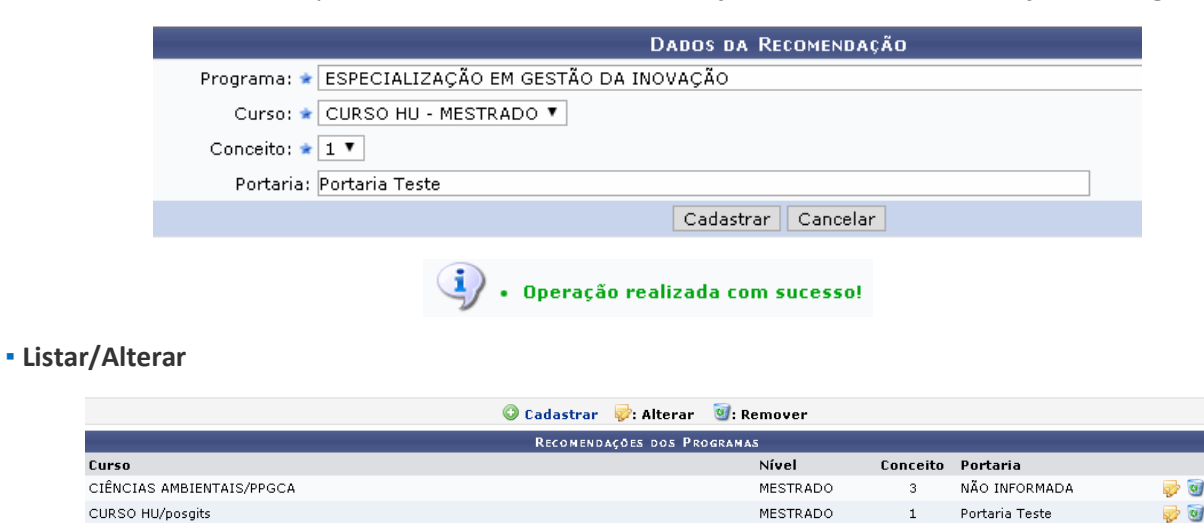

> Equipe de Docentes de um Programa: permite ao gestor de Pós Graduação pode gerenciar a equipe de docentes de um programa, ou seja, os docentes e pós-doutorados que fazem parte de um programa de

Cancelar

MESTRADO

NÃO INFORMADA

3

🦻 🥑

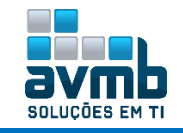

pós-graduação stricto sensu. Ele é utilizado na entrada e na saída de docentes de um programa.

- → Necessário haver Área de Concentração e Linha de Pesquisa cadastrado;
- → Docentes aposentados não podem se associar a um programa.
- → Ao informar um novo membro Permanente (cadastrando um novo membro desse tipo ou alterando um existente) a um programa de pós deve-se obedecer aos valores dos parâmetros da gestora acadêmica chamados.

|                                |                                          | DADOS DA AS      | SOCIAÇÃO                |                          |                        |              |             |
|--------------------------------|------------------------------------------|------------------|-------------------------|--------------------------|------------------------|--------------|-------------|
| Programa:                      | * ESPECIALIZAÇÃO EM GESTÃO DA IN         | VOVAÇÃO          |                         |                          |                        |              | T           |
| Docente:                       | <ul> <li>Todos da Instituição</li> </ul> | ) Si             | omente da minha unidade |                          | Some                   | nte externos | ]           |
| Área de Concentração Principal | I: ÁREA CONCENTRAÇÃO HU (MESTRA          | D0) <b>T</b>     |                         | A diferença<br>apenas na | entre as c<br>consulta | realizad     | esta<br>la. |
| Linhas de Pesquisa             | I: 🕑 LINHA PESQUISA HU, ESPECIALIZAO     | ÇÃO EM GESTÃO D  | A INOVAÇÃO              |                          |                        |              |             |
| Vínculo:                       | * 🖲 PROFESSOR 🔘 PÓS-DOUTORA              | NDO              |                         |                          |                        |              |             |
| Nível:                         | * 🔍 COLABORADOR 🔘 PERMANEN               | ТЕ               |                         |                          |                        |              |             |
| Mestrado                       | . 🖉                                      |                  |                         |                          |                        |              |             |
| Doutorado                      |                                          |                  |                         |                          |                        |              |             |
|                                |                                          | Cadastrar        | Cancelar                |                          |                        |              |             |
|                                | * Cam                                    | pos de preenchir | nento obrigatório.      |                          |                        |              |             |
|                                |                                          | 💿: Cadastra      | ir Membro               | Usado para               | novo                   |              |             |
|                                | O programa posgits - ESPECIALIZA         | ÇÃO EM GESTÃO    | D DA INOVAÇÃO não p     | oossui equipe cadas      | trada                  |              |             |
|                                | j. Oper                                  | ação reali       | izada com su            | cesso!                   |                        |              |             |
| 📀: Cadastrar M                 | 1embro 🛛 🕮: Visualizar Detalhes          | s 👳: Altera      | r Dados da Associa      | ação 🞯: Retira           | ar Docente o           | lo Progra    | ma          |
| Εq                             | UIPE DE DOCENTES DO PROGRAMA PO          | sgits - ESPE     | CIALIZAÇÃO EM           | GESTÃO DA IN             | OVAÇÃO                 |              |             |
| PROFESSOR                      |                                          |                  |                         | Catego                   | ria Nível              | Mest.        | Dout.       |
| 1074679 - UILIAM RANGEL A      | MORIM SOUZA (021.469.695-20)             |                  |                         | E                        | PERMANE                | NTE Sim      | Não 🤯       |

#### > Unidade

• **Consultar Unidades:** tem a finalidade de realizar uma consulta geral de Unidades Acadêmicas, essa funcionalidade é utilizada pelo Gestor de Pós Graduação.

|                                | Buscar Unidade Acadêmica                                                                                     |         |                                      |   |
|--------------------------------|----------------------------------------------------------------------------------------------------|---------|--------------------------------------|---|
|                                | Nome: %%%%  Tipo:SELECIONE Ativa: • Sim • Não Formato Relatório Buscar Cancelar • Detalbar Unidade Acadômica |         | aduação<br>ispecializada<br>so<br>so |   |
|                                |                                                                                                    | <u></u> |                                      |   |
|                                | LISTA DE UNIDADES ACADEMICAS (59)                                                                            |         |                                      |   |
| Código Unidade                 |                                                                                                    | Sigla   | Tipo                                 |   |
| 11011903 CENTRO DAS CIÊNCIAS E | KATAS E TECNOLÓGICAS                                                                                         | CCET    | Centro Acadêmico                     | Q |
| 11011901 CENTRO DAS HUMANIDAD  | ES                                                                                                    | CHUM    | Centro Acadêmico                     | Q |
|                                |                                                                                                    |         |                                      | 0 |

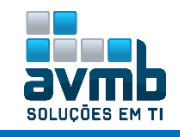

### Alunos [Voltar]

| Alunos                                                                                                    | Vínculo / Matrículas                                                                                                    | Cadastros                                                                    | Permissões | Relatórios e Consultas                                     | Bolsas Docência Assistida                                                                                                    |                                                   |
|----------------------------------------------------------------------------------------------------|----------------------------------------------------------------------------------------------------|------------------------------------------------------------------------------|------------|------------------------------------------------------------|----------------------------------------------------------------------------------------------------|---------------------------------------------------|
| Dados<br>D Cada<br>D Atua<br>D Atua<br>D Edita<br>D Cada<br>D Cada<br>D Exclu<br>D Alter                                              | s <b>do Discente</b><br>Istrar Discente<br>Iizar Dados Pessoais<br>Iizar Discente<br>r Observações do Disce<br>Istrar Discente Antigo<br>Iir Aluno<br>ar Status do Discente                                                                                                    | ente                                                                         |            | Emit<br>Perit<br>Vali<br>Aca<br>Perit<br>Ata<br>Ata<br>Ata | mentos<br>tir Atestado de Matrícula<br>tir Histórico<br>dar Embargos dos Termos de A<br>dêmicas<br>tir Termo de Autorização para<br>cula<br>rar Status de Matrículas<br>ricular Discente  | Autorização de Produções<br>Produções Acadêmicas  |
| Drient                                                                                                    | t <b>ações</b><br>nciar Orientações                                                                                                    |                                                                              |            | Apro<br>Apro<br>Excl<br>Cad<br>Excl<br>Reti                | veitamento de Estudos<br>oveitar Disciplina/Atividade<br>uir Aproveitamento de Compoi<br>astrar Aproveitamento de Carg<br>uir Aproveitamento de Carga I<br>ficar Aproveitamento e Consoli | nente<br>ga Horária<br>Jorária<br>idação de Turma |
| Outra     Acon     Alter     Cada     Cada     Cada     Cada     Cada     Cana     Cons     Cons     Impl     Muda     Pror     Solic | s Operações<br>npanhar Procedimentos<br>ar/Remover Banca de Qualific<br>istrar Banca de Qualific<br>istrar Banca de Defesa<br>sar Tese/Dissertação<br>ulos de Discente<br>relamento de Discentes<br>relar Prorrogação de Pri-<br>olidação Individual<br>antar Histórico do Alunca<br>inça de Estrutura Curric<br>rogar Prazo de Conclusi<br>itar Homologação de Di | após Defesa<br>Defesa<br>ação<br>azo de Conclu:<br>)<br>jular<br>ão<br>ploma | são        |                                                            |                                                                                                    |                                                   |

#### > Dados do Discente

• **Cadastrar Discente:** tem o objetivo de cadastrar os dados do discente de Pós-Graduação de Stricto-Sensu. Esse cadastro é efetuado pelos usuários da pró-reitora de pós-graduação.

- → Não pode haver mais de um discente com o mesmo CPF a não ser que o discente esteja com o status de EM HOMOLOGAÇÃO ou GRADUANDO;
- → Apenas é possível definir formas de ingresso relacionadas com o nível de ensino em questão.

|                                         | Identificação da Pessoa                 |                                             |            |
|-----------------------------------------|-----------------------------------------|---------------------------------------------|------------|
|                                         | POR FAVOR, INFORME O                    | CPF                                         |            |
|                                         | CPF: 828.158.7                          | 90-34                                       |            |
|                                         | 🔲 A pessoa é estrangeira e não          | o possui CPF                                |            |
|                                         | Enviar Cancelar                         |                                             |            |
|                                         |                                         |                                             |            |
|                                         |                                         |                                             |            |
|                                         | DADOS PESSOAIS                          |                                             |            |
| CPF: *                                  | 828.158.790-34                          |                                             |            |
|                                         | A pessoa é estrangeira e pão possui CPE |                                             |            |
| Nome: *                                 |                                         |                                             |            |
| Nome Oficial: *                         | Hu Bo Song                              |                                             |            |
| E-Mail:                                 |                                         |                                             |            |
| Nome da Mãe: 🔹                          | mama                                    |                                             |            |
| Nome do Pai:                            |                                         |                                             |            |
| Nonio de Fair                           |                                         | Data de Naceimento: + 01/01/2               | 000        |
| Sex0:                                   | Masculino     Feminino                  | Data de Nascimento: 👻 01/01/2               |            |
| Estado Civil:                           | SELECIONE V                             | Raça: 🖈 Amarel.<br>Tipo da Escola de Epsipo | a <b>v</b> |
| Escola de Conclusão do Ensino<br>Médio: |                                         | Médio:                                      | •          |
| Ano de Conclusão:                       |                                         |                                             |            |
| Tipo Sanguíneo:                         | SELECIONE ¥                             |                                             |            |
| NATURALIDADE                            |                                         |                                             |            |
| País:                                   | Brasil 🔻                                | UF: Bahia                                   | T          |
| Município:                              | Salvador T                              |                                             |            |
| Nacionalidade:                          | BRASILEIRA                              |                                             |            |

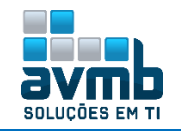

| DOCUMENTAÇÃO                                                                                                    |                                                                                                    |                                                                                                    |                                                                                                    |
|----------------------------------------------------------------------------------------------------|----------------------------------------------------------------------------------------------------|----------------------------------------------------------------------------------------------------|----------------------------------------------------------------------------------------------------|
| RG: 🖈                                                                                                    | 11111111111111                                                                                                    | Órgão de Exp                                                                                                    | edição:                                                                                                    |
| UF:                                                                                                    | Bahia 🔻                                                                                                    | Data de Expe                                                                                                    | edição:                                                                                                    |
| Título de Eleitor:                                                                                                    | Zona:                                                                                                    |                                                                                                    | Seção: UF: Bahia 🔻                                                                                                    |
| Certificado Militar:                                                                                                    |                                                                                                    | Data de Expe                                                                                                    | edição:                                                                                                    |
| Série:                                                                                                    |                                                                                                    | Cat                                                                                                    | egoria: Órgão:                                                                                                    |
| Passaporte:                                                                                                    |                                                                                                    |                                                                                                    |                                                                                                    |
| RNE(Registro Nacional de<br>Estrangeiro):                                                                                                    |                                                                                                    |                                                                                                    |                                                                                                    |
| Informações Para Conta                                                                                                    | то                                                                                                    |                                                                                                    |                                                                                                    |
| CEP:                                                                                                    | 47805100 🔍 (dique na lupa                                                                                                    | a para buscar o endereço do CEP informado)                                                                                                    |                                                                                                    |
| Logradouro:                                                                                                    | Rua 🔻                                                                                                    |                                                                                                    | N.°:                                                                                                    |
| Bairro:                                                                                                    |                                                                                                    | c                                                                                                    | omplemento:                                                                                                    |
| UF:                                                                                                    | Bahia 🔻                                                                                                    |                                                                                                    | Município: Barreiras                                                                                                    |
| Tel. Fixo:                                                                                                    |                                                                                                    |                                                                                                    | Tel. Celular: (                                                                                                    |
| DADOS BANCÁRIOS                                                                                                    |                                                                                                    |                                                                                                    |                                                                                                    |
| Banco:                                                                                                    | Vão Registrada                                                                                                    | •                                                                                                    |                                                                                                    |
|                                                                                                    |                                                                                                    | Próximo Passo >> Capcelar                                                                                                    |                                                                                                    |
|                                                                                                    |                                                                                                    | Calicela                                                                                                    |                                                                                                    |
|                                                                                                    | Pa                                                                                                    | <b>ΓΙΙΜΕΝΤΑΓΆΩ DO DISCENTE</b>                                                                                                    |                                                                                                    |
|                                                                                                    |                                                                                                    |                                                                                                    |                                                                                                    |
|                                                                                                    | CPF: 828.158.790-34                                                                                                    | *                                                                                                    |                                                                                                    |
| N                                                                                                    | CPF: 828.158.790-34 me: HU BO SONG Cadas                                                                                                    | trados em ** Administração do Siste                                                                                                    | ma > Instituições de Ensino                                                                                                    |
| No<br>Dados de Conclusão da Gradua                                                                                                    | CPF: 828.158.790-34<br>ome: HU BO SONG Cadas                                                                                                    | trados em ** Administração do Siste                                                                                                    | ma > Instituições de Ensino.                                                                                                    |
| Ne<br>Dados de Conclusão da Gradua<br>Instituição de Conclusi                                                                                                    | CPF: 828.158.790-34<br>ome: HU BO SONG Cadas<br>(Ao<br>50: * OUTRO                                                                                                    | trados em ** Administração do Siste                                                                                                    | ma > Instituições de Ensino.                                                                                                    |
| Ne<br>Dados de Conclusão da Gradua<br>Instituição de Conclus<br>Nome da Instituição de Conclus                                                                                                    | CPF: 828.158.790-34<br>mme: HU BO SONG Cadas<br>(A0<br>50: * OUTRO<br>50: * Universidade HU                                                                                                    | strados em ** Administração do Siste                                                                                                    | ma > Instituições de Ensino.                                                                                                    |
| Ne<br>Dados de Conclusão da Gradua<br>Instituição de Conclus<br>Nome da Instituição de Conclus<br>Cur                                                                                                    | CPF: 828.158.790-34<br>mme: HU BO SONG<br>Cadas<br>Cadas<br>Control<br>Control<br>Control<br>Control<br>Control<br>Control<br>Control<br>Cadas<br>Cadas<br>Cadas<br>Cadas<br>Cadas<br>Cadas<br>Cadas<br>Cadas<br>Cadas                                                                                                    | strados em ** Administração do Siste                                                                                                    | ma > Instituições de Ensino.<br>Caso sua instituição não apareça<br>na lista, escola a opção "OUTRO" e<br>informe o nome.                   |
| Ne<br>Dados de Conclusão da Gradua<br>Instituição de Conclus<br>Nome da Instituição de Conclus<br>Cur<br>Grau Acadêmi                                                                                                    | CPF: 828.158.790-34<br>mme: HU BO SONG<br>Cadas<br>Cadas<br>Cadas<br>Cadas<br>Cadas<br>Cadas<br>Cadas<br>Cadas<br>Cadas<br>Cadas<br>Cadas<br>Cadas<br>Cadas<br>Cadas<br>Cadas<br>Cadas<br>Cadas<br>Cadas<br>Cadas<br>Cadas<br>Cadas<br>Cadas<br>Cadas<br>Cadas<br>Cadas                                                                                                    | trados em ** Administração do Siste                                                                                                    | ma > Instituições de Ensino.<br>Caso sua instituição não apareça<br>na lista, escola a opção "OUTRO" e<br>Informe o nome.                   |
| No<br>Dados de Conclusão da Gradua<br>Instituição de Conclus<br>Nome da Instituição de Conclus<br>Cur<br>Grau Acadêmi<br>Turi                                                                                                    | CPF: 828.158.790-34<br>pme: HU BO SONG<br>Cadas<br>50 OUTRO<br>50: OUTRO<br>50: OUTRO<br>50: Curso HU<br>50: Curso HU<br>50: ACHARELADO<br>50: Matutino                                                                                                    | strados em ** Administração do Siste                                                                                                    | ma > Instituições de Ensino.<br>Caso sua instituição não apareça<br>na lista, escola a opção "OUTRO" e<br>informe o nome.                   |
| No<br>DADOS DE CONCLUSÃO DA GRADUA<br>Instituição de Conclus:<br>Nome da Instituição de Conclus:<br>Cur<br>Grau Acadêmi<br>Tur<br>Ano-Período de Conclus:                                                                                                    | CPF: 828.158.790-34<br>pme: HU BO SONG<br>Cadas<br>540<br>Curro<br>50: * OUTRO<br>50: * OUTRO<br>50: * Outron<br>50: * Outron<br>50: * Curso Hu<br>50: * BACHARELADO<br>50: * 2016<br>50: * 2016<br>50:                                                                                                    | strados em ** Administração do Siste                                                                                                    | ma > Instituições de Ensino.<br>Ceso sua instituição não apareça<br>na lista, escola a opção "OUTRO" e<br>informe o nome.                   |
| No<br>Dados de Conclusão da Gradua<br>Instituição de Conclus<br>Nome da Instituição de Conclus<br>Cur<br>Grau Acadêmi<br>Tur<br>Ano-Período de Conclus<br>Documentos Digitalizados                                                                                                    | OUTRO         Cadas           500         OUTRO           501         OUTRO           502         Universidade HU           5030         Curso Hu           5030         SCUTSO HU           5031         BACHARELADO           5031         2016                                                                                                    | strados em ** Administração do Siste                                                                                                    | ma > Instituições de Ensino.<br>Caso sua instituição não apareça<br>na lista, escola a opção "OUTRO" e<br>informe o nome.                   |
| No<br>DADOS DE CONCLUSÃO DA GRADUA<br>Instituição de Conclusi<br>Nome da Instituição de Conclusi<br>Cur<br>Grau Acadêmi<br>Tur<br>Ano-Período de Conclusi<br>DOCUMENTOS DIGITALIZADOS<br>Arquivo<br>Digitalizado: Escolher arquivo                                                                               | CPF: 828.158.790-34<br>pme: HU BO SONG<br>Cadas<br>50<br>Cutro<br>So: OUTRO<br>So: OUTRO<br>Curso HU<br>So: Curso HU<br>So: Curso HU<br>So: Curso HU<br>So: 2016<br>2016<br>Nenhum arquivo selecionado                                                                                                    | strados em ** Administração do Sister       Image: strategie of the strategie of the strat | ma > Instituições de Ensino.<br>Caso sua instituição não apareça<br>na lista, escola a opção "OUTRO" e<br>informe o nome.                   |
| No<br>DADOS DE CONCLUSÃO DA GRADUA<br>Instituição de Conclusi<br>Nome da Instituição de Conclusi<br>Cur<br>Grau Acadêmi<br>Tur<br>Ano-Período de Conclusi<br>DOCUMENTOS DIGITALIZADOS<br>Arquivo<br>Digitalizado:                                                                                                | CPF: 828.158.790-34<br>pme: HU BO SONG<br>Cadas<br>AD<br>Control<br>Sol Universidade HU<br>Sol Curso HU<br>Corso HU<br>Cor                                                                                                    | Tipo do<br>Documento: SELECIONE<br>S: Remover Arguivo                                                                                                    | ma > Instituições de Ensino.<br>Caso sua instituição não apareça<br>na lista, escola a opção "OUTRO" e<br>informe o nome.                   |
| No<br>DADOS DE CONCLUSÃO DA GRADUA<br>Instituição de Conclus:<br>Nome da Instituição de Conclus:<br>Cur<br>Grau Acadêmi<br>Tur<br>Ano-Período de Conclus:<br>DOCUMENTOS DIGITALIZADOS<br>Arquivo<br>Escolher arquivo<br>Arquivo                                                                                  | CPF: 828.158.790-34<br>ame: HU BO SONG Cadas<br>500 CUTRO<br>501 Universidade HU<br>502 Curso Hu<br>503 Curso Hu<br>503 Curso Hu<br>503 Curso Hu<br>504 Curso Hu<br>505 Curso Hu<br>505 Curso Hu<br>506 Curso Hu<br>507 Curso Hu<br>508 Curso Hu<br>508 Curso Hu<br>509 Curso Hu<br>509 Curso Hu<br>509 Curso Hu<br>509 Curso Hu<br>500 Curso Hu<br>500 Curso                                                                                                    | Tipo do * SELECIONE<br>Occumento: * SELECIONE                                                                                                    | ma > Instituições de Ensino.<br>Caso sua instituição não apareça<br>na lista, escola a opção "OUTRO" e<br>Informe o nome.                   |
| No<br>DADOS DE CONCLUSÃO DA GRADUA<br>Instituição de Conclus:<br>Nome da Instituição de Conclus:<br>Cur<br>Grau Acadêmi<br>Tur<br>Ano-Período de Conclus:<br>DOCUMENTOS DIGITALIZADOS<br>Arquivo<br>Digitalizado: Escolher arquivo<br>Digitalizado:<br>Título.pdf                                                | CPF: 828.158.790-34<br>ame: HU BO SONG Cadass<br>Ao<br>Curso HU<br>Curso HU<br>Corso HU<br>Corso H                                                                                                    | Tipo do<br>Documento: * SELECIONE<br>S: Remover Arquivo                                                                                                    | ma > Instituições de Ensino.<br>Ceso sua instituição não apareça<br>informe o nome.<br>r Enviar Arquivo                                     |
| No<br>DADOS DE CONCLUSÃO DA GRADUA<br>Instituição de Conclusi<br>Nome da Instituição de Conclusi<br>Cur<br>Grau Acadêmi<br>Tur<br>Ano-Período de Conclusi<br>DOCUMENTOS DIGITALIZADOS<br>Arquivo<br>Digitalizado: Escolher arquivo<br>Digitalizado: Escolher arquivo<br>Título.pdf<br>DECLARAÇÃO DE CONFORMIDADE | CPF: 828.158.790-34<br>ame: HU BO SONG Cadass<br>SAO Cadass<br>SAO Cadass<br>Cadass<br>Cadas<br>Cadas<br>Cadas<br>Cadas<br>Cadas<br>Cadas<br>Cadas<br>Cadas<br>Cadas<br>Ca | Tipo do • SELECIONE<br>Documento: • SELECIONE                                                                                                    | ma > Instituições de Ensino.<br>Ceso sua instituição não apareça<br>na lista, escola a opção "OUTRO" e<br>informe o nome.<br>Enviar Arquivo |
| No<br>DADOS DE CONCLUSÃO DA GRADUA<br>Instituição de Conclus:<br>Nome da Instituição de Conclus:<br>Cur<br>Grau Acadêmi<br>Tur<br>Ano-Período de Conclus:<br>DOCUMENTOS DIGITALIZADOS<br>Arquivo<br>Digitalizado: Escolher arquivo<br>Digitalizado:<br>Título.pdf<br>DECLARAÇÃO DE CONFORMIDADE                  | CPF: 828.158.790-34<br>ame: HU BO SONG Cadas<br>SAO Cadas<br>SAO Curso HU<br>SO: Curso HU<br>SO: Curso HU<br>SO: Curso HU<br>SO: Carso HU<br>SO: Carso HU<br>SO: Carso HU<br>SO: Carso HU<br>SO: Carso HU<br>SO: Carso HU<br>SO: Carso HU<br>SO: Carso HU<br>SO: Carso HU<br>Corso HU<br>Carso HU<br>SO: Carso HU<br>SO: Carso H                                                                                                    | trados em ** Administração do Siste                                                                                                    | ma > Instituições de Ensino.                                                                                                    |

Obs.: Os dados de conclusão de curso (print acima) não são disponibilizado para ajuste via tela, sendo questionado a UFRN, mas sem haver retorno.

| Nome:                      | HU BO SONG                                      | IFES fora do Estado                   |   |
|----------------------------|-------------------------------------------------|---------------------------------------|---|
| Ano-Semestre Inicial:      | 2018 - 2                                        | IFES no Estado                        |   |
| Mês de Entrada: 🛊          | Janeiro 🔹                                       | Instituição Privada de Ensino         |   |
| Origem do discente: 🔹      | IFES no Estado                                  | Própria IFES<br>Universidade Estadual |   |
| Tipo: 🖈                    | REGULAR                                         |                                       |   |
| Forma de Ingresso: 🔹       | SELECAO POS-GRADUACAO                           |                                       |   |
| Processo Seletivo:         | Edital HU - MESTRADO                            | ٣                                     |   |
| Programa: 🖈                | ESPECIALIZAÇÃO EM GESTÃO DA INOVAÇÃO            |                                       | ۲ |
| Curso: 🖈                   | CURSO HU - MESTRADO ACADEMICO V                 |                                       |   |
| Currículo: 🖈               | 1212 - 2019.1 🔹 <del> Se marcado REGULAR.</del> |                                       |   |
| Área de Concentração: 🛊    | ÁREA CONCENTRAÇÃO HU                            | ¥                                     |   |
| Linha de Pesquisa:         | LINHA PESQUISA HU                               | ¥                                     |   |
| Orientador:                | 10.007 Advanta approximation and                |                                       |   |
| Início da Orientação: 🖈    | 02/01/2019                                      |                                       |   |
| Co-Orientador:             | 10.007 Advanta approximation and                |                                       |   |
| Início da Co-Orientação: 🔹 | 02/01/2019                                      |                                       |   |
| Co-Orientadores Externos:  | Alguém                                          | 11                                    |   |
|                            | Confirmar << Passo Anterior Can                 | celar                                 |   |
|                            |                                                 |                                       |   |

Iscente HU BO SONG cadastrado com sucesso, e associado com o número de matrícula 2018100743

• Atualizar Dados Pessoais: tem como finalidade permitir a alteração dos dados do caso de uso Cadastrar Discente. Essa funcionalidade é utilizado pela Pró-Reitoria de Pós-Graduação.

→ Só poderão ser atualizados os dados dos alunos de Pós-Graduação.

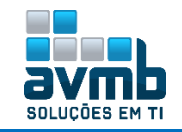

|                              | BUSCAR DISCENTE                                       |            |
|------------------------------|-------------------------------------------------------|------------|
| Matrícula:                   |                                                       |            |
| CPF:                         |                                                       |            |
| 🗹 Nome do I                  | Discente: hu bo song                                  |            |
| Curso:                       |                                                       |            |
|                              | Buscar Cancelar                                       |            |
|                              |                                                       |            |
|                              | Selectone Abatyo o Discente (1)                       | -          |
| Matrícula Aluno              | Status                                                |            |
| CURSO HU - Santa Maria       |                                                       |            |
| 2018100743 HU BO SONG        | ATIVO                                                 | $\bigcirc$ |
|                              |                                                       |            |
|                              | Dados Pessoais                                        |            |
| CPF: * 828.158.790-3         | 4                                                     |            |
| 🔲 A pessoa é                 | é estrangeira e não possui CPF                        |            |
| Nome: 🔹 HU BO SONG           |                                                       |            |
| Nome Oficial: 🔹 Hu Bo Song   |                                                       |            |
| E-Mail:                      |                                                       |            |
| Nome da Mãe: 🔹 MAMA          |                                                       |            |
| Nome do Pai:                 |                                                       |            |
| Sexo: 🔘 Masculino            | Data de Nascimento: * 01/01/2000                      |            |
| Ectado Civili - SELECIONE    | Bacasi di Amarala                                     |            |
| scola de Conclusão do Ensino | Tipo da Escola de Ensino                              |            |
|                              | The de about de annuel Miklims                        |            |
|                              |                                                       |            |
|                              |                                                       |            |
|                              |                                                       |            |
| (1).                         | Dados pessoais de HU BO SONG atualizados com sucesso! |            |

• Atualizar Discente: permite aos usuários da Pró-Reitoria de Pós-Graduação alterar dados de um discente do nível Stricto Sensu.

→ Obs.: A atualização dos dados de Graduação do discente não ficam disponíveis em tela, sendo necessário o ajuste diretamente em banco de dados. Segue caminho em banco para acessar a tabela: SELECT \* FROM stricto\_sensu.dados\_conclusao\_graduacao.

|                            | Buscar Discente                                                                                                    |       |     |
|----------------------------|----------------------------------------------------------------------------------------------------|-------|-----|
| 🔲 Matrícula:               |                                                                                                    |       |     |
| CPF:                       |                                                                                                    |       |     |
| 🕑 Nome do D                | iscente: hu bo song                                                                                                    |       |     |
| Curso:                     |                                                                                                    |       |     |
|                            | Buscar Cancelar                                                                                                    |       |     |
|                            |                                                                                                    |       |     |
|                            | Visualizar Detalhes 😡: Selecionar Discente                                                                                                    |       |     |
| Matrícula Alupo            | SELECIONE ABAIXO O DISCENTE (1)                                                                                                    | Stati |     |
| CURSO HU - Santa Maria     |                                                                                                    | State | 13  |
| 2018100743 HU BO SONG      |                                                                                                    | ATIV  | 0 🕥 |
|                            |                                                                                                    |       | -   |
|                            | DADOS DO DISCENTE                                                                                                    |       |     |
| Nome:                      | HU BO SONG                                                                                                    |       |     |
| Ano-Semestre Inicial: 🖈    | 2018 - 2                                                                                                    |       |     |
| Mês de Entrada: 🔹          | Janeiro                                                                                                    |       |     |
| Origem do discente: 🐲      | IFES no Estado 🔻                                                                                                    |       |     |
| Tipo: 🖈                    | REGULAR                                                                                                    |       |     |
| Forma de Ingresso: 🔹       | SELECAO POS-GRADUACAO                                                                                                    |       |     |
| Processo Seletivo:         | Edital HU - MESTRADO                                                                                                    |       |     |
| Programa: 🖈                | ESPECIALIZAÇÃO EM GESTÃO DA INOVAÇÃO                                                                                                    |       |     |
| Curso: 🖈                   | CURSO HU - MESTRADO ACADEMICO 🔻                                                                                                    |       |     |
| Currículo: 🔹               | 1212 - 2019.1                                                                                                    |       |     |
| Área de Concentração: 🔹    | ÁREA CONCENTRAÇÃO HU                                                                                                    |       |     |
| Linha de Pesquisa:         | LINHA PESQUISA HU                                                                                                    |       |     |
| Orientador:                | CONTRACT, CONTRACTOR AND A DESCRIPTION OF A DESCRIPTION OF<br>A DESCRIPTION OF A DESCRIPTION OF A DESCRIPTION OF A DESCRIPTION OF A DESCRIPTION OF A DESCRIPTION OF A DESCRIPTION OF A DESCRIPTION OF A DESCRIPTION OF A DESCRIPTION OF A DESCRIPTION OF A DESCRIPTION OF A DESCRIPTION OF A DESCRIPTION O |       |     |
| Data Início da Orientação: | 02/01/2019                                                                                                    |       |     |
| Co-Orientadores Externos:  | Alguém                                                                                                    |       |     |
|                            | Confirmar Cancelar                                                                                                    |       |     |
|                            |                                                                                                    |       |     |

• O discente 2018100743 - HU BO SONG foi atualizado com sucesso.

i

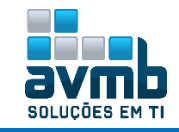

• Editar Observações do Discente: permite aos usuários da Pró-Reitoria de Pós-Graduação cadastrar ou consultar observações sobre um determinado discente.

| Inserir Nova Observação Observações Cadastradas         |     |
|---------------------------------------------------------|-----|
| Observação                                              |     |
|                                                         |     |
|                                                         |     |
|                                                         |     |
|                                                         | _// |
| Confirmar                                               |     |
| << Selecionar Outro Discente Cancelar                   |     |
| Observação cadastrada com sucesso!                      |     |
| Inserir Nova Observação Observações Cadastradas         |     |
| 🤯: Alterar Observação 🦉: Remover Observação             |     |
| Observação 🦻 🗑                                          |     |
| cadastrada por ADMIN (adminsigufob) em 10/01/2019 10:59 |     |
| << Selecionar Outro Discente Cancelar                   |     |

• Cadastrar Discente Antigo: tem como finalidade cadastrar os dados do discente antigo de Pós-Graduação. Discentes antigos são aquele que já cursavam o programa antes da implantação do sistema, então eles já possuem matrícula, mas seus dados ainda não foram cadastrados. Neste caso, diferentemente do cadastro de discentes novos onde o sistema gera o número de matrícula do discente, como são alunos antigos o sistema considera que o aluno já possua número de matrícula e portanto o usuário deve informar o número de matrícula durante o cadastro. Essa funcionalidade é utilizada pelos Gestores da Pró-Reitoria de Pós-Graduação.

➔ O parâmetro ParametrosStrictoSensu.PERMITE\_PROGRAMA\_POS\_CADASTRAR\_DISCENTE\_ANTIGO possibilita o programa realizar o cadastro de discentes antigos.

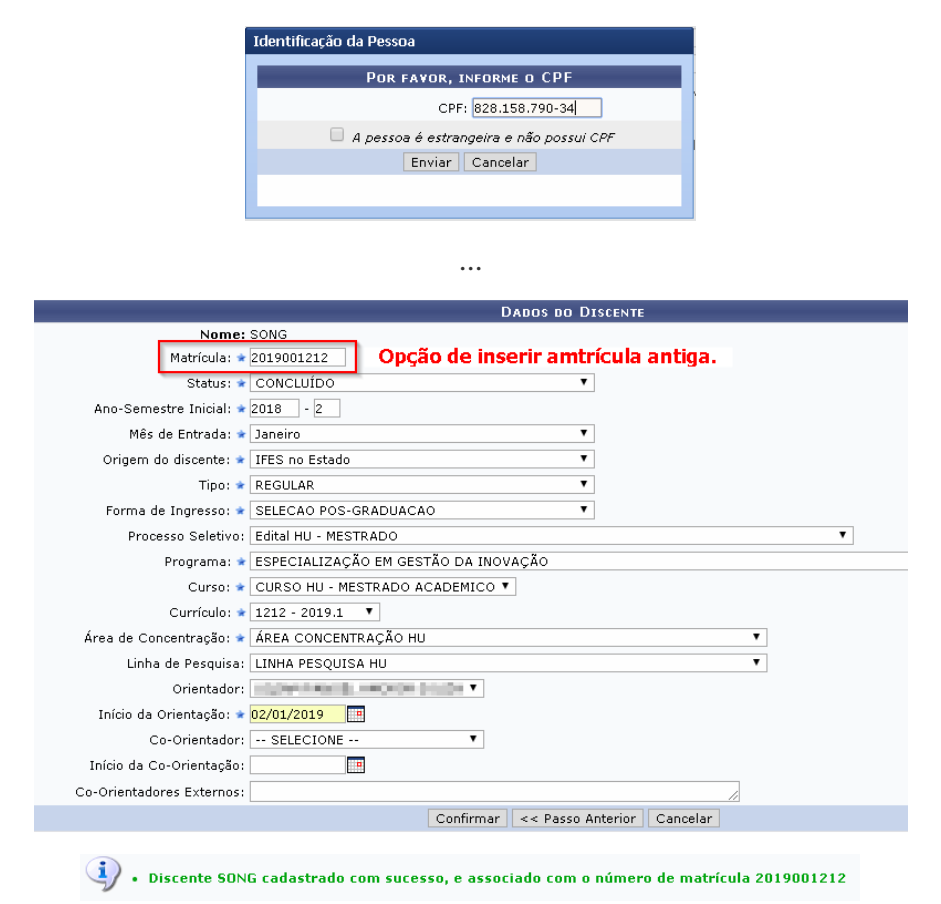

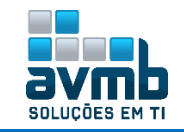

Quando cadastrado Discente Antigo, este fica com status CONCLUÍDO.

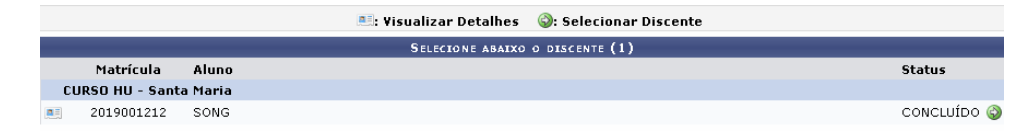

- Excluir Aluno: permite aos Gestores da Pró-Reitoria de Pós-Graduação realizar a exclusão de discentes.
  - ➔ Só é possível excluir discentes com o status ATIVO ou CADASTRADO;
  - → Se o discente possuir alguma disciplina cadastrada, o mesmo não poderá ser excluído.

|                |                     | BUSCAR DISCENTE                                |        |      |
|----------------|---------------------|------------------------------------------------|--------|------|
|                | Matrícula:          |                                                |        |      |
|                | CPF:                |                                                |        |      |
|                | 💌 Nome do Discente: | song                                           |        |      |
|                | Curso:              |                                                |        |      |
|                |                     | Buscar Cancelar                                |        |      |
|                |                     |                                                |        |      |
|                |                     | 🖳 Visualizar Detalhes 🛛 🚱: Selecionar Discente |        |      |
| Matricula      | Aluna               | SELECIONE ABAIXO O DISCENTE (1)                | Status |      |
| CURSO HU - San | ta Maria            |                                                | Status |      |
| 2019001212     | SONG                |                                                | ATIVO  | ٩    |
|                |                     |                                                |        |      |
|                |                     | Excluir Discente                               |        |      |
|                | teste de exclusão.  |                                                |        |      |
| Justificativa: |                     |                                                |        |      |
|                |                     |                                                |        |      |
| ×              |                     |                                                |        | - 11 |
|                |                     | Excluir Discente Cancelar                      |        |      |
|                |                     |                                                |        |      |
|                | CONFIRME SUA SEN    | HA                                             |        |      |
|                | Senha: 🖈            | •••••                                          |        |      |
|                |                     |                                                |        |      |
|                | <b>i</b> ) . a      | ) aluno SONG foi excluído com sucesso!         |        |      |

Após a exclusão, o status do discente ficará com o mesmo termo. Para desfazer essa, basta acessar a funcionalidade de Alterar Status de Discente.

|                |          | 🛋: Visualizar Detalhes 🛛 🎯: Selecionar Discente |            |
|----------------|----------|-------------------------------------------------|------------|
|                |          | SELECIONE ABAIXO O DISCENTE (1)                 |            |
| Matrícula      | Aluno    |                                                 | Status     |
| CURSO HU - San | ta Maria |                                                 |            |
|                | SONG     |                                                 | EXCLUÍDO 🌍 |

• Alterar Status do Discente: permite alterar o status do discente a qualquer momento, sem cadastrar uma movimentação (trancamento, cancelamento, conclusão, etc.) correspondente.

Com exceção dos usuários com os papeis de ADMINISTRADOR\_DAE (para a graduação) e ADMINISTRADOR\_STRICTO (para pós stricto), não é permitido atribuir status de afastamento (CONCLUIDO, CANCELADO, EXCLUIDO) para discentes com alguma pendencia da biblioteca

O Status é um atributo do discente que indica sua atual situação na vida acadêmica. Os status que o discente pode assumir são:

- DESCONHECIDO: utilizado em cadastros onde não foi possível determinar a situação do discente
- ATIVO: indica que o discente está cursando regularmente o curso.
- CADASTRADO: indica que o discente está cadastrado no SIGAA, mas ainda não é aluno ativo, ou seja, inexiste matrícula em disciplina, concluída ou não, para este discente.
- CONCLUÍDO: indica que o discente concluiu o curso e não está mais ativo.
- TRANCADO: o discente é desligado da Instituição por um período, retornando ao status ATIVO ao final deste. O tempo que o discente passa sob trancamento não é contabilizado no prazo máximo de conclusão do curso.
- CANCELADO: o discente é desligado da Instituição, deixando de estar ativo.
- EXCLUÍDO: o discente deixou de ser cadastrado na instituição. Neste caso, é mantido o registro dos dados do discente para fins de histórico/auditoria.
- DEFENDIDO: o discente de pós-graduação possui este status quando ele possui uma matricula em uma atividade do tipo tese/dissertação com a situação aprovado.
- EM HOMOLOGACAO: o discente de pós-graduação defendeu a tese/dissertação, sendo aprovado, e aguarda a homologação do grau.

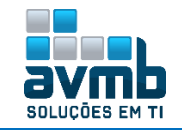

|          |            |                     | BUSCAR DISCENTE                       |                            |             |
|----------|------------|---------------------|---------------------------------------|----------------------------|-------------|
|          |            | Matrícula:          |                                       |                            |             |
|          |            | CPF:                |                                       |                            |             |
|          |            | 🖉 Nome do Discente: | song                                  |                            |             |
|          |            | Curso:              |                                       |                            |             |
|          |            |                     | Buscar Cancelar                       |                            |             |
|          |            |                     | 🖭: Visualizar Detalhes 🛛 🎯: Seleciona | ar Discente                |             |
|          |            |                     | SELECIONE ABAIXO O DISCENTE (1)       | )                          |             |
| Matrí    | ula Ali    | uno                 |                                       |                            | Status      |
| CURSO HU | - Santa Ma | iria                |                                       |                            |             |
| 201900   | 1212 SO    | NG                  |                                       |                            | CONCLUÍDO 🌍 |
|          |            |                     |                                       |                            |             |
|          | _          |                     | SELECIONE O NOVO STATUS PARA ESTE D   |                            | _           |
|          | s          | tatus: \star ATIVO  | · · · · · · · · · · · · · · · · · · · |                            |             |
|          | Obcerv     | teste               |                                       | CANCELADO                  |             |
|          | 003614     | açao. •             |                                       | DEFENDIDO                  |             |
|          |            |                     | CONSTRUCT SUA SENUA                   | EM HOMOLOGAÇÃO<br>EXCLUÍDO |             |
|          |            |                     | CONFIRME SUA SENNA                    | FALECIDO                   |             |
|          |            |                     | Senha: 🛊 🚥                            | TRANCADO                   |             |
|          |            |                     | Alterar Status do Aluno Cancelar      | r                          |             |
|          |            |                     |                                       |                            |             |
|          |            | i). Alter           | ação de status do discente rea        | lizada com sucessol        |             |
|          |            | Hitter              | ação do statas do disconto roa        | meada com succisio:        |             |

#### > Orientações

• Gerenciar Orientações: tem a finalidade de Gerenciar todas as orientações do discente, seja cadastrando novas, removendo ou alterando. Essa funcionalidade é utilizada pela Pró-Reitoria de Pós-Graduação.

→ Não é possível ter mais de um orientador.

|                                                                                                    |                                                                                   | BUSCAR DISCENTE                                                                                                    |                                                   |
|----------------------------------------------------------------------------------------------------|-----------------------------------------------------------------------------------|----------------------------------------------------------------------------------------------------|---------------------------------------------------|
|                                                                                                    | Matrícula:                                                                        |                                                                                                    |                                                   |
|                                                                                                    | CPF:                                                                              |                                                                                                    |                                                   |
|                                                                                                    | 🕑 Nome do Discente:                                                               | song                                                                                                    |                                                   |
|                                                                                                    | Curso:                                                                            |                                                                                                    |                                                   |
|                                                                                                    |                                                                                   | Buscar Cancelar                                                                                                    |                                                   |
|                                                                                                    |                                                                                   | 🖭: Visualizar Detalhes 🛛 🎯: Selecionar Discente                                                                                                    |                                                   |
|                                                                                                    |                                                                                   | SELECIONE ABAIXO O DISCENTE (1)                                                                                                    |                                                   |
| Matrícula                                                                                                    | Aluno                                                                             |                                                                                                    | Status                                            |
| CURSO HU - Santa                                                                                                    | Maria                                                                             |                                                                                                    |                                                   |
|                                                                                                    | SONG                                                                              |                                                                                                    | ATIVO 🌚                                           |
|                                                                                                    |                                                                                   |                                                                                                    |                                                   |
|                                                                                                    |                                                                                   | Codocteor Nous Oriontação                                                                                                    |                                                   |
| _                                                                                                    |                                                                                   | Scauastrar Nova Urielitação                                                                                                    |                                                   |
| 🤯: Alterar                                                                                                    | Dados da Orien                                                                    | tação 🔤: Finalizar Orientação                                                                                                    | 🗐: Cancelar Orientação                            |
| 😺: Alterar<br>0 a                                                                                                    | <b>Dados da Orien</b><br>aluno SONG não pr                                        | tação 😌: Finalizar Orientação<br>ossui nenhum orientador ou co-orientado<br><< Selecionar Outro Discente                                                                                                    | र्जिः Cancelar Orientação<br>or cadastrado.       |
| <t< th=""><th>Dados da Orien<br/>aluno SONG não pi</th><th>Cadastrar Nova Orientação       tação       : Finalizar Orientação       ossui nenhum orientador ou co-orientado       &lt;&lt; Selecionar Outro Discente       Dabos da Orientação</th><th>र्खिः Cancelar Orientação<br/>or cadastrado.</th></t<>                                                                                                    | Dados da Orien<br>aluno SONG não pi                                               | Cadastrar Nova Orientação       tação       : Finalizar Orientação       ossui nenhum orientador ou co-orientado       << Selecionar Outro Discente       Dabos da Orientação                                                                    | र्खिः Cancelar Orientação<br>or cadastrado.       |
| Image: Alteration of the second second se | Dados da Orien<br>aluno SONG não po<br>aluno SONG não po                          | Cadastrar Nova Orientação         tação       : Finalizar Orientação         ossui nenhum orientador ou co-orientado         << Selecionar Outro Discente                                                                                        | Icancelar Orientação or cadastrado.               |
| C a                                                                                                    | aluno SONG não po<br>Docentes Que Não I<br>LIZAÇÃO EM GESTÃO D/                   | Cadascrar Nova Orientação         tação       : Finalizar Orientação         ossui nenhum orientador ou co-orientado         << Selecionar Outro Discente                                                                                        | Cancelar Orientação or cadastrado.                |
| C a contes do Programa<br>Programa: ESPECIA<br>Docente: CLUMER                                                                                                    | Dados da Orien<br>aluno SONG não po<br>Docentes Que Não I<br>LIZAÇÃO EM GESTÃO DA | Cadastrar Nova Orientação         tação       : Finalizar Orientação         ossui nenhum orientador ou co-orientado         << Selecionar Outro Discente         DADOS DA ORIENTAÇÃO         Pertencem ao Programa         A INOVAÇÃO         Y | i Cancelar Orientação<br>or cadastrado.<br>۲      |
| C a<br>Docentes do Program<br>Programa: ESPECIA<br>Docente: • ESPECIA                                                                                                    | Dados da Orien<br>aluno SONG não p<br>Docentes Que Não I<br>LIZAÇÃO EM GESTÃO D/  | Cadascrar Nova Orientação         tação       : Finalizar Orientação         ossui nenhum orientador ou co-orientado         << Selecionar Outro Discente                                                                                        | Image: Cancelar Orientação         or cadastrado, |
| C a<br>Docentes do Program<br>Programa: ESPECIA<br>Docente: *                                                                                                    | Dados da Orien<br>aluno SONG não p<br>Docentes Que Não I<br>LIZAÇÃO EM GESTÃO D/  | Cadastrar Nova Orientação         tação       : Finalizar Orientação         ossui nenhum orientador ou co-orientado         << Selecionar Outro Discente                                                                                        | Si Cancelar Orientação or cadastrado,             |

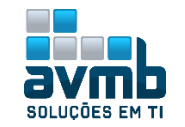

| Dados da Orientação                                                                                     |
|----------------------------------------------------------------------------------------------------|
| Docentes do Programa Docentes Que Não Pertencem ao Programa                                             |
| Docente: *     •     Todos da Instituição     •     Somente da minha unidade     •     Somente externos |
| Tipo de Orientação: * Orientador<br>© Co-Orientador                                                     |
| Data de início: 🖈 <mark>02/01/2019 🔢</mark>                                                             |
| Cadastrar Orientação << Voltar Cancelar                                                                 |
| • Cadastro de orientação para o discente SONG realizado com sucesso.                                    |

#### > Matrícula

• Alterar Status de Matrículas: permite alterar o status de componentes curriculares de discentes.

|                           |                                      | BUSCAR DISCENTE                                              |         |          |            |
|---------------------------|--------------------------------------|--------------------------------------------------------------|---------|----------|------------|
|                           | Matrícula:                           |                                                              |         |          |            |
|                           | CPF:                                 |                                                              |         |          |            |
|                           | 🕑 Nome do Discente:                  | hu bo song                                                   |         |          |            |
|                           | Curso:                               |                                                              |         |          |            |
|                           |                                      | Buscar Cancelar                                              |         |          |            |
|                           |                                      | 🖭: Yisualizar Detalhes 🛛 🚳: Selecionar Discente              |         |          |            |
|                           |                                      | SELECIONE ABAIXO O DISCENTE (1)                              |         |          |            |
| Matrícula <i>i</i>        | Aluno                                |                                                              |         | Status   |            |
| CURSO HU - Santa M        | Maria                                |                                                              |         |          |            |
| 📃 2018100743 H            | HU BO SONG                           |                                                              |         | ATIVO    | $\bigcirc$ |
|                           |                                      |                                                              |         |          |            |
| _                         |                                      | Selecione as matrículas                                      |         |          |            |
| Componente Cur            | rricular                             | r i i i i i i i i i i i i i i i i i i i                      | Furma   | Status   |            |
| 2018.2 AMB0027 - TECNO    | LOGIAS MINIMIZADORAS                 | DE IMPACTOS EM SISTEMAS AGRÍCOLAS - 30h                      | 01      | EXCLUIDA | •          |
| 2018.2 NIT0003 - PROSPE   | ECÇÃO TECNOLÓGICA - 45               | 5h                                                           | 01      | EXCLUIDA |            |
| 🔲 2019.1 POSGITS0001 - DI | ISCIPLINA HU - 300h                  |                                                              | 01      | MATRICUL | ADO        |
|                           | <<                                   | Escolher Outro Discente Cancelar Próximo Passo >>            |         |          |            |
|                           | CONFIRA OS DA                        | ADOS PARA EFETUAR A ALTERAÇÃO DO STATUS DA MATRÍCULA         |         |          |            |
|                           |                                      | Novo Status: Cancelado                                       |         |          |            |
| MATRÍCULAS                | ESCOLHIDAS                           | Excluído                                                     |         |          |            |
| Componente Cu             | rricular                             | Reprovado<br>Trançado St                                     | atus At | tual     |            |
| NIT0003 - PROSP           | ECÇÃO TECNOLÓGICA ·                  | - 45h EX                                                     | CLUIDA  | 4        |            |
|                           | Co                                   | onfirmar << Escolher Outras Matrículas Cancelar              |         |          |            |
| <b>i</b> )                | <ul> <li>Alteração do sta</li> </ul> | tus da(s) matrícula(s) de HU BO SONG foi realizada com suces | sso!    |          |            |

• Matricular Discente: utilizado para matricular discente(s) nas turmas cadastradas.

- → Necessário haver turmas cadastradas, criadas em \*\*Vínculo/Matrículas > Turmas (Acessar >>);
- → Para realizar matrícula em qualificação ou dissertação é necessário ter um orientador definido.
- → Somente discentes regulares podem solicitar matrículas em atividades de qualificação ou defesa.
- → Somente é permitido matricular-se em defesas após a conclusão da atividade de qualificação.
- Cada programa de pós-graduação pode ajustar os parâmetros para algumas validações: Máximo de renovações de qualificação;
  - Máximo de renovações de defesa;

Permitir matrícula em defesa sem ter qualificação consolidada;

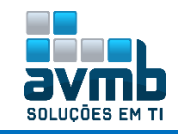

→ Obs.: Uma vez matriculado, não há opção de exclusão, somente alteração do status, realizado em \*\*Alunos > Matrícula > Alterar Status de Matrículas.

|                           |                                |                                                       | Bus                                   | CAR DISCENTE        |                 |                                                   |                        |                   |
|---------------------------|--------------------------------|-------------------------------------------------------|---------------------------------------|---------------------|-----------------|---------------------------------------------------|------------------------|-------------------|
|                           |                                | Matrícula:                                            |                                       | ]                   |                 |                                                   |                        |                   |
|                           |                                | CPF:                                                  |                                       | ]                   |                 |                                                   |                        |                   |
|                           |                                | 🕑 Nome do Discent                                     | te: hu bo song                        |                     |                 |                                                   |                        |                   |
|                           |                                | Curso:                                                |                                       |                     |                 |                                                   |                        |                   |
|                           |                                |                                                       | Bus                                   | car Cancelar        |                 |                                                   | -                      |                   |
|                           |                                |                                                       |                                       |                     |                 |                                                   |                        |                   |
|                           |                                |                                                       | 🚉: Visualizar Deta                    | ilhes 🌍: Sele       | cionar Discente |                                                   |                        |                   |
| Matri                     | ícula A                        | Juno                                                  | SELECIONE #                           | BAIXO O DISCENT     | Έ(Ι)            |                                                   | ç                      | status            |
| CURSO HL                  | J - Santa M                    | 1aria                                                 |                                       |                     |                 |                                                   |                        |                   |
| 20181                     | 00743 H                        | IU BO SONG                                            |                                       |                     |                 |                                                   | Ą                      | ντινο 🌍           |
| Selecionar of discente    | utro                           |                                                       |                                       |                     |                 |                                                   |                        |                   |
| DADOS DO DI               | ISCENTE                        |                                                       |                                       |                     |                 |                                                   |                        |                   |
|                           | Discente                       | : 2018100743 - HU BO                                  | SONG Ver histórico                    |                     |                 |                                                   |                        |                   |
|                           | Curso<br>Currículo             | : CURSO HU - MESTRA<br>: 1212                         | DO                                    |                     |                 |                                                   |                        |                   |
| Виссар ти                 | DMAC ADED                      | TAC                                                   |                                       |                     |                 |                                                   |                        |                   |
|                           | to Compone                     | nte:                                                  |                                       |                     |                 |                                                   |                        |                   |
| Nome do                   | o Component                    | te:                                                   |                                       |                     |                 |                                                   |                        |                   |
| Horário:                  |                                |                                                       |                                       |                     |                 |                                                   |                        |                   |
| Nome da                   | Docente:                       |                                                       |                                       |                     |                 |                                                   |                        |                   |
| Ano-Perí                  | íodo:                          | 2019 - 1                                              |                                       |                     |                 |                                                   |                        |                   |
| Inidade                   | Pecnoncáve                     |                                                       | O EM GESTÃO DA INOVAC                 | ã٥                  | T               |                                                   |                        |                   |
|                           | Responsave                     |                                                       | O EN GESTÃO DA INOVAÇ                 | no                  |                 |                                                   |                        |                   |
|                           |                                | Buscar                                                |                                       |                     |                 |                                                   |                        |                   |
| TURMAS ABE                | RTAS ENCONT                    | RADAS DE 2019.1                                       |                                       |                     |                 |                                                   |                        |                   |
|                           | . Vou dotall                   | has da tuuma 🔲 D                                      |                                       |                     |                 | la a matricula da                                 | disconto po t          |                   |
| Tur                       | , ver uetan                    | ente(s)                                               | ussul vayas reservauas                | para seu curso      | Tipo            | la a matricula uu                                 | Local                  | Canacidade        |
| POSGITS0001               | - DISCIPLI                     | NA HU                                                 |                                       |                     | Tipo            | погагіо                                           | LULAI                  | capaciuaue        |
| 🤫 🗹 Turn                  | na 01 – UILI                   | AM RANGEL AMORIM SO                                   | JZA                                   |                     | REGULAR         | 23456M123<br>56T4<br>(15/01/2019 -<br>11/06/2019) | Algum local            | 5 alunos          |
|                           |                                |                                                       | O Adicion                             | ar turmas seleciona | adas            |                                                   |                        |                   |
| (                         |                                |                                                       |                                       |                     |                 |                                                   |                        |                   |
|                           | 1                              | As seguintes tu                                       | rmas foram selec                      | ionadas con         | n sucesso: POS  | GITS0001 -                                        | Turma 01.              |                   |
| Selecionar ou<br>discente | <sup>utro</sup> C              | Buscar turmas<br>abertas                              |                                       |                     | -               | • •                                               | Matricular<br>discente | X Sair sem salvar |
| DADOS DO DI               | ISCENTE                        |                                                       |                                       |                     |                 |                                                   |                        |                   |
|                           | Discente<br>Curso<br>Currículo | : 2018100743 - HU BO<br>: CURSO HU - MESTRA<br>: 1212 | SONG <mark>Ver histórico</mark><br>DO |                     |                 |                                                   |                        |                   |
| TURMAS SELE               | CIONADAS                       |                                                       |                                       |                     |                 |                                                   |                        |                   |
|                           |                                |                                                       | ft: Remover Turres                    | () Remover To       | das as Turmas   |                                                   |                        |                   |
|                           | Turma C                        | omn furricular                                        | g. Keniover Turilla                   | . Keniover 10       | aay ay ruriilas |                                                   | H Ørőer                |                   |
|                           |                                | DISCIPLE                                              | INA HU                                |                     |                 | - L                                               | n Ações                |                   |
|                           | OI # P                         | Docente(:                                             | ;): UILIAM RANGEL AMORIM              | SOUZA               |                 | 3                                                 | ··· ···                |                   |
|                           |                                |                                                       |                                       |                     |                 | Total: 300 h                                      | oras 🥝                 |                   |

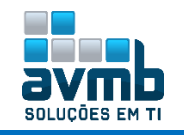

| QUADRO DE HORÂRIO               | 05                                 |                                    |                              |                                                 |                                                                                         |                                                   |
|---------------------------------|------------------------------------|------------------------------------|------------------------------|-------------------------------------------------|-----------------------------------------------------------------------------------------|---------------------------------------------------|
| 0 0 hoje                        |                                    |                                    | JANEIRO 2019                 |                                                 |                                                                                         | mês semana dia                                    |
| Dom                             | Seg                                | Ter                                | Qua                          | Qui                                             | Sexta                                                                                   | Sáb                                               |
| 30                              | 31                                 | 1                                  | 2                            | 3                                               | 4                                                                                       | Ę                                                 |
| é                               | 5 7                                | 8                                  | 9                            | 10                                              | 11                                                                                      | 1:                                                |
|                                 | 14                                 | 15                                 | 14                           | 17                                              | 10                                                                                      |                                                   |
| 10                              | 5 14                               | 8aPOSGITS0001 -<br>T01             | 8aPOSGITS0001 -<br>T01       | 8aPOSGITS0001 -<br>1pPOSGITS0001 -<br>T01       | 8aPOSGITS0001 -<br>9aPOSGITS0001 -<br>10aPOSGITS0001 -<br>T01<br>1pPOSGITS0001 -        | 1                                                 |
| 20                              | ) 21<br>8aPOSGITS0001 -<br>T01     | 22<br>8aPOSGITS0001 -<br>T01       | 23<br>8aPOSGITS0001 -<br>T01 | 24<br>8aPOSGITS0001 -<br>1pPOSGITS0001 -<br>T01 | T01<br>8aPOSGITS0001 -<br>9aPOSGITS0001 -<br>10aPOSGITS0001 -<br>T01<br>1pPOSGITS0001 - | 21                                                |
| 27                              | 7 28<br>8aPOSGITS0001 -<br>T01     | 29<br>8aPOSGITS0001 -<br>T01       | 30<br>8aPOSGITS0001 -<br>T01 | 31<br>8aPOSGITS0001 -<br>1pPOSGITS0001 -<br>T01 | T01<br>8aPOSGITS0001 -<br>9aPOSGITS0001 -<br>10aPOSGITS0001 -<br>T01<br>1pPOSGITS0001 - | :                                                 |
| 3                               | 3<br>8aPOSGITS0001 -<br>T01        | 5<br>8aposgitsooo1 -<br>Toi        | 6<br>8aPOSGITS0001 -<br>T01  | 7<br>8aPOSGITS0001 -<br>1pPOSGITS0001 -<br>T01  | T01<br>8aPOSGITS0001 -<br>9aPOSGITS0001 -<br>10aPOSGITS0001 -<br>T01<br>1aPOSGITS0001 - |                                                   |
|                                 |                                    |                                    | TURMAS                       |                                                 |                                                                                         |                                                   |
| ma Componente C                 | urricular                          |                                    |                              |                                                 | Local                                                                                   | Horário                                           |
| I POSGITS0001 - DI              | SCIPLINA HU (300h )                |                                    | -                            |                                                 | Algum lo                                                                                | 23456M123<br>56T4<br>(15/01/2019 -<br>11/06/2019) |
|                                 |                                    | &<br>Ver as turmas<br>selecionadas | Matricular<br>Discente       | Sair sem salvar                                 |                                                                                         |                                                   |
| Por favor i                     | mprima o comprovante               | clicando no ícone ao lao           | do ou anote o número o       | da sua solicitação para                         | maior segurança dessa                                                                   |                                                   |
| - operação.                     |                                    |                                    |                              |                                                 |                                                                                         | COMPROVANT                                        |
|                                 | Discente: 20181<br>Currículo: 1212 | 00743 - HU BO SONG                 |                              |                                                 |                                                                                         |                                                   |
|                                 |                                    |                                    | TURNAS                       |                                                 |                                                                                         |                                                   |
| nponente Curricula              | ar                                 |                                    |                              |                                                 | Turma                                                                                   | Local                                             |
| GITS0001 - DISCIPLI<br>ente(s): | INA HU - 300h                      |                                    |                              |                                                 | Turma 01                                                                                | Algum local                                       |
|                                 |                                    | Burney O. tu                       | Discosts                     | Appu Bringin-L                                  |                                                                                         |                                                   |

#### > Documentos

• Emitir Atestado de Matrícula: permite emitir o Atestado de Matrícula dos Discentes de Pós-Graduação.

- ➔ Necessário estar matriculado;
- → São encontrados apenas discentes com status (ATIVO, FORMANDO, CADASTRADO);
- ➔ Deve haver Calendário Acadêmico cadastrado para o funcionamento da funcionalidade, realizado via \*\*Administração do Sistema > Administração > Calendário Acadêmico.

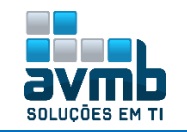

|                                                                                                    |                           |                                                                                                    | ATESTAD                                        | d de M          | ATRÍCULA |                           |              |                            |                    |
|----------------------------------------------------------------------------------------------------|---------------------------|----------------------------------------------------------------------------------------------------|------------------------------------------------|-----------------|----------|---------------------------|--------------|----------------------------|--------------------|
| Período Let<br>Matrícula:<br>Nome:<br>Programa:<br>Nível:<br>Área de<br>Concentraç<br>Linha de Pe<br>Orientador: | ;ivo:<br>;ão:<br>;squisa: | 2019.1 (02/01/<br>2018100743<br>HU BO SONG<br>ESPECIALIZAÇ<br>MESTRADO AC<br>ÁREA CONCEN <sup>-</sup><br>LINHA PESQUI | 2019 à 15/07/<br>ADEMICO<br>TRAÇÃO HU<br>SA HU | '2019)<br>Ão da | INOVA(   | Nív<br>Vín<br>Ç <b>ÃO</b> | el:<br>culo: | MESTRADO<br>REGULAR        |                    |
| Turmas Ma                                                                                                    | TRICULA                   | ADAS: 1                                                                                                    |                                                |                 |          |                           |              |                            |                    |
| Cód.                                                                                                    |                           | Component<br>Curriculares/Do                                                                                          | es<br>centes                                   | ſurma           | Stat     | tus                       |              | Horário                    | )                  |
| POSGITSOO                                                                                                    | 001 DI9<br>Tipo<br>loca   | CIPLINA HU<br>: DISCIPLINA Loca                                                                                       | al: Algum                                      | 01              | MATRIC   | ULADO                     | 2345         | 6M123 56T4 (1<br>11/06/201 | 5/01/2019 -<br>.9) |
| Tabela de I                                                                                                    | Horári                    | os:                                                                                                    |                                                |                 |          |                           |              |                            |                    |
| Horários                                                                                                    | Don                       | 1 Seg                                                                                                    | Ter                                            |                 | Qua      | Q                         | ui           | Sex                        | Sab                |
| 08:00 -<br>12:00                                                                                                 |                           |                                                                                                    |                                                |                 |          |                           | -            |                            |                    |
| 08:00 -<br>09:00                                                                                                 |                           | POSGITS0001                                                                                                    | POSGITS000                                     | 1 POSG          | SITS0001 | POSGI                     | rsooo1       | POSGITS0001                |                    |
| 09:00 -<br>10:00                                                                                                 |                           | POSGITS0001                                                                                                    | POSGITS000                                     | 1 POSG          | ITS0001  | POSGI                     | rs0001       | POSGITS0001                |                    |
| 10:00 -<br>11:00                                                                                                 |                           | POSGITS0001                                                                                                    | POSGITS000                                     | 1 POSG          | SITS0001 | POSGI                     | rs0001       | POSGITS0001                |                    |
| 13:00 -<br>14:00                                                                                                 |                           |                                                                                                    |                                                |                 |          | POSGI                     | rs0001       | POSGITS0001                |                    |

• Emitir Histórico: utilizado para emitir o histórico do discente. Essa mostra um resumo das disciplinas e atividades matriculadas pelo discente, com o resultado, bem como as disciplinas e atividades pendentes para a conclusão do curso, além de outras informações.

- ➔ O discente só pode emitir o próprio histórico;
- → Criado parâmetro para alterar da Sigla da Superintendência de Pôs, contudo se trata de uma alteração da AVMB, sendo necessário a verificação de sua existência no sistema. Código do parâmetro = "2\_10700\_26";
- → Coordenadores pode emitir históricos somente de discentes do programa que coordenam;
- → Gestor Stricto Sensu pode emitir histórico de qualquer discente stricto sensu;
- Os dados de defesa só serão exibidos no histórico quando a respectiva atividade de defesa do discente for concluída, para atender a esta regra a situação da matrícula deve estar aprovada com status de aproveitamento.

| Nome: Hu Bo So        | ng                   |                      |                   | mauricula        | 2010100/40 |
|-----------------------|----------------------|----------------------|-------------------|------------------|------------|
| Data de Nascimento:   | 01/01/2000           | Local de Nascimento: | SALVADOR/BA       |                  |            |
| Nome do Pai:          |                      |                      |                   |                  |            |
| Nome da Mãe:          | MAMA                 |                      |                   |                  |            |
| Endereço:             | RUA,                 |                      | Bairro            | c                |            |
| Município:            | BARREIRAS            |                      | UF                | BA               |            |
|                       |                      | Dados do Cu          | rso               |                  |            |
| Programa:             | ESPECIALIZAÇÃO EM GE | STÃO DA INOVAÇÃO     |                   | CR               | 0.0        |
| Curso:                | CURSO HU             |                      |                   |                  |            |
| Curriculo:            | 1212 Status          | ATIVO                |                   |                  |            |
| Área de Concentração: | ÁREA CONCENTRAÇÃO H  | IU                   |                   |                  |            |
| Linha de Pesquisa:    | LINHA PESQUISA HU    |                      |                   |                  |            |
| Orientador:           |                      |                      |                   |                  |            |
| Forma de Ingresso:    | SELECAO POS-GRADUAC  | :AO                  |                   |                  |            |
| Mês/Ano Inicial:      | JAN/2018             |                      | Mês At            | ual: 13°         |            |
| Suspensões:           | 0 meses              |                      | Prazo para Conclu | são ABR/2018     |            |
| Prorrogações:         | 0 meses              |                      | Tipo Sal          | ida:             |            |
| Mês/Ano de Salda:     |                      |                      | Data da Defe      | <del>I</del> Sa: |            |

|   |         |     |                 | Disciplinas/Atividades Cursadas/Curs | ando  |     |        |      |             |
|---|---------|-----|-----------------|--------------------------------------|-------|-----|--------|------|-------------|
| ſ | Inicio  | Fim |                 | Componente Curricular                | Turma | CH  | Freq % | Nota | Situação    |
| I | 10/2018 |     | NIT0003         | PROSPECÇÃO TECNOLÓGICA               | 01    | 45  |        |      | CANCELADO   |
| [ | 1/2019  |     | POSGITS0<br>001 | DISCIPLINA HU - OBSERVAÇÕES AO ALUNO | 01    | 300 |        |      | MATRICULADO |
| ĩ | egenda  |     |                 |                                      |       |     |        |      |             |

\* Comp. Optativo e Comp. Equivalente a Obrig. & Comp. Equivalente a Optativo # Comp. Eletivo @ Aliv. Obrigatória § Aliv. Optativa Grou a Group Ortuação

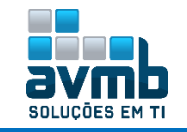

· Validar Embargos dos Termos de Autorização de Produções Acadêmicas: permite verificar se a justificativa para embargo de Teses/Dissertações de pós-graduação embargada sejam validadas.

→ Necessário ter havido a submissão do Termo de Autorização de Publicação pelo Discente durante a assinatura desse, sendo o passo 7 do fluxo de conclusão da Dissertação/Tese (Acessar >>).

|          |                                                                                                  | Consult                                                                                                    | AR PRODUÇÕES ACADÈMICAS         |                |                                                                        |                   |
|----------|--------------------------------------------------------------------------------------------------|----------------------------------------------------------------------------------------------------|---------------------------------|----------------|------------------------------------------------------------------------|-------------------|
|          | Título da<br>Produção                                                                            |                                                                                                    |                                 |                |                                                                        |                   |
|          | Acadêmica:                                                                                       |                                                                                                    |                                 |                |                                                                        |                   |
|          | Orientadory                                                                                      |                                                                                                    |                                 |                |                                                                        |                   |
|          | Programa:                                                                                        | CENTRO DAS CIÊNCIAS EXATAS E TECNOLÓ                                                                                                    | BICAS                           |                | •                                                                      |                   |
|          | Nível de<br>Ensino:                                                                              | INFANTLL<br>FUIDAMENTAL<br>MÉDIO<br>TÉCNICO<br>INTEGRADO<br>FORMAÇÃO COMPLEMENTAR<br>GRADUÇÃO<br>LATO SENSU - RESIDÊNCIA<br>STRICTO SENSU - RESIDÊNCIA<br>STRICTO SENSU - RESIDÊNCIA<br>STRICTO SENSU - RESIDÊNCIA<br>MESTRADO |                                 |                |                                                                        |                   |
|          | <ul> <li>■ Status do<br/>Trabalho:<br/>Status do</li> <li>✓ Termo de<br/>Autorização:</li> </ul> | VERSÃO FINAL VALIDADA V                                                                                                    |                                 |                |                                                                        |                   |
|          | Embargada:                                                                                       | SELECIONE V                                                                                                    |                                 |                |                                                                        |                   |
|          | Data Início                                                                                      |                                                                                                    | Data Fim Banca:                 |                |                                                                        |                   |
|          | Data Início                                                                                      |                                                                                                    | Data Fim Registro:              |                |                                                                        |                   |
|          | Registro:                                                                                        |                                                                                                    | Queens Conservation             |                |                                                                        |                   |
|          |                                                                                                  |                                                                                                    |                                 |                |                                                                        |                   |
|          |                                                                                                  | Ркор                                                                                                    | uções Académicas (1)            |                |                                                                        |                   |
| Discente | e                                                                                                | Título                                                                                                    |                                 | Nível          | Registro<br>do Status o<br>Diploma Termo o<br>do Autorizao<br>Discente | do<br>de E<br>ção |
| ESPEC    | CIALIZAÇÃO EM                                                                                    | GESTÃO DA INOVAÇÃO                                                                                                    |                                 |                | 0514                                                                   |                   |
| SONG BO  | 0                                                                                                |                                                                                                    |                                 | MESTRADO       | REGISTRO SUBMETI                                                       | ido 🛛             |
|          |                                                                                                  | Orientador: 10746                                                                                                    | 79 - UILIAM RANGEL AMORIM SOUZA |                |                                                                        | 1                 |
|          |                                                                                                  |                                                                                                    | /alidar Selecionadas            |                |                                                                        |                   |
|          | <b>Ø</b> :                                                                                       | Validar Embargos do Termo de Autor                                                                                                    | rização 🛛 样: Rejeitar Embargos  | do Termo de Au | itorização                                                             |                   |
|          |                                                                                                  | TERMOS DE AUT                                                                                                    | 'ORIZAÇÃO EMBARGADOS ( 1 )      |                |                                                                        |                   |
| nte      |                                                                                                  | Nível                                                                                                    | Tipo de                         | Autorização    |                                                                        |                   |
| PECIALI  | IZAÇÃO EM GE                                                                                     | STÃO DA INOVAÇÃO                                                                                                    |                                 |                |                                                                        |                   |
|          |                                                                                                  | MESTRADO                                                                                                    | Emt                             | oargada        |                                                                        | 0                 |
| во       |                                                                                                  |                                                                                                    |                                 |                |                                                                        |                   |
| во       |                                                                                                  |                                                                                                    | Mostrar Detalhes                |                |                                                                        |                   |

• Emitir Termo de Autorização para Produções Acadêmicas: permite emitir Termo de Autorização de Produções Acadêmicas para Teses/Dissertações produzidas pelos discentes da instituição que estão inseridos na base do sistema.

→ Necessário ter havido a submissão do Termo de Autorização de Publicação pelo Discente durante a assinatura desse, sendo o passo 7 do fluxo de conclusão da Dissertação/Tese (Acessar >>).

|                                      |                                                                                            |                       |             | •••                                                      |          |                                       |                                        |  |
|--------------------------------------|--------------------------------------------------------------------------------------------|-----------------------|-------------|----------------------------------------------------------|----------|---------------------------------------|----------------------------------------|--|
|                                      | <ul> <li>Trabalho:</li> <li>Status do</li> <li>✓ Termo de</li> <li>Autorização:</li> </ul> | VERSAO FINAL VALIDADA |             |                                                          |          |                                       |                                        |  |
|                                      | 🔲 Embargada:                                                                               | SELECIONE 🔻 🝸         |             |                                                          |          |                                       |                                        |  |
|                                      | Data Início<br>Banca:                                                                      |                       |             | Data Fim Banca:                                          |          | ?                                     |                                        |  |
|                                      | Data Início<br>Registro:                                                                   | 01/12/2018 📑          |             | Data Fim Registro:                                       |          | ?                                     |                                        |  |
|                                      |                                                                                            |                       |             | Buscar Cancelar                                          |          |                                       |                                        |  |
|                                      |                                                                                            |                       |             |                                                          |          |                                       |                                        |  |
|                                      |                                                                                            |                       |             | PRODUÇÕES ACADÊMICAS ( 1 )                               |          |                                       |                                        |  |
| Discente                             | e                                                                                          | Título                |             |                                                          | Nível    | Registro do<br>Diploma do<br>Discente | Status do<br>Termo de 🛛<br>Autorização |  |
| ESPECIALIZAÇÃO EM GESTÃO DA INOVAÇÃO |                                                                                            |                       |             |                                                          |          |                                       |                                        |  |
| SONG BO                              | 0                                                                                          |                       |             |                                                          | MESTRADO | REGISTRADO                            | ASSINADO 🗹                             |  |
|                                      |                                                                                            |                       | Orientador: | 1074679 - UILIAM RANGEL AMORIM SOUZI<br>Mostrar Detalhes | 1        |                                       | ×                                      |  |
|                                      |                                                                                            |                       | G           | ierenciar Produções Selecionadas                         |          |                                       |                                        |  |

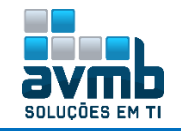

|           | TERMOS DE                                                                                                    | AUTORIZAÇÃO DE PRODUÇÕES                                                                                       | Acadèmicas (1)                                                                                                    |   |
|-----------|----------------------------------------------------------------------------------------------------|----------------------------------------------------------------------------------------------------|----------------------------------------------------------------------------------------------------|---|
| nte       | ٨                                                                                                    | lível                                                                                                    | Tipo de Autorização                                                                                                    |   |
| PECIALIZA | ÇÃO EM GESTÃO DA INOVAÇÃO                                                                                               |                                                                                                    |                                                                                                    |   |
| во        | n                                                                                                    | MESTRADO                                                                                                    | Embargada                                                                                                    |   |
|           |                                                                                                    | Mostrar Detalhes                                                                                               |                                                                                                    | - |
|           |                                                                                                    | Cancelar                                                                                                    |                                                                                                    |   |
|           |                                                                                                    |                                                                                                    |                                                                                                    |   |
|           |                                                                                                    | Tormo do Autorizad                                                                                             | La.                                                                                                    |   |
|           |                                                                                                    | Termo de Adionzaçã                                                                                             | 10                                                                                                    |   |
|           | Na qualidade de titula: dos direitos d<br>seus repositórios digitais, sem resse<br>permissões assinaladas, para fins de | le auto: da publicação, abaixo ek<br>arcimento dos direitos autorais, de<br>leitura, impressão, download e div | scianada, autorizo a UFRN a dispanibilizar nas<br>e acordo com a Lei nº 9610/98 e conforme<br>ulgação da produção científica brasileira. |   |
|           | 1. Tipo de produção intelectual                                                                                         |                                                                                                    |                                                                                                    |   |
|           | Dimeutação                                                                                                    |                                                                                                    |                                                                                                    |   |
|           | e and regard                                                                                                    |                                                                                                    |                                                                                                    |   |
|           | 2. Agência de Fomento                                                                                                   |                                                                                                    |                                                                                                    |   |
|           | NÃO INFORMADO                                                                                                    |                                                                                                    |                                                                                                    |   |
|           | 3. Informação de acesso ao docu                                                                                         | mento                                                                                                    |                                                                                                    |   |
|           |                                                                                                    | whereade                                                                                                    |                                                                                                    |   |
|           | Liberação para publicação: Er                                                                                           | nnaiñana                                                                                                    |                                                                                                    |   |
|           | 3.1 Disponibilização públ                                                                                               | ica a partir de:                                                                                               |                                                                                                    |   |
|           | 15/D2/2D2D                                                                                                    |                                                                                                    |                                                                                                    |   |
|           | 4. Identificação da Dissertação                                                                                         |                                                                                                    |                                                                                                    |   |
|           | Autor                                                                                                    |                                                                                                    |                                                                                                    |   |
|           | Name: 50NG                                                                                                    | во                                                                                                    |                                                                                                    |   |
|           | Matricula: 20191                                                                                                    | DDD22                                                                                                    |                                                                                                    |   |
|           | Idenidade: SSSSS                                                                                                    | 5555 - lesie/64                                                                                                |                                                                                                    |   |
|           | Telefone: \$544-5                                                                                                    | 566                                                                                                    |                                                                                                    |   |
|           | E-mail: song bo                                                                                                    | (Bavmb.cam.b)                                                                                                  |                                                                                                    |   |
|           |                                                                                                    | Publicação                                                                                                    |                                                                                                    |   |
|           | Tíuk «                                                                                                    | em Português                                                                                                   |                                                                                                    |   |
|           | Palavias-chave: Palavia                                                                                                 | s Chave em Português                                                                                           |                                                                                                    |   |
|           | Data da Defesa: 14/02/                                                                                                  | 2019                                                                                                    | Tilulação: Mestre                                                                                                    |   |
|           | Instituição de Defesa: Univer:                                                                                          | sidade Federal                                                                                                 | A CONTRACTOR OF A CONTRACTOR                                                                                                    |   |
|           | CNPJ: 18.641                                                                                                    | .263/0001-45                                                                                                   |                                                                                                    |   |
|           |                                                                                                    |                                                                                                    |                                                                                                    |   |
|           |                                                                                                    | Orientador                                                                                                    |                                                                                                    |   |
|           | The second second                                                                                                    | the second second second                                                                                       | E-mail:                                                                                                    |   |
|           |                                                                                                    |                                                                                                    |                                                                                                    |   |
|           |                                                                                                    | Membros da banca                                                                                               |                                                                                                    |   |
|           | 10.2                                                                                                    | the second second                                                                                              | E-mail:                                                                                                    |   |
|           | EXAMINADOR EXTERNO                                                                                                    | CPF: D18.676.22D-84                                                                                            | E-mail: leste@avmD.com.D                                                                                                    |   |
|           | EXAMINADOR EXTERNO                                                                                                    | CPF: 878.494.64D-79                                                                                            | E-mail: teste@avmb.com.br                                                                                                    |   |
|           | SCAUNDO                                                                                                    |                                                                                                    |                                                                                                    |   |
|           |                                                                                                    |                                                                                                    |                                                                                                    |   |
|           |                                                                                                    |                                                                                                    |                                                                                                    |   |

#### > Aproveitamento de Estudos

• Aproveitar Disciplina/Atividade: permite que o Coordenador Stricto Sensu registre um aproveitamento de estudo de um determinado componente curricular para um determinado aluno. Dependendo do papel que o usuário tenha, é possível, ou não, realizar o aproveitamento.

- ➔ Ao escolher a opção DISPENSADO do campo "Tipo de Aproveitamento", os campos "Média final" e "Frequência" são escondidos porque não são necessários neste caso.
- → O aluno só pode aproveitar um componente curricular por DISPENSA se ele nunca tiver sido reprovado neste componente ou tê-lo trancado.
- → Quando o parâmetro da gestora acadêmica exigeNotaAproveitamento for registrado como falso, os campos "Média final" e "Frequência" são escondidos porque não são necessários neste caso

|                   | DADOS DO APROVEITAMENTO                              |                                   |   |
|-------------------|------------------------------------------------------|-----------------------------------|---|
|                   | Componente Curricular: * POSGITS0001 - DISCIPLINA HU | CUMPRIU                           |   |
|                   | Tipo de Aproveitamento: * INCORPORADO 🔹              | DISPENSADO                        |   |
|                   | Ano-Período: 🖈 2019 -1                               | TRANSFERIDO                       |   |
|                   | Mês/Ano Início:                                      | Mês/Ano Fim: /                    |   |
|                   |                                                      | Adicionar                         |   |
|                   | Confirmar << S                                       | elecionar Outro Discente Cancelar |   |
|                   |                                                      |                                   |   |
|                   | 🥶 : Excluir Aprov                                    | eitamento da Lista                |   |
| Tipo do Component | te Componente                                        | Tipo de Aproveitamento            |   |
| DISCIPLINA        | POSGITS0001 - DISCIPLINA HU - 300h                   | INCORPORADO                       | 0 |
|                   | Confirmar << Selecionar                              | Outro Discente Cancelar           |   |
|                   |                                                      |                                   |   |
|                   | i) . Aproveitamento                                  | registrado com sucesso.           |   |

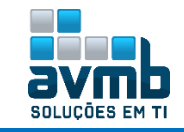

• Excluir Aproveitamento de Componente: permite excluir os aproveitamentos cadastrados de algum discente. Essa funcionalidade é utilizada pelos funcionários da pró-reitoria de Pós-Graduação.

|                                         | Selecione os Aproveitamentos que deseja cancelar.   |             |                        |                         |                      |       |           |         |           |
|-----------------------------------------|-----------------------------------------------------|-------------|------------------------|-------------------------|----------------------|-------|-----------|---------|-----------|
|                                         | Esse discente possui 1 Componente(s) Aproveitado(s) |             |                        |                         |                      |       |           |         |           |
|                                         | POSGITS0001 - DISCIPLINA HU - 300h                  |             |                        | TRANSFERIDO             |                      |       | 0         |         |           |
|                                         |                                                     |             |                        | Escolher outro Discente | Remover aproveitame  | nto   |           |         |           |
| Dados do Aproveitamento a ser Cancelado |                                                     |             |                        |                         |                      |       |           |         |           |
| Atividade/Dis                           | ciplina                                             |             | Tipo de Aproveitamento |                         |                      | Ano   | Resultade | o Númei | ro Faltas |
| POSGITS0001 - DISCIPLINA HU             |                                                     | TRANSFERIDO |                        |                         |                      | 0.0   | 0         |         |           |
|                                         |                                                     |             |                        | Confirmar E             | Exclusão Cancelar    |       |           |         |           |
|                                         |                                                     |             |                        |                         |                      |       |           |         |           |
|                                         |                                                     |             | CONFIR                 | INE SUA SENHA           |                      |       |           |         |           |
|                                         |                                                     |             |                        | Senha: 🖈 ••••••         |                      |       |           |         |           |
|                                         |                                                     |             |                        | Aproveitamento          | o cancelado com suci | esso. |           |         |           |

• Cadastrar Aproveitamento de Carga Horária: permite realizar o cadastro de créditos para discente de Pós-Graduação.

- ➔ Apenas alunos com status ATIVO, FORMANDO, GRADUANDO ou CADASTRADO, poderão ter aproveitamento de crédito cadastrado;
- ➔ Deve ser múltipla de 15.

|                              | Dados do Aproveitamento de Carga Horária                       |
|------------------------------|----------------------------------------------------------------|
| Carga Horária: \star 15      |                                                                |
| Observação: <sup>teste</sup> |                                                                |
|                              | CONFIRME SUA SENHA                                             |
|                              | Senha: * •••••                                                 |
| << Escolher                  | Outro Discente Lançar Aproveitamento de Carga Horária Cancelar |
|                              |                                                                |
| <b>()</b> . A                | proveitamento de Carga Horária Cadastrado com Sucesso!         |

• Excluir Aproveitamento de Carga Horária: permite excluir um aproveitamento cadastrado para um discente de Pós-Graduação. Essa funcionalidade é utilizada pela pró-reitoria de pós-graduação (PPG).

| 🔀: Remover Carga Horária                                 |                                |                   |                  |        |   |  |  |
|----------------------------------------------------------|--------------------------------|-------------------|------------------|--------|---|--|--|
| Histórico de Aproveitamento de Carga Horária do Discente |                                |                   |                  |        |   |  |  |
| Fotal de Carga Horária                                   | Observação                     | Usuário           | Data             | Status |   |  |  |
| 15                                                       | teste                          | ADMIN             | 11/01/2019 16:07 | Ativo  | × |  |  |
|                                                          |                                |                   |                  |        |   |  |  |
|                                                          | 🧿 . Aproveitamento de Carga He | orária Removido d | com Sucesso!     |        |   |  |  |

• Retificar Aproveitamento e Consolidação de Turma: permite retificar um aproveitamento ou uma Consolidação de Turma, ou seja, mesmo depois da Consolidação de turma ou aproveitamento é possível sua alteração através dessa funcionalidade. Os Gestores da Pró-Reitoria de Pós-Graduação tem acesso a essa funcionalidade.

→ São buscados discentes com status ATIVO, FORMANDO, GRADUANDO, TRANCADO, CADASTRADO, CONCLUÍDO, DEFENDIDO.

|    | BUSCAR DISCENTE |                     |                                                 |        |  |
|----|-----------------|---------------------|-------------------------------------------------|--------|--|
|    |                 | Matrícula:          |                                                 |        |  |
|    |                 | CPF:                |                                                 |        |  |
|    |                 | 🕑 Nome do Discente: | hu                                              |        |  |
|    |                 | Curso:              |                                                 |        |  |
|    |                 |                     | Buscar Cancelar                                 |        |  |
|    |                 |                     |                                                 |        |  |
|    |                 |                     | 🕙: Visualizar Detalhes 🛛 🜍: Selecionar Discente |        |  |
|    |                 |                     | SELECIONE ABAIXO O DISCENTE (1)                 |        |  |
|    | Matrícula       | Aluno               |                                                 | Status |  |
| CL | JRSO HU - Santa | Maria               |                                                 |        |  |
|    | 2018100743      | HU BO SONG          |                                                 | ATIVO  |  |
|    |                 |                     |                                                 |        |  |

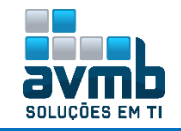

|         |                     | 🌍: Selecionar                         | Matrícula                  |                         |
|---------|---------------------|---------------------------------------|----------------------------|-------------------------|
|         |                     | Selecione um Compon                   | ente Curricular            |                         |
|         | Ano/Período         | Componente Curricular                 |                            | Média Situação<br>Final |
|         | 2019                | POSGITS0002 - DISCIPLINA HU BO - 300h |                            | 9.5 APROVADO            |
|         |                     | << Selecionar Outro Dis               | cente Cancelar             |                         |
|         |                     |                                       |                            |                         |
|         |                     | Retificação de                        | Matrícula                  |                         |
| DADOS   | CONSOLIDADOS (AP    | ROVADO)                               |                            |                         |
|         | Componente Curricu  | lar: POSGITS0002 - DISCIPLINA HU BO   |                            |                         |
|         | Ano-Perío           | do: 2019                              |                            |                         |
|         | Média Fir           | nal: 9.5                              |                            |                         |
|         | Falt                | tas: 324                              |                            |                         |
| RETIFIC | CAÇÃO DA CONSOLID   | AÇÃO DA TURMA                         |                            |                         |
|         | Média Fina          | ıl: ★ 9,5 Faltas: ★ 5                 |                            |                         |
|         | 11                  | Escolber Outro Discente               | Matrícula Cancelar Próximo | Pacco >>                |
|         |                     |                                       |                            |                         |
|         | Componente Curricul | ar: POSGITS0002 - DISCIPLINA HU BO    |                            |                         |
|         |                     | Dettercacão de                        | πατρές μια                 |                         |
|         | DADOS CONSOLIDADO   |                                       | TAINTOLA                   |                         |
|         | Média Final: 9.5    | Faltas: 324                           | Situação: APROVADO         | Ano-Período: 2019       |
|         | NOVOS DADOS DA CO   | insolidação da Turma                  |                            |                         |
|         | Média Final: 9.5    | Faltas: 5                             | Situação: APROVADO         | Ano-Período: 2019       |
|         |                     | Confirment Detificant                 | r Novos Dados Cancelar     |                         |
|         |                     | Confirmar Retricação << Altera        | a notos bados - odnobiai   |                         |

### > Outras Operações

• Acompanhar Procedimentos após Defesa: usado para visuzaliar o andamento de defesa.

|             | BUSCAR DISCENTE                                                                                                    |        |
|-------------|----------------------------------------------------------------------------------------------------|--------|
|             | Matrícula:                                                                                                    |        |
|             |                                                                                                    |        |
|             | Discente:                                                                                                    |        |
| <b></b>     | Programa: ESPECIALIZAÇÃO EM GESTÃO DA INOVAÇÃO - Barreiras                                                                                                    | •      |
|             | Buscar                                                                                                    |        |
|             | 🎫: Visualizar Detalhes 🛛 🎯: Selecionar Discente                                                                                                    |        |
|             | SELECIONE ABAIXO O DISCENTE (1)                                                                                                    |        |
|             | Matrícula Aluno                                                                                                    | Status |
|             | LUKSU HU - Santa Maria<br>Song                                                                                                    |        |
|             |                                                                                                    |        |
|             | 0                                                                                                    |        |
| <b>1°</b>   | Consolidação da atividade de defesa<br>Não há registro de ata de defesa ou o aluno não defendeu sua tese/dissertação.                                                     |        |
|             |                                                                                                    |        |
| 00          | Submissão da versão final corrigida da Dissertação                                                                                                    |        |
| <b>2</b> °  | Necessário a consolidação da atividade de defesa.                                                                                                    |        |
|             |                                                                                                    |        |
| 20          | Aprovação da versão final corrigida da Dissertação                                                                                                    |        |
| 3°          | Necessário a submissão da versão final.                                                                                                    |        |
|             |                                                                                                    |        |
| <b>A</b> 0  | Solicitação da Ficha Catalográfica                                                                                                    |        |
| 4           | Aguaruando soncitação da richa catalogranica pelo alono.                                                                                                    |        |
|             |                                                                                                    |        |
| 50          | RESSUBMISSAO DA VERSAO FINAL CORRIGIDA DA DISSERTAÇÃO COM FICHA UATALOGRAFICA<br>Aquardando ressubmissão do trahalho com a ficha catalográfica para revisão do orientador |        |
| <b>•</b>    |                                                                                                    |        |
|             | Apponação da medição final condicida da Dissentação com Ficha Catalocráfica                                                                                               |        |
| 6°          | Aquardando ressubmissão do trabalho com a ficha catalográfica para revisão do orientador.                                                                                 |        |
|             |                                                                                                    |        |
|             | Assinatura do termo de autorização de publicação                                                                                                    |        |
| <b>7°</b>   | Necessário a aprovação da versão final com ficha catalográfica pelo orientador.                                                                                           |        |
|             |                                                                                                    |        |
| -           | Recebimento da versão final pela coordenação                                                                                                    |        |
| <b>8</b> °_ | Necessário a aprovação da versão final com ficha catalográfica pelo orientador.                                                                                           |        |
|             |                                                                                                    |        |
| • •         | Solicitação de homologação do diploma                                                                                                    |        |
| <b>9</b> °_ | Em homologação pela PPG.                                                                                                    |        |
|             |                                                                                                    |        |

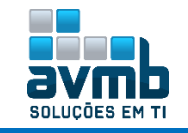

• Alterar/Remover Banca de Defesa: permite Alterar ou Remover uma Banca de Defesa cadastrada para algum discente de Pós-Graduação.

- ➔ Ao bancas cadastradas por Orientadores, ficaram com status PENDENTE DE APROVAÇÃO, que será analisada e aprovada pela PPG;
- ➔ As bancas que foram cadastradas por orientadores de pós, estas serão notificadas por e-mail somente após a sua aprovação, as demais cadastradas pela PPG ou pelo Coordenador Stricto, serão notificadas automaticamente.

|                                                |                                                       | BUSCAR DISCENTE                                   |                           |
|------------------------------------------------|-------------------------------------------------------|---------------------------------------------------|---------------------------|
|                                                | Matrícula:                                            |                                                   |                           |
|                                                | CPF:                                                  |                                                   |                           |
|                                                | Nome do Discente:                                     | song bo                                           |                           |
|                                                | Curron                                                |                                                   |                           |
|                                                | Curso:                                                | Buscar Cancelar                                   |                           |
|                                                |                                                       | Basedi Cancolar                                   |                           |
|                                                |                                                       | 📑: Visualizar Detalhes 🛛 🚳: Selecionar Discente   |                           |
|                                                |                                                       | SELECIONE ABAIXO O DISCENTE (1)                   |                           |
| CURSO HU                                       | - Santa Maria                                         |                                                   | Status                    |
| 201910                                         | 10022 SONG BO                                         |                                                   | CONCLUÍDO 🌍               |
|                                                |                                                       | . Vicualizar 🛷 Alterar 🗐 Pemouar                  |                           |
|                                                |                                                       | BANCA(S) ENCONTRADA(S) (2)                        |                           |
| Data Tipo                                      | Descrição At                                          | ividade                                           | Situação                  |
| 14/02/2019 QUALIFICA                           | ÇÃO PO                                                | SGITS0008 - ATIVIDADE DE QUALIFICAÇÃO HU (2019.1) | APROVADO 🔍 😾 🗃            |
| 14/02/2019 DEFESA                              | Título em Português PO                                | SGITS0011 - DISSERTAÇÃO/TESE HU (2019.1)          | APROVADO 🛛 🔾 🥪 🧃 🖉 🔎      |
|                                                |                                                       |                                                   |                           |
|                                                |                                                       | DADOS DA BANCA                                    |                           |
| Atividade Ma                                   | triculada: POSGITS0008 - ATIVID                       | ADE DE QUALIFICAÇÃO HU - 0h (2019.1)              |                           |
|                                                | Local: * Algum lugar                                  |                                                   |                           |
|                                                |                                                       |                                                   |                           |
| DADOS DO TRADA                                 | Págipaci à 21                                         | 7                                                 |                           |
|                                                |                                                       |                                                   |                           |
|                                                | Data: 🖌 14/02/                                        | 2019                                              |                           |
|                                                | Hora: * 12:00                                         | (HH:mm)                                           |                           |
|                                                | Grande Área: \star Ciênc                              | ias Agrárias 🔹                                    |                           |
|                                                | Área: 🖈 Agror                                         | omia 🔹                                            |                           |
|                                                | Sub Ármai - SEI                                       | ECTONE T                                          |                           |
|                                                |                                                       | Cancelar Próximo Passo >>                         |                           |
|                                                |                                                       | Membros da Banca                                  |                           |
| Função: 🔵 pp                                   | RESIDENTE 🖲 EXAMINADOR INTE                           | erno 🔍 examinador externo ao programa 🔍 examinai  | JOR EXTERNO À INSTITUIÇÃO |
| Membro Interno                                 | do Programa                                           |                                                   |                           |
| Docente do                                     | Programa: SELECIONE                                   | T                                                 |                           |
|                                                | -                                                     | Adicionar Membro                                  |                           |
| LISTAGEN DOS MENBRO                            | S DA BANCA                                            | Haladhar Henibro                                  |                           |
|                                                |                                                       |                                                   |                           |
| Funcão                                         | Membro                                                | . Keinover Heinoro                                |                           |
| Presidente                                     | CONTRACTOR - DOLLARS AND                              | C REAL PROPERTY (C)                               | ା                         |
| Externo à Instituição                          | EXAMINADOR EXTERNO                                    | - UFSM                                            |                           |
| Externo à Instituição                          | EXAMINADOR EXTERNO                                    | SEGUNDO - UFSM                                    | ା                         |
|                                                |                                                       | << Dados Gerais Cancelar Próximo Passo >>         |                           |
|                                                |                                                       |                                                   |                           |
| Externo à Instituição<br>Externo à Instituição | EXAMINADOR EXTERNO - UFSM<br>EXAMINADOR EXTERNO SEGUN | DO - LIESM                                        |                           |
| z                                              | Confirm                                               | ar < Dados Gerais << Membros da Banca Cancelar    |                           |
|                                                | Commit                                                |                                                   |                           |
|                                                | (I)                                                   | • Banca atualizada com sucesso!                   |                           |

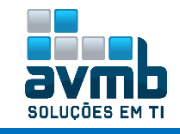

• Cadastrar Banca de Qualificação: Antes de defender a tese/dissertação, o discente deve passar por um exame preliminar de qualificação, que visa avaliar os conhecimentos gerais e específicos do aluno na sua área de pesquisa e afins. O Exame de Qualificação consiste na apresentação de seu Projeto de Dissertação ou de Tese, com a finalidade de verificar a adequação do Projeto às linhas de pesquisa do Programa.

- → É necessário que o discente esteja matriculado em atividade Qualificação ou Defesa;
- → Não é permitido cadastrar mais de uma banca para mesma matrícula de atividade de qualificação;
- → Não permitir cadastrar banca com data posterior à data atual;
- → Impedir o cadastro da banca com mais de 10 dias da sua execução;
- → Quando cadastrada a banca, discentes do programa receberão um e-mail a respeito da nova banca;
- → Ao cadastrar uma nova banca, será automaticamente publicada como Notícia no Portal Público.

|                             | BUSCAR DISCENTE                                                                                                    |        |   |
|-----------------------------|----------------------------------------------------------------------------------------------------|--------|---|
|                             | Matrícula:                                                                                                    |        |   |
|                             | CPF:                                                                                                    |        |   |
|                             | ✓ Nome do Discente: song bo                                                                                                    |        |   |
|                             | Programa: ESPECIALIZAÇÃO EM GESTÃO DA INOVAÇÃO                                                                                                    |        |   |
|                             | Buscar Cancelar                                                                                                    |        |   |
|                             | State Provide a Datalian a Calaciana Dianata                                                                                                    |        |   |
|                             | Selectionar Discente                                                                                                    |        |   |
| Matrícula                   | Aluno                                                                                                    | Status |   |
| CURSO HU - Santa            | Maria                                                                                                    |        |   |
| 2019100022                  | SONG BO                                                                                                    | ATIVO  | Ì |
|                             |                                                                                                    |        |   |
| Atividade Matricu           | DADOS DA BANCA<br>Iada: POSGITS0008 - ATIVIDADE DE OUALIFICAÇÃO HIL - 05 (2019.1)                                                                                                    |        |   |
|                             | Tipo: QUALIFICAÇÃO                                                                                                    |        |   |
| Lo                          | cal: * Algum lugar                                                                                                    |        |   |
| DADOS DO TRABALHO           |                                                                                                    |        |   |
|                             | Páginas: * 21                                                                                                    |        |   |
|                             | Data: * 14/02/2019                                                                                                    |        |   |
|                             | Grande Área: * Ciências Agrárias                                                                                                    |        |   |
|                             | Área: * Agronomia                                                                                                    |        |   |
|                             | Sub-Área: SELECIONE 🔻                                                                                                    |        |   |
|                             | Especialidade: SELECIONE 🔻                                                                                                    |        |   |
| Será realizada p            | or Videoconferência? 🔹 🔘 Sim 🔎 Não                                                                                                    |        |   |
| Português Inglês Espa       | nhol Francês                                                                                                    |        |   |
|                             | □ 1 AL 1 AL 10 0 AL 14 10 10 AL 14 10 AL 14 AL 14 |        |   |
|                             | ∠ Estilos • Parágrafo • Fonte • Tamanho da F(•) := := := := := := :::::::::::::::::::                                                                                                    |        |   |
|                             | - III X, X 1 0 III III III III III III III III III                                                                                                    |        |   |
|                             |                                                                                                    |        |   |
|                             |                                                                                                    |        |   |
|                             |                                                                                                    |        |   |
| Titulo em Inglês: 🖈         |                                                                                                    |        |   |
|                             |                                                                                                    |        |   |
|                             |                                                                                                    |        |   |
|                             |                                                                                                    |        |   |
|                             |                                                                                                    |        |   |
|                             |                                                                                                    |        |   |
|                             | 22 Estitos ▼ Paragrato ▼ Fonte ▼ Tamanho da F(▼ ) := j = 1= 1= 1= 1= 1= 1= 1= 1= 1= 1= 1= 1= 1                                                                                                    |        |   |
|                             |                                                                                                    |        |   |
|                             | Resumo em Inglês                                                                                                    |        |   |
|                             |                                                                                                    |        |   |
| Resumo em Inglês: 🛊         |                                                                                                    |        |   |
|                             |                                                                                                    |        |   |
|                             |                                                                                                    |        |   |
|                             |                                                                                                    |        |   |
|                             |                                                                                                    |        |   |
|                             |                                                                                                    |        |   |
|                             |                                                                                                    |        |   |
|                             |                                                                                                    |        |   |
|                             |                                                                                                    |        |   |
|                             |                                                                                                    |        |   |
|                             | Palayras Unave em ingles                                                                                                    |        |   |
|                             |                                                                                                    |        |   |
| Palavras Chave em Inglês: 🛊 |                                                                                                    |        |   |
|                             |                                                                                                    |        |   |
|                             |                                                                                                    |        |   |

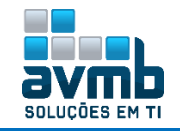

|                                 |                  | Cancel                 | ar Próximo Passo >>    |              |                                        |    |
|---------------------------------|------------------|------------------------|------------------------|--------------|----------------------------------------|----|
|                                 |                  |                        |                        |              |                                        |    |
|                                 | -                | Me                     | HBROS DA BANCA         |              |                                        |    |
| Função: 🖲 PRESIDE               | NTE 🔍 EXAMINADO  | R INTERNO 🔍 EXAMINA    | DOR EXTERNO AO PROGRA  | MA 🔍 EXAMINA | DOR EXTERNO À INSTITUIÇÃO              |    |
| MEMBRO INTERNO DO               | PROGRAMA         |                        |                        |              |                                        |    |
| Docente do Proj                 | grama: SELECIONE |                        |                        | •            |                                        |    |
|                                 |                  | F                      | dicionar Membro        |              |                                        |    |
| LISTAGEN DOS MEMBROS D          | a Banca          |                        |                        |              |                                        |    |
|                                 |                  | ভ                      | Remover Membro         |              | Deve haver no mínimo<br>3 integrantes. |    |
| Função<br>Externo à Instituição | Membro           | VTERNO - LIESM         |                        |              |                                        | 20 |
| Externo à Instituição           | EXAMINADOR E     | XTERNO SEGUNDO - LIESM |                        |              |                                        | 3  |
| Presidente                      |                  |                        |                        |              |                                        | 3  |
|                                 |                  | << Dados Gerais        | Cancelar Próximo Passo | 0 >>         |                                        |    |
|                                 |                  |                        |                        |              |                                        |    |
| EXTERNO S                       | EGUNDO - UI      | FSM                    |                        |              |                                        |    |
|                                 | Longende De      |                        |                        |              |                                        |    |
| С                               | onfirmar 🛛 <     | < Dados Gerai:         | < < Membros            | da Banca     | Cancelar                               |    |
|                                 | (                | 🤹 • Banca d            | adastrada com          | sucesso!     |                                        |    |

• Cadastrar Banca de Defesa: Antes de defender a tese/dissertação, o discente deve passar por um exame preliminar de qualificação, que visa avaliar os conhecimentos gerais e específicos do aluno na sua área de pesquisa e afins. A <u>Defesa da Tese/Dissertação</u> consiste na apresentação de sua Dissertação ou Tese perante uma Banca Examinadora.

→ Possui o mesmo fluxo do especificado em cadastro de banca de qualificação.

|                         | Dangs na Banca                                                                                                    |       |
|-------------------------|----------------------------------------------------------------------------------------------------|-------|
| Atividade Matri         | culada: POSGITS0011 - DISSERTAÇÃO/TESE HU - 0h (2019.1)                                                                                                |       |
|                         | Tipo: DEFESA                                                                                                    |       |
|                         | Local: * Algum lugar                                                                                                    |       |
| DADOS DO TRABALH        | 10                                                                                                    |       |
|                         | Páginas: * 21<br>Data: * 14/02/2019 T<br>Hora: * 12:00 (HH:mm)<br>Grande Área: * Ciências Agrárias<br>Área: * Agronomia<br>Mesma tela da Qualificação. |       |
|                         |                                                                                                    |       |
|                         | Cancelar Próximo Passo >>                                                                                                    |       |
|                         | Membros da Banca                                                                                                    |       |
| Função: 🖲 PRESI         | IDENTE 🔍 EXAMINADOR INTERNO 🔍 EXAMINADOR EXTERNO AO PROGRAMA 🔍 EXAMINADOR EXTERNO À INSTIT                                                             | UIÇÃO |
| Mauria Turraua an       | Decenture                                                                                                    |       |
| MEMBRU INTERNO DO       |                                                                                                    |       |
| Docente do Prog         | Adicionar Membro                                                                                                    |       |
| LISTAGEN DOS MEMBROS DA | A BANCA                                                                                                    |       |
|                         | 🧃: Remover Membro                                                                                                    |       |
| Funcão                  | Membro                                                                                                    |       |
| Externo à Instituição   | EXAMINADOR EXTERNO - UFSM                                                                                                    | 6     |
| Externo à Instituição   | EXAMINADOR EXTERNO SEGUNDO - UFSM                                                                                                    | 6     |
| Externo a montalgao     |                                                                                                    |       |

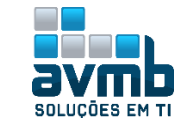

Nº

| The set of the second second sec | and the second second |
|----------------------------------------------------------------------------------------------------|----------------------------------------------------------------------------------------------------|
| Confirmar                                                                                                    | << Dados Gerais   << Membros da Banca   Cancelar                                                                                                    |
|                                                                                                    |                                                                                                    |
|                                                                                                    | Image: Banca cadastrada com sucesso!                                                                                                    |

• Revisar Tese/Dissertação: permite a validação e ou confirmação do recebimento das Teses/Dissertações enviadas pelos discentes de seu curso. Tal operação pode ser realizada após a Validação da versão final de uma Tese/Dissertação ou sem a validação. Caso em que o próprio gestor valida.

➔ Na impossibilidade do orientador validar a versão final da tese/dissertação, o coordenador de pós Stricto pode realizar a validação.

|                               |                                                                                         |                                                                                                    | BUSCAR DISCENTE                                                                                                    |                                         |
|-------------------------------|-----------------------------------------------------------------------------------------|----------------------------------------------------------------------------------------------------|----------------------------------------------------------------------------------------------------|-----------------------------------------|
|                               | 🔲 Ma                                                                                    | trícula:                                                                                                    |                                                                                                    |                                         |
|                               | CP                                                                                      | F:                                                                                                    |                                                                                                    |                                         |
|                               | 🗹 Nor                                                                                   | me do Discente: song bo                                                                                                    |                                                                                                    |                                         |
|                               |                                                                                         | Programa: ESPECIALI                                                                                                    | IZAÇÃO EM GESTÃO DA INOVAÇÃO                                                                                                    |                                         |
|                               |                                                                                         |                                                                                                    | Buscar Cancelar                                                                                                    |                                         |
|                               |                                                                                         | 📑: Yisuali                                                                                                    | izar Detalhes 🛛 🚳: Selecionar Discente                                                                                                    |                                         |
|                               |                                                                                         | Se                                                                                                    | LECIONE ABAIXO O DISCENTE (1)                                                                                                    |                                         |
| Mati                          | ícula Aluno                                                                             |                                                                                                    |                                                                                                    | Status                                  |
| CURSO H                       | U - Santa Maria                                                                         |                                                                                                    |                                                                                                    |                                         |
| 2019:                         | .00022 SONG BC                                                                          | )                                                                                                    |                                                                                                    | ATIVO 🌍                                 |
|                               | 🔍: Detal                                                                                | hes do Discente 🛛 📃 :<br>7 : Solicitar I                                                                                                    | : Visualizar Histórico 🛛 🤤 : Visualizar Ori<br>Banca 📝 : Revisar Tese/Dissertação                                                                                                    | entações Dadas                          |
|                               |                                                                                         |                                                                                                    | LISTA DE ORIENTANDOS                                                                                                    | × *                                     |
| Status do<br>Discente         | Discente                                                                                |                                                                                                    |                                                                                                    | $\sim$                                  |
| MESTRADO                      |                                                                                         |                                                                                                    |                                                                                                    |                                         |
| DEFENDIDO                     | 20191000                                                                                | 22 - SONG BO                                                                                                    |                                                                                                    | 🔄 🔍 泽 🧭                                 |
|                               |                                                                                         | L                                                                                                    | lista de Co-Orientandos                                                                                                    |                                         |
| D                             | iscente                                                                                 | L                                                                                                    | .ista de Co-Orientandos                                                                                                    |                                         |
| D                             | iscente                                                                                 | L                                                                                                    | LISTA DE CO-ORIENTANDOS<br>DLE DE REVISÃO DE DISSERTAÇÃO                                                                                                    |                                         |
| D                             | iscente<br>Matríc                                                                       | L<br>CONTRO<br>2019100022                                                                                                    | LISTA DE CO-ORIENTANDOS<br>DLE DE REVISÃO DE DISSERTAÇÃO                                                                                                    |                                         |
| D                             | iscente<br>Matríc<br>No                                                                 | L<br>Contro<br>cula: 2019100022<br>ome: SONG BO<br>rrso: CURSO HU/posqits - SA                                                                                                    | LISTA DE CO-ORIENTANDOS<br>DLE DE REVISÃO DE DISSERTAÇÃO<br>ANTA MARIA - PRESENCIAL                                                                                                    |                                         |
| D                             | <b>iscente</b><br>Matríc<br>No<br>Cu<br>Ata de Def                                      | Contrac<br>cula: 2019100022<br>ome: SONG BO<br>pres: CURSO HU/posgits - SA<br>iesa Visualizar PDF                                                                                                    | LISTA DE CO-ORIENTANDOS<br>DLE DE REVISÃO DE DISSERTAÇÃO<br>ANTA MARIA - PRESENCIAL                                                                                                    |                                         |
| D<br>Dados da R               | iscente<br>Matríc<br>No<br>Cu<br>Ata de Def<br>EvISλo                                   | Contra<br>cula: 2019100022<br>me: SONG BO<br>urso: CURSO HU/posgits - SA<br>Visualizar PDF                                                                                                    | LISTA DE CO-ORTENTANDOS<br>OLE DE REVISÃO DE DISSERTAÇÃO<br>ANTA MARIA - PRESENCIAL                                                                                                    |                                         |
| D<br>Dados da R               | iscente<br>Matríc<br>Nic<br>Cu<br>Ata de Def<br>EVISAO<br>Última Ver                    | Contra<br>cula: 2019100022<br>pme: SONG BO<br>rrso: CURSO HU/posgits - SA<br>essa Visualizar PDF<br>são: <mark>paixar a versão P</mark>                                                                          | LISTA DE CO-ORIENTANDOS<br>OLE DE REVISÃO DE DISSERTAÇÃO<br>ANTA MARIA - PRESENCIAL<br>RETORNADO PARA ADEQUAÇ                                                                                                    | Ao N                                    |
| D<br>Dados da R               | iscente<br>Matríc<br>No<br>Cu<br>Ata de Do<br>Evisão<br>Última Ver<br>State             | Contra<br>cula: 2019100022<br>pme: SONG BO<br>rrso: CURSO HU/posgits - SA<br>visualizar PDF<br>são: <mark>Baixar a versão P</mark><br>são: Baixar a versão P                                                     | LISTA DE CO-ORIENTANDOS<br>OLE DE REVISÃO DE DISSERTAÇÃO<br>ANTA MARIA - PRESENCIAL<br>RETORNADO PARA ADEQUAÇ<br>APROVADA                                                                                              | Áo k                                    |
| D<br>Dados da R               | iscente<br>Matríc<br>No<br>Cu<br>Ata de Do<br>Evisão<br>Última Ver<br>Stati<br>Observa  | Contra<br>cula: 2019100022<br>pme: SONG BO<br>rrso: CURSO HU/posgits - SA<br>visualizar PDF<br>São: Baixar a versão<br>sis: * APROVADA                                                                           | LISTA DE CO-ORIENTANDOS<br>OLE DE REVISÃO DE DISSERTAÇÃO<br>ANTA MARIA - PRESENCIAL<br>RETORNADO PARA ADEQUAÇ<br>APROVADA                                                                                              | Â                                       |
| D<br>Dados da R               | iscente<br>Matríc<br>No<br>Cu<br>Ata de Def<br>evisão<br>Última Ver<br>Stati<br>Observa | Contra<br>cula: 2019100022<br>pme: SONG BO<br>rrso: CURSO HU/posgits - SA<br>visualizar PDF<br>são: Baixar a versão<br>sis: APROVADA<br>dção: Observação teste                                                   | LISTA DE CO-ORIENTANDOS<br>OLE DE REVISÃO DE DISSERTAÇÃO<br>ANTA MARIA - PRESENCIAL<br>RETORNADO PARA ADEQUAÇ<br>APROVADA                                                                                              | <u>Ao</u>                               |
| D<br>Dados da R               | iscente<br>Matríc<br>Cu<br>Ata de Def<br>evisão<br>Última Ver<br>Stati<br>Observa       | Contra<br>ula: 2019100022<br>ome: SONG BO<br>rrso: CURSO HU/posgits - SA<br>visualizar PDFA<br>são: Baixar a versão<br>us: APROVADA<br>observação teste                                                          | LISTA DE CO-ORIENTANDOS<br>OLE DE REVISÃO DE DISSERTAÇÃO<br>ANTA MARIA - PRESENCIAL<br>RETORNADO PARA ADEQUAÇ<br>APROVADA                                                                                              | ĂO<br>N                                 |
| D<br>Dados da R               | iscente<br>Matríc<br>No<br>Cu<br>Ata de Def<br>EVISÃO<br>Última Ver<br>Stati<br>Observa | Contra<br>cula: 2019100022<br>pme: SONG BO<br>rrso: CURSO HU/posgits - SA<br>Visualizar PDF<br>São: Baixar a versão<br>JS: APROVADA<br>ação: Observação teste<br>Aprov                                           | LISTA DE CO-ORIENTANDOS<br>OLE DE REVISÃO DE DISSERTAÇÃO<br>ANTA MARIA - PRESENCIAL<br>RETORNADO PARA ADEQUAÇ<br>APROVADA                                                                                              |                                         |
| D<br>Dados da R               | iscente<br>Matríc<br>Nic<br>Cu<br>Ata de De<br>Evisão<br>Última Ver<br>Stati<br>Observa | Contra<br>cula: 2019100022<br>ome: SONG BO<br>irso: CURSO HU/posgits - SA<br>visualizar PDF<br>são: Baixar a versão :<br>JS: * APROVADA<br>ação: Observação teste<br>Aprov                                       | LISTA DE CO-ORIENTANDOS<br>OLE DE REVISÃO DE DISSERTAÇÃO<br>ANTA MARIA - PRESENCIAL<br>RETORNADO PARA ADEQUAÇ<br>APROVADA<br>Var Versão << Voltar Cancelar<br>r Arquivo Q: Visualizar Detalhes                         | A                                       |
| D<br>Dados da R               | iscente<br>Matríc<br>Nic<br>Cu<br>Ata de De<br>EVISÃO<br>Última Ver<br>Stati<br>Observa | Contrac<br>cula: 2019100022<br>ome: SONG BO<br>rrso: CURSO HU/posgits - SA<br>contraction of the second<br>visualizar PDF<br>são: Baixar a versão<br>JS: * APROVADA<br>ação: Observação teste<br>Aprov<br>E: Ver | LISTA DE CO-ORIENTANDOS<br>OLE DE REVISÃO DE DISSERTAÇÃO<br>ANTA MARIA - PRESENCIAL<br>RETORNADO PARA ADEQUAÇ<br>APROVADA<br>var Versão << Voltar Cancelar<br>r Arquivo : Visualizar Detalhes<br>Histórico de Revisões |                                         |
| D<br>Dados da R<br>Revisão Da | iscente<br>Matríc<br>Nic<br>Cu<br>Ata de De<br>Viltima Ver<br>Stati<br>Observa          | Contra<br>cula: 2019100022<br>ome: SONG BO<br>irso: CURSO HU/posgits - SA<br>ieso: Visualizar PDF<br>são: Baixar a versão :<br>JS: * APROVADA<br>ação: Observação teste                                          | LISTA DE CO-ORIENTANDOS OLE DE REVISÃO DE DISSERTAÇÃO ANTA MARIA - PRESENCIAL                                                                                                    | A I I I I I I I I I I I I I I I I I I I |

• Cálculos de Discente: permite calcular o <u>Coeficiente de Rendimento</u> e as Integralizações de um determinado discente de Pós-Graduação, sendo visualizado no histórico, por exemplo. Utilizado principalmente para o desempate de conclusão.

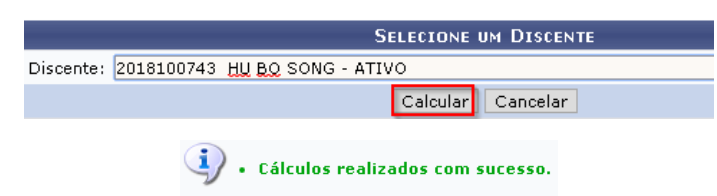

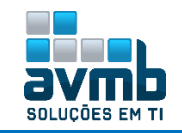

\*\*Stricto-Sensu > Alunos > Emitir Histórico

| Histórico Escola      | ar - Emitido em: | 18/02/2019 às 15:19              |           |            |
|-----------------------|------------------|----------------------------------|-----------|------------|
|                       |                  | Dados Pessoais                   |           |            |
| Nome: Hu Bo So        | ong              |                                  | Matrícula | 2018100743 |
| Data de Nascimento:   | 01/01/2000       | Local de Nascimento: SALVADOR/BA |           |            |
| Nome do Pai:          |                  |                                  |           |            |
| Nome da Mãe:          | MAMA             |                                  |           |            |
| Endereço:             | RUA,             |                                  | Bairro:   |            |
| Município:            | BARREIRAS        |                                  | UF: BA    |            |
|                       |                  | Dados do Curso                   |           |            |
| Programa:             | ESPECIALIZAÇÃO E | M GESTÃO DA INOVAÇÃO             | CR        | 9.5        |
| Curso:                | CURSO HU         |                                  |           |            |
| Currículo:            | 1212             | Status: ATIVO                    |           |            |
| Área de Concentração: | ÁREA CONCENTRA   | ÇÃO HU                           |           |            |
|                       |                  |                                  |           |            |
|                       |                  |                                  |           |            |

• **Cancelamento de Discentes:** permite a desvinculação de aluno regular do curso sem que tenha integralizado as exigências mínimas para sua conclusão.

- → O status do discente para CANCELADO. Caso haja a necessidade de reversão, basta alterar o status por meio da funcionalidade \*\*Alunos > Dados do Discente > Alterar Status do Discente.
- ➔ Sem documentação na Wiki.
- Quando selecionado ABANDONO.

|            |                         |             |                                                                             |                                                                                                    |                              |                   | 📀: Adiciona                      | r 🮯: Rem            | over                                                              |                               |                                              |                            |             |    |
|------------|-------------------------|-------------|-----------------------------------------------------------------------------|----------------------------------------------------------------------------------------------------|------------------------------|-------------------|----------------------------------|---------------------|-------------------------------------------------------------------|-------------------------------|----------------------------------------------|----------------------------|-------------|----|
|            |                         |             |                                                                             |                                                                                                    |                              | DEFINIÇ           | ÃO DOS PARÂME                    | TROS PARA           | CANCELA                                                           | MENTO                         |                                              |                            |             |    |
|            |                         | Can<br>A    | Tipo de<br>celamento:<br>Programa<br>no-Período<br>de Saída:<br>Listar tamb | ABANDON     CONTRACT     ABANDON     CONTRACT     ABANDON     ABANDON | 0<br><br>?<br>m matrícula(s) | sem integi        | ralização no(s) pe               | ríodo(s) infor      | SELECION<br>ANDONO<br>SUCESSO<br>MERO MÁXI<br>AZO MÁXI<br>mado(s) | E<br>NO TRAE<br>KIMO DE<br>MO | BALHO DE CONCLUSÃO<br>REPROVAÇÕES            | ) DE CURSO                 | -           |    |
|            |                         |             |                                                                             |                                                                                                    |                              |                   | Anos-Períodos                    | DE REFERÈN          | CIA: 🖈                                                            |                               |                                              |                            |             |    |
|            |                         | Ar          | no-Período d<br>Referência                                                  | e 2019 -1                                                                                                    | <b>†</b>                     | Anos-Pe<br>2019-1 | RÍODOS DE REFERI<br>Listar Alunc | ÈNCIA<br>DS Cancela | r                                                                 | 0                             |                                              |                            |             |    |
|            | Observa                 | ção:        |                                                                             |                                                                                                    |                              |                   |                                  |                     |                                                                   |                               | Dentre os discentes :                        | selecionados,              | ] ?         |    |
|            |                         |             |                                                                             |                                                                                                    |                              |                   | 📃: Visuali                       | izar Históri        | co                                                                |                               | serão filtrados apena<br>não estão com pendé | s aqueles que<br>èncias na |             |    |
| _          |                         |             |                                                                             |                                                                                                    |                              |                   | 146 DISCENTE                     | 5 ENCONTRAI         | 005                                                               |                               | biblioteca.                                  |                            |             |    |
| EED        | Matricu                 | la<br>Aci   | NOME<br>ÃO EM CE                                                            | STÃO DA                                                                                                    | INDVACÃO                     |                   |                                  | NIVE                | Status                                                            | Pend                          | ncia na Biblioteca                           | Ultima Matr                | icula Valid | la |
| <b>e</b> , | 0                       | нçі         | SONG                                                                        | STHO DH                                                                                                    | INO THỆN Đ                   |                   |                                  | MESTRADO            | ATIVO                                                             |                               | NÃO                                          | (                          | )           |    |
|            |                         |             |                                                                             |                                                                                                    | << Voltar                    | Cancela           | r Alunos sem Pen                 | dência na Bil       | blioteca                                                          | ? Pr                          | óximo >>                                     |                            |             |    |
|            | 20161001                | 90          | ADRIANO J                                                                   | ASKULSKI                                                                                                    |                              |                   |                                  | MESTRADO            | ATIVO                                                             |                               | NÃO                                          | 201                        | 8.1         |    |
|            | 20161002                | 07          | ALINE GOM                                                                   | ES DOS SAI                                                                                                    | ITOS                         |                   |                                  | MESTRADO            | ATIVO                                                             |                               | NÃO                                          | 201                        | 8.1         |    |
|            | 📑: Visualizar Histórico |             |                                                                             |                                                                                                    |                              |                   |                                  |                     |                                                                   |                               |                                              |                            |             |    |
|            |                         |             | (aula                                                                       | Marra                                                                                                    | bifued                       |                   | DISCENTES ENC                    | ONTRADOS (1         | )                                                                 | ú                             | time Metricule Utilide                       |                            |             |    |
|            | ESPECI                  | natr<br>ALI | icula<br>ZAÇÃO EM                                                           | GESTÃO D                                                                                                    | A INOVAÇÃO                   |                   | Status                           |                     |                                                                   | U                             | tima Matricula ¥alida                        |                            |             |    |
|            |                         | (           | 0                                                                           | SONG                                                                                                    | MESTRAD                      | 0                 | ATIVO                            |                     |                                                                   |                               | 0                                            |                            |             |    |
|            |                         |             |                                                                             |                                                                                                    |                              | << Volt           | tar Confirmar Ca                 | ancelamento c       | le Program                                                        | has                           |                                              |                            |             |    |
|            |                         |             |                                                                             |                                                                                                    | j                            | ) • 1             | discente ca                      | incelado            | com s                                                             | ucess                         | 0                                            |                            |             |    |

> Quando selecionado INSUCESSO NO TRABALHO DE CONCLUSÃO DE CURSO.

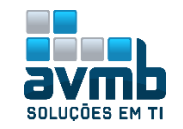

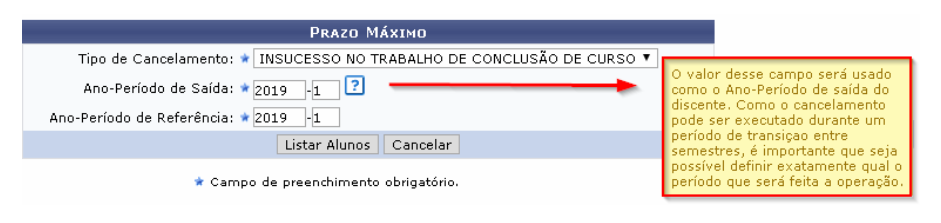

#### Não testado

> Quando selecionado NÚMERO MÁXIMO DE REPROVAÇÕES.

| Prazo Máximo                                         |                                                                          |
|------------------------------------------------------|--------------------------------------------------------------------------|
| Tipo de Cancelamento: 🔹 NÚMERO MÁXIMO DE REPROVAÇÕES |                                                                          |
| Ano-Período de Saída: * 2019 -1 🔋 🗕 🚽 💦              | O valor desse campo será usado<br>como o Ano-Período de saída do         |
| Ano-Período de Referência: 🖈 2019 -1                 | discente. Como o cancelamento<br>pode ser executado durante um           |
| Listar Alunos Cancelar                               | período de transiçao entre<br>semestres, é importante que seja           |
| * Campo de preenchimento obrigatório.                | possível définir exatamente qual o<br>período que será feita a operação. |
|                                                      |                                                                          |

### <mark>Não testado</mark>

Quando selecionado PRAZO MÁXIMO.

| Prazo Máximo                          |                                                                          |
|---------------------------------------|--------------------------------------------------------------------------|
| Tipo de Cancelamento: 🖈 PRAZO MÁXIMO  | -                                                                        |
| Ano-Período de Saída: * 2019 -1 🔋 🛑   | O valor desse campo será usado<br>como o Ano-Período de saída do         |
| Ano-Período de Referência: 🖈 2019 -1  | pode ser executado durante um                                            |
| Listar Alunos Cancelar                | período de transiçao entre<br>semestres, é importante que seja           |
| * Campo de preenchimento obrigatório. | possível definir exatamente qual o<br>período que será feita a operação. |
|                                       |                                                                          |

Não testado

• **Cancelar Prorrogação de Prazo de Conclusão:** permite que o usuário da Pró-Reitoria de Pós-Graduação cancele Prorrogações de Prazo de Conclusão de Curso.

Pode ser realizado a prorrogação via funcionalidade de Prorrogação de Prazo no mesmo bloco de funcionalidades ou via Portal do Coordenador com a Prorrogação de Prazo.

| 💿 Cadastros 🛛 🐉                   | Aluno   🚠 Turmas   🔒 Matr                                                               | ícula        | s   🔍 Consultas 🗋 Relatórios   🖺 Biblioteca   💷 |  |  |  |  |
|-----------------------------------|-----------------------------------------------------------------------------------------|--------------|-------------------------------------------------|--|--|--|--|
| Título da Not<br>Texto da Noticia | Consulta Avançada<br>Gerenciar Orientações<br>Cadastro<br>Documentos<br>Aproveitamentos | <b>+ + +</b> | K II >>> Tod                                    |  |  |  |  |
|                                   | Notas                                                                                   | •            |                                                 |  |  |  |  |
| MATRÍCULAS ON-L                   | Vínculo                                                                                 | •            | Analisar Solicitação de Trancamento de Programa |  |  |  |  |
| Não há matrícula                  | Conclusão                                                                               | •            | Prorrogar Prazo de Conclusão                    |  |  |  |  |
| ordernar por i                    | Discente com NEE                                                                        | •            | Cancelar Prorrogação de Prazo de Conclusão      |  |  |  |  |
| тп                                | Cadastro dos Bolsistas CNPq                                                             |              | Trancar Vínculo                                 |  |  |  |  |
| Mão bá trancame                   | Bolsas Docência Assistida                                                               | •            | Cancelar Vínculo                                |  |  |  |  |
| nao na d'anoann                   | Férrier de Comme                                                                        |              | Retornar Aluno Trancado                         |  |  |  |  |
|                                   |                                                                                         | _            |                                                 |  |  |  |  |
|                                   | Busc                                                                                    | ar Di        | SCENTE                                          |  |  |  |  |
|                                   | CPF:                                                                                    |              |                                                 |  |  |  |  |
|                                   | Nome do Discente: bo                                                                    |              |                                                 |  |  |  |  |
| 0                                 | Curso:                                                                                  |              |                                                 |  |  |  |  |
|                                   | Busc                                                                                    | ar C         | ancelar                                         |  |  |  |  |
|                                   | 📑: Visualizar Detalhes 🛛 🕲: Selecionar Discente                                         |              |                                                 |  |  |  |  |
|                                   | Selecione abaixo o discente (1)                                                         |              |                                                 |  |  |  |  |
| Matrícula Alu                     | no                                                                                      |              | Status                                          |  |  |  |  |
| 2019100013 BO                     | ria                                                                                     |              | ATIVO 🔇                                         |  |  |  |  |
|                                   |                                                                                         |              |                                                 |  |  |  |  |

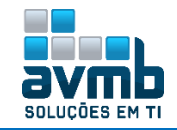

|                                   |              | INF          | ORME O NÚMERO DE MESÍ                             | es) a ser Prorroga      | 00            |               |     |
|-----------------------------------|--------------|--------------|---------------------------------------------------|-------------------------|---------------|---------------|-----|
|                                   |              | Discente     | e: 2019100013 - BO                                |                         |               |               |     |
|                                   | Atual Pr     | razo Máxim   | o: 2019/MAI                                       |                         |               |               |     |
|                                   | Tipo de P    | prorrogação: | * 🖲 ADMINISTRATIVA 🤇                              | JUDICIAL                |               |               |     |
|                                   | Número       | de Mes(es):  | * 10 Mes(es)                                      |                         |               |               |     |
|                                   |              | Observação   | o: teste                                          |                         |               |               |     |
|                                   |              |              |                                                   |                         |               |               |     |
|                                   |              |              | (O digitados/4000 cara                            | cteres)                 |               |               |     |
|                                   |              | Confirm      | nar Prorrogação 🛛 << Escol                        | ner Outro Discente 🛛 Ca | ancelar       |               |     |
| i . Prorrogaç                     | ão de Prazo  | do(a) disc   | ente BO registrado com                            | sucesso! Seu novo       | prazo de conc | lusão é MAR/2 | 020 |
|                                   |              |              |                                                   |                         |               |               |     |
|                                   |              | Alunos       | Vínculo / Matrículas                              | Cadastros Per           | 'n            |               |     |
|                                   |              |              |                                                   |                         | -             |               |     |
|                                   |              | Drien 🕑 Gere | <b>tações</b><br>enciar Orientações               |                         |               |               |     |
|                                   |              | Dutra        | <b>is Operações</b><br>npanhar Procedimentos      | após Defesa             |               |               |     |
|                                   |              | Alter        | rar/Remover Banca de<br>astrar Banca de Qualific  | Defesa                  |               |               |     |
|                                   |              | E Cad        | astrar Banca de Qualint<br>astrar Banca de Defesa | açau                    |               |               |     |
|                                   |              | 🕑 Revi       | isar Tese/Dissertação                             |                         |               |               |     |
|                                   |              | 🕑 Cálo       | ulos de Discente                                  |                         |               |               |     |
|                                   |              | E Can        | celamento de Discentes<br>celar Prorrogação de Pr | azo de Conclusão        |               |               |     |
|                                   |              | D Con        | solidação Individual                              | <u>The construction</u> |               |               |     |
|                                   |              |              | the state of the state                            | U                       |               |               |     |
|                                   |              |              | BUSCAR DISCENT                                    | E                       |               |               |     |
|                                   | Matrícula:   |              |                                                   |                         |               |               |     |
|                                   | CPF:         |              |                                                   |                         |               |               |     |
|                                   | 🕑 Nome do Di | scente: bo   |                                                   |                         |               |               |     |
|                                   | Curso:       |              |                                                   |                         |               |               |     |
|                                   |              |              | Buscar Cancela                                    | r                       |               |               |     |
|                                   |              |              | /isualizar Detalhes 🛛 🌍: Se                       | elecionar Discente      |               |               |     |
|                                   |              |              | SELECIONE ABAIXO O DISC                           | ENTE (1)                |               |               |     |
| Matricula A<br>CURSO HU - Santa M | luno<br>aria |              |                                                   |                         |               | Status        |     |
| 2019100013 B                      | 0            |              |                                                   |                         |               | ATIVO         | 9   |
|                                   |              |              |                                                   |                         |               |               |     |
|                                   |              |              | र्खिः Cancelar Prorro                             | gação                   |               |               |     |
|                                   |              |              | Cancelar Prorrogação                              | DE PRAZO                |               |               |     |
| Tipo                              | Núm.         | . de Mes(es) | Data Usuário que real                             | izou                    | Observação    |               |     |
| PRORRUGAÇÃO ADMINISTR             | ATIVA 10     |              | 10/02/2019                                        | Capcelar                | teste         |               | 0   |
|                                   |              |              | Se Escontor Oddo Discellite                       | - anora                 |               |               |     |
|                                   | 🚺 • Cano     | elament      | o de prorrogação de                               | prazo realizado         | com sucesso   |               |     |

• **Consolidação Individual:** permite consolidar turmas individualmente para os discente de graduação. Essa funcionalidade é utilizada pelos funcionários do DAE - Departamento de Administração Escolar.

- icionalidade e utilizada pelos funcionarios do DAE Departamento de Administraçã
- ➔ O discente deve estar matriculado em alguma disciplina;
- ➔ Apenas discentes com status ATIVO, FORMANDO e CONCLUÍDO poderão ter turmas consolidadas individualmente.

|                                   | 🎯: Selecionar Turma |   |
|-----------------------------------|---------------------|---|
|                                   | TURMAS DO DISCENTE  |   |
| Turma                             |                     |   |
| 2019.1 - DISCIPLINA HU - Turma 01 |                     | 9 |
|                                   | << Voltar Cancelar  |   |
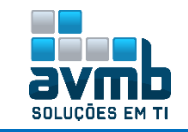

• Implantar Histórico do Aluno: permite cadastrar para um aluno (Regular ou Especial) uma série de matrículas de componente, para casos onde o aluno ainda não possui histórico no SIGAA (ex: alunos antigos). Esta operação permite também alterar matrículas que foram implantadas anteriormente, apenas os registros de matrícula implantados serão visíveis para alteração.

- → O componente (disciplina) implantado necessita pertencer a algum currículo do curso;
- → Não é permitido a implantação do componente de histórico com <u>data menor que a definida no</u> <u>Ano-Semestre Inicial</u>, disposta na segunda tela do cadastro de Discente Antigo;
- → A <u>frequência inserida não será refletida igualmente ao Emitir Histórico</u>, pois nesta funcionalidade é realizado um cálculo para verificar a frequência total do aluno;
- → Os valores dos anos utilizados nos campos de "Data de Início" e "Data Fim", possuem o seu valor inicial conforme parâmetro ANO\_INICIO\_MATRICULA\_IMPLANTACAO\_HISTORICO\_STRICTO;
- → O parâmetro PERMITE\_PROGRAMA\_POS\_IMPLANTAR\_HISTORICO\_DISCENTE\_ANTIGO habilita a operação para o programa de pós permitindo a implantação de histórico de discentes antigos;
- ➔ Apenas matrículas que foram implantadas serão exibidas nesta tela, os registros inseridos de outras operações como matrícula on-line ou aproveitamentos não podem ser alterados por aqui.

|                            |                               | Ім                       | PLANTAÇÃO    | DE HISTÓRICO    |                                   |          |         |
|----------------------------|-------------------------------|--------------------------|--------------|-----------------|-----------------------------------|----------|---------|
| DADO                       | s da Matrícu                  | LA                       |              | SELEC           | IONE                              |          |         |
| Compon                     | ente Curricular:              | * POSGITS0001 - DISCIPLI | INA HU       | APROVAD         | DO POR NOTA                       | 3        |         |
|                            | Situação:                     | * APROVADO               |              |                 | 400                               |          |         |
|                            | Nota:                         | * 10,0                   |              | TRANSFE         | RIDO                              |          |         |
|                            | Mês/Ano inicial:              | * Janeiro • / 2018       | T            | TRANCAL         |                                   |          |         |
|                            | Mês/Ano Final:                | * Dezembro • / 2018      | T            | REPROVA         | DO POR FALTAS                     |          |         |
|                            | Frequência:                   | *100 ?                   |              | REPROVA         | DO POR NOTA<br>DO POR MÉDIA E POR | FALTAS   |         |
|                            | rrequencia.                   | - 100                    |              | REPROVA         | IDO POR NOTA E FALTA              | <u>`</u> |         |
|                            |                               |                          | Adiciona     | Limpar          | 1                                 |          |         |
|                            |                               | << V                     | oltar Cano   | elar Avançar >> |                                   |          |         |
| MATRÍCULAS<br>Data Inicial | ADICIONADAS<br>Data Final Com | ponente                  | Nota         | Frequência      | Situação                          |          |         |
| 1/2018                     | 12/2018 POS                   | GITS0001 - DISCIPLINA HU | 10.0         | 100             | APROVADO                          | 9        |         |
|                            |                               | << Voltar                | Cancelar 🛛 A | vançar >>       |                                   |          |         |
|                            |                               | M (                      |              |                 |                                   |          |         |
| Ματρίου ας Δ               |                               | MATRICO                  | LAS CADASI   | RADAS           |                                   |          |         |
| Data Inicial               | Dicionadas<br>Data Final      | Componente               |              | Not             | a Frequên                         | cia      | Situaci |
| 1 /2018                    | 12 /2018                      | POSGITS0001 - DISCIPLIN  | а ни         | 10              | 1.0 1                             | .00 /    | APROVAD |
|                            |                               |                          |              |                 |                                   |          |         |
|                            |                               | CONFIRME SUA SENHA       |              |                 |                                   |          |         |
|                            |                               | Senha: 🖈 ••••••          |              |                 |                                   |          |         |
|                            |                               |                          |              |                 |                                   |          |         |
|                            |                               | Cadastrar                | < Voltar     | Cancelar        |                                   |          |         |

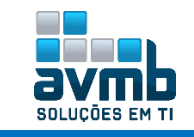

Implantação de histórico realizada com sucesso

• Mudança de Estrutura Curricular: permite ao gestor de Stricto migrar um discente de um currículo para outro, tendo a opção de simular a mudança . Consiste na desvinculação do aluno de uma estrutura curricular de origem e sua vinculação a outra que corresponda à proposta curricular mais recente do seu programa. A mudança de estrutura curricular só será concedida mediante parecer favorável do colegiado do curso, após solicitação formal do interessado Porém, há situações de compulsoriedade da mudança de estrutura curricular nos projetos político-pedagógicos dos cursos.

➔ O currículo de origem não pode ser o mesmo que o de destino.

|          |                              |                     | BUSCAR DISCENTE                                 |                  |
|----------|------------------------------|---------------------|-------------------------------------------------|------------------|
|          |                              | Matrícula:          |                                                 |                  |
|          |                              | CPF:                |                                                 |                  |
|          |                              | 🕑 Nome do Discente: | bo                                              |                  |
|          |                              | Curso:              |                                                 |                  |
|          |                              |                     | Buscar Cancelar                                 |                  |
|          |                              |                     | 🕮: Visualizar Detalhes 🛛 🔞: Selecionar Discente |                  |
|          |                              |                     | SELECIONE ABAIXO O DISCENTE (1)                 |                  |
|          | Matrícula                    | Aluno               |                                                 | Status           |
|          | CURSO HU - Santa             | Maria               |                                                 | ATTUO 🧥          |
|          | 2019100013                   | 80                  |                                                 | Alivo 🖌          |
|          |                              |                     | Dados da Estrutura Curricula                    | ٩R               |
|          | Discente:                    | 2019100013 - BO     |                                                 |                  |
|          | Curso:                       | CURSO HU/posgits    | ; - Santa Maria                                 |                  |
| Estrutur | ra Curricular:               | 1122 - 2019.1       |                                                 |                  |
| Nova Est | TRUTURA CURR                 | ICULAR              |                                                 |                  |
| No       | ova Estrutura<br>Curricular: | 1212 - 2019.1       | Cadastrado em **Aba Cadastros > Estrut          | tura Curricular. |
| Sim      | nular Mudança:               |                     |                                                 |                  |
|          |                              |                     | Registrar Mudança 🛛 << Selecionar Outro Disce   | ente Cancelar    |

> Se marcar <u>Simular Mudança</u> é emitido o histórico do aluno para visualizar como ficaria.

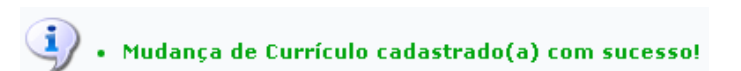

• **Prorrogar Prazo de Conclusão:** permite ao usuário da Pró-Reitoria de Pós-Graduação possa prorrogar o prazo máximo para conclusão do curso de um discente.

|   | Informe o Número de Mes(es) a ser Prorrogado       |
|---|----------------------------------------------------|
|   | Discente: null - SONG                              |
|   | Atual Prazo Máximo: 2018/ABR                       |
|   | Tipo de Prorrogação: * 💿 ADMINISTRATIVA 🔍 JUDICIAL |
|   | Número de Mes(es): * 10 Mes(es)                    |
|   | Observação: teste                                  |
|   |                                                    |
|   | (3995 digitados /4000 caracteres)                  |
| Ì | Confirmar Prorrogação                              |
|   |                                                    |

🛛 • Prorrogação de Prazo do(a) discente SONG registrado com sucesso! Seu novo prazo de conclusão é FEV/2019

• Solicitar Homologação de Diploma: Após o discente consolidar a tese de defesa, pode ser solicitada a homologação do diploma. Essa funcionalidade é utilizada pelos Gestores da Pró-Reitoria de Pós-Graduação.

- ➔ O discente deve estar com status ATIVO ou DEFENDIDO;
- → O aluno deve ter defesa cadastrada e a atividade de defesa estiver consolidada;
- → Não é possível realizar a homologação, quando o aluno possuir componentes pendentes.

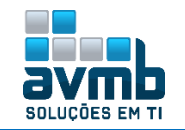

|                 | BUSCAR DISCENTE                                                       |        |            |
|-----------------|-----------------------------------------------------------------------|--------|------------|
|                 | Matrícula:                                                            |        |            |
|                 | CPF:                                                                  |        |            |
|                 | ✓ Nome do Discente: song bo                                           |        |            |
|                 | Curso:                                                                |        |            |
|                 | Buscar Cancelar                                                       |        |            |
|                 | 🛋 Visualizar Detalhes 🛛 🔕 Selecionar Discente                         |        |            |
|                 | Selecione abaixo o discente (1)                                       |        |            |
| Matrícula       | Aluno                                                                 | Status |            |
| CURSO HU - Sant | ta Maria                                                              |        |            |
| 2019100022      | SONG BO                                                               | ATIVO  | $\bigcirc$ |
|                 |                                                                       |        |            |
|                 | Dados da Homologação                                                  |        |            |
|                 | Discente: 2019100022 - SONG BO                                        |        |            |
|                 | Orientador:                                                           |        |            |
|                 | Linha de Pesquisa:                                                    |        |            |
|                 | Area de Concentração: AREA CONCENTRAÇÃO HU                            |        |            |
|                 | Data da Defesa: 14/02/2019                                            |        |            |
|                 | Grande Area: Clencias Agranas                                         |        |            |
|                 | Sub-Área:                                                             |        |            |
|                 | Especialidade:                                                        |        |            |
|                 | princip- supportantly, record study                                   |        |            |
|                 | Banca: EXAMINADOR EXTERNO - UFSM<br>EXAMINADOR EXTERNO SEGUNDO - UFSM |        |            |
|                 | Local: Algum lugar                                                    |        |            |
| DAD             | DS DO TRABALHO                                                        |        |            |
|                 | Título: Título em Portuquês                                           |        |            |
|                 | Resumo em Português                                                   |        |            |
|                 |                                                                       |        |            |
|                 | Desures                                                               |        |            |
|                 | Resumo:                                                               |        |            |
|                 |                                                                       |        |            |
|                 |                                                                       |        |            |
|                 | Paginas: 21                                                           |        |            |
| DADO            | os do Processo de Homologação                                         |        |            |
| N               | iúmero do Processo: * 7 Cadastrado no módulo SIPAC Protocolo.         |        |            |
|                 | Ano do Processo: * 2019 Documento deve ser tipo Diploma.              |        |            |
|                 | Cadastrar << Selecionar outro Discente Cancelar                       |        |            |
|                 |                                                                       |        |            |

I homologação realizada com sucesso!

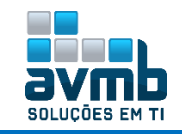

# Vínculo/Matrícula [Voltar]

| Alunos Vínculo / Matrículas                                                                                                    | Cadastros Permissões | Relatórios e Consultas                                                                              | Bolsas Docência Assistida                                                                                                    |
|----------------------------------------------------------------------------------------------------|----------------------|----------------------------------------------------------------------------------------------------|----------------------------------------------------------------------------------------------------|
| <ul> <li>Registro de Atividades</li> <li>Matricular</li> <li>Renovar Matrícula</li> <li>Consolidar</li> <li>Validar</li> <li>Excluir</li> <li>Alterar Período</li> </ul> |                      | Turn<br>C<br>C<br>Vind<br>Trr<br>R<br>C<br>C<br>C<br>C<br>C<br>C<br>C<br>C<br>C<br>C<br>C<br>C<br>C | rmas<br>Criar Turma<br>Consultar, Alterar ou Remover<br>T <b>aculo com a Pós-Graduação</b><br>Trancar Vínculo<br>Letorno Manual de Discente<br>Cancelar Trancamentos Futuros<br>Cancelar Vínculo<br>Concluir Aluno<br>stornar Operação |

#### > Turmas

• Criar Turma: utilizado para cadastrar as turmas.

- ➔ Necessário haver Disciplina cadastrada;
- → Obs.: Deve haver Calendário Acadêmico cadastrado para o Programa/Unidade usado na disciplina, o qual precisa ser Unidade Gestora Acadêmica, do contrário, não aparecerá nas opções de Calendário. Configurado em \*\*Administração do Sistema > Administração > Calendário Acadêmico.

|                                   | Busca                 | <b>DE COMPO</b>   | DNENTES CI  | JRRICULAI         | RES        |            |          |                               |          |
|-----------------------------------|-----------------------|-------------------|-------------|-------------------|------------|------------|----------|-------------------------------|----------|
| Código:                           |                       |                   |             |                   |            |            |          |                               |          |
| 🖉 Nome: disciplina hu             |                       |                   |             |                   |            |            |          |                               |          |
| Tipo: SELECIONE ¥                 |                       |                   |             |                   |            |            |          |                               |          |
| ■ Modalidade: SELECIONE ▼         |                       |                   |             |                   |            |            |          |                               |          |
| Unidade<br>Responsável: SELECIONE |                       |                   |             |                   |            |            |          |                               | •        |
| NÍVEI: STRICTO SENSU              |                       |                   |             |                   |            |            |          |                               |          |
|                                   |                       | Busca             | r Cancela   | ir                |            |            |          |                               |          |
|                                   |                       | 🌍: Seleci         | onar Comp   | onente            |            |            |          |                               |          |
| ódigo Nome                        | Componen              | TES CURRI         | CULARES EN  | ICONTRADO<br>CH - | s (1)      | -          | -        | Mod.                          | Otiu     |
|                                   |                       |                   |             | Total '           |            |            |          | Educação                      | Sim      |
| SITSUUL DISCIPLINA HU             |                       |                   |             | 300 11 1          | /ISCIPLINA | •          |          | Presencial                    | SIIII    |
|                                   |                       |                   | DADOC D     | TUDMA             |            |            |          |                               |          |
| DADOS DO COMPONENTE CURRICUL      | AR                    |                   | DADOS DA    | ТОКМА             |            |            |          |                               |          |
|                                   | Componente Curricu    | <b>ılar:</b> POSG | ITS0001 - E | DISCIPLINA        | A HU       |            |          |                               |          |
|                                   | Tipo do Compone       | nte: DISC         | IPLINA      |                   |            |            |          |                               |          |
|                                   | CH T                  | otal: 300 h       |             |                   |            |            |          |                               |          |
| DADOS GERAIS DA IURMA             | Tino da Tur           | ma: REGU          | LAR         |                   |            |            |          |                               |          |
|                                   | Modalid               | ade: Prese        | incial      |                   |            |            |          |                               |          |
|                                   | Ano-Períod            | io: \star 2019    | - 1         |                   |            |            |          |                               |          |
|                                   | Capacidade de Alunc   | os: \star 5       |             |                   |            |            |          |                               |          |
|                                   | Loc                   | al: \star Algun   | n local     |                   |            |            |          |                               |          |
|                                   | Observações ao Aluno: | ) Obse            | rvações ao  | Aluno             |            |            |          |                               |          |
|                                   | Costi ragoos do Manor |                   |             | _                 |            |            |          |                               |          |
|                                   | Inic                  | 10: * 05/02       | 2/2019      | R 🚽               | egistra    | dos no (   | Calenda  | ario Academico<br>de Sistemas | <b>,</b> |
|                                   | FII                   | m: × 20706        |             | Cancela           | r Próvin   |            | Taçao e  | do Sistema.                   |          |
| 60                                | < Selector            |                   | omponence   | Cancela           | FIOXIN     | 0 Fa350 22 |          |                               |          |
|                                   |                       |                   | Horário i   | DA TURMA          | ۱.         |            |          |                               |          |
|                                   |                       |                   |             |                   |            |            | 1        |                               |          |
| Período do                        | Horário: 🖈 15/01/2019 | 💌 a 11/           | 06/2019     | • Usa             | r o mesmo  | período d  | a Turma  |                               |          |
| GRADE DE HORÁRIOS                 |                       |                   |             |                   |            |            |          |                               |          |
|                                   | Expressão do Horário: |                   |             |                   | Atualizar  | Grade de   | Horários | ?                             |          |
|                                   | Horários              | Dow               | Seg         | TER               | Qua        | Qut        | Sex      | SÁB                           |          |
|                                   | 08:00 - 09:00         |                   | 1           |                   |            |            | 1        |                               |          |
| Cadastrados em                    | 09:00 - 10:00         |                   | •           |                   |            |            | 1        |                               |          |
| Sistema > Administração do        | 10:00 - 11:00         |                   |             | •                 | •          | •          | •        |                               |          |
| > Horário de Turmas.              | 13:00 - 14:00         |                   |             | •                 | •          |            |          |                               |          |
|                                   | 17:00 - 18:00         |                   |             |                   |            |            |          | _                             |          |
|                                   |                       |                   | Adicionar   | Horário           | _          |            |          | _                             |          |
|                                   |                       |                   |             |                   | -          |            |          |                               |          |
|                                   |                       |                   | DATAS DA    | A TURMA           |            |            |          |                               |          |
|                                   | Porcentagem de Aula   | is: * 📃           |             |                   |            |            | 🗆 🙆 o    | % ?                           |          |
|                                   | << P                  | asso Anter        | rior Cano   | elar Pró          | ximo Pass  | 0 >>       |          |                               |          |

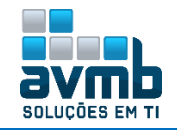

#### 4) • Período Adicionado com Sucesso.

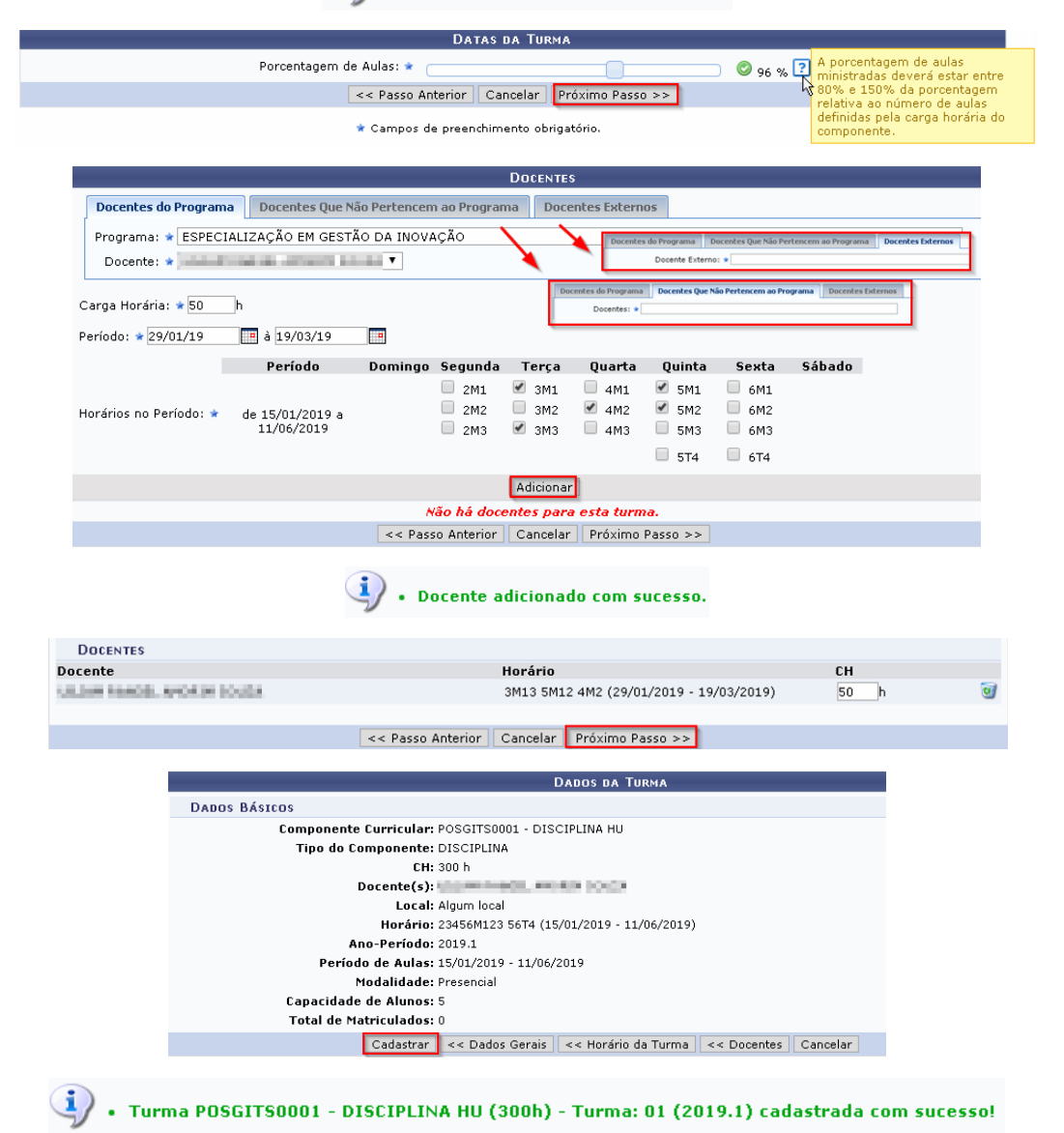

• Consultar, Alterar ou Remover: permite aos Coordenadores e Secretários de Pós-Graduação a realizar consultas e operações administrativas de acordo com seu papel de usuário no Sistema. O caso de uso está especificado em Consultar, Alterar ou Remover Turmas do Módulo Stricto Sensu.

- → Na opção de Alterar Turma, o horário da turma não poderá ser alterado caso haja alguma solicitação de matrícula para a turma ou alunos matriculados na mesma. Uma excessão a esta regra é possível quando o responsável pela alteração de horário é um administrador stricto, ou seja, um usuário com papel ADMINISTRADOR\_STRICTO. Neste caso é permitida a alteração de horários da turma, desde que com o novo horário da turma os alunos e os docentes da turma não sejam prejudicados. Um discente é prejudicado quando ocorre choque de horário com uma das turmas onde o discente esta matriculado ou solicitado matricula, por exemplo. Um docente é prejudicado quando o novo horário é igual a um horário de outra turma que o docente ministra;
- A remoção da turma só é permitida se não houverem discentes matriculados na turma, ao remover determinada turma será excluidas todas solicitações de matrícula e enviado email informativo para todos os alunos solicitantes de matrícula, sobre a remoção da referente turma.

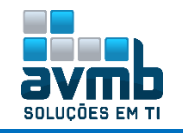

|   |                                 | INFORME OS CRITÉRIOS DE BUSCA DAS TURMAS                            |
|---|---------------------------------|---------------------------------------------------------------------|
| • | Nível:                          | STRICTO SENSU                                                       |
| 1 | Ano-Período:                    | 2019 . 1                                                            |
| 1 | Unidade:                        | ESPECIALIZAÇÃO EM GESTÃO DA INOVAÇÃO - Barreiras                    |
|   | Código do componente:           |                                                                     |
|   | Código da turma:                |                                                                     |
|   | Local:                          |                                                                     |
|   | Horário:                        |                                                                     |
|   | Nome do componente:             |                                                                     |
|   | Nome do docente:                |                                                                     |
|   | Situação:                       | ABERTA                                                              |
|   | Tipo:                           | TODAS                                                               |
|   | Modalide de ensino:             | TODAS                                                               |
|   | Somente turmas vinculadas a     | o convênio Probásica                                                |
|   | Exibir resultado da consulta er | n formato de relatório                                              |
|   | Exibir resultado da consulta er | n formato de relatório agrupado por departamento e incluir reservas |
|   | Ordenar por:                    | Ordenar por Componente Curricular                                   |
|   |                                 | Burgar, Cancelar                                                    |

O item Ano-Período da consulta acima busca o Calendário Vigente da UG do usuário referente ao Stricto, o qual não havendo, busca a próxima UG e, caso não haja, busca de outra modalidade de ensino.

|                |             |                            |            | 🗐 : Visual      | izar menu   |                                             |             |              |
|----------------|-------------|----------------------------|------------|-----------------|-------------|---------------------------------------------|-------------|--------------|
|                |             |                            | ī          | FURMAS ENCO     | NTRADAS (1) |                                             |             |              |
| Ano<br>Período |             | Docente(s)                 | Tipo       | Modalidade      | e Situação  | Horário                                     | Local       | Mat./Cap.    |
| POSGIT         | 50001 - DIS | CIPLINA HU (PÓS-GRADUAÇÃO) |            |                 |             |                                             |             |              |
| 2019.1         | Turma 01    | (50h)                      | REGULAR    | Presencial      | ABERTA      | 23456M123 56T4 (15/01/2019 -<br>11/06/2019) | Algum local | 0/5 alunos 📗 |
|                |             | 🧭 Alterar                  | <b>(6)</b> | adastrar Notic  | ia          | 🔯 Diário de turma                           |             |              |
|                |             | 💻 Lista de Frequência      | 📒 🕹 L      | istar Alunos    |             | 🥑 Remover                                   |             |              |
|                |             | 🔦 Visualizar turma         | <b>S</b>   | 'isualizar Turm | a Virtual   | 國 Ver agenda da turma                       |             |              |

- > Alterar: permite realizar alterações na turma cadastrada;
- > Diário de Turma: permite gerar o Diário de Classe;
- Remover: permite deletar a turma caso não haja alunos matriculados;
- > Ver Agenda da Turma: permite ver o demostrativo da turma e seus horários;

| C hoje FEVEREIRO 2019 |                             |                              |                            |                                                    |                                                     |     |  |  |  |
|-----------------------|-----------------------------|------------------------------|----------------------------|----------------------------------------------------|-----------------------------------------------------|-----|--|--|--|
| Dom                   | Seg                         | Ter                          | Qua                        | Qui                                                | Sexta                                               | Sáb |  |  |  |
| Z                     | / 8a POSGITS0001 - T01      | 0 23<br>8a POSGITS0001 - T01 | 30<br>8a POSGITS0001 - T01 | 31<br>8a POSGITS0001 - T01<br>1p POSGITS0001 - T01 | 8a POSGITS0001 - T01<br>1p POSGITS0001 - T01        |     |  |  |  |
|                       | 3<br>8a POSGITS0001 - T01   | 4<br>8a POSGITS0001 - T01    | 6<br>8a Posgits0001 - T01  | 8a POSGITS0001 - T01<br>1p POSGITS0001 - T01       | 8<br>8a POSGITS0001 - T01<br>1p POSGITS0001 - T01   |     |  |  |  |
| 1                     | 0 1<br>8- DOSGITSD001 - T01 | 1 12<br>8- DOSGITS0001 - T01 | 13<br>Ra POSGITS0001 - T01 | 3 14<br>8= DOSGITSDDD1 - TD1                       | 15<br>8= DOSGITS0001 - T01                          |     |  |  |  |
|                       |                             |                              |                            | Ip POSGITS0001 - T01                               | 1p POSGITS0001 - T01                                |     |  |  |  |
| 1                     | 7 1<br>8a POSGITS0001 - T01 | 8 19<br>8a Possits0001 - T01 | 20<br>8a Posgits0001 - T01 | 21<br>8a POSGITS0001 - T01<br>1p POSGITS0001 - T01 | 22<br>\$a POSGITS0001 - T01<br>1p POSGITS0001 - T01 |     |  |  |  |
| 2                     | 4 2<br>8a POSGITS0001 - T01 | 5 26<br>8a POSGITS0001 - T01 | 27<br>8a POSGITS0001 - T01 | 28<br>8a POSGITS0001 - T01<br>1p POSGITS0001 - T01 | 1<br>8a POSGITS0001 - T01<br>1p POSGITS0001 - T01   |     |  |  |  |

Cadastrar Notícia: permite cadastrar uma noticia para a ser visualizada na Turma Virtual pelo aluno;

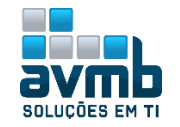

| Formulário de Cadastro de Notícia                                                                                                    |
|----------------------------------------------------------------------------------------------------|
| Turma: 2019.1 - DISCIPLINA HU - Turma 01                                                                                                    |
| Título: 🖈 Noticia Teste Hu                                                                                                    |
| $\begin{array}{c c c c c c c c c c c c c c c c c c c $                                                                                              |
| Noticia Teste Hu                                                                                                    |
| Texto: *                                                                                                    |
| Enviar notificação por e-mail                                                                                                    |
| Cadastrar Notícia << Voltar Cancelar                                                                                                    |
| • Notícia cadastrada com sucesso.                                                                                                    |
| HU BU SUNG (UESIOGAY)<br>ESPECIALIZAÇÃO EM GESTÃO DA INGVAÇÃO (11.01.19.01.11) - Semestice aluad: 2019.1 POSGITS0001 - DISCIPLINA HU - T01 (2019.1) |
| Menu Turma Virtual                                                                                                    |
| 🔬 Turma Última Notícia                                                                                                    |
| Alunos Noticia Teste Hu                                                                                                    |
| Materiais                                                                                                    |
| Cadastrado por: ADMIN                                                                                                    |
| Estatística Turma Virtual!                                                                                                    |

> Lista de Frequencia: permite gerar a ficha para cadastrar as presencias;

| LISTA DE FREQUÊNCIA |                                                                         |                    |                        |              |  |  |  |  |
|---------------------|-------------------------------------------------------------------------|--------------------|------------------------|--------------|--|--|--|--|
| Dis                 | ciplina: POSGITS0001 - DISCIPLINA HU<br>Turma: 01 (2 alunos)<br>ocente: | Horário: 23456M123 | Ano/Semestre:<br>Data: | 2019.1<br>// |  |  |  |  |
|                     | MATRICULA NOME                                                          | ASSINATU           | JRA                    |              |  |  |  |  |
| 1                   | 2019100013 BO                                                           |                    |                        |              |  |  |  |  |
| 2                   | 2018100743 HU BO SONG                                                   |                    |                        |              |  |  |  |  |

- > Visualizar Turma: permite visualizar os detalhes da turma;
- Consolidar Turma: permite realizar a consolidação da turma, gerenciando notas e faltas (mesma funcionalidade disposta na Turma Virtual);

| STRICTO SENSU > CADASTRO DE NOTAS         POSGITS0001 - DISCIPLINA HU (300h) - Turma: 01 (2019.1)         • - Digite as notas das unidades utilizando vírgula para separar a casa decimal.         • O campo faltas deve ser preenchido com o número de faltas do aluno durante o período letivo.         • As notas das unidades o histório do aluno, no entanto, aparecom em seu portal.         • Cígue em Salvar para gravar as notas inseridas e contínuá-las posteriormente.         • É necessário lançor o tópicos de aulas ministrados para efetuar a consolidação.         • É necessário lançar a frequência para efetuar a consolidação. |                            |        |                      |                   |            |                      |                      |                    |                           |                      |          |           |
|----------------------------------------------------------------------------------------------------|----------------------------|--------|----------------------|-------------------|------------|----------------------|----------------------|--------------------|---------------------------|----------------------|----------|-----------|
|                                                                                                    | Evalingão<br>Institucional | G      | 1                    | 1                 |            | -                    |                      | R                  |                           |                      |          |           |
|                                                                                                    | Avaliação<br>Institucional | Voltar | Exportar<br>Planilha | Import<br>Planilh | ar Im<br>a | primir               | Salvar S<br>C        | alvar e<br>)cultar | Finalizar<br>(Consolidar) |                      |          |           |
|                                                                                                    |                            |        |                      | ALUNOS            | MATRICU    | LADOS                |                      |                    |                           |                      |          |           |
| # Matrícula Nome                                                                                                    |                            | ι      | Inid. 1 🔾            |                   | Unid. 2    | 0                    | Unid. S              | 3 🔾                | Resultado                 | Faltas ⇒<br>Calc.    | Faltas   | Sit.      |
| 1 2019100013 BO                                                                                                    |                            |        |                      |                   |            |                      |                      |                    |                           | →                    | 0        |           |
| 2 2018100743 HU BO SO                                                                                                    | NG                         |        |                      |                   |            |                      |                      |                    |                           | $\rightarrow$        | 0        |           |
| RESUMO DAS SI                                                                                                    | TUAÇÕES                    |        | Augustion            | 197               |            | 23                   | 2                    |                    |                           |                      |          |           |
| Alunos Aprovados:                                                                                                    |                            | 0      | Instituci            | onal              |            |                      | 21                   |                    |                           |                      |          |           |
| Alunos Em Recuperação:                                                                                                    |                            | 0      | Avalia<br>Instituci  | ção V<br>ional    | /oltar     | Exportar<br>Planilha | Importar<br>Planilha | Imprin             | nir Salva                 | r Salvare<br>Ocultar | Finaliza | ir<br>arì |
| Alunos Reprovados:                                                                                                    |                            | 0      |                      |                   |            |                      |                      |                    |                           | Jearca               |          |           |
| <ul> <li>Transferir as faltas calculadas da lista de freqüência para o campo de faltas do aluno.</li> <li>Desmembrar unidade em mais de uma avaliação</li> <li>Remover avaliação</li> <li>Aluno Aprovado</li> </ul>                                                                                                    |                            |        |                      |                   |            |                      |                      |                    |                           |                      |          |           |

Aluno em Recuperação
 Aluno Reprovado

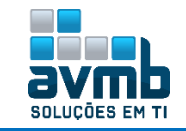

- > Listar Alunos: permite visualizar os alunos matriculados;
- > Visualizar Turma Virtual: permite acessar a turma virtual.

#### > Registro de Atividades

• **Matricular:** consiste em registrar o vínculo de um aluno em uma determinada atividade. O ato de matricular, provida pelo SIGAA, é de responsabilidade do PPG. Esta matrícula pode ser efetuada a qualquer momento, não estando restrita ao período de matrícula definido pelo calendário universitário (este restringe apenas a matrícula em disciplinas).

- → Necessário haver Qualificações cadastradas, realizado na aba Cadastrados > Disciplinas/Atividades;
- → Somente é permitido matricular-se em defesas após a conclusão da atividade de qualificação;
- ➔ Para realizar matrícula em qualificação ou dissertação é necessário ter um <u>orientador definido</u>, realizado em \*\*aba Alunos > Orientações > Gerenciar Orientações.

|                                                                                                    |                                                                                                    | BUSCAR DISC                                                                                                    | ENTE                                                                                                    |                                                                        |        |   |
|----------------------------------------------------------------------------------------------------|----------------------------------------------------------------------------------------------------|----------------------------------------------------------------------------------------------------|----------------------------------------------------------------------------------------------------|------------------------------------------------------------------------|--------|---|
|                                                                                                    | Matrícula:                                                                                                    |                                                                                                    |                                                                                                    |                                                                        |        |   |
|                                                                                                    | CPF:                                                                                                    |                                                                                                    |                                                                                                    |                                                                        |        |   |
|                                                                                                    | 🕑 Nome do Discente:                                                                                                    | bo                                                                                                    |                                                                                                    |                                                                        |        |   |
|                                                                                                    | Curso:                                                                                                    |                                                                                                    |                                                                                                    |                                                                        |        |   |
|                                                                                                    |                                                                                                    | Buscar Can                                                                                                    | celar                                                                                                    |                                                                        |        |   |
|                                                                                                    |                                                                                                    |                                                                                                    |                                                                                                    |                                                                        |        |   |
|                                                                                                    |                                                                                                    | 🔍: Visualizar Detalhes 🛛 🎯                                                                                                    | : Selecionar Discente                                                                                                    |                                                                        |        |   |
| Matrícula                                                                                                    | Alupo                                                                                                    | SELECIONE ABAIXO O D                                                                                                    | DISCENTE (1)                                                                                                    |                                                                        | Status |   |
| CURSO HU - Santa                                                                                                    | Maria                                                                                                    |                                                                                                    |                                                                                                    |                                                                        |        |   |
| 2019100013                                                                                                    | во                                                                                                    |                                                                                                    |                                                                                                    |                                                                        | ATIVO  | Ø |
|                                                                                                    | Sri                                                                                                    | LECTONE OF CRITÉRIOS DE R                                                                                                    |                                                                                                    |                                                                        |        |   |
| Ringrama:                                                                                                    |                                                                                                    | LECTUNE US CRITERIUS DE BU                                                                                                    | USCA DAS ATIVIDADES                                                                                                    | •                                                                      |        |   |
| Atividade:                                                                                                    |                                                                                                    |                                                                                                    |                                                                                                    |                                                                        |        |   |
|                                                                                                    |                                                                                                    |                                                                                                    |                                                                                                    |                                                                        |        |   |
| Tipo de Atividade:                                                                                                    | SELECIONE                                                                                                    | • • • • •                                                                                                    |                                                                                                    |                                                                        |        |   |
|                                                                                                    | Busca                                                                                                    | ar Atividades                                                                                                    | Outro Discente    Cancela                                                                                                    | r                                                                      |        |   |
|                                                                                                    |                                                                                                    | 🌍: Selecionar /                                                                                                    | Atividade                                                                                                    |                                                                        |        |   |
|                                                                                                    |                                                                                                    |                                                                                                    |                                                                                                    |                                                                        |        |   |
|                                                                                                    |                                                                                                    | SELECIONE UMA DAS ATIVID                                                                                                    | ADES ABAIRO (2)                                                                                                    |                                                                        |        |   |
| de                                                                                                    |                                                                                                    | SELECIONE UMA DAS ATIVID                                                                                                    | Tipo                                                                                                    |                                                                        |        |   |
| de<br>50004 - ATIVIDADE COM                                                                                                    | PLEMENTAR ESPECIAL CO                                                                                                    | LETIVA                                                                                                    | Tipo<br>ATIVIDAD                                                                                                    | E COMPLEMENTAR                                                         |        |   |
| <b>de</b><br>S0004 - ATIVIDADE COMI<br>S0003 - ATIVIDADE DISS                                                                     | ■LEMENTAR ESPECIAL CO<br>ERTAÇÃO/TESE COLETIV                                                                                                    | SELECIONE DMA DAS ATIVID                                                                                                    | Tipo<br>Atividad<br>Disserta                                                                                                    | DE COMPLEMENTAR<br>AÇÃO/TESE                                           |        |   |
| <b>de</b><br>S0004 - ATIVIDADE COMI<br>S0003 - ATIVIDADE DISS                                                                     | PLEMENTAR ESPECIAL CO<br>ERTAÇÃO/TESE COLETIV/                                                                                                    | SELECIONE UNA DAS ATIVID<br>SLETIVA<br>'A<br>2 atividades enco                                                                                                    | ADES ABAIXO (2)<br>Tipo<br>ATIVIDAD<br>DISSERTA<br>Ontradas                                                                                                    | DE COMPLEMENTAR<br>AÇÃO/TESE                                           |        |   |
| <b>de</b><br>S0004 - ATIVIDADE COMI<br>S0003 - ATIVIDADE DISS                                                                     | PLEMENTAR ESPECIAL CO<br>ERTAÇÃO/TESE COLETIV                                                                                                    | SEECLOVE DAA DAS ATIVID<br>SEETIVA<br>'A<br>2 atividades enco<br>INFORME OS DETALH                                                                                                    | IADES ASAIXO (2)<br>Tipo<br>ATIVIDAD<br>DISSERTA<br>ontradas                                                                                                    | ACÃO/TESE                                                              | _      |   |
| de<br>S0004 - ATIVIDADE COMI<br>S0003 - ATIVIDADE DISS                                                                            | PLEMENTAR ESPECIAL CO<br>ERTAÇÃO/TESE COLETIV<br>Atividade: POSGIT:                                                                                                    | DLETIVA<br>A<br>2 atividades enco<br>INFORME OS DETALH<br>'S0004 - ATIVIDADE COMF                                                                                                    | Tipo<br>ATIVIDAD<br>DISSERTA<br>ontradas<br>IES DO REGISTRO DA<br>PLEMENTAR ESPECIAL                                                                                                   | ACÃO/TESE                                                              |        |   |
| de<br>S0004 - ATIVIDADE COMI<br>S0003 - ATIVIDADE DISS<br>Tipo da                                                                 | PLEMENTAR ESPECIAL CO<br>ERTAÇÃO/TESE COLETIV<br>Atividade: POSGIT:<br>Atividade: ATIVIDA                                                                                                    | DLETIVA<br>A<br>2 atividades enci<br>INFORME OS DETALH<br>'S0004 - ATIVIDADE COMF<br>ADE COMPLEMENTAR                                                                                                    | ADES ASAIXO (2)<br>Tipo<br>ATIVIDAD<br>DISSERTA<br>ontradas<br>IES DO REGISTRO DA<br>PLEMENTAR ESPECIAL                                                                                | ATIVIDADE                                                              | _      |   |
| de<br>S0004 - ATIVIDADE COMI<br>S0003 - ATIVIDADE DISS<br>Tipo da<br>And                                                          | PLEMENTAR ESPECIAL CO<br>ERTAÇÃO/TESE COLETIV<br>Atividade: POSGIT:<br>Atividade: ATIVIDA<br>-Período: # 2019                                                                                                    | SEECIONE UNA DAS ATIVID<br>SEETIVA<br>"A<br>2 atividades enci<br>INFORME OS DETALH<br>"S0004 - ATIVIDADE COMP<br>ADE COMPLEMENTAR                                                                                                    | IADES ASAIXO (2)<br>Tipo<br>ATIVIDAD<br>DISSERTA<br>ontradas<br>IES DO REGISTRO DA<br>PLEMENTAR ESPECIAL                                                                               | ACOMPLEMENTAR<br>AÇÃO/TESE<br>ATIVIDADE<br>COLETIVA                    | _      |   |
| de<br>S0004 - ATIVIDADE COMI<br>S0003 - ATIVIDADE DISS<br>Tipo da<br>And<br>Data                                                  | PLEMENTAR ESPECIAL CO<br>ERTAÇÃO/TESE COLETIV/<br>Atividade: POSGIT:<br>3 Atividade: ATIVIDA<br>1-Período: * 2019<br>de Início: * Janeiro                                                                                           | Selectore DNA DAS ATIVID<br>DLETIVA<br>'A<br>2 atividades enco<br>INFORME OS DETALH<br>'S0004 - ATIVIDADE COMF<br>ADE COMPLEMENTAR<br>. 1<br>. 2019 T                                                                                                    | IADES ASAIXO (2)<br>Tipo<br>ATIVIDAD<br>DISSERTA<br>ontradas<br>IES DO REGISTRO DA<br>PLEMENTAR ESPECIAL                                                                               | ACÃO/TESE                                                              |        |   |
| de<br>S0004 - ATIVIDADE COMI<br>S0003 - ATIVIDADE DISS<br>Tipo da<br>And<br>Data                                                  | PLEMENTAR ESPECIAL CO<br>ERTAÇÃO/TESE COLETIV.<br>Atividade: POSGIT:<br>Atividade: ATIVIDA<br>D-Período: * 2019<br>de Início: * Janeiro                                                                                             | Selectore DNA DAS ATIVID<br>DLETIVA<br>A<br>2 atividades enco<br>INFORME OS DETALH<br>S0004 - ATIVIDADE COMP<br>ADE COMPLEMENTAR<br>.1<br>.1<br>.7<br>.2019 T<br>.c. Salecionar Outra Ativi                                                                                                    | ADES ASAIXO (2)<br>Tipo<br>ATIVIDAD<br>DISSERTA<br>ONTRADAS<br>IES DO REGISTRO DA<br>PLEMENTAR ESPECIAL                                                                                | ACÃO/TESE                                                              |        |   |
| de<br>S0004 - ATIVIDADE COMI<br>S0003 - ATIVIDADE DISS<br>Tipo da<br>And<br>Data                                                  | PLEMENTAR ESPECIAL CO<br>ERTAÇÃO/TESE COLETIV.<br>Atividade: POSGIT:<br>A Atividade: ATIVIDA<br>I-Período: 2019<br>de Início: Janeiro                                                                                               | Selecione DNA DAS ATIVID<br>DLETIVA<br>A<br>2 atividades enco<br>INFORME OS DETALH<br>S0004 - ATIVIDADE COMP<br>ADE COMPLEMENTAR<br>. 1<br>. 7 / 2019 T<br><< Selecionar Outra Ativid                                                                                                    | ADES ASAIXO (2)<br>Tipo<br>ATIVIDAD<br>DISSERTA<br>ONTRADAS<br>IES DO REGISTRO DA<br>PLEMENTAR ESPECIAL                                                                                | DE COMPLEMENTAR<br>AÇÃO/TESE<br>ATIVIDADE<br>COLETIVA                  |        |   |
| de<br>S0004 - ATIVIDADE COMI<br>S0003 - ATIVIDADE DISS<br>Tipo da<br>Ano<br>Data                                                  | PLEMENTAR ESPECIAL CO<br>ERTAÇÃO/TESE COLETIV.<br>Atividade: POSGIT:<br>a Atividade: ATIVIDA<br>I-Período: 2019<br>de Início: Janeiro                                                                                               | SELECIONE UNA DAS ATIVID<br>DLETIVA<br>A<br>2 atividades enco<br>INFORME OS DETALH<br>S0004 - ATIVIDADE COMH<br>ADE COMPLEMENTAR<br>. 1<br>. 2019 V<br><< Selecionar Outra Ativio<br>DADOS DO RE                                                                                                 | ADES ASAIXO (2)<br>Tipo<br>ATIVIDAD<br>DISSERTA<br>ONTRADAS<br>IES DO REGISTRO DA<br>PLEMENTAR ESPECIAL<br>dade Cancelar Pr<br>EGISTRO                                                 | ACOMPLEMENTAR<br>AÇÃO/TESE<br>ATIVIDADE<br>COLETIVA<br>Óximo Passo >>  |        |   |
| de<br>S0004 - ATIVIDADE COMI<br>S0003 - ATIVIDADE DISS<br>Tipo da<br>Ano<br>Data                                                  | PLEMENTAR ESPECIAL CO<br>ERTAÇÃO/TESE COLETIV.<br>Atividade: POSGIT:<br>a Atividade: ATIVIDA<br>I-Período: 2019<br>de Início: Janeiro                                                                                               | SELECIONE UNA DAS ATIVID<br>DLETIVA<br>A<br>2 atividades enci<br>INFORME OS DETALH<br>S0004 - ATIVIDADE COMI<br>ADE COMPLEMENTAR<br>. 1<br>. 2019 ▼<br><< Selecionar Outra Ativio<br>DADOS DO RE<br>- ATIVIDADE COMPLEMENTA                                                                      | ADES ABAIXO (2)<br>Tipo<br>ATIVIDAD<br>DISSERTA<br>ontradas<br>IES DO REGISTRO DA<br>PLEMENTAR ESPECIAL<br>dade Cancelar Pr<br>EGISTRO<br>AR ESPECIAL COLETIVA                         | ACTIVIDADE<br>ACÃO/TESE                                                |        |   |
| de<br>S0004 - ATIVIDADE COMI<br>S0003 - ATIVIDADE DISS<br>Tipo da<br>Ano<br>Data<br>Ativ<br>Tipo da Ativ                          | PLEMENTAR ESPECIAL CO<br>ERTAÇÃO/TESE COLETIV.<br>Atividade: POSGIT:<br>a Atividade: ATIVIDA<br>- Período: 2019<br>de Início: Janeiro<br>idade: POSGITS0004 -<br>idade: ATIVIDADE COI                                               | SELECIONE UNA DAS ATIVID<br>DLETIVA<br>YA<br>2 atividades enco<br>INFORME OS DETALH<br>'S0004 - ATIVIDADE COMP<br>ADE COMPLEMENTAR<br>. 1<br>. 2019 ▼<br>/ 2019 ▼<br><< Selecionar Outra Ativio<br>DADOS DO RE<br>- ATIVIDADE COMPLEMENTA<br>MPLEMENTAR                                          | ADES ASAIXO (2)<br>Tipo<br>ATIVIDAD<br>DISSERTA<br>ontradas<br>IES DO REGISTRO DA<br>PLEMENTAR ESPECIAL<br>dade Cancelar Pr<br>EGISTRO<br>AR ESPECIAL COLETIVA                         | ACTIVIDADE                                                             |        |   |
| de<br>S0004 - ATIVIDADE COMI<br>S0003 - ATIVIDADE DISS<br>Tipo da<br>Ano<br>Data<br>Ativ<br>Tipo da Ativ<br>Ano-Pe                | PLEMENTAR ESPECIAL CO<br>ERTAÇÃO/TESE COLETIV.<br>Atividade: POSGIT:<br>a Atividade: ATIVIDA<br>-Período: 2019<br>de Início: Janeiro<br>idade: POSGITS0004 -<br>idade: ATIVIDADE COI<br>ríodo: 2019.1                               | SELECIONE UNA DAS ATIVID<br>DLETIVA<br>YA<br>2 atividades enco<br>INFORME OS DETALH<br>'S0004 - ATIVIDADE COMI<br>ADE COMPLEMENTAR<br>. 1<br>. 2019 ▼<br><< Selecionar Outra Ativio<br>DADOS DO RI<br>- ATIVIDADE COMPLEMENTA<br>MPLEMENTAR                                                      | ADES ASAIXO (2)<br>Tipo<br>ATIVIDAE<br>DISSERTA<br>ontradas<br>IES DO REGISTRO DA<br>PLEMENTAR ESPECIAL<br>dade Cancelar Pr<br>EGISTRO<br>AR ESPECIAL COLETIVA                         | ATIVIDADE<br>AÇÃO/TESE                                                 |        |   |
| de<br>S0004 - ATIVIDADE COMI<br>S0003 - ATIVIDADE DISS<br>Tipo da<br>Ano<br>Data<br>Ativ<br>Tipo da Ativ<br>Ano-Pe<br>Data de J   | PLEMENTAR ESPECIAL CO<br>ERTAÇÃO/TESE COLETIV.<br>Atividade: POSGIT:<br>a Atividade: ATIVIDA<br>-Período: 2019<br>de Início: a Janeiro<br>idade: POSGITS0004 -<br>idade: ATIVIDADE COI<br>ríodo: 2019.1<br>Início: Janeiro / 2019   | SELECIONE UNA DAS ATIVID<br>DLETIVA<br>YA<br>2 atividades enco<br>INFORME OS DETALH<br>'S0004 - ATIVIDADE COMP<br>ADE COMPLEMENTAR<br>. 1<br>. 2019 ▼<br><< Selecionar Outra Ativio<br>DADOS DO RI<br>- ATIVIDADE COMPLEMENTA<br>MPLEMENTAR                                                      | ADES ASAIXO (2)<br>Tipo<br>ATIVIDAE<br>DISSERTA<br>ontradas<br>IES DO REGISTRO DA<br>PLEMENTAR ESPECIAL<br>dade Cancelar Pr<br>EGISTRO<br>AR ESPECIAL COLETIVA                         | ATIVIDADE<br>AÇÃO/TESE                                                 |        |   |
| de<br>S0004 - ATIVIDADE COMI<br>S0003 - ATIVIDADE DISS<br>Tipo da<br>Ativi<br>Tipo da Ativi<br>Ano-Pe<br>Data de 1                | PLEMENTAR ESPECIAL CO<br>ERTAÇÃO/TESE COLETIV.<br>Atividade: POSGIT:<br>a Atividade: ATIVIDA<br>-Período: * 2019<br>de Início: * Janeiro<br>idade: POSGITS0004 -<br>idade: ATIVIDADE COI<br>ríodo: 2019.1<br>Início: Janeiro / 2019 | SELECIONE UNA DAS ATIVID<br>SELECIONE UNA DAS ATIVID<br>SUETIVA<br>A<br>2 atividades enco<br>INFORME OS DETALH<br>SO004 - ATIVIDADE COMI<br>ADE COMPLEMENTAR<br>I. [/ 2019 V<br><< Selecionar Outra Ativio<br>DADOS DO RE<br>- ATIVIDADE COMPLEMENTA<br>MPLEMENTAR<br>nfirmar [ << Alterar Dados | ADES ASAIXO (2)<br>Tipo<br>ATIVIDAD<br>DISSERTA<br>ONTRADAS<br>IES DO REGISTRO DA<br>PLEMENTAR ESPECIAL<br>dade Cancelar Pr<br>EGISTRO<br>AR ESPECIAL COLETIVA<br>s Informados Cancela | e complementar<br>ação/tese<br>ATIVIDADE<br>COLETIVA<br>óximo Passo >> |        |   |
| de<br>S0004 - ATIVIDADE COMI<br>S0003 - ATIVIDADE DISS<br>Tipo da<br>Ano<br>Data<br>Ativi<br>Tipo da Ativi<br>Ano-Pe<br>Data de 1 | PLEMENTAR ESPECIAL CO<br>ERTAÇÃO/TESE COLETIV.<br>Atividade: POSGIT:<br>a Atividade: ATIVIDA<br>D-Período: 2019<br>de Início: 2019<br>idade: ATIVIDADE COL<br>ríodo: 2019.1<br>Início: Janeiro / 2019<br>Consteme Sua               | SELECIONE UNA DAS ATIVID<br>SLETIVA<br>(A<br>2 atividades enci<br>INFORME OS DETALH<br>(S0004 - ATIVIDADE COM/<br>ADE COMPLEMENTAR<br>. 1<br>. 2<br>. 2019 T<br><< Selecionar Outra Ativic<br>DADOS DO RI<br>- ATIVIDADE COMPLEMENTA<br>MPLEMENTAR<br>nfirmar                                    | ADES ASAIXO (2)<br>Tipo<br>ATIVIDAD<br>DISSERTA<br>ontradas<br>IES DO REGISTRO DA<br>PLEMENTAR ESPECIAL<br>dade Cancelar Pr<br>EGISTRO<br>AR ESPECIAL COLETIVA<br>s Informados Cancela | e complementar<br>ação/tese<br>ATIVIDADE<br>COLETIVA<br>óximo Passo >> |        |   |
| de<br>S0004 - ATIVIDADE COMI<br>S0003 - ATIVIDADE DISS<br>Tipo da<br>Ano<br>Data<br>Ativ<br>Tipo da Ativ<br>Ano-Pe<br>Data de 1   | PLEMENTAR ESPECIAL CO<br>SERTAÇÃO/TESE COLETIV.<br>Atividade: POSGIT:<br>a Atividade: ATIVIDA<br>D-Período: 2019<br>de Início: 2019<br>de Início: 2019.1<br>Início: Janeiro / 2019<br>Confirme Sua                                  | SEELIONE UNA DAS ATIVID<br>SEELIONE UNA DAS ATIVID<br>SEELIONE UNA DAS ATIVID<br>SEELIONE UNA DAS ATIVID<br>ADE COMPLEMENTAR<br>ADE COMPLEMENTAR<br>ATIVIDADE COMPLEMENTA<br>MPLEMENTAR<br>Nfirmar < Alterar Dados<br>SENHA<br>ATIVIDADE COMPLEMENTA                                             | ADES ASAIXO (2)<br>Tipo<br>ATIVIDAD<br>DISSERTA<br>ontradas<br>IES DO REGISTRO DA<br>PLEMENTAR ESPECIAL<br>dade Cancelar Pr<br>EGISTRO<br>AR ESPECIAL COLETIVA<br>s Informados Cancela | e complementar<br>ação/tese<br>ATIVIDADE<br>COLETIVA<br>óximo Passo >> |        |   |

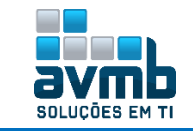

 Dados do REGISTRO

 Atividade: POSGITS0004 - ATIVIDADE COMPLEMENTAR ESPECIAL COLETIVA

 Tipo da Atividade: ATIVIDADE COMPLEMENTAR

 Ano-Período: 2019.1

 Paria o mesmo ou outro discente.

 << Selecionar outro Discente</td>

• **Renovar Matrícula:** permite renovar a matrícula de discentes em Atividades Acadêmicas Específicas. Essas atividades são aquelas que integram a formação do aluno, como estágios e teses. Essa funcionalidade é utilizada pelos Gestores da Pró-Reitoria de Pós-Graduação.

- ➔ A quantidade de rematrículas que podem ser feitas para EXAME DE QUALIFICACAO ou DISSERTAÇÃO DE MESTRADO é customizada pelo Coordenador no Portal Stricto > Cadastros > Parâmetros do Programa;
- → Não é possível renovar atividades de Exame de Proficiência;
- ➔ Somente é possível renovar atividades matriculadas em períodos anteriores ao período atual que está sendo cursado.

| 🎯: Selecionar Atividade                                                  |         |   |
|--------------------------------------------------------------------------|---------|---|
| Esse discente possui 1 matrícula(s) em atividades acadêmicas específicas |         |   |
| Atividades                                                               | Período |   |
| POSGITS0004 - ATIVIDADE COMPLEMENTAR ESPECIAL COLETIVA - 100h            | 2018    | Ø |
| << Selecionar Outro Discente Cancelar                                    |         |   |
|                                                                          |         |   |
| DADOS DO REGISTRO                                                        |         |   |
| Atividade: POSGITS0004 - ATIVIDADE COMPLEMENTAR ESPECIAL COLETIVA        |         |   |
| Tipo da Atividade: ATIVIDADE COMPLEMENTAR                                |         |   |
| Ano-Período: 2018.2 (renovando para 2019.1)                              |         |   |
| Data de Início: Agosto / 2018                                            |         |   |
| Confirmar << Selecionar Outra Atividade Cancelar                         |         |   |
|                                                                          |         |   |
| CONFIRME SUA SENHA                                                       |         |   |
| Senha: 🗋 🕶                                                               |         |   |
|                                                                          |         |   |

🚺 • Renovação de Matrícula em Atividade para POSGITS0004 - ATIVIDADE COMPLEMENTAR do(a) aluno(a) BO realizada com sucesso!

• **Consolidar:** permite consolidar as Atividade Acadêmicas Específicas que os discentes da Pós-Graduação tenham se matriculado (necessário estar matriculado em alguma atividade).

- ➔ Não é possível consolidar uma atividade de qualificação ou defesa sem o cadastro de banca de qualificação ou defesa correspondente;
- Disponível se atender as condições a seguir: se operação de consolidação; se o componente curricular necessitar de média final; e se o parâmetro da unidade gestora associada possuir o método de avaliação NOTA ou CONCEITO;
- → Resolução usada: Resolução N° 227/2009-CONSEPE, de 3 de dezembro de 2009

| ③: Selecionar Atividade                                                  |          |   |
|--------------------------------------------------------------------------|----------|---|
| Esse discente possui 1 matrícula(s) em atividades acadêmicas específicas | <b>\</b> |   |
| Atividades                                                               | Período  |   |
| POSGITS0004 - ATIVIDADE COMPLEMENTAR - 100h                              | 2019     | Ø |
| << Selecionar Outro Discente Cancelar                                    |          |   |
|                                                                          | _        |   |
| INFORME OS DETALHES DO REGISTRO DA ATIVIDADE                             |          |   |
| Atividade: POSGITS0004 - ATIVIDADE COMPLEMENTAR                          |          |   |
| Tipo da Atividade: ATIVIDADE COMPLEMENTAR                                |          |   |
| Ano Período: 2019 , 1                                                    |          |   |
| Data de Início: Janeiro / 2019                                           |          |   |
| RESULTADO                                                                |          |   |
| Data Final: * Janeiro V / 2019 V APROVADO * REPROVADO                    |          |   |
|                                                                          |          |   |
| << Selecionar Outra Atividade Cancelar Próximo Passo >>                  |          |   |

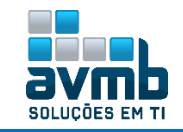

|         | DADOS DO REGISTRO                               |
|---------|-------------------------------------------------|
|         | Atividade: POSGITS0004 - ATIVIDADE COMPLEMENTAR |
| Tipo da | a Atividade: ATIVIDADE COMPLEMENTAR             |
| A       | no-Período: 2019.1                              |
| Dat     | a <b>de Início:</b> Janeiro / 2019              |
|         | Data Final: Janeiro / 2019                      |
|         | Resultado: APROVADO                             |
|         | Confirmar << Alterar Dados Informados Cancelar  |
| •       |                                                 |
|         | CONFIRME SUA SENHA                              |
|         | Senha: * ******                                 |

- Consolidação de Atividade para POSGITS0004 ATIVIDADE COMPLEMENTAR do(a) aluno(a) BO realizada com sucesso!
- Validar: permite validar Atividades para os discentes de Pós-Graduação (não deve estar matriculado).
  - → São buscados apenas discentes com status (ATIVO, FORMANDO, CADASTRADO, GRADUANDO, CONCLUÍDO);
  - Caso o tipo de atividade seja Dissertação/Tese ou Qualificação, a validação só poderá ser realizada quando o discente estiver com orientador definido.

| SELECIONE OS CRITÉRIO                             | S DE BUSCA DAS ATIVIDADES         |
|---------------------------------------------------|-----------------------------------|
| Programa: ESPECIALIZAÇÃO EM GESTÃO DA INOVA       | ação 🔹                            |
| Atividade:                                        |                                   |
| Tipo de Atividade: SELECIONE V                    |                                   |
| Buscar Atividades                                 | cionar Outro Discente Cancelar    |
|                                                   |                                   |
| Selec                                             | ionar Atividade                   |
| Selectone uma das                                 | atividades abaixo (2)             |
| Atividade                                         | Tipo CH                           |
| POSGITS0004 - ATIVIDADE COMPLEMENTAR              | ATIVIDADE COMPLEMENTAR 100h 🚱     |
| POSGITSUUU3 - ATIVIDADE DISSERTAÇÃO/TESE COLETIVA | DISSERTAÇÃO/TESE 100h 🌚           |
| 2 atividad                                        | es encontradas                    |
|                                                   |                                   |
| INFORME OS DETALHES                               | DO REGISTRO DA ATIVIDADE          |
| Atividade: POSGITS0004 - ATIVIDA                  | ADE COMPLEMENTAR                  |
| Tipo da Atividade: ATIVIDADE COMPLEMEN            | ITAR                              |
| <b>Ano-Período:</b> 🖈 2019 . 1                    |                                   |
| Data de Início: * Janeiro 🔻 / 2019                | T                                 |
| B                                                 |                                   |
| Data Sinali & Jassim V / 2010                     | APROVADO                          |
| Data Final: * Janeiro * 7 2019                    | REPROVADO                         |
| Situação: APROVADO                                |                                   |
| << Selecionar Outra Ativida                       | de Cancelar Próximo Passo >> 👉    |
|                                                   |                                   |
|                                                   |                                   |
| Atividado: BOSCITS0004 - 0                        |                                   |
| Tipe de Atividade: ATIVIDADE COM                  |                                   |
| App. Boxiade: 2010.1                              | LEMENTAR                          |
|                                                   |                                   |
| Data de Inicio: Janeiro / 2019                    |                                   |
| Data Final: Janeiro / 2019                        |                                   |
| Resultado: APROVADO                               |                                   |
| Confirmar <<                                      | Alterar Dados Informados Cancelar |
| Fourtour Pris Prime                               |                                   |
| CONFIRME SUA SENHA                                |                                   |
| Senha: 🖈 ••••••                                   |                                   |
|                                                   |                                   |

🤹 • Validação de Atividade para POSGITS0004 - ATIVIDADE COMPLEMENTAR do(a) aluno(a) BO realizada com sucesso!

• **Excluir:** permite excluir matrículas em atividades acadêmicas específicas nos discente de Pós-Graduação. Essa funcionalidade é utilizada pelos Gestores da Pró-Reitoria de Pós-Graduação.

➔ Após a exclusão, poderá ser visualizado em \*\*aba Alunos > Matrícula > Alterar Status de Matrículas.

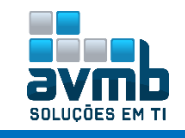

| 🎯: Selecionar Atividade                                                  |           |
|--------------------------------------------------------------------------|-----------|
| Esse discente possui 1 matrícula(s) em atividades acadêmicas específicas |           |
| Atividades                                                               | Período ٵ |
| POSGITS0004 - ATIVIDADE COMPLEMENTAR ESPECIAL COLETIVA - 100h            | 2018 🥳    |
| << Selecionar Outro Discente Cancelar                                    |           |
|                                                                          |           |
| DADOS DO REGISTRO                                                        |           |
| Atividade: POSGITS0004 - ATIVIDADE COMPLEMENTAR ESPECIAL COLETIVA        |           |
| Tipo da Atividade: ATIVIDADE COMPLEMENTAR                                |           |
| Ano-Período: 2018.2                                                      |           |
| Data de Início: Agosto / 2018                                            |           |
| Resultado: EXCLUIDA                                                      |           |
| Confirmar Cancelar                                                       |           |
|                                                                          |           |
| CONFIRME SUA SENHA                                                       |           |
| Senha: * ******                                                          |           |

👔 • Exclusão de Matrícula em Atividade para POSGITS0004 - ATIVIDADE COMPLEMENTAR do(a) aluno(a) BO realizada com sucesso!

- Alterar Período: permite alterar os dados de período de início e fim da atividade selecionada.
  - → Somente o usuário da PPG (Pró-Reitoria de Pós-Graduação) poderá alterar o período;
  - → A Data Início não pode ser maior que a Data Final;
  - → A Data Início não pode ser superior a vigente;
  - → A Data Início não pode ser inferior a de ingresso do Discente.

|          | 🎯: Selecionar Atividade                                                  |         |
|----------|--------------------------------------------------------------------------|---------|
|          | Esse discente possui 1 matrícula(s) em atividades acadêmicas específicas |         |
| idades   |                                                                          | Período |
| GITS0004 | - ATIVIDADE COMPLEMENTAR ESPECIAL COLETIVA - 100h                        | 2019    |
|          | << Selecionar Outro Discente Cancelar                                    |         |
|          |                                                                          |         |
|          | INFORME OS DETALHES DO REGISTRO DA ATIVIDADE                             |         |
|          | Atividade: POSGITS0004 - ATIVIDADE COMPLEMENTAR ESPECIAL COLETIVA        |         |
|          | Tipo da Atividade: ATIVIDADE COMPLEMENTAR                                |         |
|          | Ana Bayladay - 2019                                                      |         |
|          |                                                                          |         |
|          | Data de Início: 🖈 Agosto 🔻 / 2018 🔨 🗡                                    |         |
|          | Selecionar Outra Atividade Cancelar Próximo Passo >>                     |         |
|          |                                                                          |         |
|          | DADOS DO REGISTRO                                                        |         |
|          | Atividade: POSGITS0004 - ATIVIDADE COMPLEMENTAR ESPECIAL COLETIVA        |         |
|          | Tipo da Atividade: ATIVIDADE COMPLEMENTAR                                |         |
|          | Ano-Período: 2018 2                                                      |         |
|          |                                                                          |         |
|          | Data de Inicio: Agosto / 2018                                            |         |
|          | Confirmar << Alterar Dados Informados Cancelar                           |         |
|          |                                                                          |         |
|          | CONFIRME SUA SENHA                                                       |         |
|          |                                                                          |         |
|          | Senha: 🖈 🕶 🕶                                                             |         |

#### > Vínculo com a Pós-Graduação

• Trancar Vínculo: permite que a Pró Reitoria de Pós-Graduação tranque (suspenda temporariamente) o

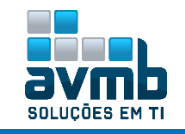

vínculo de um discente.

- ➔ Não é possível afastar um discente já afastado da instituição;
- ➔ Para desfazer, basta acessar a funcionalidade de Estornar Operação neste mesmo bloco, contudo será gerado um histórico dos estornos;
- → Não é possível afastar um discente que esteja com o programa trancado;
- → Não é possível afastar um discente em um ano/período anterior ao do ingresso do mesmo;
- → Não é possível realizar o trancamento de um discente com pendências na biblioteca;
- → Resolução: <u>RESOLUÇÃO No 072/2004-CONSEPE, 09 de novembro de 2004</u>.

|                | BUSCAR DISCENTE                                                         |              |
|----------------|-------------------------------------------------------------------------|--------------|
|                | Matrícula:                                                              |              |
|                | CPF:                                                                    |              |
|                | ✓ Nome do Discente: bo                                                  |              |
|                | Curso:                                                                  |              |
|                | Buscar                                                                  |              |
|                | 💷: Visualizar Detalhes 🛛 🎯: Selecionar Discente                         |              |
|                | SELECIONE ABAIXO O DISCENTE (1)                                         |              |
| Matrícula      | Aluno                                                                   | Status 🔰     |
| CURSO HU - Sai | nta Maria                                                               | 17110        |
| 2019100013     | во                                                                      | ATIVO 🧯      |
|                |                                                                         | _            |
|                | Informe os dados para Trancamento do Programa                           |              |
|                | Mês/Ano de 🖈 Janeiro 🔻 / 2019                                           |              |
|                | Respeitar o limite máximo permitido de trancamentos                     |              |
|                | Início do 🖕 31/01/10                                                    |              |
|                | Trancamento:                                                            |              |
|                | Numero de * 2                                                           |              |
|                | Observação:                                                             |              |
|                |                                                                         |              |
|                |                                                                         |              |
|                | Caracteres restantes:1000                                               |              |
|                | << Escolher Outro Discente Cancelar Proximo Passo >>                    |              |
|                | CONSTRUE OF RADOR RADA TRANSAMENTO DO BROCRAMA                          |              |
|                | ONFIRME OS DADOS PARA TRANCAMENTO DO PROGRAMA                           |              |
|                | Referência:                                                             |              |
|                | Tipo de Afastamento: TRANCAMENTO DE PROGRAMA                            |              |
|                | Início do 31/01/2019                                                    |              |
|                | Trancamento:                                                            |              |
|                | Número de meses: 2                                                      |              |
|                | Data de Colação:                                                        |              |
|                |                                                                         |              |
|                | CONFIRME SUA SENHA                                                      |              |
|                | Senha: 🛊 •••••                                                          |              |
|                |                                                                         |              |
|                | Confirmar << Voltar Cancelar                                            |              |
|                |                                                                         |              |
|                |                                                                         |              |
| / • Tranca     | mento do Programa realizado com sucesso para o aluno 2019100013 - BO no | o período 20 |

• Retorno Manual de Discente: permite cadastrar um retorno para algum discente afastado por algum motivo, seja reprovações, desistências, entre outros. Essa funcionalidade é utilizada por Coordenadores do Programa de Pós-Graduação.

➔ São buscados apenas discentes com status (AFASTADO, TRANCADO, CANCELADO, JUBILADO), os quais podem ser alterados por meio da funcionalidade \*\*aba Alunos > Dados do Discente > Alterar Status do Discente .

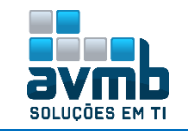

|                  |                     | BUSCAR DISCENTE                                 |                   |
|------------------|---------------------|-------------------------------------------------|-------------------|
|                  | Matrícula:          | DOJEKK DAJELNIE                                 |                   |
|                  |                     |                                                 |                   |
|                  | CPF:                |                                                 |                   |
|                  | Nome do Discente:   | bo                                              |                   |
|                  | Curso:              |                                                 |                   |
|                  |                     | Buscar Cancelar                                 |                   |
|                  |                     | 🖭: ¥isualizar Detalhes 🛛 🎯: Selecionar Discente |                   |
|                  |                     | SELECIONE ABAIXO O DISCENTE (1)                 |                   |
| Matrícula        | Aluno               |                                                 | Status            |
| CURSO HU - Santa | Maria               |                                                 |                   |
| 2019100013       | во                  |                                                 | CANCELADO 🌍       |
|                  |                     |                                                 |                   |
|                  | CAD                 | STRO DE RETORNO DE AFASTAMEN                    | то                |
| Último Afastam   | ento: EXCLUIDO      | 1                                               |                   |
| Data de Reto     | orno \star 31/01/19 |                                                 |                   |
| Observ           | 'ação: teste        |                                                 |                   |
|                  |                     |                                                 |                   |
|                  |                     |                                                 |                   |
| Confi            | rme o Retorno d     | e Afastamento 📔 << Escolher Outro I             | Discente Cancelar |
|                  |                     |                                                 |                   |
|                  | <b>(</b> ).         | Retorno cadastrado com su                       | cesso!            |

• **Cancelar Trancamentos Futuros:** permite cancelar os trancamentos futuros feito para um determinado discente. Essa funcionalidade é utilizada por Coordenadores do Programa de Pós-Graduação.

- → Necessário estar com status ATIVO, FORMANDO, TRANCADO;
- → O discente deve possui trancamentos para ano-semestre futuros;

#### Não testado, pois não há dados suficiente

• **Cancelar Vínculo:** permite que a Pró Reitoria de Pós-Graduação cancele o vínculo de um discente com o programa. O cancelamento de vínculo consiste no afastamento definitivo do discente no programa.

- → Não é possível afastar um discente já afastado da instituição;
- → Não é possível afastar um discente que esteja com o programa trancado;
- → Não é possível afastar um discente em um ano/período anterior ao do ingresso do mesmo;
- → Se o afastamento for CANCELAR e o discente tiver trancamentos futuros, estes trancamentos devem ser cancelados;
- → Não é possível afastar um discente com pendências na biblioteca.

| Informe os dados para Cancelamento do Prog                                                                                                    | SELECIONE                                                                                                    |
|----------------------------------------------------------------------------------------------------|----------------------------------------------------------------------------------------------------|
| Tipo de Afastamento: * ABANDONO<br>Mês/Ano de * Janeiro V / 2019<br>Referência:<br>Observação:<br>teste                                                      | ABANDONO<br>CANCELAMENTO POR ENTRADA REGULAR<br>CANCELAMENTO POR UPGRADE DE NÍVEL<br>DECURSO DE PRAZO MÁXIMO P/ CONCLUSÃO DE CURSO<br>DESISTÊNCIA<br>DESLIGADO<br>FALECIMENTO DO ALUNO<br>INSUCESSO NO TRABALHO DE CONCLUSÃO DE CURSO<br>REPROVAÇÃO EM DUAS OU MAIS DISCIPLINAS<br>TRANSF.P/OUTRA LES |
| < Escolher Outro Discente Cancelar Próximo Pass                                                                                                    | 0 >>                                                                                                    |
| CONFIRME OS DADOS PARA CANCELAMEN<br>Ano-Período de <sub>2019</sub><br>Referência:<br>Tipo de Afastamento: ABANDONO<br>Data de Colação:<br>Observação: teste | NTO DO PROGRAMA                                                                                                    |
| Senha: * ••••••                                                                                                    | ncelar                                                                                                    |
| <ul> <li>Cancelamento do Programa realizado com sucesso para o</li> </ul>                                                                                    | o aluno 2019100013 - BO no período 2019                                                                                                    |

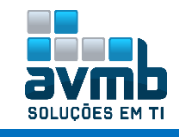

• **Concluir Aluno:** permite concluir um aluno de Pós-Graduação, ou seja, o aluno irá obter o grau de Mestre ou Doutor.

- → Podem concluir o curso somente os discentes em homologação de diploma;
- → Discentes com empréstimos pendentes no módulo da biblioteca não poderão concluir o curso;
- ➔ Discentes que não possuem a quantidade de créditos carga horária integralizados maior ou igual a quantidade total de créditos carga horária exigida pelo currículo, não poderão concluir o curso;
- ➔ Discentes que não possuem a quantidade de trabalhos do tipo proficiência exigida, de acordo com o nível (mestrado ou doutorado), aprovados e/ou aproveitados não poderão concluir o curso;
- ➔ Discentes que possuem empréstimos ativos na biblioteca com o mesmo vínculo que se está tentando concluir, não podem ser concluídos. Se ele possuir empréstimos feitos com outros vínculos, como por exemplo de SERVIDOR, pode concluir.

|                    | Bu                                   | SCAR DISCENTE                                                                                                    |             |
|--------------------|--------------------------------------|----------------------------------------------------------------------------------------------------|-------------|
|                    | Matrícula:                           |                                                                                                    |             |
|                    | CPF:                                 |                                                                                                    |             |
|                    | 🗹 Nome do Discente: song bo          |                                                                                                    |             |
|                    | Curso:                               |                                                                                                    |             |
|                    | Bu                                   | scar Cancelar                                                                                                    |             |
|                    | 🔍: Visualizar Det                    | alhes 🛯 🎯: Selecionar Discente                                                                                                    |             |
|                    | SELECIONE                            | ABAIXO O DISCENTE (1)                                                                                                    |             |
| Matrícula /        | luno                                 |                                                                                                    | Status      |
| CURSO HU - Santa M | aria                                 |                                                                                                    | EM          |
| 2019100022 5       | ONG BO                               |                                                                                                    | HOMOLOGAÇÃO |
|                    |                                      |                                                                                                    |             |
|                    |                                      | DADOS                                                                                                    |             |
| Título do Tr       | balho: Título em Português           |                                                                                                    |             |
| R                  | sumo: Resumo em Português            |                                                                                                    |             |
| Falavias           | Banca: Presidente -                  | and the second second sec |             |
|                    | Externo à Instituição - EXAMINADOR E | KTERNO - UFSM - UFSM                                                                                                    |             |
| Data da I          | efesa: 14/02/2019                    | ATERNO SEGONDO BISM BISM                                                                                                    |             |
| Processo de Homolo | <b>jação:</b> 7/2019                 |                                                                                                    |             |
| Mês/Ano de Refer   | ncia: 🖈 Janeiro 🔻 /2019              |                                                                                                    |             |
| Obse               | vação:                               |                                                                                                    |             |
|                    |                                      |                                                                                                    |             |
|                    |                                      |                                                                                                    |             |
|                    | CONFIRME SUA SENHA                   |                                                                                                    |             |
|                    | Senha: 🖈 ••••••                      |                                                                                                    |             |
|                    | Confirme a Conclusão do Progra       | ma                                                                                                    | r           |
|                    |                                      |                                                                                                    |             |
|                    |                                      |                                                                                                    |             |
|                    | 🥑 🛛 Operação                         | ) realizada com sucesso                                                                                                    | !           |

• Estornar Operação: permite aos Coordenadores do Programa de Pós-Graduação estornarem a operação de afastamento de discente, ou seja, eles podem anular essa operação.

| Confirme o Estorno                                                                                                    |                                                                                         |
|----------------------------------------------------------------------------------------------------|-----------------------------------------------------------------------------------------|
| Discente: BO<br>Último Afastamento: TRANCAMENTO DE PROGRAMA<br>Observação: -<br>Ano-Período de Referência: 2019<br>Data da Ocorrência: 31/01/2019<br>Status que aluno deve ficar: * ATIVO | SELECIONE<br>ATIVO     CADASTRADO     CONCLUÍDO     TRANCADO     CANCELADO     FALECIDO |
| Motivo do Estorno: *                                                                                                    | FORMANDO<br>FORMADO                                                                     |
| Confirme o Estorno do Afastamento << Escolher Outro                                                                                                    | Discente Cancelar                                                                       |
| . Afastamento estornado com s                                                                                                    | sucesso!                                                                                |

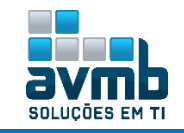

### Permissões [Voltar]

| Alunos                   | Vínculo / Matrículas                                                                                  | Cadastros                      | Permissões     | Relatórios e Consultas                                                                                                    | Bolsas Docência Assistida                                                        |  |  |  |
|--------------------------|----------------------------------------------------------------------------------------------------|--------------------------------|----------------|----------------------------------------------------------------------------------------------------|----------------------------------------------------------------------------------|--|--|--|
| Manu Ider Alter Listante | <b>itenção de Coordenad</b><br>ntificar Coordenador<br>irar/Substituir/Cancelar (<br>ar Coordenadores | <b>ores</b><br>Coordenador     |                | <ul> <li>Manutenção de Secretários</li> <li>Identificar Secretário</li> <li>Substituir Secretário</li> <li>Listar Secretários</li> </ul> |                                                                                  |  |  |  |
| Doce<br>Cad<br>Con       | i <b>ntes</b><br>Jastrar Docente Externo<br>Isultar Docentes Externo                                  | s                              |                | Dpe<br>₽ Ca<br>₽ Pa                                                                                                    | r <b>ações Administrativas</b><br>Ilendário Universitário<br>râmetros do Sistema |  |  |  |
| Comi<br>Cad<br>Alte      | i <b>ssão da PPG</b><br>lastrar Membro na Comi:<br>rar/Remover Membro da                              | ssão de Pesqu<br>a Comissão de | sa<br>Pesquisa |                                                                                                    |                                                                                  |  |  |  |
|                          |                                                                                                    |                                |                |                                                                                                    |                                                                                  |  |  |  |

#### > Manutenção de Coordenadores

• Identificar Coordenador: permite identificar um professor para exercer a função de Coordenador ou Vice Coordenador de uma coordenação de curso.

- → Não é possível identificar para coordenação o usuário que é o atual coordenador;
- → Data final do mandato deve ser maior que a data de início;
- ➔ O usuário não pode ser TAE;
- → Somente é permitido cadastrar se não já existir usuário para o cargo e função selecionado.

| IDENTIFICAR COORDENADOR DE PROGRAMA DE PÓS-GRADUAC |   |
|----------------------------------------------------|---|
| Função: * Coordenação 🔹 🔹 🗾 Vice-Coordenação       |   |
| Coordenador(a): Coordenação: *                     |   |
| Programa: 🖈 ESPECIALIZAÇÃO EM GESTÃO DA INOVAÇÃO   | T |
| Início do Mandato: 🖈 02/01/2019 🔢                  |   |
| Fim do Mandato: 🔹 <mark>31/12/2019 🔢</mark>        |   |
| E-mail:                                            |   |
| Telefone/ramal 1: / (ramal)                        |   |
| Telefone/ramal 2: / (ramal)                        |   |
| Confirmar                                          |   |
| Operação realizada com sucesso!                    |   |

• Alterar/Substituir/Cancelar Coordenador: utilizada pelos Gestores da Pró-Reitoria de Pós-Graduação com o objetivo de substituir possíveis coordenadores de determinados Programas de Pós-Graduação.

- ➔ O atual coordenador não pode ser substituído pelo mesmo usuário;
- → Data final do mandato deve ser maior que a data de início.

|                                               |                                                      | BUSCA POR COORDENA      | DOR                |                        |                |     |
|-----------------------------------------------|------------------------------------------------------|-------------------------|--------------------|------------------------|----------------|-----|
| Programa: 🖈 ESPECIALIZAÇ                      | Programa: 🔹 ESPECIALIZAÇÃO EM GESTÃO DA INOVAÇÃO 🔹 🔻 |                         |                    |                        |                | ]   |
|                                               |                                                      | Buscar Cancelar         |                    |                        |                |     |
|                                               |                                                      |                         |                    |                        |                |     |
| Q                                             | : Substituir Coordenador                             | 😺: Alterar Dados do Coo | ordenador          | 🥶: Excluir Coordenação |                |     |
| Lista de Coordenadores Ativos Encontrados (1) |                                                      |                         |                    |                        |                |     |
| lome                                          | Programa                                             | F                       | <sup>=</sup> unção | Início do Mandato      | Fim do Mandato |     |
| contracts wether them.                        | ESPECIALIZAÇÃO EM GEST                               | TÃO DA INOVAÇÃO         | Coordenação        | 02/01/2019             | 31/12/2019     | N 🖓 |

• Listar Coordenadores: usado pelos gestores da pró-reitoria de pós graduação para acessar as informações dos coordenadores das pós-graduações na instituição.

- → Possibilita logar com o usuário do coordenador, para realizar alguma tarefa por esse;
- Quando um coordenador não tiver login associado o respectivo campo de login deve aparecer em branco.

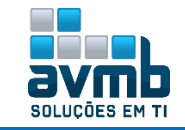

|                                           |           | Ӓ: Logar Como               |           |         |            |            |   |
|-------------------------------------------|-----------|-----------------------------|-----------|---------|------------|------------|---|
|                                           | COORDENAD | ORES DE PROGRAMA DE PÓS (6) |           |         |            |            |   |
| Servidor(a)                               | Função    | E-mail                      | Tel. Fixo | Celular | Inicio     | Fim        |   |
| ESPECIALIZAÇÃO EM GESTÃO DA INOVAÇÃO      |           |                             |           |         |            |            |   |
| second second second second participation | Coord     |                             |           |         | 02/01/2019 | 31/12/2019 | 8 |

#### > Docentes

• Cadastrar Docente Externo: permite cadastrar docentes externos e associá-los a uma unidade. Os núcleos de estudos interdisciplinares destinam-se a reunir especialistas da Universidade ou da comunidade externa, com o objetivo de desenvolver novos programas de ensino, pesquisa ou extensão, de natureza interdisciplinar. Por não terem quadro próprio de docentes, podem funcionar com docentes lotados nos Departamentos Acadêmicos dos Centros Acadêmicos ou nas Unidades Acadêmicas Especializadas da Universidade, ou contar com a participação de profissionais de órgãos externos(Docentes Externos).

- → Não deve-se cadastrar como docente uma pessoa que já é docente da Instituição;
- → Não pode haver mais de um docente externo com o mesmo CPF.

|                                                                                                    | Identificação da Pessoa                                                                                                    |                                                                                                    |
|----------------------------------------------------------------------------------------------------|----------------------------------------------------------------------------------------------------|----------------------------------------------------------------------------------------------------|
|                                                                                                    | POR FAVOR, INFORME O CPF                                                                                                    |                                                                                                    |
|                                                                                                    | CPF: 842.955.320-70                                                                                                    |                                                                                                    |
|                                                                                                    | A pessoa é estrangeira e não possui CPF                                                                                                    |                                                                                                    |
|                                                                                                    | Enviar Cancelar                                                                                                    |                                                                                                    |
|                                                                                                    |                                                                                                    |                                                                                                    |
|                                                                                                    |                                                                                                    |                                                                                                    |
|                                                                                                    | DADOS PESSOAIS                                                                                                    |                                                                                                    |
| CPF: 🖈                                                                                                    | 842.955.320-70                                                                                                    |                                                                                                    |
|                                                                                                    | A pessoa é estrangeira e não possui CPF                                                                                                    |                                                                                                    |
| Nome: 🖈                                                                                                    | Docente Hu                                                                                                    |                                                                                                    |
| Nome Oficial: 🖈                                                                                                    | Docente Hu                                                                                                    |                                                                                                    |
| E-Mail:                                                                                                    |                                                                                                    |                                                                                                    |
| Nome da Mãe: 😭                                                                                                    | Docente Hu Mama                                                                                                    |                                                                                                    |
| Nome do Pair                                                                                                    |                                                                                                    |                                                                                                    |
| Nome do Pai.                                                                                                    |                                                                                                    | zimento: 🔹 01/01/2000                                                                                                    |
| Sexo:                                                                                                    | 🖲 Masculino 🔍 Feminino 👘 Data de Nasc                                                                                                    |                                                                                                    |
| Sexo:                                                                                                    | Masculino     Feminino     Data de Nasc                                                                                                    |                                                                                                    |
| egistrada                                                                                                    | Masculino     Ferninino     Data de Nasculino     TECTONE                                                                                                    |                                                                                                    |
| egistrada                                                                                                    | Masculino Feminino Data de Nasculino                                                                                                    |                                                                                                    |
| egistrada                                                                                                    | Masculino Feminino Data de Nasculino                                                                                                    |                                                                                                    |
| egistrada                                                                                                    | Masculino     Feminino     Data de Nasc     Data de Nasc       Próximo Passo >> Cancelar      CPF: 842.955.320-70 Name: DOCENTE HU                                                                                                    | SELECIONE<br>APERFEIÇOAMENTO<br>DESCOMECIDA                                                                                                    |
| egistrada                                                                                                    | Masculino     Feminino     Data de Nasc     Data de Nasc       Próximo Passo >> Cancelar      CPF: 842.955.320-70     Nome: DOCENTE HU                                                                                                    | SELECIONE<br>APERFEIÇOAMENTO<br>DESCOMECIDA<br>DOUTORADO<br>ENINO ENINDAMENTAL                                                                                                    |
| egistrada                                                                                                    | Masculino Feminino Data de Nasc<br>Data de Nasc<br><br>Próximo Passo >> Cancelar<br>CPF: 842.955.320-70<br>Nome: DOCENTE HU<br>DADOS DO DOCENTE EXTERNO                                                                                                    | Arrowle<br>APERFLICOMENTO<br>DESCONFECIDA<br>DOUTORADO<br>ENSINO FUNDAMENTAL<br>ENSINO FUNDAMENTAL<br>ENSINO FUNDAMENTAL<br>ENSINO FUNDAMENTAL<br>ENSINO FUNDAMENTAL                                                                                                    |
| egistrada                                                                                                    | Masculino Feminino Data de Nasc  CELECIONE  Próximo Passo >> Cancelar  CPF: 842.955.320-70 Nome: DOCENTE HU  DADOS DO DOCENTE EXTERNO Formação: * DOUTORADO                                                                                                    | APERFEICOME +-<br>APERFEICOMENTO<br>DESCONHECIDA<br>DOUTORADO<br>ENSINO FUNDAMENTAL<br>ENSINO FUNDAMENTAL<br>ENSINO FUNDAMENTAL<br>ENSINO MÉDIO<br>ENSINO MÉDIO<br>ENSINO MÉDIO<br>ENSINO MÉDIO                                                                                                    |
| egistrada                                                                                                    | Masculino     Feminino     Data de Nasc     Data de Nasc     T     T     Próximo Passo >> Cancelar     CPF: 842.955.320-70     Nome: DOCENTE HU     DADOS DO DOCENTE EXTERNO     Formação: * DOUTORADO     Instituição de * UNIVERSIDADE FEDERAL DE SANTA MARIA     T Ensino: * UNIVERSIDADE FEDERAL DE SANTA MARIA                                                                                                    | A SELECIONE<br>APERFEIÇOAMENTO<br>DESCOMECIDA<br>DOUTORADO<br>ENSINO FUNDAMENTAL<br>ENSINO FUNDAMENTAL<br>ENSINO FUNDAMENTAL<br>ENSINO MÉDIO<br>ENSINO MÉDIO<br>ESPECIALIZAÇÃO<br>ESPECIALIZAÇÃO NÍVEL MÉDIO                                                                                                    |
| egistrada                                                                                                    | Masculino Feminino Data de Nasculino T CELECIONE  Próximo Passo >> Cancelar  CPF: 842.955.320-70 Nome: DOCENTE HU  DADOS DO DOCENTE EXTERNO Formação: * DOUTORADO Instituição de  Ensino: * UNIVERSIDADE FEDERAL DE SANTA MARIA FINDI: * Professor Externo Tipo: * Professor Externo                                                                                                    | A SELECIONE<br>APERFEIÇOAMENTO<br>DESCONHECIDA<br>DOUTORADO<br>ENSINO FUNDAMENTAL<br>ENSINO FUNDAMENTAL<br>ENSINO FUNDAMENTAL<br>ENSINO MÉDIO INCOMPLETO<br>ENSINO MÉDIO INCOMPLETO<br>ESPECIALIZAÇÃO<br>MESTEADO<br>ESPECIALIZAÇÃO NÍVEL MÉDIO<br>GRADUAÇÃO                                                                                                    |
| ECIONE                                                                                                    | Masculino Feminino Data de Nasculino T CPF: 842.955.320-70 Nome: DOCENTE HU  CPF: 842.955.320-70 Nome: DOCENTE HU  CPF: 842.955.320-70 Nome: POCENTE HU  CPF: 842.955.320-70 Nome: POCENTE HU  CPF: 842.955.320-70 Nome: POCENTE HU  CPF: 842.955.320-70 Nome: POCENTE HU  CPF: 842.955.320-70 Nome: POCENTE HU  CPF: 842.955.320-70 Nome: POCENTE HU  CPF: 842.955.320-70 Nome: POCENTE HU  CPF: 842.955.320-70 Nome: POCENTE HU  CPF: 842.955.320-70 Nome: POCENTE HU  POCENTE HU  POCENTE HU  POCENTE HU  POCENTE HU  POCENTE HU  POCENTE HU  POCENTE HU  POCENTE HU  POCENTE HU  POCENTE HU  POCENTE HU  POCENTE HU  POCENTE HU  POCENTE HU  POCENTE HU  POCENTE HU  POCENTE HU  POCENTE HU  POCE | ADVINICATIONE<br>APERFEICOAMENTO<br>DESCONHECIDA<br>DOUTORADO<br>ENSINO FUNDAMENTAL<br>ENSINO FUNDAMENTAL<br>ENSINO MÉDIO<br>ENSINO MÉDIO<br>ENSINO MÉDIO<br>ENSINO MÉDIO<br>ENSINO MÉDIO<br>ESPECIALIZAÇÃO<br>ESPECIALIZAÇÃO<br>MEDIO<br>ESPECIALIZAÇÃO<br>MEDIO<br>ESPECIALIZAÇÃO<br>MEDIO<br>ESPECIALIZAÇÃO<br>MEDIO<br>ESPECIALIZAÇÃO<br>MEDIO<br>ESPECIALIZAÇÃO<br>MEDIO<br>ESPECIALIZAÇÃO<br>MEDIO<br>ESPECIALIZAÇÃO<br>MEDIO<br>ESPECIALIZAÇÃO<br>MEDIO<br>ESPECIALIZAÇÃO<br>MEDIO<br>ESPECIALIZAÇÃO<br>ESPECIALIZAÇÃO<br>ESPECIALIZA<br>ESPECIALIZAÇÃO<br>ESPECIALIZA<br>ESPECIALIZA<br>ESPECIO |
| ECCONE<br>Protector Voluntário (Antigo associado)<br>nte da Instituição<br>nte Externo Lato Sensu<br>Juisador Visitante Bolsa DCR<br>Juisador Visitante com Bolsa CNPQ<br>Juisador Visitante com Bolsa CNPQ<br>Juisador Visitante com Bolsa CNPQ                                                                                                    | Masculino Feminino     Data de Nasculino     Próximo Passo >> Cancelar      Próximo Passo >> Cancelar      CPF: 842.955.320-70     Nome: DOCENTE HU      DADOS DO DOCENTE EXTERNO     Formação: DOUTORADO     Instituição de     UNIVERSIDADE FEDERAL DE SANTA MARIA     Formação: JUNIVERSIDADE FEDERAL DE SANTA MARIA     Tipo: Professor Externo     Válido Até: 31/12/2019     Programa: ESPECIALIZAÇÃO EM GESTÃO DA INOVAÇÃO     V                                                                                                    | APERFEIÇOAMENTO<br>DESCONFECIDA<br>DOUTORADO<br>ENSINO FUNDAMENTAL<br>ENSINO FUNDAMENTAL<br>ENSINO MÉDIO<br>ENSINO MÉDIO INCOMPLETO<br>ESPECIALIZAÇÃO<br>ESPECIALIZAÇÃO<br>MESTRADO<br>NÃO INFORMADA<br>PÓS-DOUTORADO<br>PÓS-DOUTORADO<br>PÓS-DEUTORADO                                                                                                    |
| ECCIONE<br>egistrada<br>egistrada<br>ECCIONE<br>borador Voluntário (Antigo associado)<br>nte Externo Lato Sensu<br>uisador Visitante Bolsa CRP<br>uisador Visitante com Bolsa CRP<br>uisador Visitante com Bolsa CRP<br>uisador Visitante com Bolsa CRP<br>uisador Visitante com Bolsa CRP<br>uisador Visitante com Bolsa CRP<br>uisador Visitante com Bolsa CRP<br>uisador Visitante com Bolsa CRP<br>uisador Visitante com Bolsa CRP<br>uisador Visitante com Bolsa CRP<br>uisador Visitante com Bolsa CRP<br>uisador Visitante da ANP | Masculino Feminino Data de Nasc      Próximo Passo >> Cancelar      Próximo Passo >> Cancelar      CPF: 842.955.320-70 Nome: DOCENTE HU      DADOS DO DOCENTE EXTERNO Formação: DOUTORADO Instituição de UNIVERSIDADE FEDERAL DE SANTA MARIA Ensino: UNIVERSIDADE FEDERAL DE SANTA MARIA Finito: Professor Externo Válido Até: 31/12/2019 Programa: ESPECIALIZAÇÃO EM GESTÃO DA INOVAÇÃO      Cadastrar << Novo Cadastro de Pessoa << Voltar Cancelar                                                                                                    | ASTELECIONE<br>APERFEIÇOAMENTO<br>DESCONHECIDA<br>DOUTORADO<br>ENSINO FUNDAMENTAL<br>ENSINO FUNDAMENTAL<br>ENSINO MÉDIO<br>ENSINO MÉDIO INCOMPLETO<br>ESPECIALIZAÇÃO<br>ESPECIALIZAÇÃO NÍVEL MÉDIO<br>GRADUAÇÃO<br>MESTRADO<br>NÃO INFORMADA<br>PÓS-DOUTORADO<br>PÓS-TÉCNICO<br>SEQUENCIAL<br>TECNÓLOGO DE NÍVEL SUPERIOP                                                                                                    |
| ECTONE Sexo:<br>Estata civili<br>egistrada<br>egistrada<br>Ectore voluntário (Antigo associado)<br>inte da Instituição<br>inte da Instituição<br>inte da Instituição<br>inte da Instituição<br>inte Astron Lato Sensu<br>uisador Visitante Bolsa DCR<br>uisador Visitante com Bolsa CNPQ<br>uisador Visitante com Bolsa RPQOOC/CAPES<br>uisador Visitante da ANP<br>issor Externo<br>Issor Externo<br>Issor Externo<br>Issor Externo                                                                                                    | Masculino Feminino Data de Nasc      Próximo Passo >> Cancelar      Próximo Passo >> Cancelar      CPF: 842.955.320-70     Nome: DOCENTE HU      DADOS DO DOCENTE EXTERNO     Formação: DOUTORADO Instituição de UNIVERSIDADE FEDERAL DE SANTA MARIA     Formação: DOUTORADO Instituição de UNIVERSIDADE FEDERAL DE SANTA MARIA     Formação: SI/12/2019     Professor Externo     Válido Até: 31/12/2019     Professor Externo     Válido Até: 31/12/2019     Professor Externo     Válido Até: 31/12/2019     Professor Externo     Válido Até: 31/12/2019     Professor Externo     Válido Até: 31/12/2019     Cadastrar << Novo Cadastro de Pessoa <<< Voltar Cancelar                                                                                                    | APERFEIÇOAMENTO<br>DESCONHECIDA<br>DOUTORADO<br>ENSINO FUNDAMENTAL<br>ENSINO FUNDAMENTAL<br>ENSINO FUNDAMENTAL<br>ENSINO MÉDIO<br>ENSINO MÉDIO<br>ENSINO MÉDIO<br>ESPECIALIZAÇÃO<br>ESPECIALIZAÇÃO<br>ESPECIALIZAÇÃO<br>MESTRADO<br>NÃO INFORMADA<br>PÓS-DOUTORADO<br>PÓS-DEUTORADO<br>PÓS-TÉCNICO<br>SEQUENCIAL<br>TECNÓLOGO DE NÍVEL SUPERIOR<br>TÉCNICO (MÍVEL MÉDIO COMPLETO)                                                                                                    |

• **Consultar Docentes Externos:** permite consultas de Docentes Externos, bem como possam alterar seus dados ou removê-los.

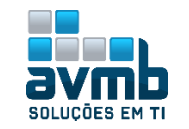

|           |             |               | Bus            | CA DE DOCENT  | es Externos             |             |
|-----------|-------------|---------------|----------------|---------------|-------------------------|-------------|
|           |             | 🕑 Nome:       | docente hu     |               |                         |             |
|           |             | 🔲 Formação    | : SELECIONE    |               | ٣                       |             |
|           |             | Tipo:         | SELECIONE      |               | •                       |             |
|           |             | Programa      | : SELECIONE    |               |                         | T           |
|           |             |               |                | Buscar Ca     | ancelar                 |             |
|           |             |               |                |               |                         | 2           |
|           |             | 🛷 : Alterar I | Dados Pessoais | 💖 : Alterar   | 🤍 : Cadastrar Usuário   | 🕲 : Remover |
|           |             |               | Do             | CENTES ENCON  | TRADOS (1)              |             |
| Matrícula | Instituição | Nome          | U              | nidade        |                         |             |
| 7300      | UFSM        | DOCENT        | E HU ES        | SPECIALIZAÇÃO | D EM GESTÃO DA INOVAÇÃO | )           |

### > Alterar Dados pessoais

 $\triangleright$ 

 $\succ$ 

|      | Dados Pessoais                                                        |
|------|-----------------------------------------------------------------------|
|      | CPF: * 042.955.320-70                                                 |
|      | A pessoa é estrangeira e não possui CPF                               |
|      | Nome: * Docente Hu                                                    |
|      | Nome Oficial: * Docente Hu                                            |
|      | E-Mail:                                                               |
|      | Nome da Mãe: * Docente Hu Mama                                        |
|      | Nome do Pai:                                                          |
|      | Sexo: 🖲 Masculino 💿 Feminino Data de Nascimento: 🔹 01/01/2000 🔢       |
|      |                                                                       |
|      | ••••••••••••••••••••••••••••••••••••••                                |
| Alte | erar                                                                  |
|      | DADOS DO DOCENTE EXTERNO                                              |
|      | Formação: \star DOUTORADO 🔹                                           |
|      | Instituição de \star UNIVERSIDADE FEDERAL DE SANTA MARIA 🔹            |
|      | Tipo: * Professor Externo                                             |
|      | Válido Até: 🛊 31/12/2019 📰                                            |
|      | Programa: \star ESPECIALIZAÇÃO EM GESTÃO DA INOVAÇÃO 🔹                |
|      | Alterar << Voltar Cancelar                                            |
|      | i) Operação realizada com sucesso!                                    |
| Cad  | astrar Usuário                                                        |
|      | Dados do Usuário do Docente Externo                                   |
|      | Departamento: * ESPECIALIZAÇÃO EM GESTÃO DA INOVAÇÃO (11.01.19.01.11) |
|      | E-Mail: 🔹 teste@avmb.com.br                                           |
|      | Login: * docente hu                                                   |
|      | Senha:                                                                |
|      |                                                                       |
|      | Commar Senna: ******                                                  |
|      |                                                                       |

Cadastro de usuário realizado com sucesso!

Logado com o Docente Externo no sistema:

| DOCENTE HU (Deslog<br>Especialização em | <b>ar)</b><br>gestão da inovação | ) (11.01.19.01.11)                    | Semes   | stre atual: 2019.1 | 🎯 Módu<br>😤 Alter | los 🐠 (<br>'ar senha | aixa Postal 🏻 🏷    | Abrir Chamado               |
|-----------------------------------------|----------------------------------|---------------------------------------|---------|--------------------|-------------------|----------------------|--------------------|-----------------------------|
| MENU PRINCIPAL                          |                                  |                                       |         |                    |                   | PORTAIS              |                    |                             |
| 1                                       | 77723                            |                                       | 😂       | Z                  |                   | 3                    | 8                  | ٤                           |
| Infantil                                | Fundamental                      | Médio                                 | Técnico | Técnico Integrad   | 0                 | Portal do Docente    | Portal do Discente | Portal Coord.<br>Lato Sensu |
|                                         | <b> </b>                         | i i i i i i i i i i i i i i i i i i i |         |                    |                   | 8                    | 8                  | &                           |

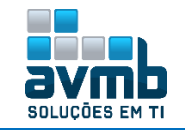

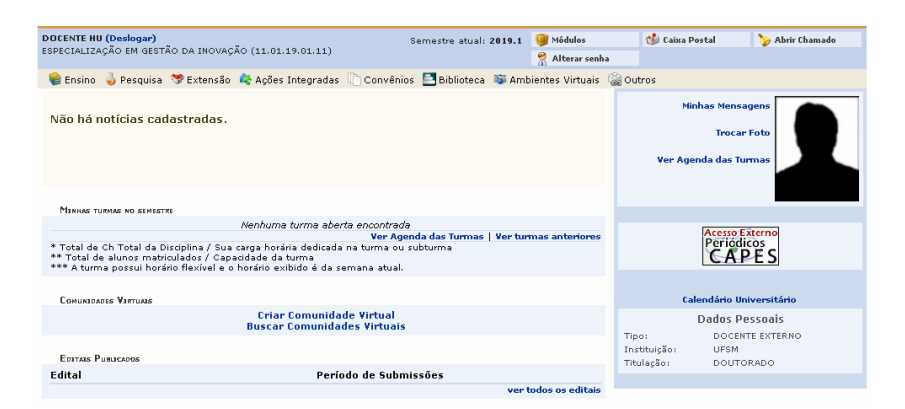

> Remover

| De                            | TALHES DE DOCENTE EXTERNO      |                     |
|-------------------------------|--------------------------------|---------------------|
| Nome: DOCEN                   | ITE HU                         |                     |
| Email:                        |                                |                     |
| Nome da Mãe: DOCEN            | ITE HU MAMA                    |                     |
| Nome do Pai:                  |                                |                     |
| Data de Nascimento: 01/01/3   | 2000                           | CPF: 842.955.320-70 |
| Passaporte:                   |                                |                     |
| Estado Civil:                 |                                | Raça: Amarela       |
| Sexo: Masculi                 |                                |                     |
| Formação: DOUTO               | DRADO                          |                     |
| Instituição de Ensino: UNIVER | RSIDADE FEDERAL DE SANTA MARIA |                     |
| DOCUMENTO DE IDENTIDADE       |                                |                     |
| RG: 111111111111111           | Órgão de Expedição:            |                     |
| UF: Bahia                     | Data de Expedição:             |                     |
| NATURALIDADE                  |                                |                     |
| País: Brasil                  | UF: Bahia                      |                     |
| Município: Salvador           |                                |                     |
| Informações Para Contato      |                                |                     |
| Logradouro: Rua               |                                | N.°:                |
| Bairro:                       | Complemento:                   | CEP: 47805100       |
| UE: Babia                     | Municínio: Barr                | eiras               |
| Tel Fixo: ()                  | Tel. Celular: ()               |                     |
|                               | Berrauer Casadar               |                     |
|                               | Remover Cancelar               |                     |
|                               |                                |                     |
| (i) . Op                      | eração realizada com sucesso   | 1                   |
|                               |                                |                     |

#### > Manutenção de Secretários

• Identificar Secretário: consiste na indicação de um Secretário de Coordenação de Curso de Pós-Graduação, para o programa selecionado. Apenas os usuários da PPG (Pró-Reitoria de Pós-Graduação) podem acessar essa funcionalidade. \*\* Secretários diferem de Coordenadores em

- → Só pode ter vínculo de secretário o usuário que for servidor Ativo;
- → Docentes externos também podem ser atribuídos como Secretários.

| Identificar Secretário de Programa de Pós                              |  |
|------------------------------------------------------------------------|--|
| Usuário: *                                                             |  |
| Programa: * ESPECIALIZAÇÃO EM GESTÃO DA INOVAÇÃO 🔹                     |  |
| Confirmar                                                              |  |
| <ol> <li>Identificação de secretário realizada com sucesso.</li> </ol> |  |

• Substituir Secretário: permite a Pró-Reitoria de Pós-Graduação realizar a substituição de secretários de programa.

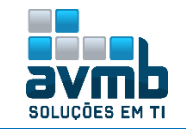

| Identificar Secretário de Programa de Pós                             |
|-----------------------------------------------------------------------|
| Secretário(A) a ser Substituído(A)                                    |
| Programa: 🖈 ESPECIALIZAÇÃO EM GESTÃO DA INOVAÇÃO 🔹 🔻                  |
| Secretário(a) Atual: 🖈 🔤 🔤 👘 🖬 🖬 🖬 🖬                                  |
| Data de Fim: 🔹 31/01/2019 📑                                           |
| Novo Secretário                                                       |
| Usuário: \star docente_hu - DOCENTE HU                                |
| Confirmar Cancelar                                                    |
|                                                                       |
| <ul> <li>Substituição de secretário realizada com sucesso.</li> </ul> |

• Listar Secretários: usado pelos gestores da pró-reitoria de pós-graduação para acessar as informações dos Secretários de Programa de Pós-graduações.

| 🥑: Remover Secre        | taria                                                  |                                                                                            |                                                                                                    |                                                                                       |                                                                                                    |
|-------------------------|--------------------------------------------------------|--------------------------------------------------------------------------------------------|----------------------------------------------------------------------------------------------------|---------------------------------------------------------------------------------------|----------------------------------------------------------------------------------------------------|
| Secretários de Programa | DE PÓS                                                 |                                                                                            |                                                                                                    |                                                                                       |                                                                                                    |
| E-mail                  | Ramal                                                  | Tel. Fixo                                                                                  | Celular                                                                                             | Inicio                                                                                | Fim                                                                                                    |
|                         |                                                        |                                                                                            |                                                                                                    |                                                                                       |                                                                                                    |
| teste@avmb.com.br       |                                                        |                                                                                            |                                                                                                    | 31/01/2019                                                                            | 0                                                                                                    |
|                         | SECRETÁRIOS DE PROGRAMA<br>E-mail<br>teste@avmb.com.br | Image: SecretArios DE PROGRAMA DE PÓS         E-mail       Ramal         teste@avmb.com.br | SECRETÁRIOS DE PROGRAMA DE PÓS         E-mail       Ramal       Tel. Fixo         teste@avmb.com.br | SECRETÁRIOS DE PROGRAMA DE PÓS<br>E-mail Ramal Tel. Fixo Celular<br>teste@avmb.com.br | SECRETÁRIOS DE PROGRAMA DE PÓS         E-mail       Ramal       Tel. Fixo       Celular       Inicio         teste@avmb.com.br       31/01/2019 |

#### > Operações Administrativas

• Calendário Universitário: o Calendário Universitário são definidas datas para turmas regulares, períodos de matrículas, rematrículas e processamentos. A pró-reitoria de Pós-Graduação que utiliza essa funcionalidade.

- → O Ano-Período a cadastrar dever ser igual ou posterior à 2000.1;
- → A data de fim e de um evento não pode ser anterior à data de início;
- Obs.: Mês funcionalidade disposta em \*\*Administração do Sistema > Administração > Calendário Acadêmico.

| Escolha os Parâmetros                                       |
|-------------------------------------------------------------|
| Unidade Responsável: ESPECIALIZAÇÃO EM GESTÃO DA INOVAÇÃO 🔹 |
| Nível de Ensino: STRICTO SENSU                              |
| Modalidade de Ensino:                                       |
| Convênio Acadêmico: Nenhum                                  |
| Curso: Todos                                                |
| Ver Calendário Vigente Cancelar Ver Todos Calendários >>    |
| Unidade Responsável: Especialização em gestão da inovação   |
| Nível de Ensino: STRICTO SENSU                              |
|                                                             |
| CALENDÁRIOS ACADÊMICOS                                      |
| Eventos Acadêmicos Outros Eventos                           |
| Datas para posgits 2019.1 - Vigente 🔻                       |
| Ano - Período: 🔹 2019.1 - Vigente                           |
| Período Letivo: 👻 de (02/01/2019 🛛 🔝 até (28/12/2019 🔛      |
| DATAS PARA TURMAS REGULARES                                 |
| Consolidação de Turmas: de 🛛 🔛 até 🔛                        |
| Concolidação Partial da Turmaer, do 👘 👘                     |
| Consolidação de Turmas: de 🔤 📰 eté 🔤                        |

• Parâmetros do Sistema: caso o usuário tenha o papel Administrador da PPG terá acesso a funcionalidade também disposta em \*\*Administração do Sistema > Administração > Parâmetro da Gestora Acadêmica, usada para configurações diversas no módulo.

#### > Comissão da PPG

• Cadastrar Membro na Comissão de Pesquisa: permite ao Administrador PPG cadastrar novos Membros na Comissão de Pesquisa.

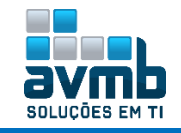

Para cadastrar participação em colegiado é necessário que o Servidor selecionado seja um Docente;
 Obs.: O campo Comissão, apesar de permitir a seleção de mais de um item, é apenas um, sendo implementado dessa forma pela UFRN, pois no Monitoria há duas opções.

| Atribuir Membro da Comissão                          |  |
|------------------------------------------------------|--|
| Servidor(a): *                                       |  |
| Comissão: 🖈 COMISSÃO DA PPG 🔻                        |  |
| Início do Mandato: 🖈 02/01/2019 🔲                    |  |
| Final do Mandato: 🖈 31/12/2019 🔤                     |  |
| Também desejo cadastrar participação em colegiado: 🔲 |  |
| Cadastrar Cancelar                                   |  |
| • Operação realizada com sucesso!                    |  |
| ERRO – não identificado uso da comissão              |  |

• Alterar/Remover Membro da Comissão de Pesquisa: tem como finalidade Alterar/Remover Membros cadastrados na Comissão de Pesquisa.

|                         | 🦻: Alterar membro da comissão | 🮯: Remover membro da comis | ssão 🛛 🔍: Ver credenciais de acesso |    |   |  |
|-------------------------|-------------------------------|----------------------------|-------------------------------------|----|---|--|
|                         |                               | Membros da Comissão        |                                     |    |   |  |
| Membro                  |                               | Final do Mandato           | Tipo de Comissão                    |    |   |  |
| strand - barrent to the | Company and an and an         | 31/12/2019                 | COMISSÃO DE PÓS-GRADUAÇÃO           | 22 | 0 |  |

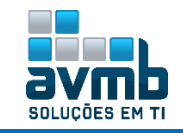

## Relatórios e Consultas [Voltar]

| Alunos                                                                                                    | Vínculo / Matrículas                                                                                                    | Cadastros                                                                                                    | Permissões                                  | Relatórios e Consultas                                                                                                    | Bolsas Docência Assistida                                                                                                    |
|----------------------------------------------------------------------------------------------------|----------------------------------------------------------------------------------------------------|----------------------------------------------------------------------------------------------------|---------------------------------------------|----------------------------------------------------------------------------------------------------|----------------------------------------------------------------------------------------------------|
| <ul> <li>Alun</li> <li>Alun</li> <li>Cor</li> <li>List</li> <li>Qua</li> <li>Qua</li> <li>Qua</li> <li>Qua</li> <li>Qua</li> <li>Rela</li> <li>Rela</li> <li>Rela</li> <li>Rela</li> <li>Rela</li> <li>Rela</li> <li>Rela</li> <li>Rela</li> <li>Rela</li> <li>Rela</li> <li>Rela</li> </ul> | os<br>nos Matriculados em Ativ<br>Isulta Avançada<br>a de Alunos Ativos não I<br>a de Contatos de Alunos<br>a de Alunos Reprovados<br>Intitativo Ge Alunos Ativi<br>Intitativo de Alunos Ativi<br>Intitativo de Alunos Ativi<br>atório de Prazo Máximo<br>atório de Alunos Especia<br>atório de Alunos Especia<br>atório de Tempo Médio o<br>atório de Tempo Médio o<br>atório de Tempo Médio o<br>atório de Carga Horária<br>atório de Reprovação de | vidades<br>Matriculados<br>s<br>is Matriculados<br>os<br>culas<br>is e Disciplinas<br>de Titulação po<br>so<br>Integralizada<br>: Discentes | os<br>por Mês<br>r Discente<br>r Orientador | Corres<br>Corres<br>Corres<br>Estres<br>Corres<br>Corres<br>Corres<br>Perres<br>Que<br>Doce<br>Emi<br>Merres<br>Perres<br>Per | sos<br>necitos dos Cursos<br>nsulta de Cursos<br>nsulta de Cursos<br>ruturas Curriculares<br>esas<br>nsultar Defesas de Pós-graduação<br>itir Declaração de Participação em Banca<br>rticipantes das Bancas<br>antitativo Detalhado de Defesas por Ano<br>antitativo Geral de Defesas por Ano<br>eantes<br>centes concluidas<br>itir Declaração de Participação em Banca<br>mbros dos Programas<br>eintações por programa<br>ajetos de Pesquisa<br>latório de Docentes por Turma<br>latório de Docente Sem Atividades |
| Coor<br>List<br>List                                                                                                    | denadores de Progra<br>ar Coordenadores<br>a de Secretários                                                                                                    | ma                                                                                                    |                                             | <ul> <li>Biblic</li> <li>Ver</li> <li>Proc</li> <li>Relation</li> </ul>                                                                                                    | <b>ioteca</b><br>rificar Situação Usuário / Emitir Declaração de Quitação<br><b>cesso Seletivo</b><br>latório de Processos Seletivos (Demandas x Vagas)                                                                                                    |

Obs.: Os relatórios, conformem forem sendo usados as funcionalidades, precisarão ser analisados se estão de acordo com o uso da instituição.

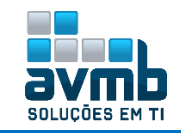

### Bolsas Docência Assistida [Voltar]

| Alunos                  | Vínculo / Matrículas                                        | Cadastros                     | Permissões | Relatórios e Consultas                         | Bolsas Docência Assistida                                                                                                    |                                                                                                    |
|-------------------------|-------------------------------------------------------------|-------------------------------|------------|------------------------------------------------|----------------------------------------------------------------------------------------------------|----------------------------------------------------------------------------------------------------|
| 🛿 Solici<br>🕑 Geri      | <b>itações de Bolsa</b><br>enciar Solicitações Cada         | stradas                       |            | E Cad<br>F Ed<br>F Fo<br>F Ár<br>F Ide         | <b>astros</b><br>itais<br>rmas de Atuação de Bolsistas<br>eas de Atuação em Ciências<br>entíficar Membro CATP                                                             | s<br>e Tecnologia                                                                                                    |
| E Cons<br>E Ger<br>Plan | ulta<br>enciar Planos de Docênc<br>os de Docência Assistid. | ia Assistida<br>a Sem Indicaç | ão         | E Rela<br>F Qu<br>F Tu<br>F Qu<br>F în<br>F Qu | atórios<br>Iantitativo de Planos de Docê<br>Irmas Atendidas por Docência<br>Iantitativo de Alunos Atendida<br>dices dos Componentes Aten<br>Iantitativo de Planos de Docê | ncia Assistida por Atividade<br>a Assistida<br>os por Docência Assistida<br>didos por Docência Assistida<br>ncia Assistida por Status |

#### > Solicitações de Bolsa

• Gerenciar Solicitações Cadastradas: consiste no gerenciamento das solicitações de bolsas REUNI de assistência ao ensino que é realizada pelos gestores da Pós Graduação(PPG). O REUNI é o Programa do Governo Federal de Apoio a Planos de Reestruturação e Expansão das Universidades Federais Brasileiras. Foi instituído pelo Decreto Presidencial 6.096, de 24 de abril de 2007, com o objetivo de dar às instituições condições de expandir o acesso e garantir condições de permanência no Ensino Superior.

- Necessário ter sido cadastrado o Edital, funcionalidade da mesma aba;
- ➔ Deve haver Plano de Trablaho cadastrado.
- O fluxo começa com solicitação da bolsa realizada pelo Coordenador:

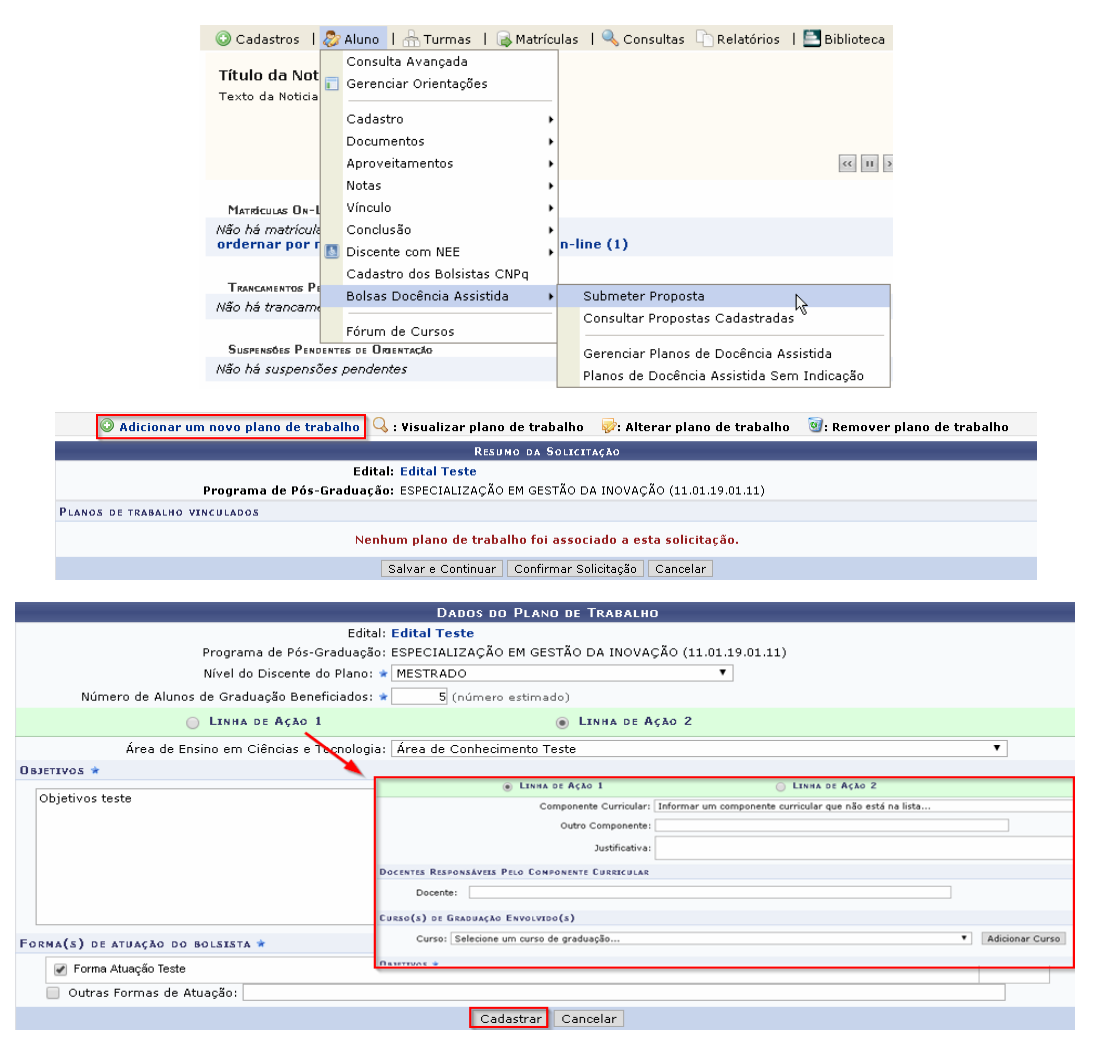

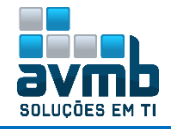

| ې ، Plai                           | no de trabalho a                         | dicionado com suce                                 | esso!                                                                       |                                                          | (x) fechar mensagens                   |
|------------------------------------|------------------------------------------|----------------------------------------------------|-----------------------------------------------------------------------------|----------------------------------------------------------|----------------------------------------|
| PORTAL DO CO                       | ORDENADOR STRIC                          | TO > SOLICITAÇÃO DE                                | BOLSAS REUNI DE ASSISTÊNCIA A                                               | d Ensino                                                 |                                        |
|                                    |                                          |                                                    |                                                                             |                                                          |                                        |
| Caro Coorder                       | nador,                                   |                                                    |                                                                             |                                                          |                                        |
| Através deste i<br>planos de traba | formulário será po<br>alho, referentes a | ssível realizar as solic<br>cada bolsa pleiteada.  | itações de bolsa REUNI de assistên                                          | cia ao ensino. Cada solicitação será                     | caracterizada por um conjunto de       |
| A cada novo pl<br>cadastro dos p   | lano adicionado se<br>lanos é necessário | rá possível salvar os c<br>), para efetivar sua so | dados já cadastrados para posterio<br>licitação, selecionar a opção 'Confir | r edição através da opção 'Salvar e<br>mar Solicitação'. | Continuar'. Entretanto, ao finalizar o |
|                                    |                                          |                                                    |                                                                             |                                                          |                                        |
| 🗿 Adicio                           | nar um novo pla                          | no de trabalho 🔍                                   | : Visualizar plano de trabalho                                              | 🤯: Alterar plano de trabalho                             | 🥶: Remover plano de trabalho           |
|                                    |                                          |                                                    | RESUMO DA SOLICIT                                                           | ΑζΑΟ                                                     |                                        |
|                                    |                                          | Edital                                             | : Edital Teste                                                              |                                                          |                                        |
|                                    | Programa                                 | a de Pós-Graduação                                 | : ESPECIALIZAÇÃO EM GESTÃO D                                                | A INOVAÇÃO (11.01.19.01.11)                              |                                        |
| PLANOS DE TRABA                    | LHO VINCULADOS                           |                                                    |                                                                             |                                                          |                                        |
| Categoria                          | Nível                                    | Detalhes                                           |                                                                             | Alunos beneficia                                         | dos                                    |
| Linha de Ação 2                    | MESTRADO                                 | Área de Atuação:                                   | Área de Conhecimento Teste                                                  |                                                          | 5 CADASTRADA 🔍 🥪 🤕                     |
|                                    |                                          |                                                    | Salvar e Continuar 🛛 Confirmar So                                           | licitação Cancelar                                       |                                        |

Caso seja clicar em Salvar e Continuar ou fechado a aplicação, basta acessar novamente a funcionalidade de Submeter Proposta.

|                                             | (                                 | 🤹 . Soli                    | citação subme       | tida com sucesso!          |                                                 |             |
|---------------------------------------------|-----------------------------------|-----------------------------|---------------------|----------------------------|-------------------------------------------------|-------------|
| Alunos Vínculo / Ma                         | atrículas                         | Cadastros                   | Permissões          | Relatórios e Consultas     | Bolsas Docência A                               | Assistida   |
| Solicitações de Bo<br>B Gerenciar Solicitad | <b>olsa</b><br>ç <u>ões Cadas</u> | stradas<br>( <sup>m</sup> ) |                     | ☑ Ca<br>▶ E<br>▶ F         | <b>dastros</b><br>ditais<br>ormas de Atuação de | e Bolsistas |
| E                                           | :dital: \star E                   | dital Teste                 | DADOS DA BI         | JSCA                       | T                                               |             |
|                                             |                                   |                             | Consultar Ca        | ncelar                     |                                                 |             |
|                                             | Q.                                | Visualizar soli             | citação 🛛 🖉 / 🖉: Li | berar/Submeter Solicitação |                                                 |             |
| Programa                                    |                                   |                             | SOLICITAÇÕES CADA   | STRADAS<br>Nº de Bolsas So | olicitadas Status                               |             |
| ESPECIALIZAÇÃO EM GESTÃO                    | ) DA INOVAÇÃ                      | 0 (11.01.19.01.1            | 1)                  |                            | 1 SUBMETIDA                                     | ৢ৾৾৶        |

O ícone referenciado acima mostra se está liberado ou apenas submetido, permitindo o controle pelo Gestor do módulo. Se clicar no ícone de Lupa, é possível editar a solciitação.

#### > Consultas

• Gerenciar Planos de Docência Assistida: permite aos usuários da PPG, consultar e gerenciar todos os Planos de Docência Assistida cadastrados.

- Se a PPG modificar o status do plano é mostrado uma indicação (PPG) ao lado do status do plano modificado.
- > O fluxo começa no Portal Discente com o cadastro Plano de Docencia Assistida:

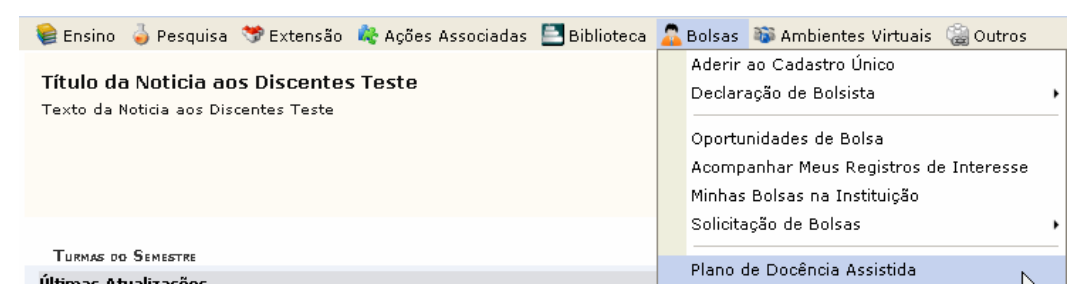

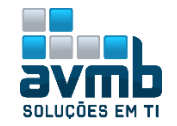

| Nome: 2019100013 - BO         Programa: ESPECIALIZAÇÃO EM GESTÃO DA INOVAÇÃO         Orientador: 1074679 - ULLIAM RANGEL AMORIM SOUZA         Nível: MESTRADO         Cadastrar Plano de Docência Assistida sem Indicação         CADASTRO DE PLANO DE DOCÊNCIA Assistida sem Indicação         CADASTRO DE PLANO DE DOCÊNCIA Assistida sem Indicação         CADASTRO DE PLANO DE DOCÊNCIA Assistida sem Indicação         DADOS DO ALUMO DE PÔS-GRADUAÇÃO         Nome: 2019100013 - BO         Programa: ESPECIALIZAÇÃO EM GESTÃO DA INOVAÇÃO         Orientador:         Nível: MESTRADO         Ano/ Período de Referência: 2019.1         DADOS DE BOLSA         Boltáta: ● Sim ● Não         DADOS DO CURSO         Ofeitadas da Curso: ● ADMINISTRAÇÃO/CHUM - Baneñas - BACHARELADO         O Anos De Curso         Ofeitadas da Curso: ● ADMINISTRAÇÃO RURAL         Componente Curaculara         Name: ● ADMINISTRAÇÃO RURAL         Departamento: COORDENADORIA GERAL DOS NÚCLEOS DOCENTES - C.8         Turma: ● ADMINISTRAÇÃO RURAL         Departamento: COORDENADORIA GERAL DOS NÚCLEOS DOCENTES - C.8         Turma: ● ADMINISTRAÇÃO RURAL         Departamento: COORDENADORIA GERAL DOS NÚCLEOS DOCENTES - C.8         Turma: ● ADMINISTRAÇÃO RURAL • DI (2019.1)Docentes:         Data Iníco: ● ZSY0J2013 ● Data Fi                                                                                                    |
|----------------------------------------------------------------------------------------------------|
| Cadastrar Plano de Docência Assistida sem Indicação  CADASTRO DE PLANO DE Docência Assistida sem Indicação  CADASTRO DE PLANO DE DOCÊNCIA Assistida sem Indicação  DADOS DO ÁLUNO DE PÓS-GRADUAÇÃO  Nome: 2019100013 - 80  Programa: ESPECIALIZAÇÃO EM GESTÃO DA INOVAÇÃO Orientador: Nívei: MESTRADO Ano/Período de Referência: 2019.1  DADOS DE BOLSA  Babisla:  Sim  Não DADOS DE GURSO Ole-Isdas ao Curso:  ADMINISTRAÇÃO/CHUM - Baneiras - BACHARELADO Ole-Isdas ao Curso:  ADMINISTRAÇÃO/CHUM - Baneiras - BACHARELADO DADOS DO CONFORMENTE CURRICULAR Nome:  ADMINISTRAÇÃO RURAL Componente Curricular: BARDODS - ADMINISTRAÇÃO RURAL Departamento: COORDENADORIA GERAL DOS NÚCLEOS DOCENTES - C.B Turna:  ADMINISTRAÇÃO RURAL - DI (2019.1)Docentes: Data Inição: 25/03/2019 Data Fim: 22/07/2019 D  DISTINCENTAR PRARA ESOCIMENTE CURRICULAR:                                                                                                    |
| CADASTRO DE PLANO DE DOCÉNCIA ASSISTION         DADOS DO ÁLUNO DE PÓS-GRADUAÇÃO         Nome: 2019100013 - 60         Programa: ESPECIALIZAÇÃO EM GESTÃO DA INOVAÇÃO         Orientador:         Nível: MESTRADO         Ano/Período de Referência: 2019.1         DADOS DE BOLSA         Bolísta: * O Sim ® Não         DADOS DO CURSO         Ofertadas ao Curso: * ADMINISTRAÇÃO/CHUM - Baneñas - BACHARELADO         Ofertadas ao Curso: * ADMINISTRAÇÃO/CHUM - Baneñas - BACHARELADO         Dabos Do Courso         Ofertadas ao Curso: * ADMINISTRAÇÃO/CHUM - Baneñas - BACHARELADO         Dabos Do Courso         Ofertadas ao Curso: * ADMINISTRAÇÃO RURAL         Dato Since Coursource Cursource Cursource Cursource Cursource Cursource Cursource Cursource Cursource Cursource Coursource Coursource Coursource Coursource Coursource Coursource Coursource Coursource Coursource Coursource Coursource Coursource Coursource Coursource Coursource Coursource Coursource Coursource Coursource Coursource Coursource Cursource Coursource Coursource Coursource Coursource Coursource Coursource Cursource Coursource Coursource Coursource Coursource Cursource Coursource Cursource Cursource Coursource Cursource Coursource Cursource Cursource Cursource Cursource Cursource Cursource Cursource Coursource Cursource Cursource Cursource Cursource Cursource Cursource Cursource Cursource Cursource Cursource Cursource Curso                                                                                                    |
| Dabos po Aluno pe Pós-Grapuação<br>Nome: 2019100013 - 60<br>Programa: ESPECIALIZAÇÃO EM GESTÃO DA INOVAÇÃO<br>Orientador:<br>Nívei: MESTRADO<br>Ana/Período de Referência: 2019.1<br>Dabos pe Bolsa<br>Babista: © Sim ® Não<br>Dabos po Curso<br>Ofeitadas da Curso: © ADMINISTRAÇÃO/CHUM - Baneñas - BACHARELADO<br>Ofeitadas da Curso: © ADMINISTRAÇÃO/CHUM - Baneñas - BACHARELADO<br>Ofeitadas da Curso: © ADMINISTRAÇÃO/CHUM - Baneñas - BACHARELADO<br>Ofeitadas da Curso: © ADMINISTRAÇÃO/CHUM - Baneñas - BACHARELADO<br>Ofeitadas da Curso: © ADMINISTRAÇÃO/CHUM - Baneñas - BACHARELADO<br>Name: © ADMINISTRAÇÃO/CHUM - Baneñas - BACHARELADO<br>Dabos po Componente Curraculare<br>Name: © ADMINISTRAÇÃO/RURAL<br>Componente Curriculare BARDODS - ADMINISTRAÇÃO/RURAL<br>Departamento: COORDENADORIA GERAL DOS NÚCLEOS DOCENTES - C.B<br>Turma: © ADMINISTRAÇÃO/RURAL - DI (2019.1)Docentes:<br>Data Inécia: © ZS/DJ/2D19 © Data Fim: © ZJ/DJ/2D19 ©<br>Data Inécia: © ZS/DJ/2D19 © Data Fim: © ZJ/DJ/2D19 ©                                                                                                    |
| Nome: 2019100013 - 60<br>Programa: ESPECIALIZAÇÃO EM GESTÃO DA INOVAÇÃO<br>Orientador:<br>Nívei: MESTRADO<br>Ano/Período de Referência: 2019.1<br>Dabos de Bolsa<br>Bolsala: Sim ® Não<br>Dabos de Curso:<br>Oleviadas do Curso: ADMINISTRAÇÃO/CHUM - Barreiras - BACHARELADO<br>Oleviadas do Curso: ADMINISTRAÇÃO/CHUM - Barreiras - BACHARELADO<br>Oleviadas do Curso: ADMINISTRAÇÃO/CHUM - Barreiras - BACHARELADO<br>Name: ADMINISTRAÇÃO RURAL<br>Componente Curso: BARDODS - ADMINISTRAÇÃO RURAL<br>Departamento: COORDENADORIA GERAL DOS NÚCLEOS DOCENTES - C.B<br>Turma: ADMINISTRAÇÃO RURAL - DI (2019.1) Docentes:<br>Data Inícia: 25/03/2019 Data Fim: 22/07/2019 Data Fim: 22/07/2019 Data Inícia: 25/03/2019 Data Fim: 22/07/2019 Data Fim: 22/07/2019 Fim                                                                                                    |
| DADOS DE BOLSA<br>Babista: ● Sim ● Nãa<br>DADOS DO CURSO<br>Ofertadas ao Curso: ● ADMINISTRAÇÃO/CHUM - Barreiras - BACHARELADO<br>DADOS DO COMPONENTE CURRICULAS<br>Name: ● ADMINISTRAÇÃO RURAL<br>Componente Curricular: BARDODS - ADMINISTRAÇÃO RURAL<br>Departamento: COORDENADORIA GERAL DOS NÚCLEOS DOCENTES - C.B<br>Turma: ● ADMINISTRAÇÃO RURAL - DI (2019.1)Docentes:<br>Data Inícia: ● 25/DJ/2D19 ■ Data Fim: ● 21/D7/2D19 ■<br>DUSTINICATIVA PARA ESCOLIRA DO COMPONENTE CURRICULAS: ●                                                                                                    |
| Babiata: ● Sim ● Não Dapos po Curso Ofertadas ao Curso: ● ADMINISTRAÇÃO/CHUM - Barreiras - BACHARELADO ● Dapos po Componente Curaticuitan  Name: ● ADMINISTRAÇÃO RURAL Componente Curricular: BARDBOB - ADMINISTRAÇÃO RURAL Departamento: COORDENADORIA GERAL DOS NÚCLEOS DOCENTES - C.B Turma: ● ADMINISTRAÇÃO RURAL - DI (2019.1)Docentes: ● Data Inféci: ● 25/DJ/2019 ● Data Fim: ● 23/D7/2019 ● Destinicativa para escoltra do componente curaticuitar: ●                                                                                                    |
| DADOS DO CURSO<br>Oleitadas ao Curso: * ADMINISTRAÇÃO/CHUM - Baneiras - BACHARELADO<br>DADOS DO COMPONENTE CURRICULAR<br>Name: * ADMINISTRAÇÃO RURAL<br>Componente Curricular: BARDODS - ADMINISTRAÇÃO RURAL<br>Departamento: COORDENADORIA GERAL DOS NÚCLEOS DOCENTES - C.B<br>Turma: * ADMINISTRAÇÃO RURAL - DI (2019.1)Docentes:<br>Data Início: * 25/01/2019 Pala Fim: * 21/07/2019 Pala<br>JUSTINICA ILVA PARA ESOCIRA DO COMPONENTE CURRICULAR: *                                                                                                    |
| Oleitadas ao Cuisa:      ▲ ADMINISTRAÇÃO/CHUM - Baireiras - BACHARELADO                                                                                                    |
| Name:       ADMINISTRAÇÃO RURAL         Componente Curricular:       BARDODS - ADMINISTRAÇÃO RURAL         Departamento:       COORDENADORIA GERAL DOS NÚCLEOS DOCENTES - C.B         Turma:       ADMINISTRAÇÃO RURAL - DI (2019.1)Docentes:         Data (néca:       25/03/2019         Data (néca:       25/03/2019         Data (néca:       23/07/2019         Destinicativa para escoltra do componente curacicular:       *                                                                                                    |
| Componente Curricular: BARDODS - ADMINISTRAÇÃO RURAL Departamento: COORDENADORIA GERAL DOS NÚCLEOS DOCENTES - C.B Turma: ADMINISTRAÇÃO RURAL - DI (2019.1)Docentes: Data Inícia: 25/03/2019 Data Fim: 2/2/07/2019 Data Inícia: 25/03/2019 Data Fim: 2/2/07/2019 Data Inícia: 25/03/2019 Data Fim: 2/2/07/2019 Data Inícia: 2/2/03/2019 Data Fim: 2/2/07/2019 Data Inícia: 2/2/03/2019 Data Fim: 2/2/07/2019 Data Inícia: 2/2/03/2019 Data Fim: 2/2/07/2019 Data Inícia: 2/2/03/2019 Data Fim: 2/2/07/2019 Data Inícia: 2/2/03/2019 Data Fim: 2/2/07/2019 Data Inícia: 2/2/03/2019 Data Fim: 2/2/07/2019 Data Inícia: 2/2/03/2019 Data Fim: 2/2/03/2019 Data Inícia: 2/2/03/2019 Data Fim: 2/2/03/2019 Data Inícia: 2/2/03/2019 Data Fim: 2/2/03/2019 Data Inícia: 2/2/03/2019 Data Fim: 2/2/03/2019 Data Inícia: 2/2/03/2019 Data Fim: 2/2/03/2019 Data Inícia: 2/2/03/2019 Data Fim: 2/2/03/2019 Data Inícia: 2/2/03/2019 Data Fim: 2/2/03/2019 Data Inícia: 2/2/03/2019 Data Fim: 2/2/03/2019 Data Inícia: 2/2/03/2019 Data Fim: 2/2/03/2019 Data Inícia: 2/2/03/2019 Data Fim: 2/2/03/2019 Data Fim: 2/2/2/2019 Data Fim: 2/2/2/2019 Data Fim: 2/2/2/2019 Data Fim: 2/2/2/2019 Data F |
| Data [n'éò: • 25/03/2019  Data Fini: • 23/07/2019 Data Fini: • 23/07/2019 Dustinica itva pasa escoltra do componente curaticular: • Dustificativa pasa escoltra do componente curaticular:                                                                                                    |
| JUSTIFICATIVA PARA ESCOLHA DO COMPONENTE CURRICULAR: *                                                                                                    |
| lustificativa para escolta do componente curicular                                                                                                    |
|                                                                                                    |
| 0 81581W05: *                                                                                                    |
| Objetivas                                                                                                    |
| Allyida des:                                                                                                    |
| Por larga da Resolução Nº D6J/2D1D-CONSEPE, de 2D de abril de 2D1D, em seu artigo 7º, temos que "O aluno deverá dedicar no mínimo 6 (seis) e<br>máximo 12 (doze) noras semanais às atividades de docência assistida".<br>quantidade prevista de horas para a turma selecionada deve estar definida no intervalo entre <b>102h e 204h</b> .                                                                                                    |
| Alvidade: 🛊 Faima Aluação Teste 🔹 🔻                                                                                                    |
| Frequência da alividade: * Bimestral                                                                                                    |
| Cariga notaria totarioa Auvodade: 👻 SDI (n) 💶                                                                                                    |
| Meladalogias da Alwidade: 👻<br>Meladalogias da Alwidade                                                                                                    |
|                                                                                                    |
| Como Auslieu e Ministelle e Melodobolez Empirocedez:                                                                                                    |
| Cama Avalia: a Alividade e Meladalogias Empregadas: 🛸<br>Cama Avalia: a Alividade e Meladalogias Empregadas:                                                                                                    |
| Cama Avaliar a Alividade e Meladalogias Empregadas: *<br>Cama Avaliar a Alividade e Meladalogias Empregadas<br>21                                                                                                    |
| Cama Avalia: a Alividade e Metadalogias Empregadas: *<br>Cama Avalia: a Alividade e Metadalogias Empregadas<br>?                                                                                                    |
| Cama Avaliar a Atividade e Metadalogias Empregadas: * Cama Avaliar a Atividade e Metadalogias Empregadas                                                                                                    |
| Cama Avaliaı a Alividade e Metadalogias Empregadas: *<br>Cama Avaliaı a Alividade e Metadalogias Empregadas<br>?<br>Adicional Alividade<br>Cancelai Avangaı >>                                                                                                    |
| Cama Avaliaı a Alividade e Metadalogias Empregadas: * Cama Avaliaı a Alividade e Metadalogias Empregadas  Cancela: Avança: >>  Dados do Componente Curricular  Componente Curricular: BAR0005 - ADMINISTRAÇÃO RURAL                                                                                                    |
| Cama Avalia: a Alividade e Metadalogias Empregadas: * Cama Avalia: a Alividade e Metadalogias Empregadas  Cama Avalia: a Alividade e Metadalogias Empregadas  Adiciona: Alividade  Cancela: Avança: >>  Dados do Componente Curricular: BAR0005 - ADMINISTRAÇÃO RURAL  Departamento: COORDENADORIA GERAL DOS NÚCLEOS DOCENTES - C.B  Turre                                                                                                    |
| Cama Avalia: a Alividade e Meladalogias Empregadas: * Cama Avalia: a Alividade e Meladalogias Empregadas: ? Adiciana: Alividade Cancela: Avança: >> Dados do Componente Curricular: BAR0005 - ADMINISTRAÇÃO RURAL Departamento: COORDENADORIA GERAL DOS NÚCLEOS DOCENTES - C.B Turma Docente(s) Data de Início Data de I 01 - ADMINISTRAÇÃO RURAL (2019.1) 25/03/2019 23/07/20                                                                                                    |
| Cama Avalia a Alividade e Metadalogias Empregadas:  Cama Avalia a Alividade e Metadalogias Empregadas: Cama Avalia a Alividade e Metadalogias Empregadas: Cama Avalia a Alividade e Metadalogias Empregadas: Cancela: Avanga: >>  Adiciona: Alividade Cancela: Avanga: >>  Dados do Componente Curricular: BAR0005 - ADMINISTRAÇÃO RURAL Departamento: COORDENADORIA GERAL DOS NÚCLEOS DOCENTES - C.B  Turma Docente(s) Data de Início Data de I 01 - ADMINISTRAÇÃO RURAL (2019.1) Justificativa para escolha do componente curricular: Districutar para escolha do componente curricular: Districutar para escolha do componente curicula |
| Cama Avalia: a Alividade e Metadalogias Empregadas: * Cama Avalia: a Alividade e Metadalogias Empregadas: Cama Avalia: a Alividade e Metadalogias Empregadas:  Adiciona: Alividade  Adiciona: Alividade  Cancela: Avança: >>  Dados do Componente Curricular: BAR0005 - ADMINISTRAÇÃO RURAL Departamento: COORDENADORIA GERAL DOS NÚCLEOS DOCENTES - C.B  Turma Docente(s) Data de Início Data de I<br>01 - Administração RURAL (2019.1)  JUSTIFICATIVA PARA ESCOLHA DO COMPONENTE CURRICULAR: Justificativa para escolha do componente curricular: Dopertos: Objetivos Chigeitos                                                                                                    |
| Cama Avaliar a Alividade e Metadologias Empregadas: * Cama Avaliar a Alividade e Metadologias Empregadas: Cama Avaliar a Alividade e Metadologias Empregadas:  Adicionar Alividade  Adicionar Alividade Cancelar Alividade Cancelar Alividade Can |

• Operação realizada com sucesso!

**(i**)

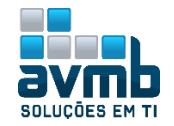

| Alunos                                                                                                 |                                                                                                    |                                                                                                    |                                                                                                    |                                                                                                    |                                                                                                    |                                                                                                    |                                             |
|----------------------------------------------------------------------------------------------------|----------------------------------------------------------------------------------------------------|----------------------------------------------------------------------------------------------------|----------------------------------------------------------------------------------------------------|----------------------------------------------------------------------------------------------------|----------------------------------------------------------------------------------------------------|----------------------------------------------------------------------------------------------------|---------------------------------------------|
| Solici Gere                                                                                            | <b>itações de Bolsa</b><br>enciar Solicitações Ca                                                                                                    | adastradas                                                                                                    |                                                                                                    |                                                                                                    | <ul> <li>Cada</li> <li>Edit</li> <li>Forr</li> <li>Áre</li> <li>Ider</li> </ul>                                                                                         | <b>stros</b><br>ais<br>mas de Atuação<br>as de Atuação<br>ntificar Membro                                                              | o de Bolsistas<br>em Ciências<br>) CATP     |
| Dere Consu<br>Dere Dere                                                                                | <b>ulta</b><br>enciar Planos de Docé<br>los de Docência Assis                                                                                                    | <u>ència Assistida</u><br>tida Sem In <b>(_)</b> açã                                                                                                    | io                                                                                                    |                                                                                                    | Relative Quantity P Quantity P Turnet                                                                                                    | t <b>órios</b><br>Intitativo de Pla<br>mas Atendidas                                                                                   | anos de Docê<br>por Docência                |
|                                                                                                    |                                                                                                    |                                                                                                    | ,                                                                                                    |                                                                                                    |                                                                                                    | 1999 - 1999 - 1999 - 1999 - 1999 - 1999 - 1999 - 1999 - 1999 - 1999 - 1999 - 1999 - 1999 - 1999 - 1999 - 1999 -                        |                                             |
|                                                                                                    | Programa:                                                                                                    | INF                                                                                                    | ORME OS CRITERIO                                                                                                    | IS DE BUSCA                                                                                                    |                                                                                                    | ,                                                                                                    |                                             |
|                                                                                                    | Situação:                                                                                                    | Todos                                                                                                    |                                                                                                    | T                                                                                                    |                                                                                                    |                                                                                                    |                                             |
|                                                                                                    | Nível:                                                                                                    | Todos                                                                                                    |                                                                                                    | •                                                                                                    |                                                                                                    |                                                                                                    |                                             |
|                                                                                                    | Modalidade da Bolsa:                                                                                                    | Todas                                                                                                    |                                                                                                    | <b>T</b>                                                                                                    |                                                                                                    |                                                                                                    |                                             |
|                                                                                                    | Discente:                                                                                                    |                                                                                                    |                                                                                                    |                                                                                                    |                                                                                                    | ?                                                                                                    |                                             |
|                                                                                                    | Componente Curricular:                                                                                                    |                                                                                                    |                                                                                                    |                                                                                                    |                                                                                                    | ?                                                                                                    |                                             |
|                                                                                                    | Atividade:                                                                                                    | Todos                                                                                                    |                                                                                                    | T                                                                                                    |                                                                                                    |                                                                                                    |                                             |
|                                                                                                    | Carga Horária:                                                                                                    | 0 0                                                                                                    |                                                                                                    |                                                                                                    |                                                                                                    |                                                                                                    |                                             |
|                                                                                                    | Tipo do Plano:                                                                                                    | Todos                                                                                                    |                                                                                                    | •                                                                                                    |                                                                                                    |                                                                                                    |                                             |
|                                                                                                    | Ano-Período:                                                                                                    | 2019 . 1                                                                                                    |                                                                                                    |                                                                                                    |                                                                                                    |                                                                                                    |                                             |
|                                                                                                    |                                                                                                    |                                                                                                    | Buscar Cano                                                                                                    | celar                                                                                                    |                                                                                                    |                                                                                                    |                                             |
|                                                                                                    |                                                                                                    |                                                                                                    |                                                                                                    | DRESSÃO                                                                                                    |                                                                                                    |                                                                                                    |                                             |
|                                                                                                    |                                                                                                    |                                                                                                    | VERSAO PARA IM                                                                                                    | PRESSAO                                                                                                    |                                                                                                    |                                                                                                    |                                             |
| 🌚 . Anansar                                                                                            | • Plano 🔤 Analicar Po                                                                                                    | latório Comostral                                                                                                    | 😎 Alterar Blane                                                                                                    | de Decância Accisti                                                                                                    | da 🔽 Vie                                                                                                    |                                                                                                    |                                             |
|                                                                                                    | r Plano 🛛 🤯: Analisar Re<br>📑: Visualizar Relatório                                                                                                    | latório Semestral<br>Semestral 🔤: Dov<br>🎇 : I                                                                                                    | 😺: Alterar Plano<br>Inload do Arquivo<br>Possui Indicação d                                                                                                    | de Docência Assisti<br>Anexado 🔞 Visu<br>de bolsa REUNI.                                                                                                    | da 🛛 👒: Vis<br>Ializar Histó                                                                                                    | ualizar Plano de<br>rico de Moviment                                                                                                   | tações                                      |
|                                                                                                    | r Plano  Analisar Re 📑 Visualizar Relatório                                                                                                    | latório Semestral<br>Semestral 🗣: Dov<br>🎇 : I                                                                                                    | : Alterar Plano<br>Inload do Arquivo<br>Possui Indicação d<br>Plano de Docência                                                                                                    | de Docência Assisti<br>Anexado 😨: Visu<br>de bolsa REUNI.<br>Assistida sem Indio                                                                                                    | da 🔍: Vis<br>Ializar Histó<br>:ação                                                                                                    | ualizar Plano de<br>rico de Moviment                                                                                                   | tações                                      |
|                                                                                                    | r Plano 🛛 🙀: Analisar Re                                                                                                    | latório Semestral<br>Semestral 🦃: Dou<br>💥 : I<br>© Cadastrar I<br>PLANOS DE                                                                                                    | Alterar Plano<br>Inload do Arquivo<br>Possui Indicação d<br>Plano de Docência<br>Docência Assistito                                                                                                    | de Docência Assisti<br>Anexado 😨: Visu<br>de bolsa REUNI.<br>Assistida sem Indio<br>Da Cadastrados (2)                                                                                                    | da 🔍: Vis<br>valizar Histó<br>:ação                                                                                                    | ualizar Plano de<br>rrico de Moviment                                                                                                  | tações                                      |
| ente P<br>100013 - E                                                                                   | r Plano 📑: Analisar Re<br>: Visualizar Relatório<br>Programa<br>:SPECIALIZAÇÃO EM GESTI                                                                                                    | latório Semestral<br>Semestral 🔗 : Dov<br>Kalastrar I<br>PLANOS DE<br>Con                                                                                                    | Alterar Plano<br>inload do Arquivo<br>Possui Indicação d<br>Plano de Docência<br>Docência Assistio<br>aponente Curricul:<br>0005 - ADMINISTRA                                                                                                    | de Docência Assisti<br>Anexado 😨: Visu<br>de bolsa REUNI.<br>Assistida sem Indic<br>Da Cadastrados (2)<br>ar Nível<br>CÃO vecnos                                                                                                    | da 🔍: Vis<br>ializar Histó<br>:ação<br>Ano/Peri                                                                                                    | ualizar Plano de<br>rico de Moviment<br>iodo Status<br>SUBMETIDO                                                                       | tações                                      |
| e <b>nte P</b><br>100013 - E<br>I                                                                      | r Plano 📑: Analisar Re<br>: Visualizar Relatório<br>Programa<br>:SPECIALIZAÇÃO EM GESTI<br>NOVAÇÃO                                                                                                    | Iatório Semestral<br>Semestral ♀: Dov<br>♀ : I<br>♀ Cadastrar I<br>PLANOS DE<br>Con<br>AO DA BAR<br>RUR                                                                                                    | Alterar Plano<br>nolad do Arquivo<br>Possui Indicação d<br>Plano de Docência<br>Docência Assistic<br>aponente Curricula<br>0005 - ADMINISTRA<br>AL                                                                                                    | de Docência Assisti<br>Anexado 😨: Visu<br>de bolsa REUNI.<br>Assistida sem Indio<br>(A CADASTRADOS (2)<br>ar Nível<br>(ÇÃO MESTRAD                                                                                                    | da 🔍: Vis<br>ializar Histó<br>ação<br>Ano/Peri<br>10 2019.1                                                                                                    | iodo Status<br>SUBMETIDO<br>(PPG)                                                                                                    | ©<br>©<br>©<br>₩                            |
| e <b>nte P</b><br>100013 - E<br>I                                                                      | r Plano 📑 Analisar Re<br>: Visualizar Relatório<br>Programa<br>:SPECIALIZAÇÃO EM GESTI<br>NOVAÇÃO                                                                                                    | latório Semestral<br>Semestral ♀: Dov<br>♀ : I<br>♥ Cadastrar I<br>PLANOS DE<br>Con<br>ão DA BAR<br>RUR                                                                                                    | Alterar Plano<br>nnload do Arquivo<br>Possui Indicação o<br>Plano de Docência<br>Docéncia Assistic<br>ponente Curricula<br>0005 - ADMINISTRA<br>AL<br>COMME OS DADOS                                                                                                    | de Docência Assisti<br>Anexado (2019) visu<br>de bolsa REUNI.<br>Assistida sem Indic<br>Da Capastrados (2)<br>ar Nível<br>IÇÃO MESTRAC                                                                                                    | da 🔾: Vis<br>alizar Histó<br>:ação<br>Ano/Peri<br>:0 2019.3                                                                                                    | iodo Status<br>L SUBMETIDO<br>(PPG)                                                                                                    | occirca Hissis<br>tações                    |
| ente P<br>100013 - E<br>I<br>Situaçã                                                                   | r Plano 🔂 Analisar Re<br>Visualizar Relatório<br>Programa<br>ESPECIALIZAÇÃO EM GESTI<br>NOVAÇÃO<br>30: * APROVADO                                                                                                    | Iatório Semestral<br>Semestral ♀: Dov<br>♀: I<br>♥LANOS DE<br>Con<br>ão DA BAR<br>RUR                                                                                                    | Alterar Plano     noad do Arquivo     Possui Indicação c     Plano de Docência     Docència Assistit     monente Curricula     0005 - ADMINISTRA     AL     CORME OS DADOS     SELECT                                                                                                    | de Docência Assisti<br>Anexado (?): Visu<br>de bolsa REUNI.<br>Assistida sem Indic<br>A Cadastrados (2)<br>ar Nível<br>IÇÃO MESTRAD<br>DA ANÁLISE<br>one a Situação -                                                                                                    | da 😪: Yis<br>ializar Histó<br>:ação<br>Ano/Peri<br>:0 2019.:                                                                                                    | iodo Status<br>SUBMETIDO<br>(PPG)                                                                                                    | © ₪ ₽                                       |
| e <b>nte P</b><br>100013 - E<br>I<br>Situaçã                                                           | r Plano 🕞: Analisar Re<br>Visualizar Relatório  Programa ESPECIALIZAÇÃO EM GESTI<br>NOVAÇÃO  30: * APROVADO Observação                                                                                                    | Iatório Semestral<br>Semestral ♀: Dov<br>♀: I<br>♥LANOS DE<br>Con<br>ão DA BAR<br>RUR                                                                                                    | Alterar Plano     noad do Arquivo     Possui Indicação c     Plano de Docência     Docència Assistic     Docencia Assistic     OS DADOS     ADMINISTRA     AL     SORME OS DADOS     SUBMET     SUBMET                                                                                                    | de Docência Assisti<br>Anexado (?): Visu<br>de bolsa REUNI.<br>Assistida sem Indic<br>A Cadastrados (2)<br>ar Nível<br>ICÃO MESTRAD<br>DA ANÁLISE<br>ONE A SILUAÇÃO<br>IDO<br>DO                                                                                                    | da 👾 Yis<br>isalizar Histó<br>ação<br>Ano/Peri<br>0 2019.3                                                                                                    | iodo Status<br>SUBMETIDO<br>(PPG)                                                                                                    | © ₃ ₽                                       |
| e <b>nte P</b><br>100013 - E<br>I<br>Situaçã<br>Observaçã                                              | r Plano 😱 Analisar Re<br>Visualizar Relatório  Programa SPECIALIZAÇÃO EM GESTI NOVAÇÃO  So: * APROVADO Observação                                                                                                    | Iatório Semestral<br>Semestral ♀: Dov<br>♀: I<br>♥LANOS DE<br>Con<br>ÃO DA BAR<br>RUR                                                                                                    | Alterar Plano     nload do Arquivo     Possui Indicação c     Plano de Docência     Docência Assistic     Docência Assistic     Ocência Assistic     Ocência Assistic     Ocência Assistic     Ocência     Subest     Ocência     Subest     Ocência     Ocência     Ocência     Subest     Ocência     Ocência     Ocência     Ocência     Ocência     Ocência     Ocência     Ocência                                                                                                    | de Docência Assisti<br>Anexado (?): Visu<br>de bolsa REUNI.<br>Assistida sem Indic<br>A Cadastrados (2)<br>ar Nível<br>IÇÃO MESTRAD<br>DA ANÁLISE<br>ONE a SILUAÇÃO<br>IDO<br>DO<br>ADO                                                                                                    | da 🤸: Vis<br>isalizar Histó<br>:ação<br>Ano/Peri<br>:0 2019.:                                                                                                    | iodo Status<br>L SUBMETIDO<br>(PPG)                                                                                                    | © i i i i i i i i i i i i i i i i i i i     |
| e <b>nte P</b><br>100013 - E<br>Situaçã<br>Observaçã                                                   | r Plano 😱 Analisar Re<br>Visualizar Relatório<br>Programa<br>SPECIALIZAÇÃO EM GESTI<br>NOVAÇÃO<br>30: * APROVADO<br>Observação<br>30: *                                                                                                    | Iatório Semestral<br>Semestral ♀: Dov<br>♀: Dov<br>Cadastrar I<br>PLANOS DE<br>Con<br>ÃO DA BAR<br>RUR                                                                                                    | Alterar Plano     noad do Arquivo     Possui Indicação c     Plano de Docência     Docência Assistic     Ocência Assistic     Ocência Assistic     Ocência Assistic     Ocência Assistic     Ocência Assistic     Ocência     Ocência                                                                                                    | de Docência Assisti<br>Anexado 🔃 visu<br>de bolsa REUNI.<br>Assistida sem Indic<br>Na Cadastrados (2)<br>ar Nível<br>ICÃO MESTRAD<br>DA ANÁLISE<br>ONE a SILUAÇÃO -<br>IDO<br>ADO<br>ADO ALTERAÇÃO NO<br>ADO                                                                                                    | da 🤤 Vis<br>ializar Histó<br>ação<br>Ano/Peri<br>0 2019.3                                                                                                    | iodo Status<br>L SUBMETIDO<br>(PPG)                                                                                                    | © i i i i i i i i i i i i i i i i i i i     |
| e <b>nte P</b><br>L00013 - E<br>I<br>Situaçã<br>Observaçã                                              | r Plano 🔂 Analisar Re<br>Stisualizar Relatório  Programa SPECIALIZAÇÃO EM GESTI NOVAÇÃO  So: * APROVADO  Observação  So: *                                                                                                    | Iatório Semestral<br>Semestral 🗘 : Dov<br>Cadastrar I<br>PLANOS DE<br>Con<br>ÃO DA BAR<br>RUR<br>INI                                                                                                    | Alterar Plano     mlaad do Arquivo     Possui Indicação     Possui Indicação     Centricula     Docéncia Assistiu     ponente Curricula     0005 - ADMINISTRA     AL     SORME OS DADOS     SUBMET     APROVA     REPROV     SOLICIT     CANCEL     Confirmar     CA                                                                                                    | de Docência Assisti<br>Anexado 🕼: Visu<br>de bolsa REUNI.<br>Assistida sem Indir<br>(A CADASTRADOS (2)<br>ar Nível<br>(ÇÃO MESTRAD<br>DA ANÁLISE<br>DA ANÁLISE<br>DO ADO<br>ADO ALTERAÇÃO NO<br>ADO                                                                                                    | ada 🔍: Vis<br>alizar Histó<br>accão<br>Ano/Peri<br>0 2019.3                                                                                                    | iodo Status<br>SUBMETIDO<br>(PPG)                                                                                                    | I I I I I I I I I I I I I I I I I I I       |
| onte P<br>100013 - E<br>Situaçã<br>Observaçã                                                           | r Plano 😱 Analisar Re<br>Visualizar Relatório  Programa SPECIALIZAÇÃO EM GESTI NOVAÇÃO  30: * APROVADO  Observação  30: *                                                                                                    | Iatório Semestral<br>Semestral 🗘 : Dov<br>Cadastrar I<br>PLANOS DE<br>Con<br>ão DA BAR<br>RUR                                                                                                    | Alterar Plano     Possui Indicação c     Possui Indicação c     Plano de Docência     Docência Assistic     OCENCIA ASSISTIC     OCENCIA ASSISTIC     SUBMET     OCENCIA ASSISTIC     SUBMET     OCENCIA     CONFIRMAT     Ca                                                                                                    | de Docência Assisti<br>Anexado (?): Visu<br>de bolsa REUNI.<br>Assistida sem Indic<br>A CADASTRADOS (2)<br>ar Nível<br>CÃO MESTRAD<br>DA ANÁLISE<br>ONE a SILUAÇÃO -<br>DO<br>ADO<br>ADO<br>ADO<br>ADO<br>ADO<br>ADO                                                                                                    | da 🔍: Vis<br>cação<br>Ano/Peri<br>10 2019.:<br>PLANO                                                                                                    | iodo Status<br>L SUBMETIDO<br>(PPG)                                                                                                    | © i i i i i i i i i i i i i i i i i i i     |
| ente P<br>100013 - E<br>Situaçã<br>Observaçã                                                           | r Plano 🔂 Analisar Re<br>Visualizar Relatório  Programa ESPECIALIZAÇÃO EM GESTA NOVAÇÃO  30: * APROVADO  Observação  30: *                                                                                                    | Iatório Semestral<br>Semestral 🗣 : Dov<br>Cadastrar I<br>PLANOS DE<br>Con<br>ão DA BAR<br>RUR                                                                                                    | Alterar Plano     noad do Arquivo     Possui Indicação (         Plano de Docência         Docència Assistic         ODOCENCIA ASSISTIC         ODOCENCIA ASSISTIC         ODOCENCIA ASSISTIC         ODOCENCIA ASSISTIC         ODOCENCIA         ODOCENCIA          ODOCENCIA         ODOCENCIA          ODOCENCIA          ODOCENCIA          ODOCENCIA          ODOCENCIA          ODOCENCIA          ODOCENCIA          ODOCENCIA          ODOCENCIA          ODOCENCIA          ODOCENCIA          ODOCENCIA          ODO                                                                                                    | de Docência Assisti<br>Anexado 🔃 Visu<br>de bolsa REUNI.<br>Assistida sem Indir<br>CA CADASTRADOS (2)<br>ar Nível<br>CÃO MESTRAD<br>DO ADO ALTERAÇÃO NO<br>ADO ALTERAÇÃO NO<br>ADO<br>ancelar                                                                                                    | esso!                                                                                                    | iodo Status<br>L SUBMETIDO<br>(PPG)                                                                                                    | می این این این این این این این این این ای   |
| ente P<br>100013 - E<br>I<br>Situaçã<br>Observaçã                                                      | r Plano 🔂 Analisar Re<br>Visualizar Relatório  Programa ESPECIALIZAÇÃO EM GESTI NOVAÇÃO  Šo: * APROVADO  Observação  So: *                                                                                                    | Iatório Semestral<br>Semestral 🕃 : Dov<br>Entra I<br>Cadastrar I<br>PLANOS DE<br>Con<br>AO DA BAR<br>RUR<br>INI                                                                                                    | Alterar Plano     niload do Arquivo     Possui Indicação c     Plano de Docência     Docéncia Assistrito     ponente Curricula     0005 - ADMINISTRA     AL     SUBMET     APROVA     REPROV     SOLICIT     CANCEL     Confirmar     Ca                                                                                                    | de Docência Assisti<br>Anexado 🕞: Visu<br>de bolsa REUNI.<br>Assistida sem Indio<br>A CADASTRADOS (2)<br>ar Nível<br>CÃO MESTRAD<br>DO ANÁLISE<br>ON ANÁLISE<br>ON ASITUAÇÃO                                                                                                    | Ano/Peri<br>Ano/Peri<br>PLANO                                                                                                    | iodo Status<br>SUBMETIDO<br>(PPG)                                                                                                    | Socielation (1997)                          |
| ente P<br>100013 - E<br>Situaçã<br>Observaçã                                                           | r Plano 😱: Analisar Re<br>SPrograma<br>SPECIALIZAÇÃO EM GESTA<br>NOVAÇÃO<br>30: * APROVADO<br>Observação<br>30: *<br>Observação<br>10: *<br>10: * | Iatório Semestral<br>Semestral 🗣 : Dov<br>Remestral 🗣 : Dov<br>Cadastrar I<br>PLANOS DE<br>Con<br>AO DA BAR<br>RUR<br>INI<br>Semestral PLANOS DE<br>Con<br>Con<br>Con<br>Con<br>Con<br>Con<br>Con<br>Con<br>Con<br>Con                                                                                                    | Alterar Plano Possui Indicação ( Plano de Docência Docência Assistit Docência Assistit Docênci Assistit Docênci Assistit                                                                                                    | de Docência Assisti<br>Anexado (2019) visio<br>le bolsa REUNI.<br>Assistida sem Indice<br>(2010) ASSISTADOS (2)<br>ar Nível<br>(2010) MESTRAD<br>DO ANÁLISE<br>ONE a SILUAÇÃO - MO<br>DO ADO<br>DO ADO<br>ADO<br>ADO<br>ADO<br>ADO<br>ADO<br>ADO<br>ADO<br>ADO<br>ADO                                                                                                    | Ano/Peri<br>ação<br>Ano/Peri<br>0 2019.3<br>PLANO<br>PLANO                                                                                                    | ualizar Plano de I                                                                                                    | Quecencia Assist                            |
| ente P<br>100013 - E<br>Situaçã<br>Observaçã                                                           | r Plano 😱 Analisar Re<br>Programa<br>SPECIALIZAÇÃO EM GESTI<br>NOVAÇÃO<br>30: * APROVADO<br>Observação<br>30: *<br>Observação<br>30: *<br>Plano 🙀 Analisar Re<br>: Visualizar Relatório                                                                                                    | latório Semestral<br>Semestral  Com<br>Cadastrar I<br>PLANOS DE<br>Com<br>AO DA BAR<br>RUR<br>INI<br>Com<br>Semestral<br>Semestral<br>Semestral<br>Semestral<br>Com<br>Com<br>Com<br>Com<br>Com<br>Com<br>Com<br>Com                                                                                                    | Alterar Plano<br>Possui Indicação (<br>Possui Indicação (<br>Possui Indicação (<br>Possui Indicação (<br>Possui Indicação (<br>Plano de Docência<br>SUBMET<br>SUBMET<br>SUBMET<br>SUBMET<br>SUBMET<br>CANCEL<br>Confirmar<br>Ca<br>Pação realiz<br>Plano de Docência                                                                                                    | de Docência Assisti<br>Anexado 🔃 visu<br>de bolsa REUNI.<br>Assistida sem India<br>SA CADASTRADOS (2010)<br>ar Nível<br>CÃO MESTRADO<br>DO ADO ALTERAÇÃO NO<br>ADO ALTERAÇÃO NO<br>ADO ALTERAÇÃO NO<br>ADO<br>ADO ALTERAÇÃO NO<br>ADO<br>ADO ALTERAÇÃO NO<br>ADO<br>ADO ALTERAÇÃO NO<br>ADO<br>ADO ALTERAÇÃO NO<br>ADO<br>ADO ALTERAÇÃO NO<br>ADO<br>SADO ALTERAÇÃO NO<br>ADO                                                                                                    | Ano/Peri<br>ação<br>0 2019.:<br>PLANO<br>da Q: Vis<br>da Q: Vis                                                                                                    | ualizar Plano de I<br>rico de Moviment<br>iodo Status<br>L SUBMETIDO<br>(PPG)                                                          | Occència Assist<br>Occència Assist<br>ações |
| ente P<br>100013 - E<br>Situaçã<br>Observaçã<br>© : Analisa                                            | r Plano 😱 Analisar Re<br>Stisualizar Relatório<br>Programa<br>SPECIALIZAÇÃO EM GESTI<br>NOVAÇÃO<br>30: * APROVADO<br>Observação<br>30: * Observação<br>30: * Aprovado<br>Observação<br>30: * Plano 🙀 Analisar Re<br>Programa                                                                                                    | Iatório Semestral<br>Semestral 🕃 : Dov<br>Cadastrar I<br>PLANOS DE<br>Con<br>Con<br>Con<br>Con<br>So DA BAR<br>RUR<br>INI<br>Con<br>Semestral<br>Semestral<br>Semestral<br>Semestral<br>Con<br>Cadastrar I<br>PLANOS DE<br>Con                                                                                                    | Alterar Plano<br>Possui Indicação (<br>Possui Indicação (<br>Possui Indicação (<br>Possui Indicação (<br>Possui Indicação (<br>SubMET<br>SUBMET<br>CANCEL<br>Confirmar<br>Cancel<br>Confirmar<br>Cancel<br>Cancel<br>Confirmar<br>Cancel<br>Confirmar<br>Cancel<br>Confirmar<br>Cancel<br>Cancel<br>Confirmar<br>Cancel<br>Cancel                         | de Docência Assisti<br>Anexado (R: Visu<br>de bolsa REUNI.<br>Assistida sem Indice<br>A CADASTRADOS (R:<br>A CADASTRADOS (R:<br>CÃO MESTRADO<br>DO ADO<br>ALTERAÇÃO NO<br>ADO<br>ALTERAÇÃO NO<br>ALTERAÇÃO NO<br>ALTERAÇÃO NO<br>ALTERAÇÃO NO<br>ALTERAÇÃO NO<br>ALTERAÇÃO<br>ALTERAÇÃO<br>ALTERAÇÃO<br>ALTERAÇÃO<br>ALTERAÇÃO<br>ALTERAÇÃO<br>ALTERAÇÃO<br>ALTERA<br>ALTERAÇÃO<br>ALTERAÇÃO<br>ALTERAÇÃO<br>ALTERAÇÃO<br>ALTERAÇÃO<br>ALTERA<br>ALTERAÇÃO<br>ALTERA<br>ALTERA | Ano/Peri<br>PLANO<br>da Q: Vis<br>esso!<br>da Q: Vis<br>alizar Histó                                                                                                    | ualizar Plano de Moviment<br>iodo Status<br>L SUBMETIDO<br>(PPG)                                                                       | Docência Assist                             |
| ente P<br>100013 - E<br>Situaçã<br>Observaçã<br>Observaçã                                              | r Plano 😱: Analisar Re<br>SPrograma<br>SPECIALIZAÇÃO EM GESTI<br>NOVAÇÃO<br>30: * APROVADO<br>Observação<br>30: *<br>Observação<br>30: *<br>Programa<br>ESPECIALIZAÇÃO EM GEST                                                                                                    | Iatório Semestral<br>Semestral 🕃 : Dov<br>Elatório Semestral<br>Con<br>Ao DA BAR<br>RUR<br>INI<br>Elatório Semestral<br>Semestral 🕃 : Dov<br>Semestral<br>Semestral Elatório Semestral<br>Semestral Elatório Semestral Semestral<br>Semestral Elatório Semestral Semestral                                                                                                    | Alterar Plano<br>Possui Indicação (<br>Possui Indicação (<br>Possui Indicação (<br>Possui Indicação (<br>Possui Indicação (<br>Subetri<br>Subetri<br>Subetri<br>Cancel<br>Confirmar) Ce<br>ração realiz Alterar Plano<br>vaload do Arquivo<br>Possui Indicação (<br>Plano de Docência<br>Docência Assistin<br>gooente Curricul,<br>10005 - ADMINISTRA                                                                                                    | de Docência Assisti<br>Anexado 🔃 visu<br>de bolsa REUNI.<br>Assistida sem Indice<br>A CADASTRADOS (2010)<br>ar Nível<br>CÃO MESTRADO<br>DO<br>ADO<br>ADO<br>ADO<br>ADO<br>ADO<br>ADO<br>ADO<br>ADO<br>A                                                                                                    | Ano/Peri<br>PLANO<br>ação<br>PLANO<br>da Q: Vis<br>alizar Histó<br>tação<br>Ano/Peri<br>0 2019.1                                                                        | ualizar Plano de I<br>iodo Status<br>L SUBMETIDO<br>(PPG)<br>ualizar Plano de I<br>rico de Moviment                                    | Docência Assist                             |
| ente P<br>100013 - E<br>Situaçã<br>Observaçã<br>Observaçã<br>ente<br>P100013 -                         | r Plano 📑 Analisar Re<br>SPECIALIZAÇÃO EM GESTI<br>NOVAÇÃO<br>30: * APROVADO<br>Observação<br>30: *<br>Observação<br>30: *<br>Programa<br>ESPECIALIZAÇÃO EM GESTI<br>NOVAÇÃO                                                                                                    | Iatório Semestral<br>Semestral 🔅 : Dov<br>Elatório Semestral<br>Con<br>Tope<br>Con<br>Semestral<br>Semestral<br>Semestral<br>Semestral<br>Cadastrar<br>Cadastrar<br>Cadastra<br>Cadastra<br>CA | Alterar Plano<br>Possui Indicação (<br>Possui Indicação (<br>Possui Indicação (<br>Possui Indicação (<br>Possui Indicação (<br>Docência Assistito<br>SubMET<br>AL COME OS DADOS CONTRE OS DADOS Confirmar Confirmar Confirmar Confirmar Confirmar Cancel Confirmar Cancel Cancel Cancel <td>de Docência Assisti<br/>Anexado 🔃 Visu<br/>de bolsa REUNI.<br/>Assistida sem Indice<br/>A CADASTRADOS (2010)<br/>ar Nível<br/>ICÃO MESTRADO<br/>DO ADO<br/>ADO ALTERAÇÃO NO<br/>ADO ALTERAÇÃO NO<br/>ADO<br/>ADO<br/>ADO<br/>ADO<br/>ADO<br/>ADO<br/>ADO<br/>ADO<br/>ADO<br/>AD</td> <td>Ano/Peri<br/>Ano/Peri<br/>O 2019.3<br/>PLANO<br/>PLANO<br/>da Q: Vis<br/>Ja Q: Vis<br/>Ja Q: Vis<br/>Ja Q: Vis<br/>Ja Q: Vis<br/>Ja Q: Vis<br/>Ja Q: Vis<br/>Ja Q: Vis<br/>Ja Q: Vis</td> <td>ualizar Plano de I<br/>iodo Status<br/>L SUBMETIDO<br/>(PPG)<br/>ualizar Plano de I<br/>rico de Moviment<br/>odo Status<br/>APROYADO<br/>(PPG)</td> <td>Docência Assisti<br/>ações</td>                                                                                                    | de Docência Assisti<br>Anexado 🔃 Visu<br>de bolsa REUNI.<br>Assistida sem Indice<br>A CADASTRADOS (2010)<br>ar Nível<br>ICÃO MESTRADO<br>DO ADO<br>ADO ALTERAÇÃO NO<br>ADO ALTERAÇÃO NO<br>ADO<br>ADO<br>ADO<br>ADO<br>ADO<br>ADO<br>ADO<br>ADO<br>ADO<br>AD                                                                                                    | Ano/Peri<br>Ano/Peri<br>O 2019.3<br>PLANO<br>PLANO<br>da Q: Vis<br>Ja Q: Vis<br>Ja Q: Vis<br>Ja Q: Vis<br>Ja Q: Vis<br>Ja Q: Vis<br>Ja Q: Vis<br>Ja Q: Vis<br>Ja Q: Vis | ualizar Plano de I<br>iodo Status<br>L SUBMETIDO<br>(PPG)<br>ualizar Plano de I<br>rico de Moviment<br>odo Status<br>APROYADO<br>(PPG) | Docência Assisti<br>ações                   |
| ente P<br>100013 - E<br>Situaçã<br>Observaçã<br>Observaçã<br>ente<br>2100013 -                         | r Plano 😱: Analisar Re<br>SPrograma<br>SPECIALIZAÇÃO EM GESTINOVAÇÃO<br>30: APROVADO<br>Observação<br>30: Observação<br>30: APROVADO<br>Observação<br>10: Analisar Re<br>EspeciaLização em Gest<br>INOVAÇÃO                                                                                                    | Iatório Semestral<br>Semestral  Con Con Con Con Con Con Con Con Con Con                                                                                                    | Alterar Plano Possui Indicação ( Possui Indicação ( Possui Indicação ( Possui Indicação ( Possui Indicação ( Postaria Assistit OCONTRA SUBRET  PROVA REPROVA REPROVA SOLICIT CANCEL Confirmar Ca  ração realiz  possui Indicação ( Plano de Docência Docéncia Assistit Docéncia Assistit Docéncia Assistit Docéncia Assistit Contro Curricul. 0005 - ADMINISTRA AL                                                                                                    | de Docência Assisti<br>Anexado 🔃 visu<br>de bolsa REUNI.<br>Assistida sem Indice<br>A CADASTRADOS (2010)<br>ar Nível<br>ICÃO MESTRADO<br>DO ADO<br>INTERAÇÃO NO<br>ADO<br>ADO<br>ADO<br>ADO<br>ADO<br>ADO<br>ADO<br>ADO<br>ADO<br>AD                                                                                                    | ada 🔍: Vis<br>alizar Histó<br>accão<br>Ano/Peri<br>o 2019.3<br>PLANO<br>PLANO<br>esso!<br>da Q.: Vis<br>alizar Histó<br>acção<br>Ano/Peri<br>0 2019.1                   | ualizar Plano de I<br>iodo Status<br>L SUBMETIDO<br>(PPG)<br>ualizar Plano de I<br>rico de Moviment<br>odo Status<br>APROVADO<br>(PPG) | Docência Assist                             |
| ente P<br>100013 - E<br>Situaçã<br>Observaçã<br>Observaçã<br>ente<br>2100013 -                         | r Plano 😱: Analisar Re<br>SPrograma<br>SPECIALIZAÇÃO EM GESTA<br>NOVAÇÃO<br>30: APROVADO<br>00servação<br>30: Observação<br>30: Observação<br>10 Observação<br>10 Observação                                                                                                    | Iatório Semestral<br>Semestral  Com Com Com Com Com Com Com Com Com Com                                                                                                    | Alterar Plano<br>Possui Indicação (<br>Possui Indicação (<br>Possui Indicação (<br>Possui Indicação (<br>Possui Indicação (<br>Docência Assistio<br>Docência Assistio<br>SUBMET<br>APROVA<br>REPROVA<br>REPROVA<br>SOLICIT<br>CANCEL<br>Confirmar<br>Cancel<br>Confirmar<br>Cancel<br>Possui Indicação (<br>Plano de Docência<br>Docência Assistio<br>Docência Assistio                                                                                                    | de Docência Assisti<br>Anexado (R): Visu<br>de bolsa REUNI.<br>Assistida sem Indice<br>(R) CADASTRADOS (R)<br>ar Nível<br>(R) MESTRADO<br>DO<br>ADO<br>(R) MESTRADO<br>DO<br>ADO<br>(R) MESTRADO<br>ADO<br>(R) MESTRADO<br>(R) MESTRADO<br>(R) MESTRADO<br>(R) MESTRADO<br>(R) MESTRADO<br>(R) MESTRADO<br>(R) MESTRADO<br>(R) MESTRADO<br>(R) MESTRADO                                                                                                    | alizar Histó<br>accão<br>Ano/Peri<br>o 2019.3<br>PLANO<br>PLANO<br>da Q.: Vis<br>alizar Histó<br>acção<br>Ano/Peri<br>0 2019.1                                          | ualizar Plano de l<br>iodo Status<br>L SUBMETIDO<br>(PPG)<br>ualizar Plano de l<br>rico de Moviment<br>odo Status<br>APROVADO<br>(PPG) | Docência Assist<br>ações                    |
| ente P<br>100013 - E<br>Situaçã<br>Observaçã<br>Observaçã<br>ente<br>P100013 -<br>Situaç               | r Plano 😱: Analisar Re<br>SPrograma<br>SPECIALIZAÇÃO EM GESTINOVAÇÃO<br>30: * APROVADO<br>Observação<br>30: * Observação<br>30: * Observação<br>30: * CONCLUÍDO<br>005800 EM GESTINOVAÇÃO                                                                                                    | Iatório Semestral<br>Semestral<br>Con<br>Con<br>Con<br>Con<br>Con<br>Con<br>Con<br>Con                                                                                                    | Alterar Plano Possui Indicação ( Possui Indicação ( Possui Indicação ( Possui Indicação ( Possui Indicação ( Possui Indicação ( SUBMET  PROVA REPROVA REPROVA SOLICIT CANCEL Confirmar) Ca ração realiz                                                                                                    | de Docência Assisti<br>Anexado 🔃 visu<br>de bolsa REUNI.<br>Assistida sem Indices<br>A Cabastrapos (2010)<br>ar Nível<br>ICÃO MESTRAD<br>DO ADA<br>DO ADALTERAÇÃO NO<br>ADO ALTERAÇÃO NO<br>ADO ALTERAÇÃO NO<br>ADO ALTERAÇÃO NO<br>ADO ALTERAÇÃO NO<br>ADO ALTERAÇÃO NO<br>ADO<br>Incelar<br>Cada com succ<br>Sada com succ<br>Assistida sem Indices<br>A Cabastrapos (2010)<br>ar Nível<br>ICÃO MESTRAD<br>DO A ANÁLISE                                                                                                    | alizar Histó<br>alizar Histó<br>acão<br>Ano/Peri<br>o 2019.3<br>PLANO<br>PLANO<br>esso!<br>da Q.: Vis<br>alizar Histó<br>acão<br>Ano/Peri<br>0 2019.1                   | ualizar Plano de I<br>iodo Status<br>L SUBMETIDO<br>(PPG)<br>ualizar Plano de I<br>rico de Moviment<br>odo Status<br>APROVADO<br>(PPG) | Docência Assist<br>ações                    |
| ente P<br>100013 - E<br>Situaçã<br>Observaçã<br>Observaçã<br>ente<br>P100013 -<br>Situaç-<br>Observac. | r Plano 😱: Analisar Re<br>SPrograma<br>SPECIALIZAÇÃO EM GESTINOVAÇÃO<br>30: APROVADO<br>0bservação<br>30: Observação<br>30: Programa<br>ESPECIALIZAÇÃO EM GESTINOVAÇÃO<br>Programa<br>ESPECIALIZAÇÃO EM GESTINOVAÇÃO<br>30: CONCLUÍDO<br>0bservação<br>30: Observação                                                                                                    | Iatório Semestral<br>Semestral  Com<br>Cadastrar I<br>PLANOS DE<br>Com<br>Com<br>Com<br>Com<br>Com<br>Com<br>Com<br>Com                                                                                                    | Alterar Plano<br>Possui Indicação (<br>Possui Indicação (<br>Possui Indicação (<br>Possui Indicação (<br>Possui Indicação (<br>Submetri<br>Abulos)<br>Conterna Subber<br>Submetri<br>Aprova<br>Reprova<br>Reprova<br>Solicit<br>Cancel<br>Confirmar<br>Cancel<br>Confirmar<br>Cancel<br>Confirmar<br>Cancel<br>Confirmar<br>Cancel<br>Confirmar<br>Cancel<br>Confirmar<br>Cancel<br>Confirmar<br>Cancel<br>Concel<br>Conce | de Docência Assisti<br>Anexado 🔃 visu<br>de bolsa REUNI.<br>Assistida sem Indice<br>A CADASTRADOS (2010)<br>ar Nível<br>ICÃO MESTRADO<br>DO<br>ADO ALTERAÇÃO NO<br>ADO ALTERAÇÃO NO<br>ADO<br>ADO<br>ADO<br>ADO<br>ADO<br>ADO<br>ADO<br>ADO<br>ADO<br>AD                                                                                                    | Ano/Peri<br>Ano/Peri<br>Ano/Peri<br>PLANO<br>PLANO<br>esso!<br>da Q: Vis<br>alizar Histó<br>accão<br>Ano/Peri<br>O 2019.1<br>RELATÓRIO                                  | ualizar Plano de I<br>iodo Status<br>L SUBMETIDO<br>(PPG)<br>ualizar Plano de I<br>rico de Moviment<br>odo Status<br>APROVADO<br>(PPG) | Docência Assist<br>ações                    |
| ente P<br>100013 - E<br>Situaçã<br>Observaçã<br>Observaçã<br>ente<br>P100013 -<br>Situaç-<br>Observaça | r Plano 😱 Analisar Re<br>Stisualizar Relatório<br>Programa<br>SEPECIALIZAÇÃO EM GESTINOVAÇÃO<br>30: APROVADO<br>0bservação<br>30: Observação<br>Programa<br>ESPECIALIZAÇÃO EM GEST<br>INOVAÇÃO<br>Programa<br>ESPECIALIZAÇÃO EM GEST<br>INOVAÇÃO<br>30: CONCLUÍDO<br>0bservação<br>30: Observação                                                                                                    | Iatório Semestral<br>Semestral  Con Con Con Con Con Con Con Con Con Con                                                                                                    | Alterar Plano Possui Indicação ( Possui Indicação ( Possui Indicação ( Possui Indicação ( Possui Indicação ( Docéncia Assistito Docéncia Assistito Solicit Confirmar Cancel Confirmar Cancel Confirmar Cancel Confirmar Cancel Possui Indicação ( Possui Indicação ( Possui Indicação ( Possui Indicação ( Possui Indicação ( Possui Indicação ( Possui Indicação ( Possui Indicação ( Possui Indicação ( Poste Os DADOS Conclution Concentration Concentration <                                                                                                    | de Docência Assisti<br>Anexado 🔃 visu<br>de bolsa REUNI.<br>Assistida sem Indice<br>A CADASTRADOS (2010)<br>ar Nível<br>ICÃO MESTRADO<br>DO<br>ADO ALTERAÇÃO NO<br>ADO<br>ADO<br>ADO<br>ADO<br>ADO<br>ADO<br>ADO<br>ADO<br>ADO<br>AD                                                                                                    | alizar Histó<br>alizar Histó<br>acão<br>Ano/Peri<br>o 2019.3<br>PLANO<br>PLANO<br>esso!<br>da Q.: Vis<br>alizar Histó<br>acão<br>Ano/Peri<br>0 2019.1                   | ualizar Plano de I<br>iodo Status<br>L SUBMETIDO<br>(PPG)<br>ualizar Plano de I<br>rico de Moviment<br>odo Status<br>APROVADO<br>(PPG) | Docência Assisti<br>ações                   |
| ente P<br>100013 - E<br>Situaçã<br>Observaçã<br>Observaçã<br>ente<br>D100013 -<br>Situaça              | r Plano 😱 Analisar Re<br>Stisualizar Relatório<br>Programa<br>SEPECIALIZAÇÃO EM GESTA<br>NOVAÇÃO<br>Observação<br>So: APROVADO<br>Observação<br>So: Observação<br>Programa<br>ESPECIALIZAÇÃO EM GEST<br>INOVAÇÃO<br>Programa<br>ESPECIALIZAÇÃO EM GEST<br>INOVAÇÃO<br>So: CONCLUÍDO<br>Observação<br>So: ADSERVAÇÃO                                                                                                    | Iatório Semestral<br>Semestral  Con Con Con Con Con Con Con Con Con Con                                                                                                    | Alterar Plano<br>ronsol do Arquivo<br>Possui Indicação (<br>Plano de Docência<br>Docência Assisti<br>ponente Curricula<br>0005 - ADMINISTRA<br>AL COME OS DADOS Confirmar Casiliar Casiliar Confirmar Casiliar Plano<br>ventos do Arquivo<br>Possui Indicação (<br>Plano de Docência<br>Docência Assisti<br>Docência Assisti<br>Docência Assisti<br>Docência Assisti<br>Docência Assisti<br>Docência Assisti<br>Docência Assisti<br>Docência Assisti<br>Concelui FORME OS DADOS FORME OS DADOS Concentra Assisti<br>Concelui FORME OS DADOS Concentra Assisti<br>Concelui FORME OS DADOS Concentra Assisti<br>Concelui FORME OS DADOS                                                                                                    | de Docência Assisti<br>Anexado REUNI.<br>Assistida sem Indices<br>Assistida sem Indices<br>Assistida sem Indices<br>Assistida sem Indices<br>Assistida sem Indices<br>Mestrado<br>Mestrado<br>Mestrado<br>Mestrado<br>ADO<br>ADO<br>ADO<br>ADO<br>ADO<br>ADO<br>ADO<br>ADO<br>ADO<br>ADO                                                                                                    | alizar Histó<br>alizar Histó<br>accão<br>Ano/Peri<br>o 2019.3<br>PLANO<br>esso!<br>da Q: Vis<br>alizar Histó<br>acção<br>Ano/Peri<br>o 2019.1                           | ualizar Plano de l<br>iodo Status<br>L SUBMETIDO<br>(PPG)<br>ualizar Plano de l<br>rico de Moviment<br>odo Status<br>APROVADD<br>(PPG) | Docência Assist                             |

 Planos de Docência Assistida Sem Indicação: permite ao usuário realizar uma busca de Planos de Docência Assistidas de todos os Programas de Pós-Graduação, e ainda realizar algumas operações sobre o mesmo. Docência assistida é a atuação do pós-graduando em atividades acadêmicas sob a supervisão

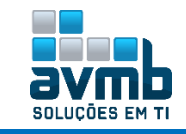

direta de um professor do quadro efetivo da UFRN, de acordo com o plano aprovado pelo colegiado e pelo departamento responsável pelo componente curricular.

O discente só poderá atuar quando estiver com o seu plano de docência assistida pronto. Esse plano deve ser elaborado pelo bolsista em conjunto com o(s) docente(s) responsável(is) pelo(s) componente(s) curricular(es), aprovado no colegiado do Programa de pós-graduação, ouvido o Departamento responsável.

Todo o trabalho do bolsista será norteado pelo Plano de Docência Assistida. A princípio o plano será preenchido pelos bolsistas do REUNI, mas poderá ser preenchido pelos outros bolsistas de Docência Assistida. A atualização será obrigatória para os bolsistas do REUNI.

> Obs.: Mesma funcionalidade <u>Gerenciar Planos de Docência Assistida</u>, descrita acima.

#### > Cadastros

• Editais: permite Cadastrar, Alterar ou Remover editais para concessão de bolsas REUNI de assistência ao ensino. Essa funcionalidade é utilizada pela Pró-Reitoria de Pós-Graduação (PPG).

→ Não é possível excluir um edital que possua solicitações associadas

|         | 🔘 Cadastrar novo edital                     | 🔍 : Visualizar Arquivo do Edital         | 😺: Alterar edital      | 🥑: Remove     | er edital |  |
|---------|---------------------------------------------|------------------------------------------|------------------------|---------------|-----------|--|
| crição  | Período de Submissões                       | Período de                               | Seleção de Bolsista    | IS            |           |  |
| _       |                                             |                                          |                        |               |           |  |
|         |                                             | DADOS DO EDITA                           | L                      |               |           |  |
|         | Descrição do Edital: 🖈                      | Edital Teste                             |                        |               |           |  |
|         | Arquivo do Edital:                          | Escolher arquivo Título.pdf              |                        |               |           |  |
|         | Período para Submissão de Propostas: 🖈      | 02/01/2019 📑 a <mark>31/12/2019 💼</mark> |                        |               |           |  |
|         | Período para Indicação dos Bolsistas:       | a                                        |                        |               |           |  |
| C       | Componentes Curriculares com alta taxa de r | RETENÇÃO                                 |                        |               |           |  |
|         | Componente Curricular:                      |                                          |                        |               |           |  |
|         |                                             | Cadastrar Cancel                         | ar                     |               |           |  |
|         | i) . As info                                | rmações do edital foram gra              | avadas com suce        | sso!          |           |  |
|         | 📀 Cadastrar novo edital                     | 🔍 : Visualizar Arquivo do Edital 🛛 🤯:    | Alterar edital 🛛 🧕: Re | emover edital |           |  |
|         |                                             |                                          |                        |               |           |  |
| Descriç | ão Período de Submissões                    | Período de Seleção de                    | Bolsistas              |               |           |  |

• Formas de Atuação de Bolsistas: permite Cadastrar, Alterar ou Remover as Formas de Atuação de Bolsistas. Essa funcionalidade é utilizada pela Pró-Reitoria de Pós-Graduação (PPG).

|           | Formulário de Cadastro de Formas de Atuação               |
|-----------|-----------------------------------------------------------|
|           | Descrição: 🖈 Forma Atuação Teste                          |
|           | Cadastrar Cancelar                                        |
|           | Operação realizada com sucesso!                           |
|           |                                                           |
|           | 💖: Alterar forma de atuação 🛛 🧐: Remover forma de atuação |
| Descrição | 💖: Alterar forma de atuação 🛛 🧐: Remover forma de atuação |

• Áreas de Atuação em Ciências e Tecnologia: permite aos Coordenadores do Programa de Pós-Graduação (PPG) realizar Cadastro, Alteração e Remoção de Áreas de Atuação em Ciências e Tecnologia.

| Formulário de (                           | Cadastro i | DE ÁREAS DE CONHECIMETNO |  |  |
|-------------------------------------------|------------|--------------------------|--|--|
| Denominação: 🖈 Área de Conhecimento Teste |            |                          |  |  |
|                                           | Cadastrar  | Cancelar                 |  |  |

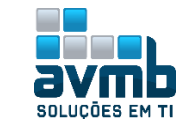

|                            | • Operação realizada com sucesso! |         |   |
|----------------------------|-----------------------------------|---------|---|
|                            | 🤯: Alterar área 🛛 🞯: Remover área |         |   |
| Denominação                |                                   |         |   |
| Área de Conhecimento Teste |                                   | <b></b> | 0 |

• Identificar Membro CATP: permite ao Gestor Stricto Identificar Membro Coordenação de Apoio Técnico-Pedagógico da Docência Assistida.

| Informe o Usuário                                     |                                |
|-------------------------------------------------------|--------------------------------|
| Usuário: * 🚛 🚛 bolog – do sector de la esta da bologa | Apenas usuários com vínculo de |
| Cadastrar Cancelar                                    | A service serve includes       |
| i) • Operação realizada                               | a com sucesso!                 |
| o: Remover                                            |                                |
| Membros Cadastrai                                     | 005                            |
| Usuário                                               | Data Cadastro                  |
| Contractor and the second second                      | 31/01/2019 17:02 🧃             |

#### > Relatórios

• Quantitativo de Planos de Docência Assistida por Atividade

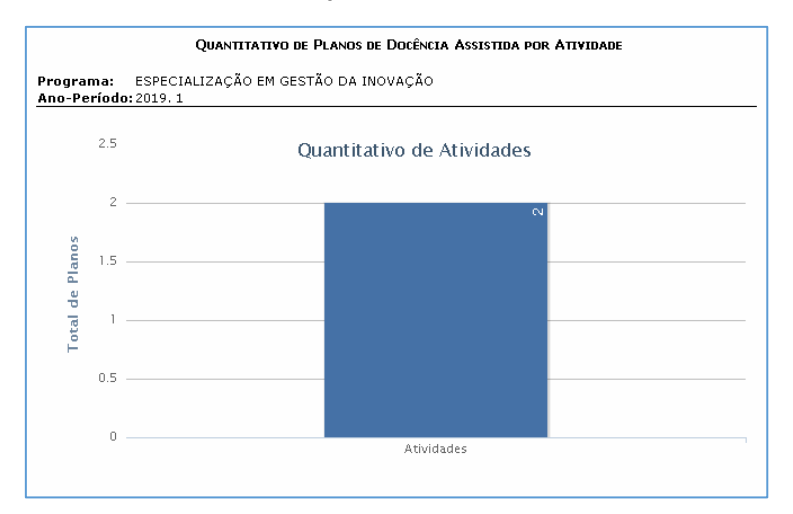

#### Turmas Atendidas por Docência Assistida

Relatório de Turmas de Docência Assistida

| COORDENA |       | DOS NÚCLEOS DOCENTES - C B |                     |                         |
|----------|-------|----------------------------|---------------------|-------------------------|
| Código   | Turma | Componente                 | Docente(s) da Turma |                         |
| BAR0005  | 01    | ADMINISTRAÇÃO RURAL        |                     |                         |
|          |       |                            |                     | Total por Departamento: |
|          |       |                            |                     |                         |
|          |       | T-4-1                      |                     |                         |

#### Quantitativo de Alunos Atendidos por Docência Assistida

→ Necessário haver discentes matriculados na turma usada no cadastro para decencia assistida.

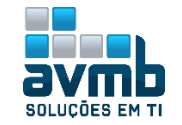

| QUANTITATIVO DE ÁLUNOS ATENDIDOS POR [ | Docência Assistida |
|----------------------------------------|--------------------|
| Ano-Período: 2019. 1                   |                    |
| Componente Curricular                  | Alunos Atendidos   |
| COORDENADORIA GERAL DOS NÚCLEOS D      | OCENTES - CCET     |
| BAR0005 - ADMINISTRAÇÃO RURAL          | 1                  |
| TOTA                                   | L: 1               |
|                                        |                    |
| TOTAL GERA                             | L: 1               |
|                                        |                    |

#### Índices dos Componentes Atendidos por Docência Assistida

| Índices dos Componentes Atendidos por Docência Assistida |        |             |            |           |  |  |
|----------------------------------------------------------|--------|-------------|------------|-----------|--|--|
| Ano-Período: 2019. 1                                     |        |             |            |           |  |  |
| COORDENADORIA GERAL DOS NÚCLEOS DOCENTES - CCET          |        |             |            |           |  |  |
| Componente Curricular                                    | Ativos | Aprovados I | Reprovados | Trancados |  |  |
| BAR0005 - ADMINISTRAÇÃO RURAL                            | 1      | 0           | 0          | 0         |  |  |
| Total do Depatamento:                                    | 1      | 0           | 0          | 0         |  |  |
|                                                          |        |             |            |           |  |  |
| Total Geral:                                             | 1      | 0           | 0          | 0         |  |  |

#### Quantitativo de Planos de Docência Assistida por Status

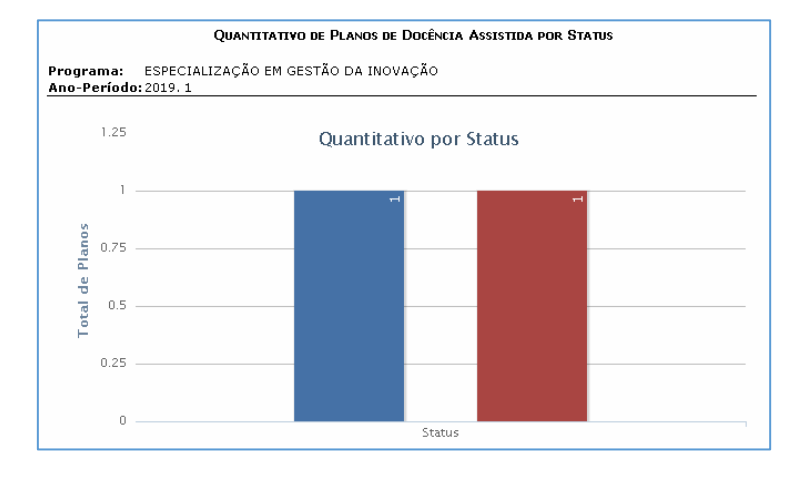

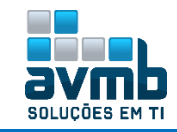

## Portal Coordenador Stricto-Sensu > Cadastros [Voltar]

| 🕜 Cadastros 🙀 🧶 Alexa 🐧 🗄 Norman 🗍 😹 Salitating 👔 | 6 | Equipe de Docentes do Programa         |   | Niller W. States                       |
|---------------------------------------------------|---|----------------------------------------|---|----------------------------------------|
| Corpo Docente do Programa                         | - | Limites de Orientandos por Docente     |   | Cadastrar                              |
| Ementas e Referências de Componentes Curriculares |   | Docente Externo                        | - | Alterar / Remover                      |
| Dragossos Salatiuas                               |   |                                        |   | Cadastrar Usuário para Docente Externo |
|                                                   |   | Gerenciar Processos Seletivos          |   | Transmission (2023) 1                  |
| Oferta de Vagas nos Cursos                        |   | Our ation fuine and Burners Calation   |   |                                        |
| Projetos de pesquisa vinculados ao programa       |   | Questionarios para Processos Seletivos | , | And the latence                        |
| Solicitar Cadastro de Componente Curricular       |   |                                        |   | terminal a property                    |
| Estrutura Curricular                              |   |                                        |   | Industry's Reviews                     |
|                                                   |   |                                        |   |                                        |
| Calendário do Programa                            |   |                                        |   | Automa restatute de tites              |
| Parâmetros do Programa                            |   |                                        |   |                                        |
|                                                   |   |                                        |   | 51 To 2010                             |

Para acesso, é necessário ser coordenador do Stricto-Sensu, cadastrado em \*\*Stricto-Sensu > Permissões > Manutenção de Coordenadores > Identificar Coordenador.

#### > Corpo Docente do Programa

• Equipe de Docentes do Programa: semelhante a funcionalidade disposta em \*\*Stricto-Sensu > Cadastros> Equipe de Docentes de um Programa (Acessar >>).

| 📀: Cadastrar Membro                  | 🔍: Visualizar Detalhes    | 🤯: Alterar Dados da Associação | 🥶: Retirar I | Docente do P | rogra | ma    |     |
|--------------------------------------|---------------------------|--------------------------------|--------------|--------------|-------|-------|-----|
|                                      |                           |                                |              |              |       |       |     |
| EQUIPE DE                            | DOCENTES DO PROGRAMA POSO | AITS - ESPECIALIZAÇÃO EM GEST  | ÃO DA INOV   | /AÇÃO        |       |       |     |
| PROFESSOR                            |                           |                                | Categoria    | Nível        | Mest. | Dout. |     |
| CONTRACTOR - CONTRACTOR - CONTRACTOR | and provide states of     |                                | E            | PERMANENTE   | Sim   | Não 👳 | þ 🥑 |

Docente Externo: semelhante as funcionalidades dispostas em \*\*Stricto-Sensu > Permissões > Docentes, contudo, separadas por função (Acessar >>).

> Ementas e Referências de Componentes Curriculares: permite ao Coordenador de Programas de Stricto Sensu cadastrar/alterar a ementa e a referência bibliográfica de um componente curricular.

|                       | Busca de Co                                | MPONENTES CURRICULARES           |                  |       |
|-----------------------|--------------------------------------------|----------------------------------|------------------|-------|
| 🔲 Código:             |                                            |                                  |                  |       |
| Nome:                 |                                            |                                  |                  |       |
| Tipo:                 | SELECIONE V                                |                                  |                  |       |
| 🕑 Modalidade:         | Presencial 🔻                               |                                  |                  |       |
| Unidade Respo         | nsável: posgits - ESPECIALIZAÇÃO EM GE     | STÃO DA INOVAÇÃO                 |                  |       |
|                       | Nível: STRICTO SENSU                       |                                  |                  |       |
|                       | В                                          | Cancelar                         |                  |       |
|                       | <b>):</b> Se                               | elecionar Componente             |                  |       |
|                       | Componentes C                              | URRICULARES ENCONTRADOS (1)      |                  |       |
| ódigo Nome            |                                            | CH<br>Total                      | Mod.<br>Educação | Ativo |
| ITS0001 DISCIPLINA HL |                                            | 300 h DISCIPLINA                 | Presencial       | Sim   |
|                       | INFORME OS                                 | DADOS COMPLEMENTARES             |                  |       |
| Er                    | nenta: Ementa teste                        |                                  |                  |       |
|                       | *                                          |                                  |                  |       |
|                       |                                            |                                  | //               |       |
| Referências Biblio    | gráficas: Referências Bibliográficas teste |                                  |                  |       |
|                       |                                            |                                  |                  |       |
|                       |                                            | lastrar Cancelar                 | //               |       |
|                       |                                            |                                  |                  |       |
|                       | CONFIRME SUA SENHA                         |                                  |                  |       |
|                       | Senha: 🖈 ••••••                            |                                  |                  |       |
|                       | i) . Componente                            | Curricular alterado com sucesso! |                  |       |

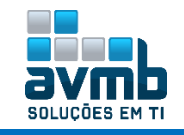

#### > Processos Seletivos

- Gerenciar Processos Seletivos: utilizado para cadastrar, alterar ou excluir as bibliotecas da instituição.
  - → Necessário ter Curso cadastrado, realizado em \*\*Stricto Sensu > Cadastros > Cursos;
    - ➔ Para inserir questionários, este deve ser cadastrados previamente em \*\*Cadastros > Processos Seletivos > Questionários para Processos Seletivos.

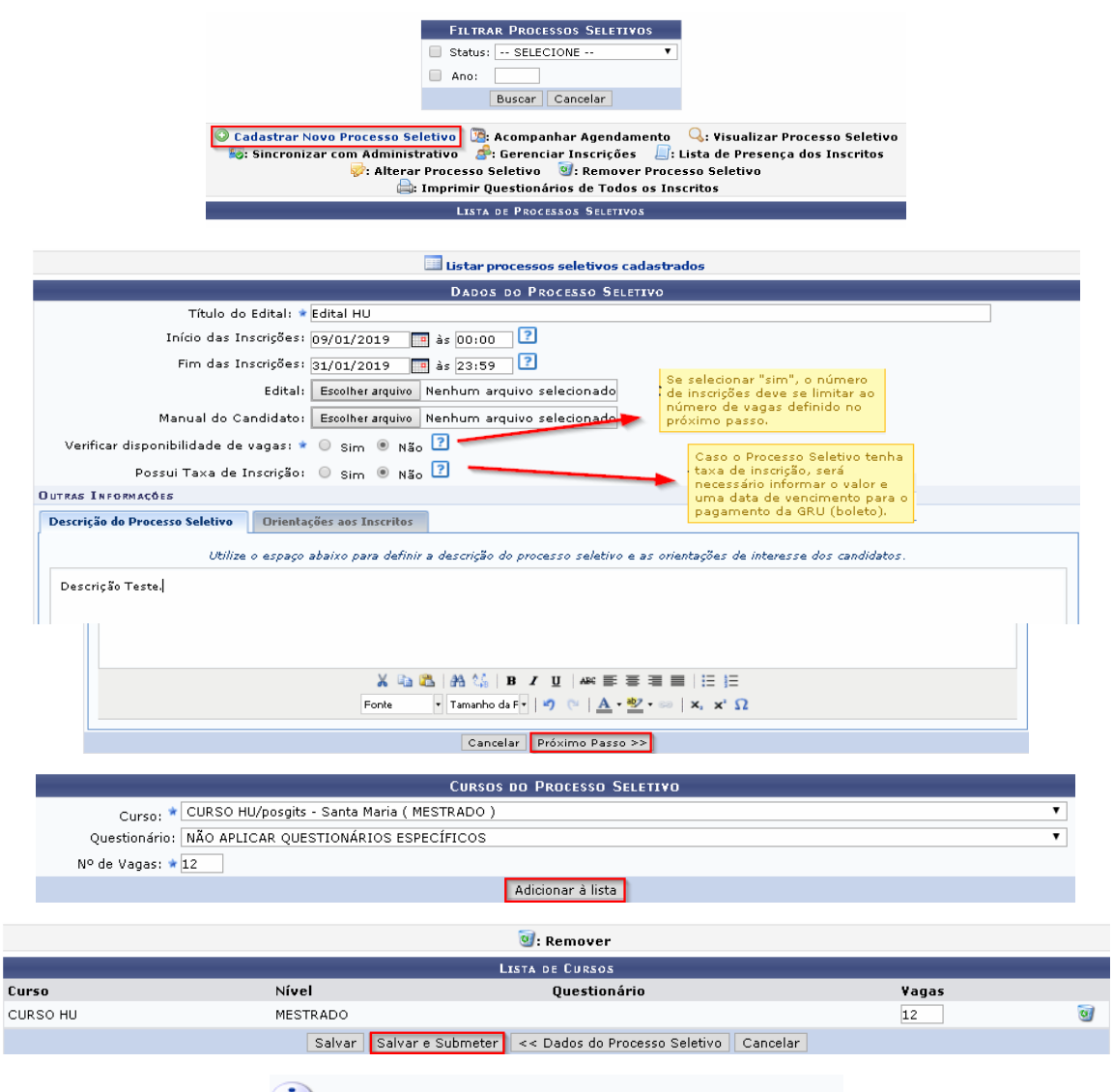

1) • Cadastro do Processo Seletivo realizado com sucesso

Após o cadastro, fica com status PENDENTE DE APROVAÇÃO, sendo necessário que o Gestor do módulo Publique o Processo Seletivo em \*\*Stricto-Sensu > Cadastros > Processo Seletivo > Gerenciar Processos Seletivos (Acessar >>).

|           |             |                         | FILTRAR I              | PROCESSOS SELETIVOS            |                                |            |             |
|-----------|-------------|-------------------------|------------------------|--------------------------------|--------------------------------|------------|-------------|
|           | 🔲 Programa: | SELECIONE               |                        |                                |                                | ٣          |             |
|           | 🕑 Status:   | PENDENTE DE APROVAC     | ÇÃO 🔻                  |                                |                                |            |             |
|           | Ano:        |                         |                        |                                |                                |            |             |
|           |             |                         | Bu                     | scar Cancelar                  |                                |            |             |
|           |             |                         |                        |                                |                                |            |             |
|           | 🥝 : Despubl | licar Processo Seletivo | 🕝: Publicar Proces     | so Seletivo 🛛 😹: Solicitar Alt | eração 🛛 🔍: Visualizar Process | o Seletivo |             |
|           |             |                         | : Alterar Processo Sel | etivo 🛛 🗐: Remover Process     | o Seletivo                     |            |             |
|           |             |                         |                        | PROVESSOS SELETIVOS            |                                |            |             |
|           | Curr        |                         | Niual                  | Reviedo do Inseriçãos          | Status                         |            |             |
|           | Curs        | 0                       | NIVEI                  | Feriodo de Inscrições          | status                         |            |             |
| EDITAL HU |             |                         |                        |                                |                                |            | <i></i> 🛷 🔮 |
| CURSO HU  |             |                         | MESTRADO               | 09/01/2019 a 31/01/2019        | PENDENTE DE APROVAÇÃO          |            | C           |
|           |             |                         |                        |                                |                                |            |             |
|           |             |                         |                        |                                |                                |            |             |

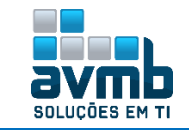

### i) • Processo Seletivo alterado com sucesso

|           | •                                 | 2                             | -                       | 0                                   |         |
|-----------|-----------------------------------|-------------------------------|-------------------------|-------------------------------------|---------|
|           | 🤡 : Despublicar Processo Seletivo | 🕼: Publicar Processo Seletivo | 📈: Solicitar Alteraçã   | o 🛛 🔍: Visualizar Processo Seletivo |         |
|           |                                   | Alterar Processo Seletivo 🦉:  | Remover Processo Sele   | tivo                                |         |
|           |                                   | LISTA DE PROCESSOS            | SELETIVOS               |                                     |         |
|           | Curso                             | Nível P                       | eríodo de Inscrições    | Status                              |         |
| EDITAL HU |                                   |                               |                         |                                     | 🕗 🖉 🥪 🥑 |
| CURSO HU  |                                   | MESTRADO                      | 09/01/2019 a 31/01/2019 | PUBLICADO                           | Q       |

• Questionários para Processos Seletivos: permite que o questionário seja cadastrado.

| 🔾 Cadastra                                                                                                    | ir Novo Questionário     | 🔍: Visualizar 🛛 🔯: Alterar          | 🖄: Duplica       | r Questionário                 | 🥑: Remover           |
|----------------------------------------------------------------------------------------------------|--------------------------|-------------------------------------|------------------|--------------------------------|----------------------|
|                                                                                                    |                          | LISTA DE QUESTIONÁRIOS              |                  |                                |                      |
| ulo do Questionário                                                                                                    |                          |                                     | 1                | Гіро                           | Perguntas            |
|                                                                                                    |                          | Dinos Craixs                        |                  |                                |                      |
| Tipo de Questioná                                                                                                    | rio: Questionário Comr   | DADOS GERAIS                        | 15               |                                |                      |
| Títul                                                                                                    | o: * Questionário Strict | 0                                   |                  |                                |                      |
|                                                                                                    |                          | Cancelar Avancar >>                 |                  |                                |                      |
|                                                                                                    |                          |                                     |                  |                                |                      |
|                                                                                                    |                          | Adicionar Pergunta                  | SELE             | CIONE                          | N                    |
| Tipo de pergunta: \star ÚNIC.                                                                                                    | 4 ESCOLHA                | <b>-</b>                            | ÚNICA<br>ÚNICA   | ESCOLHA<br>ESCOLHA COM PESI    | D NA ALTERNATIVA     |
| Pergunta: *                                                                                                    | nta teste (Sim/Não)      |                                     | MÚLTIP<br>MÚLTIP | LA ESCOLHA<br>LA ESCOLHA COM P | ESO NAS ALTERNATIVAS |
| r organitar a                                                                                                    |                          |                                     | DISSER<br>NUMÉRI | TATIVA<br>ICA                  |                      |
| Pergunta Obrigatória? 🗹                                                                                                    |                          |                                     | VERDAL           | DEIRO OU FALSO                 |                      |
|                                                                                                    |                          | ADICIONAR ALTERNATIVAS              | HICOIL           |                                |                      |
| <b>()</b> : Ac                                                                                                    | licionar alternativa 🛛 👚 | / 🐣: Mover alternativa para cima o  | u para baixo     | 🥶: Remover al                  | ternativa            |
| Alternativa: 🖈                                                                                                    |                          |                                     |                  |                                |                      |
| ALTERNATIVAS                                                                                                    |                          |                                     |                  |                                |                      |
| Sim                                                                                                    |                          |                                     |                  |                                |                      |
| 🔘 Não                                                                                                    |                          |                                     |                  |                                | <b>₽</b> ₩           |
|                                                                                                    | Adici                    | onar Pergunta Cancelar Resumo do    | Questionário     |                                |                      |
|                                                                                                    |                          |                                     |                  |                                |                      |
| 🔹 🥑 🛛 Pergunta adicionad                                                                                                    | a com sucesso!           |                                     |                  |                                |                      |
| -                                                                                                    |                          |                                     |                  |                                | (x) fechar mensagens |
| PORTAL DO COORDENADOR STRIC                                                                                                    | TO > QUESTIONARIO > AD   | ICIONAR PERGUNTA                    |                  |                                |                      |
|                                                                                                    |                          | Adicionar Pergunta                  |                  |                                |                      |
| Tipo de pergunta: 🖈 ÚNICA ES                                                                                                    | SCOLHA                   | ¥                                   |                  |                                |                      |
|                                                                                                    |                          |                                     |                  | Adicionar d                    | uantae nerguntae     |
| Pergunta: 🖈                                                                                                    |                          |                                     |                  | desejadas.                     | Ao final, clicar em  |
|                                                                                                    |                          |                                     |                  | Resumo                         | do Questionário      |
| Pergunta Obrigatoria? 🗆                                                                                                    |                          | A                                   |                  |                                |                      |
|                                                                                                    |                          | ADICIONAR ALTERNATIVAS              |                  |                                |                      |
| Sector Sector Se | ənar alternativa 🛛 🐨 /   | 💎: Mover alternativa para cima o    | u para baix      | o 🔮: Remover                   | alternativa          |
| Alternativa: 🖈                                                                                                    |                          |                                     |                  |                                | // 🔾                 |
| ALTERNATIVAS                                                                                                    |                          |                                     |                  | ×                              |                      |
|                                                                                                    | Adicion                  | har Pergunta   Cancelar   Resumo do | Questionário     |                                |                      |
|                                                                                                    | A                        |                                     | <b>.</b>         |                                |                      |
|                                                                                                    | i i ) 🗸 : Mover per      | gunta para cima ou para baixo       | w: Altera        | ar pergunta 🦉                  | s: kemover pergunta  |
| Tipo de Questionário: Ques                                                                                                    | tionário Complementar r  | RESUMO DO QUESTIONARIO              | )                |                                |                      |
| Título: Ques                                                                                                    | tionário Stricto         |                                     |                  |                                |                      |
| uestionário                                                                                                    |                          |                                     |                  |                                |                      |
|                                                                                                    |                          |                                     |                  |                                |                      |
| Pergunta teste (Sim Não)                                                                                                    |                          |                                     |                  |                                | T 🕈 🤋                |
| <ul> <li>Sim</li> </ul>                                                                                                    |                          |                                     |                  |                                |                      |
| O Não                                                                                                    |                          |                                     |                  |                                |                      |
|                                                                                                    | Cadastrar                | · Ouestionário 🛛 << Editar Dados Ge | erais Canc       | elar                           |                      |
|                                                                                                    |                          |                                     |                  |                                |                      |
|                                                                                                    |                          |                                     |                  |                                |                      |
|                                                                                                    | 🔄 🗸 🛛 Qu                 | estionário cadastrado               | com s            | ucesso!                        |                      |
|                                                                                                    | 1                        |                                     |                  |                                |                      |
|                                                                                                    |                          | O                                   | 🔊. n. 1          | - 0                            | <b>a</b>             |
| 🤍 Cadastr                                                                                                    | 'ar Novo Questionário    | 👒: Visualizar 🛛 💱: Alterar          | 🕤: Duplica       | r Questionário                 | w: Remover           |
| ítulo do Questios éria                                                                                                    | Tine                     | LISTA DE QUESTIONÁRIOS              |                  |                                | Downuster            |
| uestionário Stricto                                                                                                    | Ouestionário Como        | lementar para Processos Seletivos   |                  |                                | reryuntas<br>1 📿 🤜 🖎 |
|                                                                                                    | Questionario comp        | ionionital para riocessos beledivos |                  |                                | - 👒 🚀 🕚              |

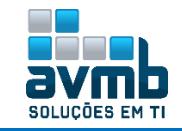

> Ofertas de Vagas nos Cursos: permite cadastrar o número de ofertas de vagas para os cursos de pósgraduação por período de entrada.

→ São listados apenas os cursos do programa aos quais o coordenador está vinculado.

|             | INFORME O ANO BASE E O PERÍODO                          | )              |            |
|-------------|---------------------------------------------------------|----------------|------------|
| Programa    | : ESPECIALIZAÇÃO EM GESTÃO DA INOVAÇÃO (11.01.19.01.11) |                |            |
| And         | o: 2020 ▼                                               |                |            |
| Municipio   | Curso                                                   | 1º Período     | 2º Período |
| Santa Maria | CURSO HU/posgits - Santa Maria                          | 5 🖈            | 5 \star    |
| Uruguaiana  | CURSO LUTHER/posgits - Uruguaiana                       | 0 🖈            | 0 \star    |
|             | Atualizar Cancelar                                      |                |            |
|             |                                                         |                |            |
|             | i Oferta de vagas cadastradas                           | s com sucesso. |            |

> Projetos de pesquisa vinculados ao programa: permite aos coordenadores e secretário dos programas associar vários projetos de pesquisa ao programa.

- ➔ Somente os coordenadores e secretários terão acesso ao caso de uso;
- → Necessário haver Projetos de Pesquisa cadastrados no módulo Pequisa;
- → Apenas os projetos pertencentes ao programa do usuário serão buscados.

|            |            | Consulta                                                                                                    |             |
|------------|------------|----------------------------------------------------------------------------------------------------|-------------|
|            | 🔲 Ano:     |                                                                                                    |             |
|            | 🔲 Código   |                                                                                                    |             |
|            | Título:    |                                                                                                    |             |
|            | Membr      | 0:                                                                                                    |             |
|            | 🖉 Situaçã  | ão: Em Andamento ▼                                                                                            |             |
|            |            | Buscar                                                                                                    |             |
|            |            |                                                                                                    |             |
| Códiao     | Pi         | makque os projetos que sau desenvolvidos pelo seu proskama (1)                                                | Situação    |
| ✓ PVB178-2 | 018 A      | INPLEMENTAÇÃO DO PROGRAMA PNAE: INVESTIGAÇÃO EM UMA ESCOLA MUNICIPAL E UMA ESCOLA ESTADUAL<br>E ALEGRETE - RS | EM EXECUÇÃO |
|            | C,         | ALINCA JORDANIA PERGHER                                                                                       |             |
|            |            | Gravar                                                                                                    |             |
|            |            |                                                                                                    |             |
|            | <b>1</b> . | O vínculo entre entre o programa e os projetos de pesquisa foi definido com sucesso.                          |             |

> Solicitar Cadastro de Componente Curricular: utilizado para cadastrar um componente curricular (disciplina/atividade).

| SELECIONE O TIPO DO | Componente Curricu      | LAR |
|---------------------|-------------------------|-----|
| Tipo do Compon      | ente: \star DISCIPLINA  | •   |
| Modalidade de Educ  | ação: \star A Distância | •   |
| Cancelar            | Avançar >>              |     |

... Mesma tela usada para cadastro de Disciplina/Atividade.

| Canteúda Variável:        | Sim 🖲 Não 📝                                          |    |
|---------------------------|------------------------------------------------------|----|
| Quantidade de Avaliações: |                                                      |    |
| Ementa: 🛸                 | lesie                                                |    |
|                           | 1                                                    |    |
|                           | (5 digitados/2000 caracteres)                        |    |
| Referências:              |                                                      |    |
|                           |                                                      | // |
|                           | << Tipa da Campanente Curricular Cancelar Avangar >> |    |

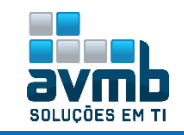

| Tipo do Componente Curr<br>Unidado Possos                                                                                                    |                                                                                                    |
|----------------------------------------------------------------------------------------------------|----------------------------------------------------------------------------------------------------|
| Unidade Besser                                                                                                    | ricular: DISCIPLINA                                                                                                    |
| omuaue kespon                                                                                                    | ASÁVEI: PROGRAMA DE PÓS-GRADUAÇÃO EM CIÊNCIAS AMBIENTAIS                                                                                                    |
| C                                                                                                    | Código: PPGCA0029                                                                                                    |
|                                                                                                    | Nome: DISCIPLINA TESTE                                                                                                    |
|                                                                                                    | Ativo: Sim                                                                                                    |
| Carga Horária P                                                                                                    | 'rática: 300 h.                                                                                                    |
| Carga Horária                                                                                                    | a Total: 300 h.                                                                                                    |
| Matriculável Or                                                                                                    | n-Line: Sim                                                                                                    |
| Horário Flexível da T                                                                                                    | Turma: Não                                                                                                    |
| Horário Flexível do Do                                                                                                    | acente: Sim                                                                                                    |
| Pode Criar Turma Sem Solici                                                                                                    | itação: Não                                                                                                    |
| Exige Ho                                                                                                    | orário: Sim                                                                                                    |
| Núm. Máximo de Docentes na T                                                                                                    | Turma: 1                                                                                                    |
| Modalidade de Edu                                                                                                    | Icação: A Distância                                                                                                    |
| ermite CH Compartilhada entre Doc                                                                                                    | centes: Não                                                                                                    |
| Quantidade de Avali                                                                                                    | iações: 3                                                                                                    |
| Ementa/Desc                                                                                                    | crição: teste                                                                                                    |
| Referê                                                                                                    | ências:                                                                                                    |
|                                                                                                    |                                                                                                    |
|                                                                                                    | CONFERME SUA SENHA                                                                                                    |
|                                                                                                    | Senhat *****                                                                                                    |
|                                                                                                    |                                                                                                    |
|                                                                                                    | Cadastrar << Tipo do Componente Curricular << Dados Gerais Cancelar                                                                                                    |
|                                                                                                    |                                                                                                    |
|                                                                                                    |                                                                                                    |
|                                                                                                    |                                                                                                    |
|                                                                                                    | Imprimir Comprovante da Solicitaç                                                                                                    |
|                                                                                                    |                                                                                                    |
|                                                                                                    | Confirmação de Cadastro de Componente C                                                                                                    |
| O Componente curris                                                                                                    | CONFIRMAÇÃO DE CADASTRO DE COMPONENTE D                                                                                                    |
| O Componente currio<br>Clique em imprimir o                                                                                                    | Confirmação de Cadastro de Componente C<br>cular PPGCA0029 - DISCIPLINA TESTE foi cadastrado com sucess<br>progrande caso queira imprimir o mosmo                                                                                                    |
| O Componente curric<br>Clique em imprimir c                                                                                                    | CONFIRMAÇÃO DE CADASTRO DE COMPONENTE O<br>cular PPGCA0029 - DISCIPLINA TESTE foi cadastrado com sucess<br>comprovante caso queira imprimir o mesmo.                                                                                                    |
| O Componente curric<br>Clique em imprimir c                                                                                                    | Confirmação de Cadastro de Componente C<br>cular PPGCA0029 - DISCIPLINA TESTE foi cadastrado com sucess<br>comprovante caso queira imprimir o mesmo.                                                                                                    |
| O Componente curric<br>Clique em imprimir c<br>Visualizar comprovan                                                                                                    | Confirmação de Cadastro de Componente C<br>cular PPGCA0029 - DISCIPLINA TESTE foi cadastrado com sucess<br>comprovante caso queira imprimir o mesmo.                                                                                                    |
| O Componente curric<br>Clique em imprimir c<br>VISUALIZAR COMPROVAN<br>Tipo do Componente C                                                                                                    | CONFIRMAÇÃO DE CADASTRO DE COMPONENTE C<br>Dular PPGCA0029 - DISCIPLINA TESTE foi cadastrado com sucess<br>comprovante caso queira imprimir o mesmo.                                                                                                    |
| O Componente curric<br>Clique em imprimir c<br>Visualizar comprovan<br>Tipo de Componente (<br>Unidade Res                                                                                                    | CONFIRMAÇÃO DE CADASTRO DE COMPONENTE O<br>cular PPGCA0029 - DISCIPLINA TESTE foi cadastrado com sucess<br>comprovante caso queira imprimir o mesmo.                                                                                                    |
| O Componente curric<br>Clique em imprimir c<br>Visualizar сомрязочал<br>Tipo do Componente (<br>Unidade Res                                                                                                    | CONFIRMAÇÃO DE CADASTRO DE COMPONENTE O<br>cular PPGCA0029 - DISCIPLINA TESTE foi cadastrado com sucess<br>comprovante caso queira imprimir o mesmo.<br>NILE DE SOLICITAÇÃO DE CADASTRO DE COMPONENTE CURRICULAR<br>Curricular: DISCIPLINA<br>sponsávei: PROCRAMA DE PÓS-GRADUAÇÃO EM CIÊNCIAS AMBIENTAIS<br>Código: PPGCA029<br>Nome: DISCIPLINA TESTE                                                                                                    |
| O Componente curric<br>Clique em imprimir c<br>VISUALIZAR COMPROVAN<br>Tipo do Componente (<br>Unidade Res                                                                                                    | CONFIRMAÇÃO DE CADASTRO DE COMPONENTE C<br>cular PPGCA0029 - DISCIPLINA TESTE foi cadastrado com sucess<br>comprovante caso queira imprimir o mesmo.<br>NE DE SOLICITAÇÃO DE CADASTRO DE COMPONENTE CURRICULAR<br>Curricular: DISCIPLINA<br>Sponsável: PROGRAMA DE PÓS-GRADUAÇÃO EM CIÊNCIAS AMBIENTAIS<br>Código: PROGRA029<br>Nome: DISCIPLINA TESTE<br>Ativo: No                                                                                                    |
| O Componente curric<br>Clique em imprimir c<br>Visualizar comprovan<br>Tipo do Componente (<br>Unidade Res<br>Carga Horári                                                                                                    | CONFIRMAÇÃO DE CADASTRO DE COMPONENTE O<br>cular PPGCA0029 - DISCIPLINA TESTE foi cadastrado com sucess<br>comprovante caso queira imprimir o mesmo.<br>VIE DE SOLICITAÇÃO DE CADASTRO DE COMPONENTE CURRICULAR<br>Curricular: DISCIPLINA<br>sponsávei: PROCENDA?<br>Nome: DISCIPLINA TESTE<br>Ativo: Não<br>la Teórica: Dirs.                                                                                                    |
| O Componente curric<br>Clique em imprimir c<br>VisuAlizAR COMPROVAN<br>Tipo de Componente (<br>Unidade Res<br>Carga Horári<br>Carga Horár                                                                                                    | CONFIRMAÇÃO DE CADASTRO DE COMPONENTE C<br>cular PPGCA0029 - DISCIPLINA TESTE foi cadastrado com sucess<br>comprovante caso queira imprimir o mesmo.<br><u>NUE DE SOLICITAÇÃO DE CADASTRO DE COMPONENTE CURRICULAR</u><br>Curricular: DISCIPLINA<br>sponsávei: PROCRAMA DE PÓS-GRADUAÇÃO EM CIÊNCIAS AMBIENTAIS<br>Código: PPGCA029<br>Nome: DISCIPLINA TESTE<br>Ativo: Não<br>la Teórica: O hrs.<br>ta Prática: do hrs.                                                                                                    |
| O Componente curric<br>Clique em imprimir c<br>VISUALIZAR COMPROVAN<br>Tipo do Componente (<br>Unidade Res<br>Carga Horár<br>Carga Horár                                                                                                    | CONFIRMAÇÃO DE CADASTRO DE COMPONENTE O<br>cular PPGCA0029 - DISCIPLINA TESTE foi cadastrado com sucess<br>comprovante caso queira imprimir o mesmo.<br>NTE DE SOLICITAÇÃO DE CADASTRO DE COMPONENTE CURRICULAR<br>Curricular: DISCIPLINA<br>Sponsável: PROGRAMA DE PÓS-GRADUAÇÃO EM CIÊNCIAS AMBIENTAIS<br>Código: PROGRAMA DE PÓS-GRADUAÇÃO EM CIÊNCIAS AMBIENTAIS<br>Código: PROGRAMA DE PÓS-GRADUAÇÃO EM CIÊNCIAS AMBIENTAIS<br>Código: PROGRAMA DE PÓS-GRADUAÇÃO EM CIÊNCIAS AMBIENTAIS<br>Tédigo: PROGRAMA DE PÓS-GRADUAÇÃO EM CIÊNCIAS AMBIENTAIS<br>Tédigo: PROGRAMA DE PÓS-GRADUAÇÃO EM CIÊNCIAS AMBIENTAIS<br>Tédigo: PROGRAMA DE PÓS-GRADUAÇÃO EM CIÊNCIAS AMBIENTAIS<br>Tédigo: PROGRAMA DE PÓS-GRADUAÇÃO EM CIÊNCIAS AMBIENTAIS<br>Tédigo: PROGRAMA DE PÓS-GRADUAÇÃO EM CIÊNCIAS AMBIENTAIS<br>Tédigo: PROGRAMA DE PÓS-GRADUAÇÃO EM CIÊNCIAS AMBIENTAIS<br>Tédigo: PROGRAMA DE PÓS-GRADUAÇÃO EM CIÊNCIAS AMBIENTAIS<br>Tédigo: PROGRAMA DE PÓS-GRADUAÇÃO EM CIÊNCIAS AMBIENTAIS<br>Tédigo: PROGRAMA DE PÓS-GRADUAÇÃO EM CIÊNCIAS AMBIENTAIS<br>Tédigo: PROGRAMA DE PÓS-GRADUAÇÃO EM CIÊNCIAS AMBIENTAIS<br>TÉDICO: PROGRAMA DE PÓS-GRADUAÇÃO EM CIÊNCIAS AMBIENTAIS<br>TÉDICO: PROGRAMA D |
| O Componente curric<br>Clique em imprimir c<br>VisuALIZAR COMPROVAN<br>Tipo do Componente f<br>Unidade Res<br>Carga Horári<br>Carga Horári<br>Carga Horári<br>Carga Horári                                                                                                    | CONFIRMAÇÃO DE CADASTRO DE COMPONENTE O<br>cular PPGCA0029 - DISCIPLINA TESTE foi cadastrado com sucess<br>comprovante caso queira imprimir o mesmo.<br>NIE DE SOLICITAÇÃO DE CADASTRO DE COMPONENTE CURRICULAR<br>Curricular: DISCIPLINA<br>sponsávei: ProGRAMA DE PÓS-GRADUAÇÃO EM CIÊNCIAS AMBIENTAIS<br>Código: PPGCA029<br>Nome: DISCIPLINA TESTE<br>Ativo: Não<br>la Teórica: Do frs.<br>ta Prática: 300 frs.<br>tránta Eadi o frs.                                                                                                    |
| O Componente curric<br>Clique em imprimir c<br>VisuAlizAR COMPROVAN<br>Tipo de Componente (<br>Unidade Res<br>Carga Horár<br>Carga Horár<br>Carga Horár<br>Horáric Elevíve)                                                                                                    | CONFIRMAÇÃO DE CADASTRO DE COMPONENTE C<br>cular PPGCA0029 - DISCIPLINA TESTE foi cadastrado com sucess<br>comprovante caso queira imprimir o mesmo.<br><b>NUE DE SOLICITAÇÃO DE CADASTRO DE COMPONENTE CURRICULAR</b><br><b>Curricular:</b> DISCIPLINA<br>sponsávei: PROCAMO29<br>Nome: DISCIPLINA TESTE<br>Ativo: Não<br>la Teórica: 0 hrs.<br>ta Prática: 30 hrs.<br>trána Totai: 300 hrs.<br>sirána totai: 300 hrs.<br>di Turma: Não                                                                                                    |
| O Componente curric<br>Clique em imprimir c<br>Tipo do Componente (<br>Unidade Res<br>Carga Horár<br>Carga Horár<br>Carga Horár<br>Carga Horárto Flexível<br>Horário Flexível                                                                                                    | CONFIRMAÇÃO DE CADASTRO DE COMPONENTE O<br>cular PPGCA0029 - DISCIPLINA TESTE foi cadastrado com sucess<br>comprovante caso queira imprimir o mesmo.<br>NTE DE SOLICITAÇÃO DE CADASTRO DE COMPONENTE CURRICULAR<br>Curricular: DISCIPLINA<br>Sponsávei: PROGRAMA DE PÓS-GRADUAÇÃO EM CIÊNCIAS AMBIENTAIS<br>Código: PROGRAMA DE PÓS-GRADUAÇÃO EM CIÊNCIAS AMBIENTAIS<br>Código: PROGRAMA DE PÓS-GRADUAÇÃO EM CIÊNCIAS AMBIENTAIS<br>CÓDICINES: SIM                                                                                                    |
| O Componente curric<br>Clique em imprimir c<br>VisuALIZAR COMPROVAN<br>Tipo de Componente (<br>Unidade Res<br>Unidade Res<br>Carga Horár<br>Carga Horár<br>Carga Horár<br>Horário Flexível<br>Horário Flexível<br>Horário Flexível<br>Horário Flexível                                                                                                    | CONFIRMAÇÃO DE CADASTRO DE COMPONENTE C<br>cular PPGCA0029 - DISCIPLINA TESTE foi cadastrado com sucess<br>comprovante caso queira imprimir o mesmo.<br>NUE DE SOLICITAÇÃO DE CADASTRO DE COMPONENTE CURRICULAR<br>Curricular: DISCIPLINA<br>sponsávei: ProGCA0029<br>Nome: DISCIPLINA TESTE<br>Ativo: Não<br>ta Prática: 300 hrs.<br>srária Edat: 90 hrs.<br>srária Edat: 90 hrs.<br>srária Edat: 90 hrs.<br>da Turma: Não<br>o Docente: Sim<br>olicitação: Não                                                                                                    |
| O Componente curric<br>Clique em imprimir c<br>VisuAlizAR COMPROVAN<br>Tipo de Componente (<br>Unidade Res<br>Carga Horári<br>Carga Horári<br>Carga Horári<br>Horário Flexível<br>Horário Flexível<br>Pode Criar Turma Sem S<br>Exig                                                                                                    | CONFIRMAÇÃO DE CADASTRO DE COMPONENTE C<br>cular PPGCA0029 - DISCIPLINA TESTE foi cadastrado com sucess<br>comprovante caso queira imprimir o mesmo.<br>NUE DE SOLICITAÇÃO DE CADASTRO DE COMPONENTE CURRICULAR<br>Curricular: DISCIPLINA<br>sponsávei: PROCRAMA DE PÓS-GRADUAÇÃO EM CIÊNCIAS AMBIENTAIS<br>Código: PPGCA0029<br>Nome: DISCIPLINA TESTE<br>Ativo: Não<br>ta Teórica: 0 hrs.<br>ta Prática: 300 hrs.<br>ta Prática: 300 hrs.<br>ta Prática: 300 hrs.<br>da Turma: Não<br>o Docente: Sim<br>olícitação: Não                                                                                                    |
| O Componente curric<br>Clique em imprimir c<br>VisuALIZAR COMPROVAN<br>Tipo do Componente C<br>Unidade Res<br>Carga Horári<br>Carga Horári<br>C                                     | CONFIRMAÇÃO DE CADASTRO DE COMPONENTE O<br>cular PPGCA0029 - DISCIPLINA TESTE foi cadastrado com sucess<br>comprovante caso queira imprimir o mesmo.<br>VIE DE SOLICITAÇÃO DE CADASTRO DE COMPONENTE CURRICULAR<br>Curricular: DISCIPLINA<br>sponsávei: ProCRAMA DE PÓS-GRADUAÇÃO EM CIÊNCIAS AMBIENTAIS<br>Código: PPGCA029<br>Nome: DISCIPLINA TESTE<br>Ativo: Não<br>ta Teárita: 300 hrs.<br>rária Teáti: 300 hrs.<br>rária Teáti: 300 hrs.<br>da Turma: Não<br>o Docente: Sim<br>dicitação: Não<br>je Horário: Sim                                                                                                    |
| O Componente curric<br>Clique em imprimir c<br>VisuALIZAR COMPROVAN<br>Tipo de Componente C<br>Unidade Res<br>Carga Horár<br>Carga Horár<br>Carga Horár<br>Carga Horár<br>Horário Flexível<br>Horário Flexível<br>Horário Flexível<br>Horário Flexível<br>Morán Sen S<br>Etaj<br>Núm. Máximo de Docentes                                                                                                    | CONFIRMAÇÃO DE CADASTRO DE COMPONENTE CO<br>cular PPGCA0029 - DISCIPLINA TESTE foi cadastrado com sucess<br>comprovante caso queira imprimir o mesmo.<br>NUE DE SOLICITAÇÃO DE CADASTRO DE COMPONENTE CURRICULAR<br>Curricular: DISCIPLINA<br>sponsávei: PROGRAMA DE PÓS-GRADUAÇÃO EM CIÊNCIAS AMBIENTAIS<br>Código: PPGCA0029<br>Nome: DISCIPLINA TESTE<br>Ativo: Não<br>ta Teórica: 0 hrs.<br>ta Prótica: 00 hrs.<br>ta Prótica: 00 hrs.<br>ta Prótica: 00 hrs.<br>ta Teórica: 00 hrs.<br>ta Teórica: 00 hrs.<br>da Turma: Não<br>o Docente: Sim<br>o Dictação: Não<br>pe Horário: Sim<br>na Turma: I<br>Educação: A Dictância                                                                                                    |
| O Componente curric<br>Clique em imprimir c<br>VisuAlizAR COMPROVAN<br>Tipo do Componente C<br>Unidade Res<br>Carga Horár<br>Carga Horár<br>Carga Horár<br>Carga Horár<br>Carga Horár<br>Carga Horário<br>Flexível<br>Horário Flexível<br>Horário Flexível<br>Horário Flexível<br>Bode Criar Turma Sem S<br>Exig<br>Núm. Máximo de Docentes<br>Modalidade de                                                                                                    | CONFIRMAÇÃO DE CADASTRO DE COMPONENTE C<br>cular PPGCA0029 - DISCIPLINA TESTE foi cadastrado com sucess<br>comprovante caso queira imprimir o mesmo.<br>NUE DE SOLICITAÇÃO DE CADASTRO DE COMPONENTE CURRICULAR<br>Curricular: DISCIPLINA<br>sponsávei: PROCRAMA DE PÓS-GRADUAÇÃO EM CIÊNCIAS AMBIENTAIS<br>Código: PPGCA0029<br>Nome: DISCIPLINA TESTE<br>Ativo: Não<br>ta Teórica: 0 hrs.<br>ta Prática: 30 hrs.<br>ta Prática: 30 hrs.<br>ta Teórica: 0 hrs.<br>ta Teórica: 0 hrs.<br>ta Teórica: 0 hrs.<br>ta Prática: 30 hrs.<br>ta Turma: I<br>Educação: Não<br>Docente: Sim<br>na Turma: 1<br>Educação: A Distância<br>Docente: Não<br>valagõe: 3                                                                                                    |
| O Componente curric<br>Clique em imprimir c<br>VisuALIZAR COMPROVAN<br>Tipo do Componente C<br>Unidade Res<br>Carga Horári<br>Carga Horári<br>C                                     | CONFIRMAÇÃO DE CADASTRO DE COMPONENTE C<br>cular PPGCA0029 - DISCIPLINA TESTE foi cadastrado com sucess<br>comprovante caso queira imprimir o mesmo.<br>NIE DE SOLICITAÇÃO DE CADASTRO DE COMPONENTE CURRICULAR<br>Curricular: DISCIPLINA<br>sponsávei: ProGRAMA DE PÓS-GRADUAÇÃO EM CIÊNCIAS AMDIENTAIS<br>Código: PPGCA0029<br>Nome: DISCIPLINA TESTE<br>Ativo: Não<br>ta Teórica: 300 hrs.<br>ria Prática: 300 hrs.<br>ria Prática: 300 hrs.<br>ria Prática: 300 hrs.<br>da Turma: Não<br>o Docente: Sim<br>da Turma: Não<br>pe Horánio: Sim<br>na Turma: I<br>Educação: A Distância<br>Docentes: Não<br>valiações: 3<br>Descrição: teste                                                                                                    |
| O Componente curric<br>Clique em imprimir c<br>VISUALIZAR COMPROVAN<br>Tipo de Componente (<br>Unidade Res<br>Unidade Res<br>Carga Horár<br>Carga Horár<br>Carga H | CONFIRMAÇÃO DE CADASTRO DE COMPONENTE CO<br>cular PPGCA0029 - DISCIPLINA TESTE foi cadastrado com sucess<br>comprovante caso queira imprimir o mesmo.<br>NUME DE SOLICITAÇÃO DE CADASTRO DE COMPONENTE CURRICULAR<br>Curricular: DISCIPLINA<br>sponsávei: ProGRAMA DE PÓS-GRADUAÇÃO EM CIÊNCIAS AMBIENTAIS<br>Código: PPGCA0029<br>Nome: DISCIPLINA TESTE<br>Ativo: Não<br>ta Prática: 00 hrs.<br>ta Prática: 00 hrs.<br>ta Prática: 00 hrs.<br>ta Prática: 00 hrs.<br>ta Prática: 00 hrs.<br>ta Toma: 100 hrs.<br>ta Turma: 1<br>Educação: A Distância<br>Docentes: Não<br>valiações: 3<br>Descrição: teste                                                                                                    |
| O Componente curric<br>Clique em imprimir c<br>VISUALIZAR COMPROVAN<br>Tipo do Componente (<br>Unidade Res<br>Unidade Res<br>Carga Horári<br>Carga Horári<br>Ca                                     | CONFIRMAÇÃO DE CADASTRO DE COMPONENTE O<br>cular PPGCA0029 - DISCIPLINA TESTE foi cadastrado com sucess<br>comprovante caso queira imprimir o mesmo.<br><b>ITE DE SOLICITAÇÃO DE CADASTRO DE COMPONENTE CURRICULAR</b><br><b>Curricular:</b> DISCIPLINA<br>sponsávei: PROGRAMA DE PÓS-GRADUAÇÃO EM CIÊNCIAS AMBLENTAIS<br>Código: PPGCA029<br>Nome: DISCIPLINA TESTE<br>Ativo: Não<br>ta Teórica: O hrs.<br>ta Prática: 300 hrs.<br>orária Eadi O hrs.<br>státa Eadi O hrs.<br>státa Eadi O hrs.<br>ta Prática: Sim<br>do Turma: Não<br>o Docente: Sim<br>na Turma: 1<br>Educação: A Distância<br>Docente: Não<br>valiações: 3<br>Descrição: teste<br>tertencias:                                                                                                    |
| O Componente curric<br>Clique em imprimir c<br>VisuALIZAR COMPROVAN<br>Tipo de Componente C<br>Unidade Res<br>Carga Horári<br>Carga Horári<br>C                                     | CONFIRMAÇÃO DE CADASTRO DE COMPONENTE CO<br>cular PPGCA0029 - DISCIPLINA TESTE foi cadastrado com sucess<br>comprovante caso queira imprimir o mesmo.<br>NUE DE SOLICITAÇÃO DE CADASTRO DE COMPONENTE CURRICULAR<br>Curricular: DISCIPLINA<br>sponsávei: ProGRAMA DE PÓS-GRADUAÇÃO EM CIÊNCIAS AMBIENTAIS<br>Código: PPGCA0029<br>Nome: DISCIPLINA TESTE<br>Ativo: Não<br>tá Teórica: 300 hrs.<br>tá Teórica: 300 hrs.<br>tá Teórica: 300 hrs.<br>tá Teórica: Sim<br>da Turma: Não<br>o Docente: Sim<br>noticitação: A Distância<br>Docente: Não<br>valiações: 3<br>Descrição: Isote<br>térencias:                                                                                                    |
| O Componente curric<br>Clique em imprimir c<br>VISUALIZAR COMPROVAN<br>Tipo de Componente C<br>Unidade Res<br>Carga Horár<br>Carga Horár<br>Carga H | CONFIRMAÇÃO DE CADASTRO DE COMPONENTE CO<br>cular PPGCA0029 - DISCIPLINA TESTE foi cadastrado com sucess<br>comprovante caso queira imprimir o mesmo.<br>NUME DE SOLICITAÇÃO DE CADASTRO DE COMPONENTE CURRICULAR<br>Curricular: DISCIPLINA<br>sponsávei: ProGRAMA DE PÓS-GRADUAÇÃO EM CIÊNCIAS AMBIENTAIS<br>Código: PPGCA0029<br>Nome: DISCIPLINA TESTE<br>Ativo: Não<br>ia Teórica: Oh rs.<br>rária Totai: 300 hrs.<br>rária Totai: 300 hrs.<br>da Turma: Não<br>o Docente: Sim<br>na Turma: 1<br>Educação: A Distância<br>Docente: Não<br>valiações: 3<br>Descrição: teste<br>rérências:                                                                                                    |

A seguir, o fluxo continua no módulo Stricto-Sensu, sendo realizado o atendimento a solicitação pelo Gestor.

| Pró-Reitoria de Pós-Graduação |                                       |                                          |              |                  |                                                                                                    |                                                       |                                     |
|-------------------------------|---------------------------------------|------------------------------------------|--------------|------------------|----------------------------------------------------------------------------------------------------|-------------------------------------------------------|-------------------------------------|
| Alt                           | unos                                  | Vínculo / Matrículas                     | Cadastros    | Permissões       | Relatórios e Consultas                                                                                                    | Bolsas De                                             | ocência Assistida                   |
| E                             | <b>Cursos</b><br>D Cadas<br>D Listar, | strar<br>/Alterar                        |              |                  | Área E Cac B US                                                                                                    | <b>s de Conc</b><br>lastrar<br>car/Alterar            | entração                            |
| 6                             | Linhas<br>D Cada:<br>D Busca          | <b>de Pesquisa</b><br>strar<br>r/Alterar |              |                  | Disci<br>Disci<br>Disci | plinas / A<br>Jastrar<br>car/Alterar<br>isultar Solio | tividades<br>itações de Disciplinas |
|                               |                                       |                                          | Filtr        | AR COMPONENTI    | S CURRICULARES                                                                                                    |                                                       |                                     |
|                               |                                       | Código:                                  |              |                  |                                                                                                    |                                                       |                                     |
|                               |                                       | Situação: 📃 🛛                            | esativados   | Solicitados      | Negados                                                                                                    |                                                       |                                     |
|                               |                                       |                                          | * Can        | npos de preenchi | mento obrigatório.                                                                                                    |                                                       |                                     |
|                               |                                       | 🔾:De                                     | talhar Compo | onente Curricul  | ar 🛛 🎯:Selecionar Com                                                                                                    | ponente                                               |                                     |
|                               |                                       |                                          | Componen     | TES CURRICULAR   | es Encontrados (1)                                                                                                    |                                                       |                                     |
| Nome                          |                                       |                                          |              |                  | S                                                                                                    | itatus                                                | Situação                            |
| 29 DISCIPLINA                 | TESTE                                 |                                          |              |                  | I                                                                                                    | NATIVO                                                | Aguardando Confirmação              |

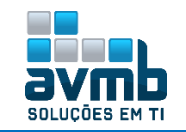

|                  |                  |                                | DADOS GERAIS DO COMPONENTE CURRICULA       | 1R                      |          |             |     |
|------------------|------------------|--------------------------------|--------------------------------------------|-------------------------|----------|-------------|-----|
|                  |                  |                                | Inativo - Aguardando Confirmação           |                         |          |             |     |
|                  |                  | Código:                        | PPGCA0029                                  |                         |          |             |     |
|                  |                  | Nome:                          | DISCIPLINA TESTE                           |                         |          |             |     |
|                  |                  | CH de Aula:                    | 0 hrs.                                     |                         |          |             |     |
|                  |                  | CH de Laboratório:             | 300 hrs.                                   |                         |          |             |     |
|                  |                  | CH de Estágio:                 | 0 hrs.                                     |                         |          |             |     |
|                  |                  | Carga Horária Total:           | 300 hrs.                                   |                         |          |             |     |
|                  |                  | Pré-Requisitos:                |                                            |                         |          |             |     |
|                  |                  | Co-Requisito:<br>Equivalência: |                                            |                         |          |             |     |
|                  |                  | Unidade Responsável:           | PROGRAMA DE PÓS-GRADUAÇÃO EM CIÊNCIAS AM   | BIENTAIS                |          |             |     |
|                  |                  | Tipo do Componente Curricular: | DISCIPLINA                                 |                         |          |             |     |
|                  |                  | Ementa/Descrição:              | teste                                      |                         |          |             |     |
|                  |                  | Observações:                   | Observações testes                         |                         |          |             |     |
|                  |                  |                                | observações testes                         |                         |          |             |     |
|                  |                  |                                |                                            |                         |          |             |     |
|                  |                  |                                |                                            |                         |          |             |     |
|                  |                  |                                |                                            |                         |          |             |     |
|                  |                  |                                |                                            |                         |          |             |     |
|                  |                  |                                | Validar Componente Invalidar Componente    |                         |          |             |     |
|                  |                  |                                | << Escolher outro Componente Cancelar      |                         |          |             |     |
|                  | Se Validar Con   | nponente:                      | ro de Componente curricular autor          | rizado com sucesso      |          |             |     |
|                  |                  | 🔍: Detalhar Cor                | mponente Curricular 🛛 🕞: Gerenciar Expre   | essões do Componente    |          |             |     |
|                  |                  | 📑 Programa Atual do Compone    | ente 💮 Alterar Dados do Componente         | . Remover Componente Cu | reiculae |             |     |
|                  |                  |                                | ente                                       |                         |          |             | _   |
|                  |                  |                                | COMPONENTES CURRICULARES ENCONTRADOS       | (2)                     |          |             |     |
|                  | Código Nome      |                                | CH Tipo<br>Total                           | Mod.<br>Educação        | Ativo    |             |     |
|                  | PPGCA0029 DISCIP | LINA TESTE                     | 300 h DISCIPLINA                           | A Distância             | Sim 🤇    | \lambda 📑 🔶 | 🕒 🥪 |
|                  |                  |                                |                                            |                         |          |             |     |
| $\triangleright$ | Se Invalidar Co  | omponente                      |                                            |                         |          |             |     |
|                  |                  | -                              |                                            |                         |          |             |     |
|                  |                  | i) • Cadastro                  | de Componente curricular inv               | alidado com sucesso     |          |             |     |
|                  |                  | 🔍: Detalhar C                  | omponente Curricular 🛛 🐻: Gerenciar Expres | ssões do Componente     |          |             |     |

| 🔍: Detalhar Componente Curricular 🛛 👼: Gerenciar Expressões do Componente |                                 |                                   |                           |                 |  |
|---------------------------------------------------------------------------|---------------------------------|-----------------------------------|---------------------------|-----------------|--|
| 💠 Cadastrar Expressão Específica de Currículo                             |                                 |                                   |                           |                 |  |
|                                                                           | 📑: Programa Atual do Componente | 🤯: Alterar Dados do Componente    | 🞯: Remover Componente Cur | rricular        |  |
|                                                                           | Сом                             | PONENTES CURRICULARES ENCONTRADOS | (2)                       |                 |  |
| Código                                                                    | Nome                            | CH Tipo<br>Total                  | Mod.<br>Educação          | Ativo           |  |
| PPGCA0029                                                                 | DISCIPLINA TESTE                | 300 h DISCIPLINA                  | A Distância               | Não 🔍 📑 🕈 📃 🥪 🥑 |  |

> Estrutura Curricular: permite aos coordenadores de Pós-Graduação, a consulta e cadastro dos dados das estruturas curriculares dos programas do coordenador, semelhante as funcionalidades dispostas em \*\*Stricto-Sensu > Cadastros > Estrutura Curricular, contudo mescladas em uma única função (Acessar >>).

> Calendário do Programa: semelhante as funcionalidades dispostas em \*\*Stricto-Sensu > Permissões > Operações Administrativas, contudo limitada a coordenadoria do usuário (Acessar >>).

> Parâmetros do Programa: permite a flexibilização da exibição de algumas informações de forma diferente para cada programa.

| Parâmetros do Programa                                                                                                    |
|----------------------------------------------------------------------------------------------------|
| PROGRAMA DE PÓS-GRADUAÇÃO EM CIÊNCIAS AMBIENTAIS                                                                           |
| Matricula de alunos regulares                                                                                              |
| Doutorado Mestrado                                                                                                    |
| Máximo de renovações da qualificação: \star 0 0                                                                            |
| Máximo de renovações da defesa: 🔹 0 0                                                                                      |
| Permite matricula em defesa sem ter quelificação consolidada: 🔹 🔘 Não 💿 Sim                                                |
| Matrícula de alunos especiais                                                                                              |
| Permite matrícula on-line de alunos especiais? 👻 🔘 Não 🔘 Sim                                                               |
| Máximo de matrículas por período para alunos especiais: 💌 2                                                                |
| PROCESSOS SELETIVOS                                                                                                    |
| Solicitar área e linha de pesquisa na inscrição da seleção: 👻 🛞 Não 🔘 Sim                                                  |
| Solicitar orientador na inscrição da seleção: 🐐 🛞 Não 🔘 Sim <table-cell></table-cell>                                      |
| Solicitar o arquivo de um projeto (em formato PDF): 🔹 🛞 Não 🔘 Sim                                                          |
| Máximo de dias que um processo seletivo pode ficar visível: 🔹 30 🛛 🔁                                                       |
| Teses/Dissertações                                                                                                    |
| Permitir visualização pública dos arquivos das defesas: 👻 🛞 Não 🔘 Sim                                                      |
| Utilizar fluxo de cadastro da ata de defesa e folha de correções na consolidação de 💿 Não 🖲 Sim<br>toses e dissertações? 7 |
| Bancas                                                                                                    |
| Prazo mínimo para marcar uma banca de qualificação: * 🔤 🛛                                                                  |
| Prazo mínimo para marcar uma banca de defesa: * 📃 💈                                                                        |
| Alterar parâmetros Cancelar                                                                                                |

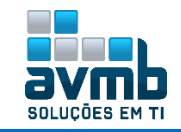

### Portal Coordenador Stricto-Sensu > Alunos [Voltar]

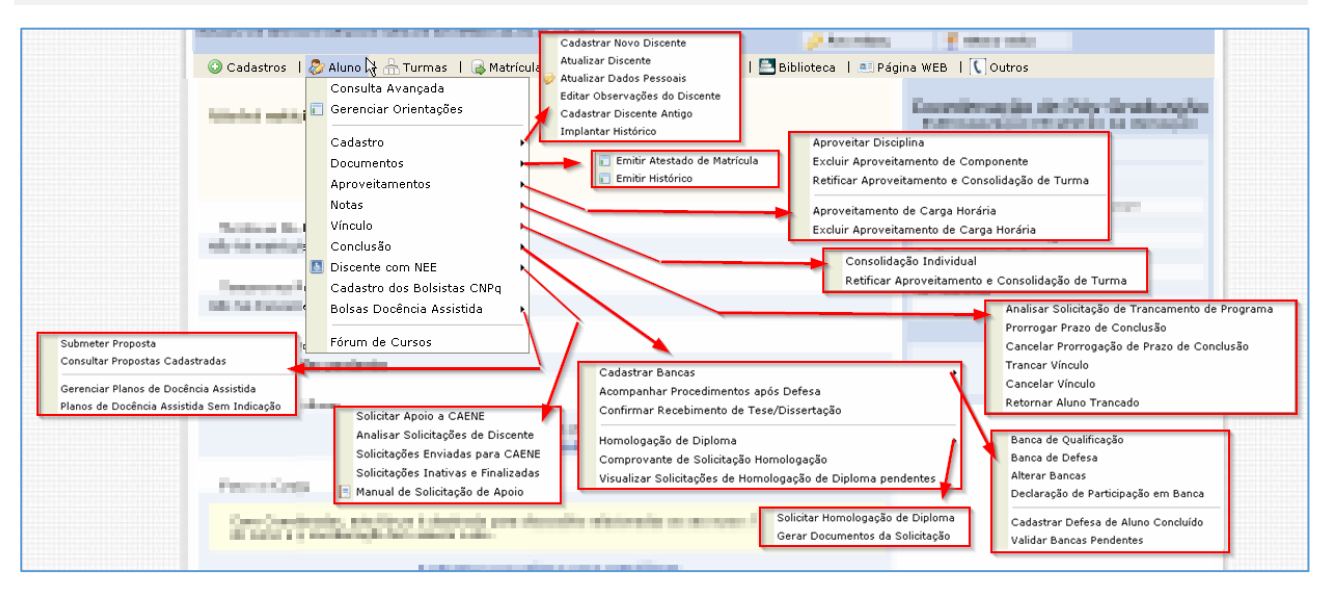

Muitas funcionalidades estão dispostas da mesma forma no módulo Stricto-Sensu, estando documentadas neste ou no fluxo completo do módulo (Acessar >>).

> Cadastro de Bolsista CNPq: tem objetivo de permitir o cadastro e gerenciamento dos bolsistas do CNPq -Conselho Nacional de Desenvolvimento Científico e Tecnológico ativos no Sistema.

➔ O Coordenador só poderá cadastar a bolsa para os alunos vinculados ao seu programa.

| 4  | 🚺 • Ainda       | não há b   | lsistas CNPq cadastrad      | los.           |                                              |         |              |           |      |         |   |
|----|-----------------|------------|-----------------------------|----------------|----------------------------------------------|---------|--------------|-----------|------|---------|---|
| •  | Cadastros   휞   | Aluno      | 🚡 Turmas 📙 🔂 Matrícula      | as   🔍 Consu   | Iltas 🗋 Relatórios                           | l 📑 Bit | olioteca   🦲 | 🗏 Página  | WEB  | C Outro | s |
| Po | ORTAL DO COOR   | DENADOR S  | ricto > Bolsistas CNP       | PQ             |                                              |         |              |           |      |         |   |
|    |                 |            |                             |                |                                              |         |              |           |      |         |   |
| Es | ta operação de: | stina-se a | erenciar o registro dos alı | unos bolsistas | <b>Caro usuário,</b><br>do CNPq na base de o | dados d | lo sistema.  |           |      |         |   |
|    |                 |            | ©: Cadast                   | trar novo bol  | sista 🐶: Alterar d                           | dados   | 🥘 : Final    | izar bols | ista |         |   |
|    |                 |            |                             |                |                                              |         |              |           |      |         |   |
|    |                 |            |                             | Buscar         | DISCENTE                                     |         |              |           |      |         |   |
|    |                 | Ma         | ícula:                      | BOOTAR         | DISSERTE                                     |         |              |           |      |         |   |
|    |                 |            |                             |                |                                              |         |              |           |      |         |   |
|    |                 |            |                             |                |                                              |         |              |           |      |         |   |
|    |                 | 🗹 No       | ie do Discente: bo          |                |                                              |         |              |           |      |         |   |
|    |                 |            | Programa: ESPECIAL          | IZAÇÃO EM GE   | STÃO DA INOVAÇÃO                             |         |              |           |      |         |   |
|    |                 |            |                             | Buscar         | Cancelar                                     |         |              |           |      |         |   |
|    |                 |            | 💷: Visual                   | izar Detalhes  | 🌍: Selecionar Dis                            | cente   |              |           |      |         |   |
|    |                 |            | Se                          | LECIONE ABAIX  | D O DISCENTE (1)                             |         |              |           |      |         |   |
|    | Matrícula       | Aluno      |                             |                |                                              |         |              |           |      | Status  |   |
| CL | JRSO HU - Sant  | a Maria    |                             |                |                                              |         |              |           |      |         |   |
|    | 2019100013      | во         |                             |                |                                              |         |              |           |      | ATIVO   | Ð |
|    |                 |            |                             |                |                                              |         |              | _         |      |         |   |
|    |                 |            |                             | D              | ADOS DO BOLSIST                              | FA      |              |           |      |         |   |
|    |                 |            | Discente                    | : 2019100013   | - BO                                         |         |              |           |      |         |   |
|    |                 |            | Nível                       | : MESTRADO     |                                              |         |              |           |      |         |   |
|    |                 |            | Período da Bolsa: 🤉         | 21/02/19       | 🧰 a 23/02/19                                 |         | ]            |           |      |         |   |
|    |                 |            |                             |                | Confirmar Cancela                            | ar      |              |           |      |         |   |

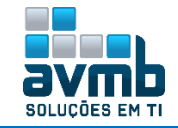

| i) • Dados do bolsista BO regis          | trados com sucesso!                |                                                          |          | (x) fechar mensag | ens |
|------------------------------------------|------------------------------------|----------------------------------------------------------|----------|-------------------|-----|
| 🗿 Cadastros 🕴 🐉 Aluno 📙 品 Turmas         | 🗟 Matrículas 🛛 🔍 Consultas         | 🗅 Relatórios 丨 🚬 Biblioteca 丨 🔍 Página WEB               | 🚺 Outros |                   |     |
| PORTAL DO COORDENADOR STRICTO > BO       | dlsistas CNPQ                      |                                                          |          |                   |     |
|                                          |                                    |                                                          |          |                   |     |
| Esta operação destina-se a gerenciar o r | egistro dos alunos bolsistas do CN | <b>Caro usuário,</b><br>IPq na base de dados do sistema. |          |                   |     |
|                                          | 📀: Cadastrar novo bolsista         | 🤯: Alterar dados 🛛 🗓 : Finalizar bolsista                |          |                   |     |
|                                          | Bols                               | ISTAS CNPQ ATIVOS                                        |          |                   |     |
| Matrícula                                | Nome                               | Período da Bolsa                                         |          |                   |     |
| 2019100013                               | во                                 | 21/02/2019 a 23/02/20                                    | )19      | 🥪 (               | 1   |
|                                          |                                    |                                                          |          |                   |     |

> Precisou ser executado um ajuste no banco para funcionar, por se tratar de algo fixo em código:

| ALTER TABLE "ensino"."bolsista"                                                        |
|----------------------------------------------------------------------------------------|
| ADD COLUMN "id_curso" int4 NULL                                                        |
| GO                                                                                     |
| <b>INSERT INTO</b> ensino.tipo_bolsa( id_tipo_bolsa, descricao, id_bolsa_sipac, nivel) |
| VALUES(81,'BOLSA_CNPQ', null, 'S')                                                     |
| Go                                                                                     |

Relatório para visualização:

| 💿 Cadastros   🐉 Aluno   品 Turmas   🔒 Matrículas   🔍 Consultas                                                                       | Relatórios   |    | Biblioteca   🖭 Página WEB   🚺 Outros                        |  |  |  |  |  |  |  |
|----------------------------------------------------------------------------------------------------|--------------|----|-------------------------------------------------------------|--|--|--|--|--|--|--|
|                                                                                                    | Turmas 🕨     | •  |                                                             |  |  |  |  |  |  |  |
| Titulo da Noticia aos Discentes Teste                                                                                               | Alunos I     |    | Alunos Matriculados em Atividades                           |  |  |  |  |  |  |  |
| lexto da Noticia aos Discentes leste                                                                                                | Docentes (   |    | Alunos Matriculados em Atividades Não Renovadas             |  |  |  |  |  |  |  |
|                                                                                                    | Outros       |    | Alunos com Trancamento em Componentes do Programa           |  |  |  |  |  |  |  |
|                                                                                                    |              |    | Alunos e Respectivos Orientadores                           |  |  |  |  |  |  |  |
|                                                                                                    |              |    | Declaração de Qualificação/Defesa do Aluno                  |  |  |  |  |  |  |  |
|                                                                                                    |              |    | Discentes por Linha de Pesquisa                             |  |  |  |  |  |  |  |
| Matriculas On-Line Pendentes de Orgentação                                                                                          |              |    | Lista de Alunos para Eleição                                |  |  |  |  |  |  |  |
| Não há matrículas pendentes<br>ordernar por matrícula   ver todas matrículas on-line (1)                                            |              |    | Lista de Contatos de Alunos                                 |  |  |  |  |  |  |  |
|                                                                                                    |              |    | Lista de Alunos Reprovados                                  |  |  |  |  |  |  |  |
| TRANCAMENTOS PENDENTES DE ORIENTACÃO                                                                                                |              |    | Quantitativo de Alunos Ativos                               |  |  |  |  |  |  |  |
| Não há trancamentos pendentes                                                                                                    |              |    | Quantitativo de Alunos Ativos / Matriculados                |  |  |  |  |  |  |  |
|                                                                                                    |              |    | Relatório de Alunos Ativos Não Matriculados                 |  |  |  |  |  |  |  |
| Suspensões Pendentes de Orientação                                                                                                  |              |    | Relatório de Bolsistas por Período                          |  |  |  |  |  |  |  |
| Não há suspensões pendentes                                                                                                    |              |    | Relatório de Discentes Ativos e Prazo Máximo para Conclusão |  |  |  |  |  |  |  |
|                                                                                                    |              |    | Relatório de Alunos e Matrículas                            |  |  |  |  |  |  |  |
| Atendamento ao Aluno                                                                                                    |              |    | Relatório de Alunos Especiais e Disciplinas                 |  |  |  |  |  |  |  |
| Não há perguntas pendentes.                                                                                                    |              |    | Relatório de Bolsistas cadastrados no SIPAC                 |  |  |  |  |  |  |  |
| ver todas as perguntas respondidas 🍴 ver todas as pergunta                                                                          |              |    | Relatório de Tempo Médio de Titulação por Discente          |  |  |  |  |  |  |  |
| Forum de Cursos                                                                                                    |              |    | Relatório de Tempo Médio de Titulação por Orientador        |  |  |  |  |  |  |  |
|                                                                                                    |              |    | Relatório de Taxa de Sucesso                                |  |  |  |  |  |  |  |
| Caro Coordenador, este fórum é destinado para discussões relacionadas ao seu curso. T<br>do curso e a coordenação tem acesso a ele. |              |    | Relatório de Carga Horária Integralizada                    |  |  |  |  |  |  |  |
|                                                                                                    |              |    | Relatório de Reprovação de Discentes                        |  |  |  |  |  |  |  |
|                                                                                                    |              |    |                                                             |  |  |  |  |  |  |  |
|                                                                                                    |              |    |                                                             |  |  |  |  |  |  |  |
| Relatório                                                                                                    | DE DISCENTES | Ba | ILSISTAS                                                    |  |  |  |  |  |  |  |
|                                                                                                    |              |    |                                                             |  |  |  |  |  |  |  |
| Programa:                                                                                                    |              |    |                                                             |  |  |  |  |  |  |  |

|               | Programa: Período: 05/02/2019 até 28/02/2019 |      |                |            |                  |  |  |
|---------------|----------------------------------------------|------|----------------|------------|------------------|--|--|
| STRICTO SENSU |                                              |      |                |            |                  |  |  |
|               | Matrícula                                    | Nome | Data<br>Inicio | Data Fim   | Tipo da<br>Bolsa |  |  |
|               | 2019100013                                   | во   | 21/02/2019     | 23/02/2019 | Teste CNPq       |  |  |

# Portal Coordenador Stricto-Sensu > Turmas [Voltar]

| 😳 Cadastros   🐉 Aluno   🚠 Turmas 🚶 属 Matrículas   🔍 Consultas 🗋 Relatórios   🖺 Biblioteca   💷 Página WEB   🚺 Outros |                 |                                                                      |  |  |  |  |  |
|----------------------------------------------------------------------------------------------------|-----------------|----------------------------------------------------------------------|--|--|--|--|--|
|                                                                                                    | 🔒 Criar Turma   |                                                                      |  |  |  |  |  |
| Não há notícias cadast                                                                                              | Consultar Turma | Coordenação de Pós-Graduação<br>ESPECIALIZAÇÃO EM GESTÃO DA INOVAÇÃO |  |  |  |  |  |
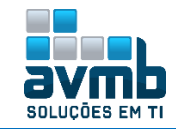

# Portal Coordenador Stricto-Sensu > Matrículas [Voltar]

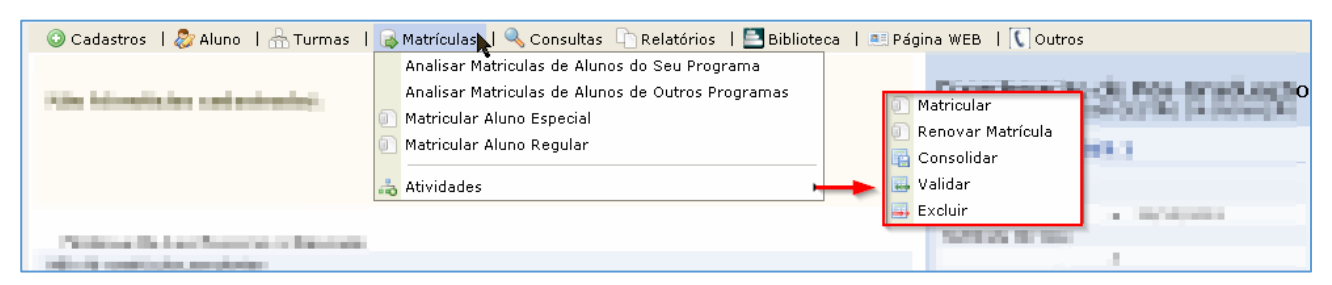

## Portal Coordenador Stricto-Sensu > Consultas [Voltar]

| 💿 Cadastros   🐉 Aluno   品 Turmas   🔂 Matrículas | 🔍 Consultas 🎦 Relatórios 丨 🚉 Biblioteca | 💷 Página WEB   🚺 Outros                                                                                                    |
|-------------------------------------------------|-----------------------------------------|----------------------------------------------------------------------------------------------------|
|                                                 | Cursos de Pós-Graduação                 |                                                                                                    |
| the transformer perfection.                     | Disciplinas                             | Exercise de Pas-Graduação                                                                                                    |
|                                                 | Estruturas Curriculares                 | services and the second second s |
|                                                 | Turmas                                  | Transmission Western                                                                                                    |
|                                                 | Consultar Unidade Acadêmica             |                                                                                                    |
|                                                 | Projetos de Pesquisa                    | 10000100                                                                                                    |
|                                                 |                                         | Charles a charles                                                                                                    |
| We have been been been as the state             | Consultar Bancas                        | the state of the lines                                                                                                    |
| site introductories provinging                  | Consulta de Calendários Acadêmicos      |                                                                                                    |
|                                                 |                                         |                                                                                                    |

## Portal Coordenador Stricto-Sensu > Relatórios [Voltar]

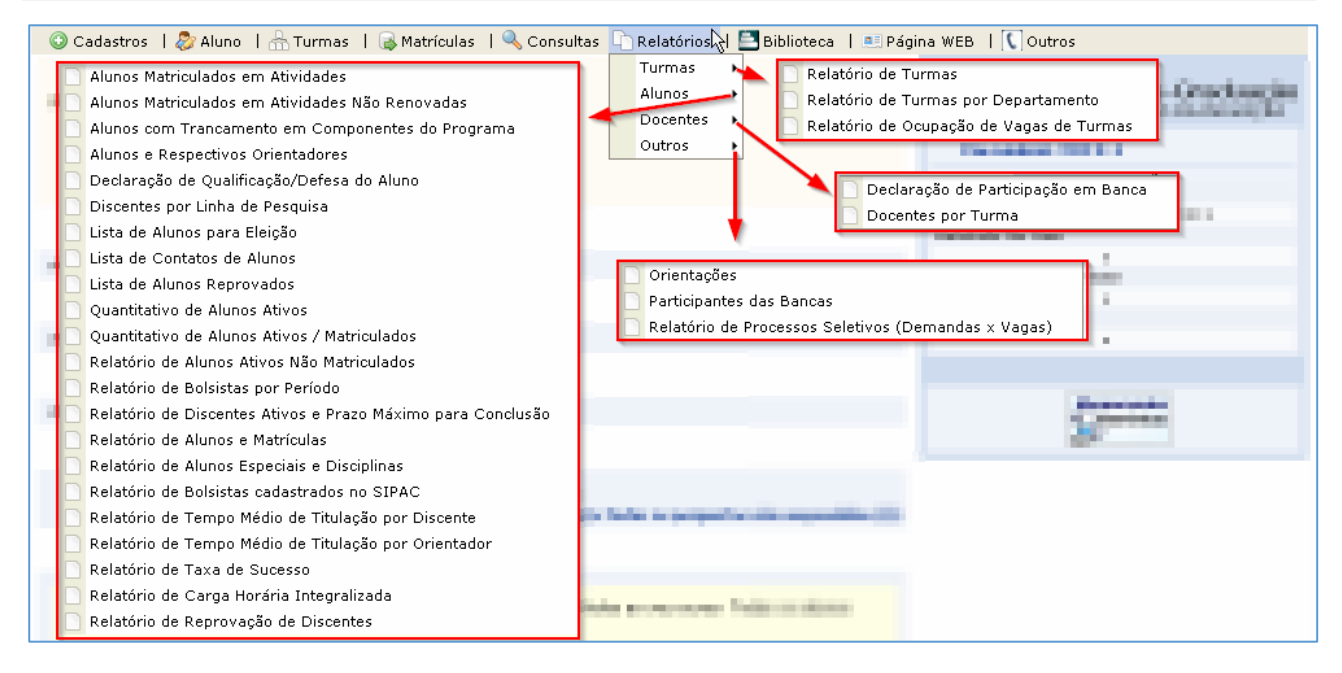

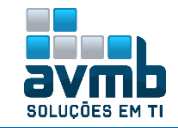

### Portal Coordenador Stricto-Sensu > Biblioteca [Voltar]

| 💿 Cadastros   🐉 Aluno   🚠 Turmas   属 Matrículas   🔍 Consultas 🗋 Relatórios | 🔜 Bibliotect   💷 Página WEB   🚺 Outros |
|----------------------------------------------------------------------------|----------------------------------------|
| Table Mercellahar control reduct.                                          | Autorizar Requisições de Livros        |

### Portal Coordenador Stricto-Sensu > Página WEB [Voltar]

| 💿 Cadastros   🐉 Aluno   🚠 Turmas   属 Matrículas   🔍 Consultas 🗅 Relatórios   🖺 Biblioteca | 🖭 Página WEB 😽 🚺 Outros                                                                                                    |
|-------------------------------------------------------------------------------------------|----------------------------------------------------------------------------------------------------|
|                                                                                           | Apresentação do Programa                                                                                                    |
| National control of control inclusion                                                     | Configurar Cores do Programa                                                                                                    |
|                                                                                           | Documentos/Arquivos do Programa                                                                                                    |
|                                                                                           | Notícias do Portal Público do Programa                                                                                                    |
|                                                                                           | Notícias do Portal dos Discentes do Programa                                                                                                    |
|                                                                                           | Outras Opções do Programa                                                                                                    |
| New york for the Presence of Second                                                       | The balance of the later of the later of the |
| NEXT INTRODUCTION                                                                         |                                                                                                    |
|                                                                                           |                                                                                                    |
| Terrera Decida e Bernen                                                                   | Cadastrar                                                                                                    |
| Michiel International Constraints                                                         | Alterar / Remover                                                                                                    |
|                                                                                           |                                                                                                    |

> Apresentação do Módulo: A apresentação do programa consiste em alguns dados disponibilizados no portal público do programa e cadastrados através deste caso de uso. Entre esses dados estão um texto descritivo sobre o curso, uma logo (imagem) que represente o curso, um endereço alternativo para maiores informações e uma imagem que ficará justificada acima do texto de apresentação.

|                | DETALHES DO SITE                                                                                                    |
|----------------|----------------------------------------------------------------------------------------------------|
| securitor pe a |                                                                                                    |
|                | Portal Público: http://www.posgraduacao.ufm.br//                                                                                                    |
|                | The Junction Alexandrou and the state of the state of the |
|                | Endereço Ancentación:<br>Casa pazsua uma página web, informe aqui seu enderego                                                                                                    |
| EXIC INTRODU   | iónio                                                                                                    |
| Português      | Inglês Francês Espanhol                                                                                                    |
|                |                                                                                                    |
|                | B / U 444   臣 吾 君 ☰   Estilos •   Parágrafo •<br>臣 汪   律 律   *) ♥   ⇔ 誉 む 至 ♂ @ ****<br>- 2 圖   *, **   Ω                                                                                                    |
| FOTO DE APRES  | IALIZA DAS                                                                                                    |
|                | Selecione a foto de apresentação: 🗵 Escolher arquivo 🛛 Nenhum arquivo selecionado                                                                                                    |
| LOSOTIPO       |                                                                                                    |
|                | Output and the second second                                                                                                    |
|                | Selectore a todo do portal: LLL Mecoler anguivo - Depoluto argunuo relectoreado                                                                                                    |
|                | Selecione a logo do porcal: Desconer anguivo riennum arquivo selecionado                                                                                                    |

ERRO – Necessário ajustar a URL para ficar de acordo com a instituição.

Inserindo qualquer dado para proceguir, o resultado é mostrado da seguinte forma (Portal Público):

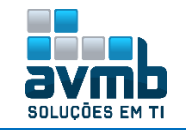

|                                                                                                    | Universidade Federal do Oeste da Bahia<br>SIGAA<br>Sistema Integrado de Gestão de Atividades Acadêmicas                                                                                                    | Barreiras, 06 de Fevereiro de 2019<br>Acessíve/para pessoas<br>com deficiência revual                                                                                                    |
|----------------------------------------------------------------------------------------------------|----------------------------------------------------------------------------------------------------|----------------------------------------------------------------------------------------------------|
| Acadé<br>Bitatori<br>Ensino<br>Extrens<br>Gradu<br>Pesqui<br>Pós-G<br>Stre<br>Latr<br>Pós-CE<br>Técnic<br>Ouvroc | KCUTOSC         KA         KA | Componentes Curriculares         Consulte os detalhes e os programas dos componentes curriculares ininistrados nos cursos de produeção do(s)         Programas de Pós-Graduação         Conheça os programes de bós-graduação do(s). |
|                                                                                                    | INFORME OS CRITÉRIOS DE CO<br>Programa: ESPECIALIZAÇÃO EM GESTÃO DA INOV<br>Centro: Todos<br>Buscar Cancelar                                                                                                    | NSULTA<br>AÇÃO<br>T                                                                                                    |
|                                                                                                    | 🔍:Visualizar Program                                                                                                    | na                                                                                                    |
| CENT                                                                                                    | (1) Programas encontrat<br>RO DAS HUMANIDADES<br>IALIZAÇÃO EM GESTÃO DA INOVAÇÃO<br>(1) Programas encontrat                                                                                                    | Dos<br>Q<br>dos                                                                                                    |
| SIGAA - Sistema Integrado de Gestão                                                                              | ) de Atividades Acadêmicas                                                                                                    |                                                                                                    |
|                                                                                                    | <b>POSGITS</b><br>ESPECIALIZAÇÃO EM GESTÃO DA INOVAÇÃO                                                                                                    | Alterar para o logo<br>da Instituição.                                                                                                    |
|                                                                                                    | CENTRO DAS HUMANIDADES<br>http://www.posgraduacao.ufrn.br//teste                                                                                                    | Telefone/Ramal: (55) 99999-9999                                                                                                    |
| Programa Ensino Projet                                                                                           | os de Pesquisa Calendário Processos Seletivos Notícias                                                                                                    |                                                                                                    |
| <u>Apresentação</u>                                                                                              |                                                                                                    |                                                                                                    |
| 📄 Olá                                                                                                    |                                                                                                    |                                                                                                    |
| Endereço Alternativ                                                                                              | <u>/0</u>                                                                                                    |                                                                                                    |
| - HTTP://                                                                                                    |                                                                                                    |                                                                                                    |
| Coordenação do Pr                                                                                                | ograma                                                                                                    |                                                                                                    |
| -<br>Telefone/Ramal: (55) 99999-<br>Telefone/Ramal 2: Nenhum co<br>E-mail: teste@avmb.com.br                     | 9999<br>onteúdo disponível até o momento                                                                                                    |                                                                                                    |

#### ERRO – Necessário ajustar para a logo de cada instituição.

#### > Configurar Cores do Programa

| ar Restaurar as cores padrões                  |                                                |                                          |  |  |
|------------------------------------------------|------------------------------------------------|------------------------------------------|--|--|
|                                                |                                                |                                          |  |  |
| Formulário de Configuração das Cores do Portal |                                                |                                          |  |  |
| TOPO DO SITE                                   |                                                |                                          |  |  |
| Sigla: #4D5D9C                                 | Título #4D5D9C                                 | Sub-Título #000000                       |  |  |
| MENU DO SITE                                   |                                                |                                          |  |  |
| Fundo do Menu #2F3A60                          | Texto do Menu e Sub-Menu #FFFFFF               | Fundo do Sub-Menu #3B4878                |  |  |
| Separador do Sub-Menu #2F3A60                  |                                                |                                          |  |  |
| Conteúdo do Site                               |                                                |                                          |  |  |
| Título do Conteúdo #4D5D9C                     | Sub-Título do Conteúdo #222222                 | Texto do Conteúdo #222222                |  |  |
| Link #7D97FE                                   | Link(Ativo) #7D97FE                            |                                          |  |  |
| LISTAGEM/FORMULÁRIO DO SITE                    |                                                |                                          |  |  |
| Fundo do Cabeçalho/Rodapé da Tabela #4D5D9C    | Texto do Cabeçalho/Rodapé da Tabela #FFFFFF    | Fundo do Sub Cabeçalho da Tabela #EDF1F8 |  |  |
| Texto do Sub Cabeçalho da Tabela #222222       | Fundo da Linha da Tabela (Intercalada) #F9FBFD |                                          |  |  |
|                                                | Pré-Visualizar Salvar Cancelar                 |                                          |  |  |

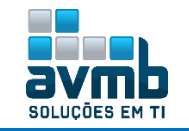

| SIGAA - Sistema I | integrado ( | de Gestão de Atividades Acadêmicas                                                                                |                                                                                                    |
|-------------------|-------------|----------------------------------------------------------------------------------------------------|----------------------------------------------------------------------------------------------------|
|                   |             | POSGITS<br>ESPECIALIZAÇÃO EM GESTÃO DA INOVAÇÃO<br>CENTRO DAS HUMANIDADES<br>http://www.posgraduacae.ufm.br/teste | )<br>Telefone/Ramal: (55) 99999-9999                                                                                                    |
| Programa          | Ensino      | Projetos de Pesquisa Calendário Processos Seletivos Notícias                                                      |                                                                                                    |
| <u>Últimas î</u>  | Notícia     | 15                                                                                                    | Processos Seletivos<br>Veja abaixo os processos seletivos deporiveis<br>para nosos frograma de Ario-Graduação.<br>» VESTRADO (01/02/2019 : 01/02/2019)<br>» MESTRADO (02/01/2019 :<br>20/02/2019) |
| Mais Not          | íciae       | Tela para visualização                                                                                            | o das cores                                                                                                    |
| Mars NUL          | iuds        |                                                                                                    | Leis mais <u>Calendário</u> 22     Fique por dentro dos eventos relacionados ao     nosso Calendário Acadêmico.     27(01/2019          ·fnicio do periodo letivo 2019.1.                         |

> Documentos/Arquivos do Programa: Os portais públicos podem possuir documentos/arquivos de interesse público como regimentos, formulários, editais etc... O objetivo deste caso de uso é disponibilizar uma área para cadastro dos documento dos portais públicos.

|                                        |                        |                      |                     | DADOS DO E                | DOCUMENTO            | Formulários                            |       |
|----------------------------------------|------------------------|----------------------|---------------------|---------------------------|----------------------|----------------------------------------|-------|
| Categor                                | ia: \star For          | mulários 🔻 🤻         |                     |                           | -                    | Material Didáthoo                      |       |
| Non                                    | ne: 🖈 Forr             | n teste              |                     |                           |                      | Regimento                              |       |
| Arqui                                  | vo: 🖈 Esc              | colher arquivo 5a059 | 91809cf04b6041      | 8.png                     |                      | Resolução                              |       |
|                                        |                        |                      |                     | Cadastrar                 | Cancelar             |                                        |       |
|                                        |                        | i)                   | • Operação          | o realizada com           | sucesso!             |                                        |       |
|                                        |                        | 🔘 Cada:              | strar 🗧 🤤 : Downloa | d do Arquivo 🛛 🤯: Alterar | 🥑: Remover           |                                        |       |
|                                        |                        |                      | LISTA D             | DE DOCUMENTOS (1)         |                      |                                        |       |
| Nome                                   |                        |                      |                     | Categ                     | oria<br>Volta        | Data                                   |       |
| Form teste                             |                        |                      |                     | Formul                    | larios               | 06/02/2019                             | 🤿 🥪 🥶 |
|                                        |                        |                      |                     | << Voltar                 |                      |                                        |       |
|                                        |                        |                      |                     |                           |                      |                                        |       |
|                                        |                        |                      |                     |                           |                      |                                        |       |
| Programa                               | Ensino                 | Projetos de Pesqui   | isa Calendário      | Processos Seletivos       | Notícias             | Documentos                             |       |
| Programa<br>Docume                     | Ensino<br>entos        | Projetos de Pesqui   | isa Calendário      | Processos Seletivos       | Notícias             | Documentos<br>· Formulários Documentos | ]     |
| Programa<br>Docume<br>Formulár         | Ensino<br>Entos<br>105 | Projetos de Pesqui   | isa Calendário      | Processos Seletivos       | Notícias             | • Formulários Documentos               | ]     |
| Programa<br>Docume<br>Formulár<br>Nome | Ensino<br>Entos<br>105 | Projetos de Pesqui   | isa Calendário      | Processos Seletivos       | Notícia <del>s</del> | Pocumentos<br>· Formulários Documentos | ]     |

> Notícias do Portal Público do Programa: Os portais públicos podem possuir notícias que sejam de interesse público. O objetivo deste caso de uso é disponibilizar uma área para cadastro das notícias dos portais públicos. As notícias já cadastradas podem ser alteradas/removidas.

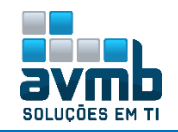

| Dados da Notícia                                                                               |
|------------------------------------------------------------------------------------------------|
| Publicar: \star 🖲 Sim 🔘 Não                                                                    |
| Fixar como Principal: * 🖲 Sim 🔘 Não                                                            |
| Idioma: * PORTUGUÊS (Padrão) 🔻                                                                 |
| Título: * Noticia Teste                                                                        |
| Foto da Notícia: Escolher arquivo1.png<br>Tamanho Máximo: 10MB                                 |
| Arquivo: Escolher arquivo 0,,15365903-EX,00.jpg                                                |
| Tamanho Máximo: 10MB                                                                           |
| B / U ###   譯 著 書 篇   Styles   ● Paragraph   ●                                                 |
| Descrição: *                                                                                   |
| Cadastrar                                                                                      |
| <ul> <li>Operação realizada com sucesso!</li> </ul>                                            |
| Programa Ensino Projetos de Pesquisa Calendário Processos Seletivos <u>Notícias</u> Documentos |
| Notícias                                                                                       |
| - (05/02/2019 15:55) Naticia Testa                                                             |

> Notícias do Portal dos Discentes do Programa: Os portais públicos podem possuir seções extras (páginas extras) que permite ao administrador disponibilizar páginas com titulos e textos personalizáveis. O objetivo deste caso de uso é disponibilizar uma área para cadastro das seções extras dos portais públicos. As seções extras já cadastradas podem ser alteradas/removidas.

| Cac                                   | dastro de Notícias para o Portal                                               |
|---------------------------------------|--------------------------------------------------------------------------------|
| Título da Notícia: 🖈                  | Título da Noticia aos Discentes Teste                                          |
| Corpo da Notícia:                     | Texto da Noticia aos Discentes Teste                                           |
|                                       |                                                                                |
|                                       |                                                                                |
| *                                     |                                                                                |
|                                       |                                                                                |
|                                       |                                                                                |
|                                       |                                                                                |
| Maior Destaque na Exibição:           |                                                                                |
| Publicar até: *                       | 28/02/2019                                                                     |
| ANEXAR ARQUIVO                        |                                                                                |
| Opcionalmente você pode anexar um arq | uivo que ficará disponível para download enquanto a notícia estiver publicada. |
| Descrição do Arquivo:                 | teste                                                                          |
| Caminho do arquivo:                   | Escolher arquivo1.png                                                          |
|                                       | Cadastrar Cancelar                                                             |
|                                       |                                                                                |
| (i). N                                | lotícia cadastrada com sucesso                                                 |

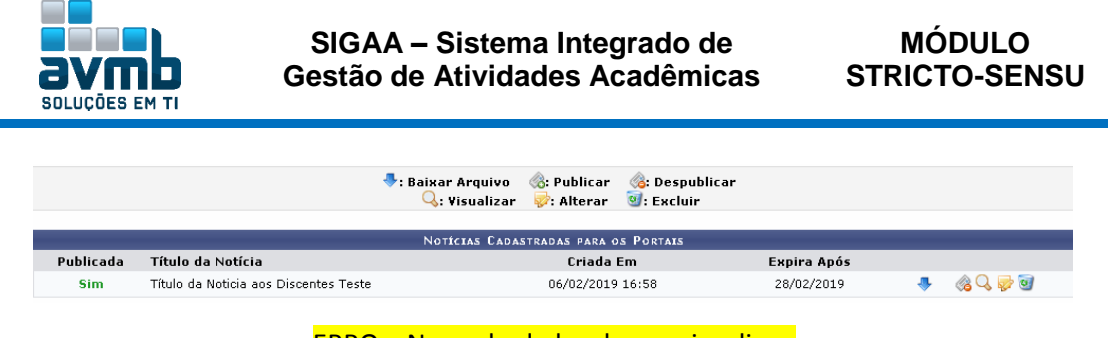

ERRO – Nao achado local para visualizar.

> Outras Opções do Programa: Os portais públicos podem possuir seções extras (páginas extras) que permite ao administrador disponibilizar páginas com titulos e textos personalizáveis.O objetivo deste caso de uso é disponibilizar uma área para cadastro das seções extras dos portais públicos. As seções extras já cadastradas podem ser alteradas/removidas.

|             | Dados da Seção Extra                                                                                       |                                           |         |
|-------------|----------------------------------------------------------------------------------------------------|-------------------------------------------|---------|
|             | Publicar: \star 🖲 Sim 🔘 Não                                                                                |                                           |         |
|             | Idioma: 🔹 Português (Padrão) 🔻                                                                             |                                           |         |
|             | Acesso Link Externo: 🔘 Sim 🖲 Não                                                                           |                                           |         |
|             | Titulo da Seção: * Titulo da Seção Teste                                                                   |                                           |         |
|             | <b>Conteúdo da Seção</b><br>Escreva aqui o seu texto formatado da maneira que deseia que apareca na página |                                           |         |
|             | τεστ                                                                                                    |                                           |         |
|             | B / IJ Abi ■ 吾 吾 目 Styles Paragraph 。<br>汪 汪   津 律   約 ペ   ● ● ④ ↓ 至 ダ @ wmm<br>                           |                                           |         |
|             | Cadastrar Cancelar                                                                                         |                                           |         |
|             | • Operação realizada com sucesso!                                                                          |                                           |         |
|             | 🛇 Cadastrar 🔍 : Visualizar no Portal Público 👳 : Alterar 🞯 : Remover                                       |                                           |         |
|             | LISTA DE SEÇÕES EXTRAS (1)                                                                                 |                                           |         |
| ldioma      | Titulo<br>Titulo da Saaña Tasta                                                                            | Publicada Data                            | . 🔿 🛋 🚍 |
| DC_BR       | I ITUIO DA SEÇÃO IESTE                                                                                     | sim 06/02/201                             | y 🛶 🤯 🧕 |
|             | << Voltar                                                                                                  |                                           |         |
| Progra      | na Ensino Projetos de Pesquisa Calendário Processos Seletivos Notícias Documentos                          | Outras Opções                             |         |
| <u>Titu</u> | o da Seção Teste                                                                                           | <ul> <li>Titulo da Seção Testa</li> </ul> | ° k}    |
| teste       |                                                                                                    |                                           |         |

### Portal Coordenador Stricto-Sensu > Outros [Voltar]

| 💿 Cadastros   🐉 Aluno   品 Turmas   😱 Matrículas   🔍 Consultas 🗋 Relatórios   🛄 Biblioteca   💷 Págin | na WEB   🕻 Outros                                                     |
|----------------------------------------------------------------------------------------------------|-----------------------------------------------------------------------|
| National mathematican and and manipulates.                                                          | Alterar dados de contato da coordenação<br>Preencher a Auto Avaliação |

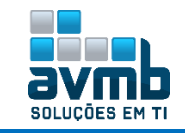

#### > Alterar dados do contato do coordenador

| Informações de Contato                              |   |
|-----------------------------------------------------|---|
| E-mail: 🖈 teste@avmb.com.br                         | ] |
| Telefone/ramal 1: \star (55) 99999-9999 / (ramal)   |   |
| Telefone/ramal 2: / (ramal)                         |   |
| Confirmar Cancelar                                  |   |
| <ul> <li>Operação realizada com sucesso!</li> </ul> |   |

#### > Preencher a Auto Avaliação

➔ Necessário haver questionario cadastrado, realizado em \*\*Stricto-Sensu > Cadastros > Auto Avaliação > Gerenciar Calendários de Aplicação da Auto Avaliação.

| 📄: Visualizar Respostas 🛛 🚳: Preencher a Auto Avaliação |                                                  |                            |     |  |  |  |  |  |
|---------------------------------------------------------|--------------------------------------------------|----------------------------|-----|--|--|--|--|--|
| LISTA DE FORMULÁRIOS DE APLICAÇÃO DA AUTO AVALIAÇÃO     |                                                  |                            |     |  |  |  |  |  |
| Formulário                                              | Situação                                         | Período de Aplicação       |     |  |  |  |  |  |
| Questionário Stricto                                    | NÃO RESPONDIDO                                   | 09/01/2019 a 28/02/2019 🧃  | è 📀 |  |  |  |  |  |
|                                                         | Cance                                            | lar                        |     |  |  |  |  |  |
|                                                         |                                                  |                            |     |  |  |  |  |  |
| Perguntas Gerais Metas e Ações                          |                                                  |                            |     |  |  |  |  |  |
|                                                         | Pergunta                                         | GERAIS                     |     |  |  |  |  |  |
| 1. Pergunta teste. 🔹                                    |                                                  |                            |     |  |  |  |  |  |
|                                                         |                                                  |                            |     |  |  |  |  |  |
| Resposta Sim                                            |                                                  |                            |     |  |  |  |  |  |
| Resposta Não                                            |                                                  |                            |     |  |  |  |  |  |
|                                                         |                                                  |                            |     |  |  |  |  |  |
|                                                         | Submeter e Enviar                                | Salvar Cancelar            |     |  |  |  |  |  |
| i                                                       | Formulário submetido para avaliação com sucesso! |                            |     |  |  |  |  |  |
|                                                         | 📄: Visualizar Respostas 🛛 🚳                      | Preencher a Auto Avaliação |     |  |  |  |  |  |
|                                                         | LISTA DE FORMULÁRIOS DE APL                      | ICAÇÃO DA AUTO AVALIAÇÃO   |     |  |  |  |  |  |
| Formulário                                              | Situação                                         | Período de Aplicação       |     |  |  |  |  |  |
| Questionário Stricto                                    | SUBMETIDO                                        | 09/01/2019 a 28/02/2019    | 2   |  |  |  |  |  |
|                                                         | Cance                                            | lar                        |     |  |  |  |  |  |
|                                                         |                                                  |                            |     |  |  |  |  |  |

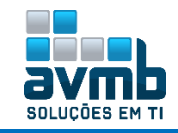

#### **Portal Discente > Ensino** [Voltar]

| 8 | Ensino 🎺 Pesquisa 🤝 Exter<br>Consultar Minhas Notas                                                                                                    | são 💐 Ações Associadas 📑 Biblioteca 🧟 Bolsas 🐞 Ambientes Virtuais 🍓 Ou                                               | utros                                  |
|---|----------------------------------------------------------------------------------------------------|----------------------------------------------------------------------------------------------------|----------------------------------------|
|   | Emitir Atestado de Matrícula<br>Emitir Histórico<br>Emitir Declaração de Vínculo<br>Alunos Aptos a Colar Grau<br>Matrícula On-Line<br>Trancamento de Matrícula | Realizar Matrícula<br>Ver Comprovante de Matrícula<br>Ver Orientações de Matrícula<br>Ver Resultado do Processamento |                                        |
|   | Produções Acadêmicas                                                                                                    | Exibir Andamento do Trancamento                                                                                      | -                                      |
|   | Atividades de Campo                                                                                                    | Acompanhar Procedimentos após Defesa     Submeter Teses/Dissertações     Consult                                     | ltar Curso                             |
|   | Calendário Acadêmico                                                                                                    | Termo de Autorização                                                                                                 | itar Componente Curricular             |
|   | Consultas Gerais                                                                                                    | Consult                                                                                                    | itar Turma<br>Itar Unidades Acadêmicas |

#### Para acesso, é necessário ser discente da instituição e ter login cadastrado.

#### > Trancamento de Matrícula.

→ Obs.: A Data Limite de Trancamento durante a solicitação, que é definido em \*\*Administração do Sistema > Parâmetros da Gestora Acadêmica > 'UG Global e Stricto' > 'Percentual .. Trancamento' (Ex.: 30% = +-45 dias).

|                                                                              | <b>BO (Deslogar)</b><br>ESPECIALIZAÇÃO EM GESTÃO DA INOVAÇÃO (11.01.19.01.11)                                                                                                    | Sem                                                                  |
|------------------------------------------------------------------------------|----------------------------------------------------------------------------------------------------|----------------------------------------------------------------------|
|                                                                              | ESPECIALIZAÇÃO EM GESTÃO DA INOVAÇÃO (11.01.19.01.11)                                                                                                    | sca 🔒                                                                |
|                                                                              | Trancamento de Matrícula  Trancar  Trancar  Droduçãos Acadômicas                                                                                                    | into                                                                 |
| Matrícu<br>Discen<br>Prograr<br>Cur<br>Stat<br>Ti                            | IIa: 2019100013<br>Ite: Bo<br>na: Especialização em gestão da inovação<br>So: Curso Hu - Mestrado<br>us: Ativo<br>po: Regular                                                       |                                                                      |
|                                                                              | Selecione as matrículas que deseja trancar                                                                                                    |                                                                      |
| 📕 Ano-Período                                                                | Componente Curricular Turma Status Período Letivo                                                                                                    | Data Limite de Trancamento                                           |
| 2019.1      Informe o motivo do     DIFICULDADES DE     SEMESTRE COM CA      | POSGI SUDU DISCIPLINA HU UI MATRICULADU 15/01/2019 - 11/06/2019<br>seu trancamento para fins de avaliação da instituição:<br>ACOMPANHAMENTO DA DISCIPLINA<br>RIGA HORÁRIA EXCESSIVA | Definido em                                                          |
| <ul> <li>NÃO GOSTOU DA N</li> <li>INCOMPATIBILIDA</li> <li>OUTROS</li> </ul> | IETODOLOGIA DO PROFESSOR<br>DE DE HORÁRIO COM TRABALHO, ESTÁGIO OU BOLSA                                                                                                    | **Administração do<br>Sistema > Parâmetros<br>da Gestora Acadêmica > |
| Especifique o motivo: t                                                      | este de solicitação de trancamento                                                                                                    | 'UG Global e Stricto' ><br>'Percentual                               |
| PERDEU O INTERES                                                             | SSE PELA DISCIPLINA                                                                                                    | Trancamento'                                                         |
|                                                                              | Solicitar Trancamento >> Cancelar                                                                                                    |                                                                      |
|                                                                              |                                                                                                    |                                                                      |
|                                                                              | DISCIPLINAS COM TRANCAMENTO SOLICITADO                                                                                                    | Turn                                                                 |
| nente<br>190001 - DISCIPLI                                                   | NA HU - 300b                                                                                                    | lurma<br>01                                                          |
| teste de solicitação de                                                      | trancamento                                                                                                    | 01                                                                   |
|                                                                              | Confirme Seus Dados                                                                                                    |                                                                      |
|                                                                              | Senha: 🖈 •••••                                                                                                    |                                                                      |
|                                                                              | Confirmar Solicitação << Voltar Cancelar                                                                                                    |                                                                      |

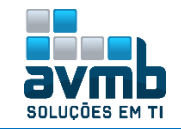

|                                                                                      | (x) fe                                                                                                    | fechar m |
|--------------------------------------------------------------------------------------|----------------------------------------------------------------------------------------------------|----------|
| AO DE TRANCAMENTO DE MATRICULA                                                       |                                                                                                    |          |
| Matrícula: 2019100013                                                                |                                                                                                    |          |
| Discente: BO                                                                         |                                                                                                    |          |
| Programa: ESPECIALIZAÇÃO E                                                           | M GESTAO DA INOVAÇÃO                                                                                                    |          |
| Status: ATWO                                                                         | ADO                                                                                                    |          |
| Tino: REGULAR                                                                        |                                                                                                    |          |
|                                                                                      | Imprimir Comprovante da Solicitação                                                                                                    |          |
|                                                                                      | Imprimir Comprovante da Solicitação<br>Comprovante de Trancamento de Matrícula<br>Núvero da Solicitação: 1449                                                                                                    | ]        |
|                                                                                      | Imprimir Comprovante da Solicitação<br>Comprovante de Trancamento de Matrícula<br>Número da Solicitação: 1449                                                                                                    | ]        |
| Matrícula: 20                                                                        | Imprimir Comprovante da Solicitação<br>Comprovante de Trancamento de Matrícula<br>Número da Solicitação: 1449<br>19100013                                                                                                    |          |
| Matrícula: 20<br>Discente: BC                                                        | Imprimir Comprovante da Solicitação COMPROVANTE DE TRANCAMENTO DE MATRÍCULA NÚMERO DA SOLICITAÇÃO: 1449 19100013                                                                                                    |          |
| Matrícula: 20<br>Discente: BC<br>Programa: ES                                        | Imprimir Comprovante da Solicitação<br>COMPROVANTE DE TRANCAMENTO DE MATRÍCULA<br>NÚMERO DA SOLICITAÇÃO: 1449<br>19100013<br>OPECIALIZAÇÃO EM GESTÃO DA INOVAÇÃO<br>UPOCIMUL METER DADO                                              |          |
| Matrícula: 20<br>Discente: BC<br>Programa: ES<br>Curso: CL                           | Imprimir Comprovante da Solicitação<br>Comprovante de Trancamento de Matrícula<br>Número da Solicitação: 1449<br>19100013<br>Dipecialização em gestão da Inovação<br>JRSO HU - MESTRADO<br>TVO                                       |          |
| Matrícula: 20<br>Discente: BC<br>Programa: ES<br>Curso: CL<br>Status: AT<br>Tipe: P  | Imprimir Comprovante da Solicitação<br>COMPROVANTE DE TRANCAMENTO DE MARTÍCULA<br>NÚMERO DA SOLICITAÇÃO: 1449<br>19100013<br>DEPECIALIZAÇÃO EM GESTÃO DA INOVAÇÃO<br>JRSO HU - MESTRADO<br>TVO                                       |          |
| Matrícula: 20<br>Discente: BC<br>Programa: ES<br>Curso: CL<br>Status: AT<br>Tipo: RE | Imprimir Comprovante da Solicitação<br>Comprovante de Trancamento de Matrícula<br>Número da Solicitação: 1449<br>19100013<br>or pecialização em gestão da inovação<br>IRSO HU - MESTRADO<br>TVO<br>GULAR                             |          |
| Matrícula: 20<br>Discente: B0<br>Programa: ES<br>Curso: CL<br>Status: AT<br>Tipo: RE | Imprimir Comprovante da Solicitação<br>COMPROVANTE DE TRANCAMENTO DE MATRÍCULA<br>NÚMERO DA SOLICITAÇÃO: 1449<br>19100013<br>)<br>PECIALIZAÇÃO EM GESTÃO DA INOVAÇÃO<br>INSO HU - MESTRADO<br>TVO<br>IGULAR<br>DISCIPLINAS TRANCADAS |          |

> A seguir, o fluxo segue no Portal Docente com o Coordenador.

|                                                                       | 😂 Ensino                                        | 🍶 Pesquisa           | 😚 Extensão            | 🥀 Ações In                            | tegrad                  | as 🗓             | Conv               | /ênios 📑 Bibliot   | teca 🗾 Produçã           |                         |
|-----------------------------------------------------------------------|-------------------------------------------------|----------------------|-----------------------|---------------------------------------|-------------------------|------------------|--------------------|--------------------|--------------------------|-------------------------|
|                                                                       | Orientaç                                        | ção Acadêmi          | са                    |                                       |                         | •                |                    |                    |                          |                         |
|                                                                       | Orientaç                                        | ções Pós-Gra         | aduação               |                                       |                         | • 🖪              | Meus               | Orientandos        |                          |                         |
|                                                                       | 🚺 Estágios                                      | •                    |                       |                                       |                         | 1                | Analis             | sar Solicitações d | le Matrícula             |                         |
|                                                                       | PAP                                             |                      | **Portal              | Docente                               |                         | •                | Confi              | rmar Trancament    | tos N                    |                         |
|                                                                       | Turmas                                          |                      |                       |                                       |                         | ,                | Banca              | as.                |                          |                         |
|                                                                       |                                                 |                      |                       |                                       |                         |                  |                    |                    |                          |                         |
|                                                                       |                                                 |                      | 🌍: Yisu               | ıalizar Solicita                      | ções de                 | Tran             | camen              | ito                |                          |                         |
|                                                                       |                                                 | D                    | ISCENTES COM          | Solicitação                           | de Tra                  | NCAME            | енто Р             | ENDENTE            |                          |                         |
| MESTRADO                                                              |                                                 |                      |                       |                                       |                         |                  |                    |                    | Em Regi                  | me de                   |
| Discente                                                              |                                                 |                      |                       | Orientador(                           | (a)                     |                  |                    |                    | Desemj<br>Acadê          | çao de<br>penho<br>mico |
| 2019100013 - BO                                                       |                                                 |                      |                       |                                       |                         |                  |                    |                    | พลั                      | o 🕥                     |
|                                                                       |                                                 |                      | -                     |                                       | ~ 1                     | <b>a</b> :       | . ~                |                    |                          | 1                       |
|                                                                       |                                                 |                      | 🦅: A                  | lterar Ubserv                         | açao da                 | Urier            | ntaçao             |                    |                          |                         |
|                                                                       |                                                 |                      | DISCENTI<br>Não bá c  | es com Solici<br>liscentes com so     | TAÇAO<br>dicitação      | PROCE            | essadas.           |                    |                          |                         |
|                                                                       |                                                 |                      | Clique aq             | e aqui para visu<br>ui para visualiza | alizar hi:<br>r as orie | tórico<br>ntaçõe | do alun<br>s de ma | o<br>atrícula      |                          |                         |
| Disciplina                                                            |                                                 | SOLIC                | ITAÇOES DE IR         | ANCAMENTO DE<br>a Solicit:            | MATRIO<br>ado em        | ULA F            | 'ENDEN'            | TES DO ALUNO       |                          |                         |
| POSGITS0001                                                           | - DISCIPLIN                                     | A HU                 | 01                    | 31/01                                 | /2019                   |                  | Wisto              | 🔍 Orieptar Não Tr  | rancamento               |                         |
| Motivo do Tran                                                        | camento: teste                                  | e de solicitação     | de trancamento        |                                       |                         |                  | 1500               |                    | difedition               |                         |
| Orientação:                                                           |                                                 |                      |                       |                                       |                         |                  |                    |                    |                          |                         |
| Visto!                                                                |                                                 |                      |                       |                                       |                         |                  |                    |                    |                          |                         |
|                                                                       |                                                 |                      | с                     | onfirmar 🛛 << V                       | oltar (                 | Cancela          | ar                 |                    |                          |                         |
| <ul> <li>Orientação de Trancamento registrada com sucesso!</li> </ul> |                                                 |                      |                       |                                       |                         |                  |                    |                    |                          |                         |
|                                                                       |                                                 |                      | s                     | OLICITAÇÕES DE TRAN                   | CANENTO R               | EALIZADA         | 45                 |                    | Data Wata                |                         |
| A                                                                     | no.Periodo                                      | Componente           | DISCIPLINA HU         | Tu                                    | rma<br>01               | Status<br>Tranc  | cado 3             | oata Solicitação   | Orientador<br>31/01/2019 |                         |
| 21                                                                    | 019.1<br>Iotivo do Traecam                      | ento: teste de solic | itação de trançamento |                                       |                         |                  |                    |                    |                          |                         |
| 21<br>M<br>01                                                         | 019.1<br>Iotivo do Trancam<br>rientação do Orie | ntador: Visto!       | itação de trancamento | Retorpar as m                         | enu princia             | al               |                    |                    |                          |                         |

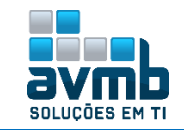

### Portal Discente > Pesquisa [Voltar]

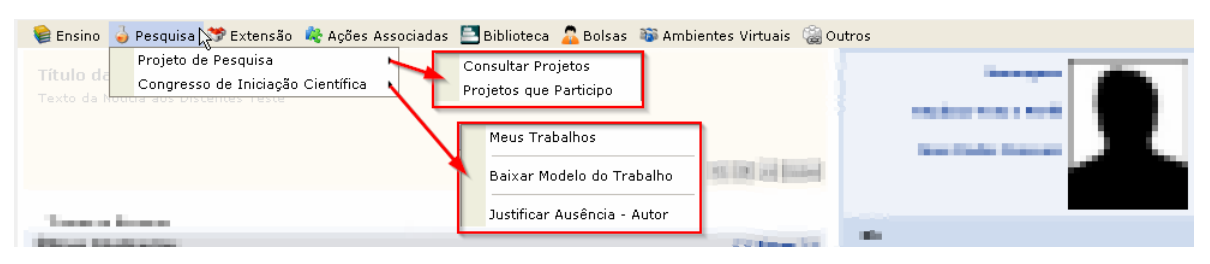

### Portal Discente > Extensão [Voltar]

| 😂 Ensino 🛛 🍦 Pesquisa    | 🎔 Extensão 🖧 Ações Associadas  🖹 Bibliote | ca 🚨 Bolsas 🔉 Ambientes Virtuais 🖓 Outro | os                 |
|--------------------------|-------------------------------------------|------------------------------------------|--------------------|
| The second second second | Consultar Ações                           |                                          |                    |
| Table is initial and its | Meus Planos de Trabalho                   |                                          |                    |
|                          | Minhas Ações como Membro da Equipe        |                                          |                    |
|                          | Meus Relatórios                           |                                          | Taxa Barba Baravan |
|                          | Certificados e Declarações                | be De De Desert                          |                    |
|                          | Inscrição On-line em Ações de Extensão    |                                          |                    |
| And a second second      | Visualizar Resultados das inscrições      |                                          |                    |
|                          |                                           |                                          |                    |

### Portal Discente > Ações Associadas [Voltar]

| 😝 Ensino 👌 Pesquisa 🤝 Extensão     | 🖧 Ações Associadas 🚬 Biblioteca 🛛 🔓 Bolsas 🛛 🕸 Ambientes Virtua | is 🍓 Outros    |
|------------------------------------|-----------------------------------------------------------------|----------------|
| The department in the second       | Consultar Ações Associadas                                      |                |
| factoria testa con Societta Tarte. | Meus Planos de Trabalho                                         | Theory Sources |
|                                    | Certificados e Declaracões                                      | The Dela Locat |

# Portal Discente > Biblioteca [Voltar]

| 🛭 📦 Ensino 🛛 Əesquisa 🤝 Extensão 🛛 🍓 Ações Associadas                                          | 📑 Biblioteca 🔀 Bolsas 🐞 Ambientes Virtuais 🖓 Outros 🔛                                                                                                    |                                                                                                    |
|------------------------------------------------------------------------------------------------|----------------------------------------------------------------------------------------------------|----------------------------------------------------------------------------------------------------|
| Wester die Statistica aus die anderen Statistic<br>Versie die Statistica aus die andere Versie | Cadastrar para Utilizar os Serviços da Biblioteca<br>Pesquisar Material no Acervo<br>Pesquisar Artigo no Acervo<br>Empréstimos                                           | préstimos Ativos<br>s Empréstimos<br>de Empréstimos<br>J para pagamentos de multas                                              |
| Table & North<br>Beau registration<br>Andres Parific & prostant or                             | Disseminação Seletiva da Informação<br>Verificar minha Situação / Emitir Documento de Quitação<br>Informações ao Usuário<br>Reservas de Materiais<br>Servicos ao Usuário | teresse<br>eus Vinculos no Sistema<br>Políticas de Empréstimo<br>izar Minhas Reservas                                           |
| Tangalam Tarvata                                                                               | Repositório Institucional<br>Compras de Livro<br>Solicitar Compra de Livros<br>Acompanhar Solicitações de Compra de Livros<br>Serviços Agendados                         | r Nova Reserva<br>Ficha Catalográfica<br>Normalização<br>Solicitar Empréstimo entre Bibliotecas<br>Orientação de Normalização e |
|                                                                                                | Naviola Distriction                                                                                                    | Treinamento da CAPES                                                                                                    |

As funcionalidades dipostas no bloco de opção estão detalhadas no Manual do Biblioteca.

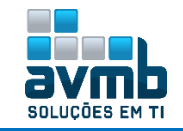

## Portal Discente > Bolsas [Voltar]

| 📦 Ensino 🍶 Pesquisa 🤝 Extensão 🎕 Ações Associadas 🔜 Biblioteca | Bolsas Ambientes Virtuais Outros<br>Aderir ao Cadastro Único<br>Declaração de Bolsista<br>Oportunidades de Bolsa<br>Acompanhar Meus Registros de Interesse<br>Minhas Bolsas na Instituição | Assinar Declaração<br>Visualizar Assinaturas<br>Solicitação de Bolsa Auxílio<br>Solicitar Desbloqueio de Acesso ao RU<br>Acomoanhar Solicitação de Bolsa Auxílio |
|----------------------------------------------------------------|----------------------------------------------------------------------------------------------------|----------------------------------------------------------------------------------------------------|
| Tangan kesen<br>Minus kesingke                                 | Plano de Docência Assistida                                                                                                    | Acompanhar Solicitação de Desbloqueio do RU<br>Renovar Bolsa Auxílio                                                                                             |

## Portal Discente > Ambientes Virtuais [Voltar]

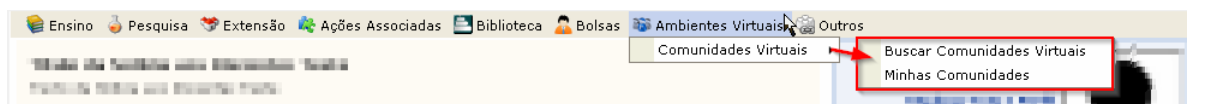

### Portal Discente > Outros [Voltar]

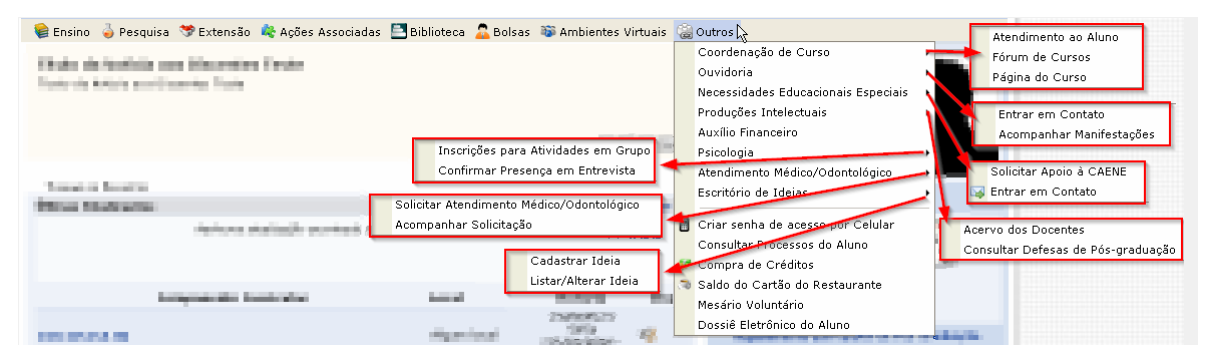

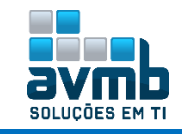

## Portal Docente [Voltar]

| 📦 Ensino 🍦 Pesquisa 😙 Extensão 🔌 Ações Integrad                                                                                                    | as 🜔 Con                  | vênios 📑 Bibliote                              | ca 🗾 Produ    | ição Intelectual | 🐞 Ambientes Virt                       | uais  Gutros                                                                                                    |
|----------------------------------------------------------------------------------------------------|---------------------------|------------------------------------------------|---------------|------------------|----------------------------------------|----------------------------------------------------------------------------------------------------|
| Não há notícias cadastradas.                                                                                                    |                           |                                                |               |                  | Minh<br>Editar Dados do S<br>Ver Agend | as Mensagens<br>Trocar Foto<br>ite Pessoal do<br>Docente<br>da das Turmas                                                                                                    |
| Manhas turmas no semestre                                                                                                    |                           |                                                |               |                  |                                        |                                                                                                    |
| Componente Curricular                                                                                                    | Ch<br>Total /<br>CHD*     | Horário                                        | Alunos**      | Chat             | Acesso Externo<br>Periódicos           | Memorandos                                                                                                    |
| PÓS-GRADUAÇÃO                                                                                                    |                           |                                                |               |                  | CAPES                                  | Docente                                                                                                    |
| POSGITS0001 - DISCIPLINA HU - T01 (ABERTA)                                                                                                    |                           |                                                |               |                  |                                        |                                                                                                    |
| 2019.1 Local: Algum local                                                                                                    | 300 /<br>50               | 23456M123 56T4<br>(15/01/2019 -<br>11/06/2019) | 2/5           | <b>a</b> 6       | Caler                                  | ndário Universitário                                                                                                    |
| POSGITS0002 - DISCIPLINA HU BO - TO1 (ABERTA)                                                                                                    |                           |                                                |               |                  | D                                      | ados Pessoais                                                                                                    |
| 2019.1                                                                                                    | 300 /<br>50               | 234567M1                                       | 1/            | 9 🖓              | Siape:<br>Categoria:                   | 1074679<br>Docente                                                                                                    |
| Ver Agenda                                                                                                    | das Turma                 | s   Grade de Horári                            | os   Ver turn | as anteriores    | Titulação:                             | ESPECIALIZAÇÃO                                                                                                    |
| <ul> <li>* Total de Ch Total da Disciplina / Sua carga horária dedica</li> <li>** Total de alunos matriculados / Capacidade da turma</li> <li>*** A turma possui horário flexível e o horário exibido é d.</li> </ul> | ada na turm<br>a semana a | a ou subturma<br>tual.                         |               |                  | Regime<br>Trabalho:                    | 40h                                                                                                    |
| Comunidades Virtuais                                                                                                    |                           |                                                |               |                  | Designações:<br>GESTOR A               | DMINISTRATIVO                                                                                                    |
| Criar Comuni<br>Buscar Comuni                                                                                                    | dade Virtu<br>dades Virtu | al                                             |               |                  | E-mail:                                | https://www.com/wite                                                                                                    |
| Sastar contain                                                                                                    |                           | 4415                                           |               |                  |                                        | and the second second sec |
| Editais Publicados                                                                                                    |                           |                                                |               |                  |                                        |                                                                                                    |
| Edital Pe                                                                                                    | ríodo de S                | ubmissões                                      |               |                  |                                        |                                                                                                    |
|                                                                                                    |                           |                                                | ver to        | dos os editais   |                                        |                                                                                                    |

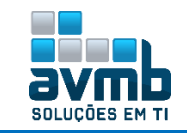

# Portal Público [Voltar]

| Acadêmico<br>Biblioteca<br>Ensino | 0 | Cursos<br>Consulte os cursos de Mestrado/Doutorado<br>oferecidos pelo(a) UFOBufob_101218 - BKP<br>PRODUCAO 10/12/2018. | Componentes Curriculares<br>Consulte os detalhes e os programas dos<br>componentes curriculares ministrados nos cursos<br>de graduação do(a) UFOBufob_101218 - BKP |
|-----------------------------------|---|----------------------------------------------------------------------------------------------------|----------------------------------------------------------------------------------------------------|
|                                   |   | Processos Seletivos                                                                                                    | <br>Programas de Pós-Graduação                                                                                                    |
| Extensão                          |   | Consulte os processos seletivos ahertos, inscreva-                                                                     | Conheca os programas de pós-graduação do(a)                                                                                                    |
| Graduação                         |   | se ou gerencie suas inscrições.                                                                                        | UFOBufob_101218 - BKP PRODUCAO                                                                                                    |
| Pesquitsa                         |   |                                                                                                    | 10/12/2018.                                                                                                    |
| Pór-Granuação                     |   |                                                                                                    |                                                                                                    |
| POS-GRADUAÇÃO                     |   |                                                                                                    |                                                                                                    |
| STRICTO SENSU                     |   |                                                                                                    |                                                                                                    |
| LATO SENSU                        |   |                                                                                                    |                                                                                                    |
| Processos Seletivos               |   |                                                                                                    |                                                                                                    |
| Técnico                           |   |                                                                                                    |                                                                                                    |
| Ouvedorea                         |   |                                                                                                    |                                                                                                    |
|                                   |   |                                                                                                    |                                                                                                    |

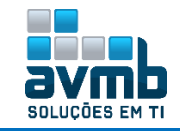

#### Fluxo Completo Stricto-Sensu [Voltar]

\*O fluxo a seguir foi realizado com Aluno Regular. O aluno que se cadastra sem ter passado por Processo Seletivo é considerado Aluno Especial, inscrito em disicplinas isoladas para obtenção de créditos.

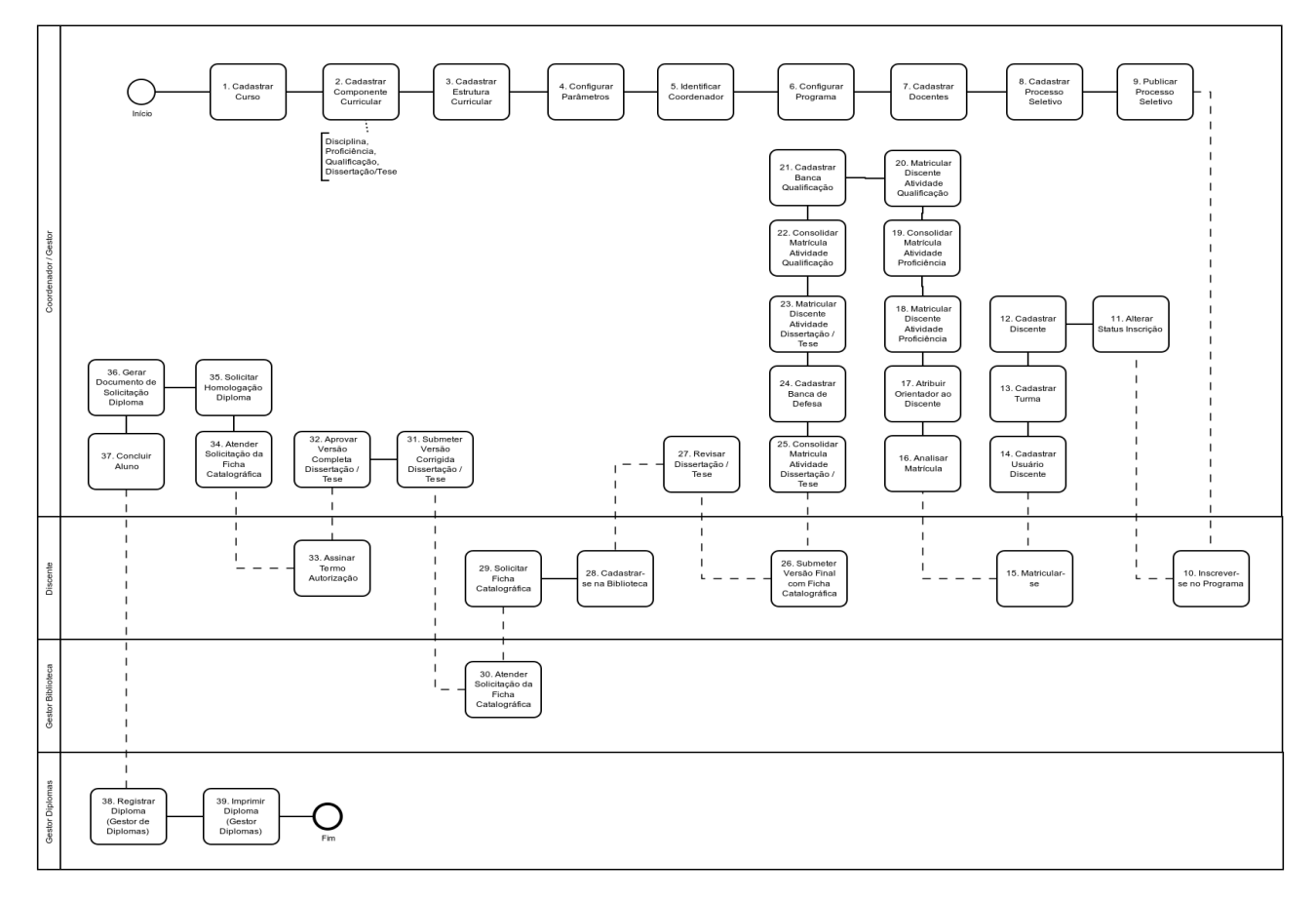

Inicialmente, deve se realizar os cadastros e configurações básicas:

- 1. Cadastrar Curso (Gestor) \*\*Stricto-Sensu > Cadastros > Curso;
- Cadastrar Componente Curricular (Gestor) \*\*Stricto-Sensu > Cadastros > Disciplina/Atividade;
   a) Disciplina;
  - b) Atividade de Proficiência;
  - c) Atividade de Qualificação;
  - d) Atividade de Dissertação/Tese.
- 3. Cadastrar Estrutura Curricular (Gestor) \*\*Stricto-Sensu > Cadastros > Estrutura Curricular;
- Configurar Parâmetros de Pós-Graduação (Gestor) \*\*Stricto-Sensu > Permissões > Parâmetros do Sistema;
- 5. Identificar Coordenador (Gestor) \*\*Stricto-Sensu > Permissões > Identificar Coordenador;
- Configurar Programa (Coordenador) \*\*Portal Coordenador Stricto-Sensu > Cadastros > Parâmetros do Programa;
- Cadastrar Corpo Docente do Programa (Coordenador) \*\*Portal Coordenador Stricto-Sensu > Cadastros > Corpo Docente do Programa > Equipe de Docentes do Programa;
- Cadastrar Processo Seletivo (Coordenador) \*\*Portal Coordenador Stricto-Sensu > Cadastros > Processos Seletivos > Gerenciar Processos Seletivos;

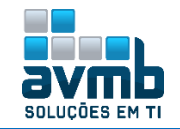

- Publicar Processo Seletivo (Gestor) \*\*Stricto-Sensu > Cadastros > Processos Seletivos > Gerenciar Processos Seletivos;
- **10.** Inscrição do Candidato (Discente)

| Acadêmico                                                                                            | Cursos                                        | unan da Mantanda (Dautana da                          | Componentes Curriculares                                                                                                    |  |
|----------------------------------------------------------------------------------------------------|-----------------------------------------------|-------------------------------------------------------|----------------------------------------------------------------------------------------------------|--|
| Biblioteca                                                                                           | oferecidos pel                                | lo(a) UFOBufob_101218 - BKP                           | consulte os decalites e os programas dos<br>componentes curriculares ministrados nos cursos<br>do anduceão do 2010/2011 - 10/212 - 10/2 |  |
| ENSINO                                                                                               | Processos S                                   | Geletivos                                             | Programas de Pós-Graduação                                                                                                    |  |
| Extensão<br>Gradulação                                                                               | Consulte os pr                                | rocessos seletivos abertos, inscreva-                 | Conheça os programas de pós-graduação do(a)                                                                                             |  |
| PESQUISA                                                                                             |                                               | - 3003 HACHQOES.                                      | 10/12/2018.                                                                                                    |  |
| Pós-Graduação                                                                                        |                                               |                                                       |                                                                                                    |  |
| STRECTO SENS                                                                                         |                                               |                                                       |                                                                                                    |  |
|                                                                                                    | 🚇 Acoccan página do p                         |                                                       | r dadas da prosassa salativa                                                                                                    |  |
|                                                                                                    | · Acessar payina uo p                         | ÚLTINOS PROCESSOS SELE                                |                                                                                                    |  |
| Nível                                                                                                |                                               | Nº ¥agas                                              | Período de Inscrições                                                                                                    |  |
| HU                                                                                                   |                                               |                                                       |                                                                                                    |  |
| U MESTRA                                                                                             | DO                                            | 12                                                    | 09/01/2019 a 28/02/2019                                                                                                    |  |
|                                                                                                    |                                               |                                                       |                                                                                                    |  |
|                                                                                                    |                                               | DADOS DO PROCESSO SELE                                | τινο                                                                                                    |  |
|                                                                                                    | Curso: CURSO HL<br>ESPECIALIZ                 | U/posgits - Santa Maria<br>ZAÇÃO EM GESTÃO DA INOVACÂ | io                                                                                                    |  |
|                                                                                                    | Nível: MESTRADO                               | 0                                                     |                                                                                                    |  |
| Perío                                                                                                | odo de Inscrições: 09/01/2                    | 2019 às 00:00 - 28/02/2                               | 2019 às 23:59                                                                                                    |  |
|                                                                                                    | Numero de Vagas: 12                           |                                                       |                                                                                                    |  |
|                                                                                                    | Clique AQ                                     | QUI para inscrever-se!                                |                                                                                                    |  |
| Descrição e Orientações #                                                                            | AOS CANDIDATOS                                |                                                       |                                                                                                    |  |
| Descrição Teste.                                                                                     |                                               |                                                       |                                                                                                    |  |
| Orientações aos Inscrito                                                                             | 5                                             |                                                       |                                                                                                    |  |
| Orientações Teste.                                                                                   |                                               |                                                       |                                                                                                    |  |
|                                                                                                    |                                               |                                                       |                                                                                                    |  |
|                                                                                                    |                                               | Formulário de Inscr                                   | IÇÃO                                                                                                    |  |
| DADOS PESSOAIS                                                                                       |                                               |                                                       |                                                                                                    |  |
| CPF: 🛪                                                                                               | 009.829.020-77                                | não possui CPE                                        |                                                                                                    |  |
| Nome: 🖈                                                                                              | Song Bo                                       |                                                       |                                                                                                    |  |
| E-mail: 🖈                                                                                            | songbo@avmb.com.br                            |                                                       |                                                                                                    |  |
| Nome da Mãe: 🖈                                                                                       | Song Bo Marna                                 |                                                       |                                                                                                    |  |
| Nome do Pai:                                                                                         |                                               |                                                       |                                                                                                    |  |
| Sexo: 🖈                                                                                              | Masculino Feminino                            | Data de Nascim                                        | nento: * 01/01/2000                                                                                                    |  |
| Estado Civil: 🖈                                                                                      | Solteiro(a) 🔻                                 |                                                       | Etnia: SELECIONE 🔻                                                                                                    |  |
| NATURALIDADE                                                                                         |                                               |                                                       |                                                                                                    |  |
| País: 🖈                                                                                              | Brasil                                        |                                                       | UF: 🖈 Bahia 🛛 🔻                                                                                                    |  |
| Município: 🖈                                                                                         | Salvador                                      | •                                                     |                                                                                                    |  |
| DOCUMENTOS                                                                                           |                                               |                                                       |                                                                                                    |  |
| RG: *                                                                                                | 55555555                                      | Órgão de Expe                                         | dição: * teste                                                                                                    |  |
| UF: 🖈                                                                                                | Bahia 🔻                                       | Data de Expe                                          | dição: * 01/01/2000                                                                                                    |  |
| Título de Eleitor:                                                                                   |                                               | Zona:                                                 | Seção:                                                                                                    |  |
| UF:                                                                                                  | Bahia 🔻                                       | Data de E                                             | missão:                                                                                                    |  |
| Passaporte:                                                                                          |                                               | 1                                                     |                                                                                                    |  |
| Energy                                                                                               | -                                             | _                                                     |                                                                                                    |  |
| ENDEREÇO                                                                                             | 47000 000 Q. Z.F.                             | - h h                                                 | levere de OFR (eferre de )                                                                                                    |  |
| CEP: ¥                                                                                               | 4/800-000 Notice n                            | na lupa para buscar o end                             | ereço do CEP informado)                                                                                                    |  |
|                                                                                                    | Rua Teste                                     |                                                       | N. * 11                                                                                                    |  |
| Logradouro: 🖈                                                                                        | Teste                                         | ] Comple                                              | emento:                                                                                                    |  |
| Logradouro: 🖈<br>Bairro: 🖈                                                                           | [                                             | Mun                                                   | icípio: 🖈 Salvador 🛛 🔻                                                                                                    |  |
| Logradouro: *<br>Bairro: *<br>UF: *                                                                  | Bahia 🔻                                       |                                                       |                                                                                                    |  |
| Logradouro: *<br>Bairro: *<br>UF: *<br>Tel. Fixo:                                                    | Bahia                                         | Tel.                                                  | Celular: ()                                                                                                    |  |
| Logradouro: *<br>Bairro: *<br>UF: *<br>Tel. Fixo:<br>Observações                                     | Bahia V                                       | Tel.                                                  | Celular: ()                                                                                                    |  |
| Logradouro: *<br>Bairro: *<br>UF: *<br>Tel, Fixo:<br>Onservacóes<br>Utilize o ca                     | r Bahia ▼<br>()<br>mpo abaixo para informar e | Tel.<br>eventuais observações sol                     | Celular: ()                                                                                                    |  |
| Logradouro: *<br>Bairro: *<br>UF: *<br>Tel, Fixo:<br>Onservações<br>Utilize o ca<br>Observaçõe teste | Bahia ▼ ()                                    | Tel.<br>eventuais observações sol                     | Celular: ()                                                                                                    |  |

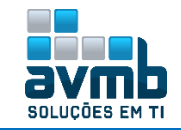

|      | Inscrição No. 555                                                                                                    |   |
|------|----------------------------------------------------------------------------------------------------|---|
|      | A inscrição de <b>Song Bo</b> , CPF <b>009.829.020-77</b> , foi submetida com sucesso para o <b>Edital</b><br>Hu, no curso de <b>Curso Hu/Posgits - Santa Maria -</b> nível Mestrado, em <i>08/02/2019 15:4</i> 7. |   |
|      | Observações do Candidato                                                                                                    |   |
|      | Observação teste                                                                                                    |   |
|      | Orientações Importantes                                                                                                    |   |
|      | Orientações Teste.                                                                                                    |   |
|      | 🖨 Imprimir o Comprovante de Inscrição.                                                                                                    |   |
|      |                                                                                                    |   |
|      |                                                                                                    |   |
|      | EDITAL HU                                                                                                    |   |
|      |                                                                                                    |   |
|      | Comprovante De Inscrição - Número 555                                                                                                    |   |
|      |                                                                                                    |   |
|      | 0                                                                                                    |   |
|      | ORIENTAÇÕES IMPORTANTES                                                                                                    |   |
| (    | Orientações Teste.                                                                                                    |   |
|      |                                                                                                    |   |
|      | DADOS DO PROCESSO SELETIVO                                                                                                    | = |
| CPF  | F: 009.829.020-77                                                                                                    |   |
| NON  | me: Song Bo<br>see: Curso Hu/Posaits                                                                                                    |   |
| Níve | el de Ensino: Mestrado                                                                                                    |   |
| Dat  | ta da Inscrição: 08/02/2019                                                                                                    |   |
|      |                                                                                                    |   |
|      | Código Verificador: dff61c2bceca3b1f5f88                                                                                                    |   |

**11. Alterar Status das Inscrições (Coordenador) -** \*\*Portal Coordenador Stricto-Sensu > Cadastros > Processos Seletivos > Gerenciar Processos Seletivos;

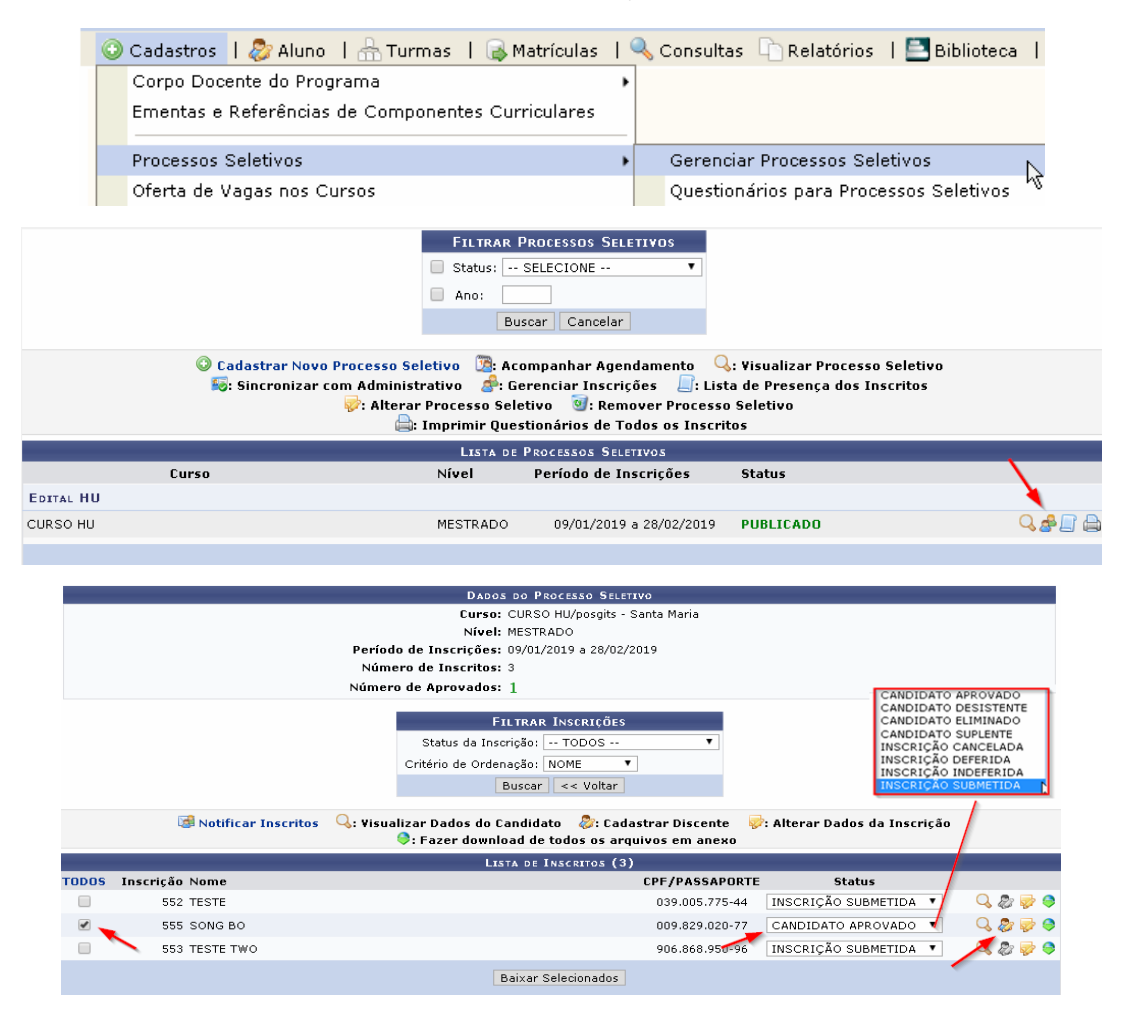

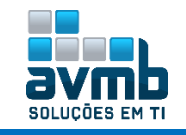

#### 12. Cadastrar de Discente (Coordenador)

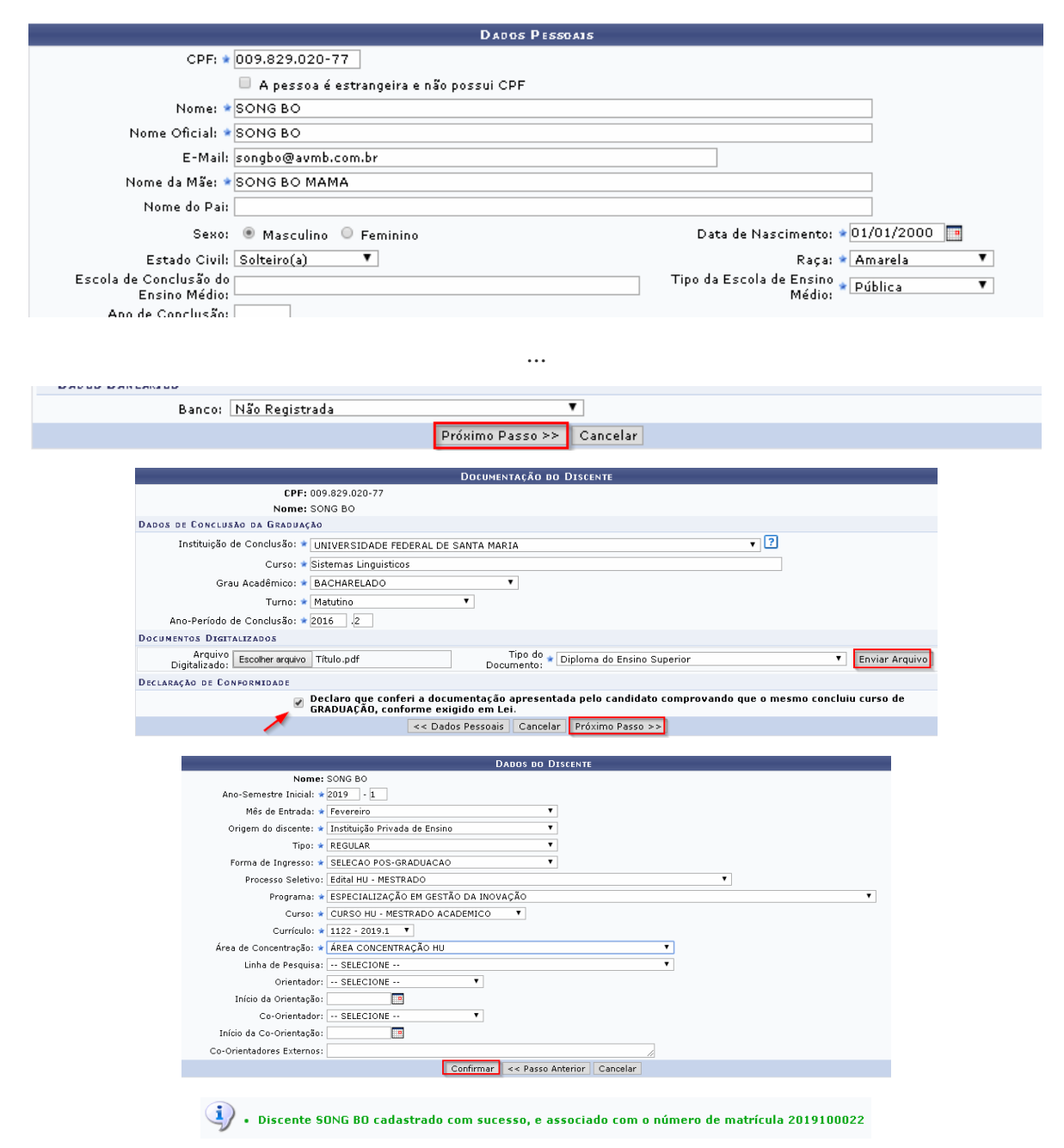

- **13. Cadastrar Turma (Coordenador) - \*\***Portal Coodernador Stricto-Sensu > Turmas > Criar Turma ou **\*\***Stricto-Sensu > Vínculo/Matrículas > Criar Turmas;
- **14. Cadastrar Usuário do Discente (Administrador do Sistema) -** \*\*SIGAdmin > Usuário > Cadastrar Usuário ou via AutoCadastro Aluno disponibilizado na página de Login do sistema;
- 15. Matricular (Discente) \*\*Portal Discente > Ensino > Matrícula Online (pelo aluno)

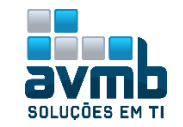

|                                   |                                          |                        |                                                                                           |                                          | Opções de Matrícula        | A CONTRACTOR OF A CONTRACTOR OF A CONTRACTOR OF A CONTRACTOR OF A CONTRACTOR OF A CONTRACTOR OF A CONTRACTOR OF |                                                                                                  |                                    |             |
|-----------------------------------|------------------------------------------|------------------------|-------------------------------------------------------------------------------------------|------------------------------------------|----------------------------|----------------------------------------------------------------------------------------------------|--------------------------------------------------------------------------------------------------|------------------------------------|-------------|
|                                   |                                          | €                      | Exames de Proi                                                                            | FICIÊNCIA<br>tação cadastrada)           |                            | DISCIPLINAS<br>0 créditos integraliza                                                                           | ados                                                                                             |                                    |             |
|                                   |                                          | -(                     | ATIVIDADES COM                                                                            | IPLEMENTARES                             |                            | Qualificação<br>(matrícula não perm                                                                             | itida)                                                                                           |                                    |             |
|                                   |                                          | 8                      | EM OUTROS PRO                                                                             | GRAMAS                                   | Ĩ                          | DEFESA<br>(matrícula não perm                                                                                   | itida)                                                                                           |                                    |             |
|                                   |                                          |                        |                                                                                           |                                          | Outras opções              |                                                                                                    |                                                                                                  |                                    |             |
|                                   |                                          | Ŷ                      | VISUALIZAR HIS                                                                            | TÓRICO                                   |                            | Comprovante de M.                                                                                               | ATRÍCULA                                                                                         |                                    |             |
| O Voltar à tela inicial           |                                          |                        |                                                                                           |                                          |                            |                                                                                                    |                                                                                                  |                                    |             |
| DADOS DO DIS                      | CENTE                                    |                        |                                                                                           |                                          |                            |                                                                                                    |                                                                                                  |                                    |             |
|                                   | Disce<br>Cu<br>Currío                    | nte:<br>irso:<br>:ulo: | 2019100022 - SONG<br>CURSO HU - MESTR/<br>1122                                            | BO Ver histórico<br>ADO                  | ≹: ¥er detalhes da '       | turma                                                                                                    |                                                                                                  |                                    |             |
|                                   |                                          | - iii:                 | Não é permitida a                                                                         | matrícula do disce<br>Turnas Abertas     | nte na turma 🚓:            | É permitida a matr<br>s do seu Programa                                                                         | ícula do discente na                                                                             | a turma                            |             |
| T<br>ÁREA CONCEN                  | <sup>r</sup> urma<br>TRACÃ               | о ни                   | Docente(s)                                                                                |                                          |                            |                                                                                                    |                                                                                                  | Horário                            | Local       |
| POSGITS00                         | 01 - DIS                                 |                        | A HU                                                                                      |                                          |                            |                                                                                                    |                                                                                                  |                                    |             |
| 🤏 🗹 т                             | 'urma 01                                 |                        | OBSERVAÇÕES AO                                                                            | ALUNO -                                  |                            |                                                                                                    |                                                                                                  | 23456M123<br>56T4<br>(15/01/2019 - | Algum local |
| 1                                 |                                          |                        |                                                                                           |                                          | Adicionar Turmas           |                                                                                                    |                                                                                                  | 11/06/2019)                        |             |
| Vota     Inda     Dapee     Tuanz | n à tela<br>al<br>5 DO DISC<br>AS SELECI | Disce<br>Curris        | verasturmasoo<br>programa<br>nte: 3019J00022 - SO W<br>nse: CURSO HJ - MEST<br>vale: 1122 | 5 80 (Ver Alsonico)<br>Kado              |                            |                                                                                                    |                                                                                                  | ar<br>Iaz                          |             |
|                                   |                                          |                        |                                                                                           | 🖨: Remover 1                             | furma 🧕 🥝: Remover Te      | das as Turmas                                                                                                   |                                                                                                  |                                    |             |
| 0                                 |                                          | Turma<br>01 .⇒         | Comp. Curricular<br>POSGITS0001 DISC<br>Date                                              | BPLINA HU<br>Vejaj: ditiko Krastikova Ki | u 20 UZA                   |                                                                                                    | CH<br>300<br>Tosal: 3 <b>00</b> he ras                                                           | Acdes<br>û<br>O                    |             |
| 0 0                               | note                                     |                        |                                                                                           |                                          | Јаныко 2019                |                                                                                                    |                                                                                                  | mês semana                         | dla         |
|                                   | Dom                                      | 30                     | Seg 31                                                                                    | Ter I                                    | Qua Z                      | Qui 3                                                                                                    | Sexta @                                                                                          | Sáo                                | 5           |
|                                   |                                          |                        |                                                                                           |                                          |                            |                                                                                                    |                                                                                                  |                                    |             |
|                                   |                                          | 13                     | مر                                                                                        | 15<br>Serascirssooi - foi                | 16<br>Serasarraaan - mi    | 17<br>5=*030((3000) - 70)<br>1=*030((3000) - 70)                                                                | 18<br>5=*050(*5000) - *0)<br>9=*050(*5000) - *0)<br>10=*050(*5000) - *0)<br>10**050(*5000) - *0) |                                    | 13          |
|                                   |                                          | 20                     | 21<br>5=40.20(12000) - 10)                                                                | 22<br>Seroscirsnool - rol                | 23<br>(5=*0301737001 - 701 | 20<br>5m+030((79700) - 70)<br>1p+030((79700) - 70)                                                              | 25<br>5=*035(*3000) - 70)<br>14=*035(*3000) - 70)<br>14=*035(*3000) - 70)<br>19*035(*3000) - 70) |                                    | 26          |
|                                   |                                          | 27                     | 28<br>5=*0301*29001 - *01                                                                 | 29<br>2=*0301(30001 - 701                | 30<br>Serasairsaaai - rai  | 31<br>Serascirsoogi - rgi<br>1prascirsoogi - rgi                                                                | 1<br>5=*035(13000) - 70)<br>7=*035(13000) - 70)<br>13=*035(13000) - 70)<br>1=*035(13000) - 70)   |                                    | Z           |
|                                   |                                          | 3                      | 2=*0301*20001 - *01                                                                       | 5<br>2=*0301*20001 - 701                 | 6<br>Serasarisaaar - mi    | 7<br>Serass((3900) - 70)<br>Aprass((3900) - 70)                                                                 | Sarascirsoool - rol<br>Paroscirsoool - rol<br>Idaroscirsoool - rol<br>Igroscirsoool - rol        |                                    | à           |

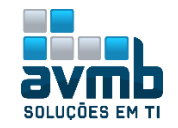

| Turma      | Componente                                    | Curricula                                                                                                    | ar                                                                                                    |                                                                                                    |                                                                                                    | Local                                                                            | Horário                                                                                                    |                                             |            |
|------------|-----------------------------------------------|----------------------------------------------------------------------------------------------------|----------------------------------------------------------------------------------------------------|----------------------------------------------------------------------------------------------------|----------------------------------------------------------------------------------------------------|----------------------------------------------------------------------------------|----------------------------------------------------------------------------------------------------|---------------------------------------------|------------|
| 01         | POSGITSOOD                                    | I - DISCI                                                                                                    | PLINA HU (300)                                                                                                    | ו)                                                                                                    |                                                                                                    | Algum lo                                                                         | al 23456M1<br>11/06/20                                                                                                    | 23 56T4 (15/<br>19)                         | /01/2019 - |
|            |                                               |                                                                                                    | CONFIRME                                                                                                    | SEUS DADOS                                                                                                    |                                                                                                    |                                                                                  |                                                                                                    |                                             |            |
|            |                                               |                                                                                                    | Ident                                                                                                    | tidade(RG): ★                                                                                                    | 555555555                                                                                                    |                                                                                  |                                                                                                    |                                             |            |
|            |                                               |                                                                                                    |                                                                                                    | Senha: 🔹                                                                                                    |                                                                                                    |                                                                                  |                                                                                                    |                                             |            |
|            |                                               |                                                                                                    | <u> </u>                                                                                                    | oonnar =                                                                                                    |                                                                                                    |                                                                                  |                                                                                                    |                                             |            |
|            |                                               |                                                                                                    | -                                                                                                    | Confirmar M                                                                                                    | latrículas                                                                                                    | Cancelar                                                                         |                                                                                                    |                                             |            |
|            |                                               |                                                                                                    |                                                                                                    |                                                                                                    |                                                                                                    |                                                                                  |                                                                                                    |                                             |            |
|            |                                               |                                                                                                    |                                                                                                    |                                                                                                    |                                                                                                    |                                                                                  |                                                                                                    |                                             |            |
| la solici  | tação de matr                                 | ícula                                                                                                    |                                                                                                    |                                                                                                    |                                                                                                    |                                                                                  |                                                                                                    |                                             |            |
| atricula M | N° 13704                                      |                                                                                                    |                                                                                                    |                                                                                                    |                                                                                                    |                                                                                  |                                                                                                    |                                             | 🖨 İmprir   |
|            |                                               |                                                                                                    |                                                                                                    |                                                                                                    |                                                                                                    |                                                                                  |                                                                                                    |                                             |            |
|            |                                               |                                                                                                    | 0                                                                                                    |                                                                                                    | ~ • • • •                                                                                                    | < NO 1                                                                           | 0704                                                                                                    |                                             |            |
|            |                                               |                                                                                                    | COMPROVA                                                                                                    | ANTE DE OULIC                                                                                                    | ITAÇAO DE IVIA                                                                                                   | TRICULA IN° 1                                                                    | 3704                                                                                                    |                                             |            |
|            |                                               |                                                                                                    | COMPROVA                                                                                                    | PER                                                                                                    | itação de Ma<br>íodo 2019,1                                                                                      | TRICULA INº 1                                                                    | 3704                                                                                                    |                                             |            |
|            |                                               | Matrícul                                                                                                    | GOMPROVA<br>a: 2019100022                                                                                                    | Per                                                                                                    | itação de Ma<br>íodo 2019.1                                                                                      | TRICULA IN° 1                                                                    | 3704                                                                                                    |                                             |            |
|            |                                               | Matrícul<br>Discent                                                                                                    | COMPROVA<br>a: 2019100022<br>e: SONG BO                                                                                                    | Per                                                                                                    | itação de Ma<br>íodo 2019.1                                                                                      | TRICULA INº 1                                                                    | 3704                                                                                                    |                                             |            |
|            |                                               | Matrícul<br>Discent<br>Program                                                                                                    | COMPROVA<br>a: 2019100022<br>e: SONG BO<br>a: ESPECIALIZA                                                                                                    | PER                                                                                                    | itaçad de ivia<br>íodo 2019.1<br>o da inovação                                                                   |                                                                                  | 3704                                                                                                    |                                             |            |
|            |                                               | Matrícul<br>Discent<br>Program<br>Curs                                                                                                    | a: 2019100022<br>e: SONG BO<br>a: ESPECIALIZA<br>o: CURSO HU - I                                                                                                    | PER<br>PER<br>ÇÃO EM GESTÃ<br>MESTRADO                                                                           | itação de Ma<br>íodo 2019.1<br>o da inovação                                                                     |                                                                                  | 3704                                                                                                    |                                             |            |
|            |                                               | Matrícul<br>Discent<br>Program<br>Curs<br>Statu                                                                                                    | COMPROVA<br>a: 2019100022<br>e: SONG BO<br>a: ESPECIALIZA<br>o: CURSO HU - I<br>s: ATIVO<br>- DECULAD                                                                                                    | ÇÃO EM GESTÃ<br>MESTRADO                                                                                         | itação de Ma<br>íodo 2019.1                                                                                      | TRICULA INº I                                                                    | 3704                                                                                                    |                                             |            |
|            |                                               | Matrícul<br>Discent<br>Program<br>Curs<br>Statu<br>Tip                                                                                                    | a: 2019100022<br>e: SONG BO<br>a: ESPECIALIZA<br>o: CURSO HU - I<br>s: ATIVO<br>o: REGULAR                                                                                                    | Per<br>Per<br>ição em gestă<br>mestrado                                                                          | itaçao de Ma<br>íodo 2019.1<br>o da inovação                                                                     | TRICULA INº I                                                                    | 3704                                                                                                    |                                             |            |
|            |                                               | Matrícul<br>Discent<br>Program<br>Curs<br>Statu<br>Tip                                                                                                    | a: 2019100022<br>e: SONG BO<br>a: ESPECIALIZA<br>o: CURSO HU - I<br>s: ATIVO<br>o: REGULAR                                                                                                    | IÇÃO EM GESTĂ<br>MESTRADO                                                                                        | ITAÇÃO DE MA<br>Íodo 2019.1<br>o da Inovação                                                                     | TRICULA IN <sup>®</sup> I                                                        | 3704                                                                                                    |                                             |            |
|            | Comp                                          | Matrícul<br>Discent<br>Program<br>Curs<br>Statu<br>Tip                                                                                                    | COMPROVA<br>a: 2019100022<br>e: SONG BO<br>a: ESPECIALIZA<br>o: CURSO HU - I<br>s: ATIVO<br>o: REGULAR<br>urricular                                                                                                    | IÇÃO EM GESTĂ<br>MESTRADO                                                                                        | ITAÇÃO DE MA<br>Íodo 2019, 1<br>o da Inovação                                                                    | s<br>Turma                                                                       | 37U4<br>Local S                                                                                                    | ituação                                     |            |
|            | Comp<br>Pose                                  | Matrícul<br>Discent<br>Program<br>Curs<br>Statu<br>Tip<br>Donente Cr<br>ITS0001 - D                                                                                          | COMPROVA<br>a: 2019100022<br>e: SONG BO<br>a: ESPECIALIZA<br>o: CURSO HU - 1<br>s: ATIVO<br>o: REGULAR<br>urricular<br>ISCIPLINA HU - 3                                                                                                    | PER<br>IÇÃO EM GESTĂ<br>MESTRADO<br>TURM                                                                         | ITAÇÃO DE MA<br>fodo 2019, J<br>o da Inovação<br>nas selectonada<br>ula)                                         | ns<br>Turma 01                                                                   | Local S<br>Algum local                                                                                                    | ituação<br>SUBMETIDA                        |            |
|            | Comp<br>Possi<br>H                            | Matrícul<br>Discent<br>Program<br>Curs<br>Statu<br>Tip<br>Donente Cu<br>ITS0001 - D                                                                                          | COMPROVA<br>a: 2019100022<br>e: SONG BO<br>a: ESPECIALIZA<br>a: ESPECIALIZA<br>o: CURSO HU - 1<br>s: ATIVO<br>o: REGULAR<br>urricular<br>ISCIPLINA HU - 3<br>Seg                                                                                                    | LURNE DE SULLE<br>Per<br>IÇÃO EM GESTĂ<br>MESTRADO<br>TURN<br>300h (REMATRICI<br>Ter                             | TTAÇÃO DE MA<br>fodo 2019, 1<br>o da Inovação<br>nas selectonada<br>ula)<br>Qua                                  | ss<br>Turma<br>Qui                                                               | 3704<br>Local S<br>Algum local<br>Sex                                                                                                    | ituação<br>SUBMETIDA<br>รส์ช                |            |
|            | Comp<br>POSSI<br>H<br>08:0                    | Matrícul<br>Discent<br>Program<br>Curs<br>Statu<br>Tip<br>Donente C<br>ITS0001 - D<br>ITS0001 - D                                                                            | COMPROVA<br>a: 2019100022<br>e: SONG BO<br>a: ESPECIALIZA<br>o: CURSO HU - I<br>s: ATIVO<br>o: REGULAR<br>urricular<br>ISCIPLINA HU - 3<br>Seg<br>POSGITS0001                                                                                                    | CÃO EM GESTĂ<br>MESTRADO<br>TURM<br>300h (REMATRICI<br>Ter<br>POSGITS0001                                        | TTAÇÃO DE MA<br>fodo 2019, 1<br>o da inovação<br>(As selecionada<br>Ula)<br>Que<br>posgitsodoi                   | ss<br>Turma<br>Turma 01<br>Qui<br>POSGITS0001                                    | <b>Local S</b><br>Algum local<br><u>Sex</u><br>POSGITS000:                                                                                | ituação<br>SUBMETIDA<br>Sáb<br>L            |            |
|            | Comp<br>Possi<br>1990<br>0910                 | Matrícul<br>Discent<br>Program<br>Curs<br>Statu<br>Tip<br>Donente C<br>ITS0001 - D<br>Orários<br>10 - 09:00<br>10 - 10:00                                                    | COMPROV<br>a: 2019100022<br>e: SONG BO<br>a: ESPECIALIZA<br>o: CURSO HU - 1<br>o: CURSO HU - 1<br>o: REGULAR<br>urricular<br>ISCIPLINA HU - 3<br>Seg<br>POSGITS0001<br>POSGITS0001                                                                                                    | RANE DE SULL<br>Per<br>Ição em gestă<br>mestrado<br>Turm<br>300h (rematrico<br>Ter<br>Posgitsgooi<br>posgitsgooi | 174240 DE MA<br>(1000 2019.1<br>0 DA INOVAÇÃO<br>AS SELECIONADA<br>ULA)<br>Qua<br>POSOITS0001                    | s<br>Turma<br>Turma 01<br>POSGITS0001<br>POSGITS0001                             | <mark>Local S</mark><br>Algum local<br>Sex<br>Posgitsooo:<br>Posgitsooo:                                                                  | ituação<br>SUBMETIDA<br>Sáb<br>L            |            |
|            | Comp<br>Poss:<br>14<br>09:0<br>09:0<br>10:0   | Matrícul<br>Discent<br>Program<br>Curs<br>Statu<br>Tip<br>Donente C<br>ITS0001 - D<br>ITS0001 - D<br>ITS0001 - D<br>ITS0001 - D<br>ITS0001 - D<br>ITS0001 - D<br>ITS0001 - D | COMPROV<br>a: 2019100022<br>e: SONG BO<br>a: ESPECIALIZA<br>c: CURSO HU                                                                                                    | RANE DE SUIL<br>Per<br>Ição em gestă<br>Mestrado<br>Turn<br>300h (rematrici<br>Posgitso001<br>Posgits0001        | ITAÇÃO DE IMA<br>fodo 2019.1<br>o da inovação<br>ula)<br><u>Qua</u><br>poseitseooi<br>poseitseooi<br>poseitseooi | s<br>Turma 01<br>Qui<br>Possitis0001<br>Possitis0001                             | Local S<br>Algum local<br>Sett<br>Posgitisooo:<br>Posgitisooo:<br>Posgitisooo:                                                            | ituação<br>SUBNETIDA<br>Sáb<br>L<br>L       |            |
|            | Comp<br>Possi<br>08:0<br>09:0<br>13:0<br>13:0 | Matrícul<br>Discent<br>Program<br>Curs<br>Statu<br>Tip<br>Donente Cr<br>DITS0001 - D<br>DO - 09100<br>00 - 10100<br>00 - 11100<br>00 - 14100                                 | COMPROV     a: 2019100022     e: SONG BO     a: ESPECIALIZA     o: CURSO HU - I     c: CURSO HU - I     c: CURSO HU - I | PER<br>IÇÃO EM GESTĂ<br>MESTRADO<br>TURM<br>300h (REMATRICI<br>POSGITS0001<br>POSGITS0001<br>                    | ITAÇÃO DE MA<br>fodo 2019.1<br>o da Inovação<br>Ins selectonado<br>ULA)<br>Qua<br>Posotrisoon<br>                | s<br>Turma<br>Turma 01<br><u>Qu</u><br>Possitsooo1<br>Possitsooo1<br>Possitsooo1 | Local         S           Algum local         Set           Posstrisono:         Posstrisono:           Posstrisono:         Posstrisono: | ituação<br>SUBMETIDA<br>5 áb<br>1<br>1<br>1 |            |

**16.** Analisar Matrícula (Coordenador) - \*\*Portal do Coordenador > Matrículas > Analisar Matrículas de Aluno do seu Programa;

|                                          | 😳 Cada:                                           | stros   a                   | 🐉 Aluno   🚠                            | Turmas   🔓                                                            | 🖌 Matrículas 丨 🤇                                                                             | Consultas 🛛                                                     | Relatórios                       | 📑 Bibliote                        |
|------------------------------------------|---------------------------------------------------|-----------------------------|----------------------------------------|-----------------------------------------------------------------------|----------------------------------------------------------------------------------------------|-----------------------------------------------------------------|----------------------------------|-----------------------------------|
|                                          | <b>Título (</b><br>Texto da                       | <b>la Noti</b><br>Noticia - | <b>cia aos Disc</b><br>aos Discentes T | entes Tes                                                             | Analisar Matric<br>Analisar Matric<br>Matricular Alur<br>Matricular Alur<br>Atividades       | sulas de Alunos<br>sulas de Alunos<br>no Especial<br>no Regular | ; do Seu Progi<br>; de Outros Pr | ogramas                           |
|                                          |                                                   |                             | zar Detalhes do I                      | Discente 📑: V                                                         | /isualizar Histórico                                                                         | do Discente 🧯                                                   | ): Analisar Mati                 | ículas                            |
|                                          |                                                   |                             |                                        | Souter                                                                | ταςότο στ. Τυρμασ                                                                            |                                                                 | -                                |                                   |
|                                          |                                                   |                             | Orden                                  | ar Por: () Norme                                                      | AQUES DE TORMAS                                                                              |                                                                 |                                  |                                   |
|                                          |                                                   |                             |                                        | - 140114                                                              | Ordenar                                                                                      |                                                                 |                                  |                                   |
| SELECIONE                                | UM DOS DISCE                                      | NTES ABAI                   | IXO PARA ANALIS                        | AR SUAS MATRÍ                                                         | CULAS 2019.1 (1                                                                              | )                                                               |                                  |                                   |
| Discente                                 |                                                   |                             |                                        | )rientador(a)                                                         |                                                                                              | Em                                                              | Regime de Obse                   | ervação?                          |
| SOLICITAÇÕES                             | PENDENTES DE #                                    | NÁLISE (1                   | ) ?                                    |                                                                       |                                                                                              |                                                                 |                                  | <b>X</b>                          |
| 2019100022                               | 2 - SONG BO                                       |                             |                                        |                                                                       |                                                                                              |                                                                 | Não                              | ٢                                 |
|                                          |                                                   |                             |                                        |                                                                       | Cancelar                                                                                     |                                                                 |                                  |                                   |
|                                          |                                                   |                             |                                        |                                                                       |                                                                                              |                                                                 |                                  |                                   |
|                                          |                                                   |                             | Clique Agr<br>Clique Agr<br>Clique a   | lique aqui para<br>ui para ver as di:<br>aqui para visuali:<br>Matric | visualizar o Históric<br>sciplinas da estrutur<br>zar as todas as orier<br>JULAS DO DISCENTE | o do discente<br>a curricular do dis<br>Itações já realizac     | cente.<br>Ias                    |                                   |
| Componente<br>Curricular                 | Horário                                           | Turma                       | Solicitado em                          | Situação                                                              | da Matrícula                                                                                 | Regime de<br>Observação?                                        | Prioritário?                     | Orientação                        |
| ORIENTAR MATRÍCI                         | JLAS DO DISCE                                     | NTE                         |                                        |                                                                       |                                                                                              |                                                                 |                                  |                                   |
| POSGITS0001 -<br>DISCIPLINA HU -<br>300h | 23456M123<br>56T4<br>(15/01/2019 -<br>11/06/2019) | 01                          | 08/02/2019                             | SUBMETIDA                                                             | EM ESPERA                                                                                    | Não                                                             | Não                              | 🗹 Matricular 🗌 Cancelar           |
| ORIENTAÇÃO GERAL                         | L DE MATRÍCUL/                                    | <b>x</b>                    |                                        |                                                                       |                                                                                              |                                                                 |                                  |                                   |
| Utilize o espaço a<br>outros component   | abaixo para de<br>tes.                            | finir uma                   | orientação para o                      | discente quando                                                       | esta não for espec                                                                           | ífica a um compo                                                | nente selecionad                 | o, ou para sugerir a matrícula em |
| teste                                    |                                                   |                             |                                        |                                                                       |                                                                                              |                                                                 |                                  |                                   |
|                                          |                                                   |                             | C                                      | onfirmar matrícu                                                      | las << Voltar                                                                                | Cancelar                                                        |                                  |                                   |
|                                          |                                                   |                             |                                        |                                                                       |                                                                                              |                                                                 |                                  |                                   |

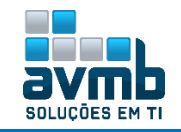

 Atribuir Orientador ao Discente (Coordenador ou Gestor) - \*\*Portal do Coordenador > Aluno > Gerenciar Orientações ou \*\*Stricto-Sensu > Alunos > Gerenciar Orientações;

|                                                                                                    |                                                                                                    | Título da Not                                                                                                    |                                        |
|----------------------------------------------------------------------------------------------------|----------------------------------------------------------------------------------------------------|----------------------------------------------------------------------------------------------------|----------------------------------------|
|                                                                                                    |                                                                                                    | Texto da Noticia                                                                                                    |                                        |
|                                                                                                    |                                                                                                    |                                                                                                    | _                                      |
|                                                                                                    |                                                                                                    | BUSCAR DISCENTE                                                                                                    |                                        |
|                                                                                                    | Matricula:                                                                                                    |                                                                                                    |                                        |
|                                                                                                    | CPF:                                                                                                    |                                                                                                    |                                        |
|                                                                                                    | Nome do Dis                                                                                                    | cente: song bo                                                                                                    |                                        |
|                                                                                                    | Pro                                                                                                    | grama: ESPECIALIZAÇÃO EM GESTÃO DA INOVAÇÃO                                                                                                    |                                        |
|                                                                                                    |                                                                                                    | Buscar Cancelar                                                                                                    |                                        |
|                                                                                                    |                                                                                                    | 💷: Visualizar Detalhes 🛛 🎯: Selecionar Discente                                                                                                    |                                        |
| Mateícula                                                                                                    | Aluna                                                                                                    | SELECIONE ABAIXO O DISCENTE (1)                                                                                                    | Ct-t                                   |
| Platricula<br>IRSO HU - Santa                                                                                     | Aluno<br>Maria                                                                                                    |                                                                                                    | status                                 |
| 2019100022                                                                                                    | SONG BO                                                                                                    |                                                                                                    | ATIVO                                  |
|                                                                                                    |                                                                                                    |                                                                                                    |                                        |
| Discente: S<br>Programa: E<br>Curso: C<br>Status: A                                                               | 019100022<br>CONG BO<br>SPECIALIZAÇÃO<br>CURSO HU - MESTI<br>ITIVO                                                                                 | EM GESTÃO DA INOVAÇÃO<br>RADO                                                                                                    |                                        |
| Discente: S<br>Programa: E<br>Curso: C<br>Status: A<br>Tipo: R                                                    | 019100022<br>CONG BO<br>SPECIALIZAÇÃO<br>CURSO HU - MESTI<br>ITIVO<br>GEGULAR                                                                      | EM GESTÃO DA INOVAÇÃO<br>RADO<br><b>GCadastrar Nova Orientação</b><br>rar Dados da Orientação 🎯: Finalizar Orientação 🮯: Canc                                                                                                    | elar Orientação                        |
| Discente: S<br>Programa: E<br>Curso: C<br>Status: A<br>Tipo: R                                                    | 019100022<br>IONG BO<br>ISPECIALIZAÇÃO<br>IURSO HU - MESTI<br>ITIVO<br>LEGULAR<br>IEGULAR<br>IEGULAR<br>O aluno 2                                  | EM GESTÃO DA INOVAÇÃO<br>RADO<br>rar Dados da Orientação 👄: Finalizar Orientação 🚭: Canc<br>2019100022 - SONG BO não possui nenhum orientador ou co-orientado<br><< Selecionar Outro Discente                                                                                                    | elar Orientação<br>or cadastrado.      |
| Discente: S<br>Programa: E<br>Curso: C<br>Status: A<br>Tipo: R                                                    | 019100022<br>IONG BO<br>SPECIALIZAÇÃO<br>CURSO HU - MESTI<br>ITIVO<br>LEGULAR<br><b>VERTINO</b><br>O aluno 2                                       | EM GESTÃO DA INOVAÇÃO<br>RADO<br>rar Dados da Orientação 👻: Finalizar Orientação 💽: Canc<br>2019100022 - SONG BO não possui nenhum orientador ou co-orientado<br><< Selecionar Outro Discente<br>DADOS DA ORIENTAÇÃO                                                                                                    | elar Orientação<br>or cadastrado.      |
| Discente: S<br>Programa: E<br>Curso: C<br>Status: A<br>Tipo: R                                                    | o19100022<br>ONG BO<br>SPECIALIZAÇÃO<br>CURSO HU - MESTI<br>TIVO<br>EGULAR<br>O aluno 2<br>grama Docentes                                          | EM GESTÃO DA INOVAÇÃO<br>RADO<br>rar Dados da Orientação 👻: Finalizar Orientação 🐨: Canc<br>2019100022 - SONG BO não possui nenhum orientador ou co-orientado<br><< Selecionar Outro Discente<br>DADOS DA ORIENTAÇÃO<br>Que Não Pertencem ao Programa                                                                                                    | elar Orientação<br>or cadastrado.      |
| Discente: S<br>Programa: E<br>Curso: C<br>Status: A<br>Tipo: R<br>Docentes do Pro<br>Programa: [ESP]              | 019100022<br>IONG BO<br>SPECIALIZAÇÃO<br>IURSO HU - MESTI<br>ITVO<br>IEGULAR<br>O aluno 2<br>grama Docentes<br>ECIALIZAÇÃO EM GI                   | EM GESTÃO DA INOVAÇÃO<br>RADO<br>rar Dados da Orientação 👻: Finalizar Orientação 🐨: Canc<br>2019100022 - SONG BO não possui nenhum orientador ou co-orientado<br><< Selecionar Outro Discente<br>DADOS DA ORIENTAÇÃO<br>Que Não Pertencem ao Programa<br>ESTÃO DA INOVAÇÃO                                                                                                    | elar Orientação<br>or cadastrado.      |
| Discente: S<br>Programa: E<br>Curso: C<br>Status: A<br>Tipo: R<br>Docentes do Pro<br>Programa: ESPI<br>Docente: # | o19100022<br>ONG BO<br>SPECIALIZAÇÃO<br>CURSO HU - MESTI<br>TIVO<br>EGULAR<br>O aluno 2<br>grama Docentes<br>ECIALIZAÇÃO EM GI                     | EM GESTÃO DA INOVAÇÃO<br>RADO<br>rar Dados da Orientação 🐨: Finalizar Orientação 🐨: Canc<br>2019100022 - SONG BO não possui nenhum orientador ou co-orientado<br><< Selecionar Outro Discente<br>DADOS DA ORIENTAÇÃO<br>Que Não Pertencem ao Programa<br>ESTÃO DA INOVAÇÃO                                                                                                    | elar Orientação<br>or cadastrado.<br>• |
| Discente: S<br>Programa: E<br>Curso: C<br>Status: A<br>Tipo: R<br>Docentes do Pro<br>Programa: ESPI<br>Docente: * | o19100022<br>ONG BO<br>SPECIALIZAÇÃO<br>CURSO HU - MESTI<br>TIVO<br>LEGULAR<br>O aluno 2<br>grama Docentes<br>ECIALIZAÇÃO EM GI                    | EM GESTÃO DA INOVAÇÃO<br>RADO<br>rar Dados da Orientação 🐨: Finalizar Orientação 🐨: Canc<br>2019100022 - SONG BO não possui nenhum orientador ou co-orientado<br>CONSTRUCTOR DISCENTE<br>DADOS DA ORIENTAÇÃO<br>Que Não Pertencem ao Programa<br>ESTÃO DA INOVAÇÃO                                                                                                    | elar Orientação<br>or cadastrado.<br>• |
| Discente: S<br>Programa: E<br>Curso: C<br>Status: A<br>Tipo: R<br>Docentes do Pro<br>Programa: ESPI<br>Docente: * | 019100022<br>IONG BO<br>SPECIALIZAÇÃO<br>CURSO HU - MESTI<br>TIVO<br>IEGULAR<br>O aluno 2<br>Grama Docentes<br>ECIALIZAÇÃO EM GI                   | EM GESTÃO DA INOVAÇÃO<br>RADO<br>rar Dados da Orientação 🐨: Finalizar Orientação 🐨: Canc<br>2019100022 - SONG BO não possui nenhum orientador ou co-orientado<br>CONSTRUCTOR CONTRUCTOR<br>CONSTRUCTOR<br>CONSTRUCTOR<br>CONTRUCTOR<br>CONTRU | elar Orientação<br>or cadastrado.<br>v |
| Discentes S<br>Programa: E<br>Curso: C<br>Status: A<br>Tipo: R<br>Docentes do Pro<br>Programa: ESPI<br>Docente: * | 019100022<br>IONG BO<br>SPECIALIZAÇÃO<br>LURSO HU - MESTI<br>TIVO<br>EGULAR<br>O aluno 2<br>grama Docentes<br>ECIALIZAÇÃO EM GI                    | EM GESTÃO DA INOVAÇÃO<br>RADO<br>rar Dados da Orientação 🐨: Finalizar Orientação 🐨: Canc<br>2019100022 - SONG BO não possui nenhum orientador ou co-orientado<br>CO19100022 - SONG BO não possui nenhum orientador ou co-orientado<br>CO19100022 - SONG BO não possui nenhum orientador ou co-orientado<br>CO19100022 - SONG BO não possui nenhum orientador ou co-orientado<br>CO19100022 - SONG BO não possui nenhum orientador ou co-orientado<br>ESTÃO DA INOVAÇÃO<br>CO-Orientador<br>Tipo de Orientação: CO-Orientador<br>CO-Orientador                                                                                                    | elar Orientação<br>or cadastrado.<br>v |
| Discente: S<br>Programa: E<br>Curso: C<br>Status: A<br>Tipo: R<br>Docentes do Pro<br>Programa: ESPI<br>Docente: * | 019100022<br>IONG BO<br>SPECIALIZAÇÃO<br>CURSO HU - MESTI<br>TIVO<br>LEGULAR<br>O aluno 2<br>grama Docentes<br>ECIALIZAÇÃO EM GI<br>MILLO DOCENTES | EM GESTÃO DA INOVAÇÃO<br>RADO<br>Par Dados da Orientação 🐨: Finalizar Orientação 🐨: Canc<br>2019100022 - SONG BO não possui nenhum orientador ou co-orientado<br>CONSULTAÇÃO<br>Que Não Pertencem ao Programa<br>ESTÃO DA INOVAÇÃO<br>Tipo de Orientação: Orientador<br>Co-Orientador<br>Data de início: O2/02/2019                                                                                                    | elar Orientação<br>or cadastrado.      |

**18.** Matricular discente em Atividade de Proficiência (Coordenador) - \*\*Portal do Coordenador > Matrículas > Atividades > Matricular;

| 🛈 Cadastros 🛛 🐉                                               | Aluno   🚠 Turmas   🔒                                             | Matrículas   🔍 Consultas 🗋 Relatórios   🛅 Bibliote                                                                                                    | eca   🖭 Págir                                                                       | na WEB 🛛 🚺                   |
|---------------------------------------------------------------|------------------------------------------------------------------|----------------------------------------------------------------------------------------------------|-------------------------------------------------------------------------------------|------------------------------|
| <b>Título da Notici</b><br>Texto da Noticia ao                | a aos Discentes Tes<br>s Discentes Teste                         | Analisar Matriculas de Alunos do Seu Programa<br>Analisar Matriculas de Alunos de Outros Programas<br>Matricular Aluno Especial<br>Matricular Aluno Regular<br>Atividades | Matricular                                                                          | Coorde<br>ESPECIAL<br>CALENI |
| Matriculas On-Line<br>Não há matrículas p<br>ordernar por mat | Pendentes de Ordentacio<br>endentes<br>rícula   ver todas matríc | culas on-line (1)                                                                                                    | <ul> <li>Renovar M</li> <li>Consolidar</li> <li>Validar</li> <li>Excluir</li> </ul> | latrícula<br>r               |
|                                                               | Matrícula: CPF: Nome do Discente: song Programa: ESPE            | BUSCAR DISCENTE                                                                                                    |                                                                                     |                              |
| R                                                             | a                                                                | icualizar Detalbes                                                                                                    | _                                                                                   |                              |
|                                                               | •                                                                | Selectore Abatyo o otscente (1)                                                                                                    |                                                                                     |                              |
| Matrícula /                                                   | Nuno<br>1aria                                                    | Selectore assisto o discerte (1)                                                                                                    | s                                                                                   | tatus                        |
|                                                               |                                                                  |                                                                                                    |                                                                                     |                              |

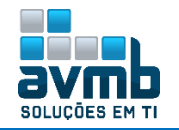

|     | Programa:            | ESPECIALIZAÇÃO EM GESTÃO DA INOVAÇÃO                               |  |
|-----|----------------------|--------------------------------------------------------------------|--|
| ]   | Atividade:           |                                                                    |  |
|     | Tipo de Atividade:   | PROFICIÊNCIA                                                       |  |
|     |                      | Buscar Atividades << Selecionar Outro Discente Cancelar            |  |
|     |                      | ुः: Selecionar Atividade                                           |  |
|     |                      | Selecione uma das atividades abaixo (1)                            |  |
| 010 |                      | Tipo                                                               |  |
| 110 | I - ATIVIDADE DE PRO | PROFICIENCIA                                                       |  |
|     |                      | 1 atividades encontradas                                           |  |
|     |                      | INFORME OS DETALHES DO REGISTRO DA ATIVIDADE                       |  |
|     |                      | Atividade: POSGITS0010 - ATIVIDADE DE PROFICIENCIA HU              |  |
|     | Tipo da              | a Atividade: PROFICIÊNCIA                                          |  |
|     | And                  | o-Período: 🖈 2019 🛛 . 1                                            |  |
|     | Data                 | de Início: * Fevereiro 🔻 / 2019 🔨                                  |  |
|     | Data                 | Le Intelle Colorison Outre Africia de Conselles Definites Deserver |  |
|     |                      | Selecionar Outra Atividade Cancelar Proximo Passo >>               |  |
|     |                      |                                                                    |  |
|     |                      |                                                                    |  |
|     | Tipo da A            | Ntinidade: POSEICIÊNCIA                                            |  |
|     |                      | -Beríode: 2010 1                                                   |  |
|     | Allu                 |                                                                    |  |
|     | Data                 |                                                                    |  |
|     |                      | Confirmar << Alterar Dados Informados Cancelar                     |  |
|     |                      | Confirme Sua Senha                                                 |  |
|     |                      |                                                                    |  |
|     |                      | Senha: 🖈 🕶 🚥                                                       |  |

**19.** Consolidar Matrícula na Atividade de Proficiência (Coordenador ou Gestor) - \*\*Portal do Coordenador > Matrículas > Atividades > Consolidar;

| <b>Título da Noti</b><br>Texto da Noticia     | <b>icia aos Discentes 1</b><br>aos Discentes Teste   | Analisar Matriculas de Alunos do Seu Programa<br>Analisar Matriculas de Alunos de Outros Programas                                                                                                  |      |                         | Coord<br>ESPECI        |
|-----------------------------------------------|------------------------------------------------------|----------------------------------------------------------------------------------------------------|------|-------------------------|------------------------|
|                                               |                                                      | Matricular Aluno Regular                                                                                                    | _    |                         | CALE                   |
|                                               |                                                      | atividades                                                                                                    | •    | Matricular              |                        |
| N / 0                                         | <b>D D D</b>                                         |                                                                                                    |      | Renovar M<br>Concolidat | latricula              |
| Matriculas Un-L                               | une Pendentes de Urientaçãos<br>As <i>dedidentes</i> | Ao                                                                                                    |      | Validar                 | 6                      |
| ordernar por n                                | natrícula   ver todas i                              | matrículas on-line (1)                                                                                                    |      | Excluir                 |                        |
|                                               | Programa:                                            | ESPECIALIZAÇÃO EM GESTÃO DA INOVAÇÃO<br>Buscar Cancelar                                                                                                    |      |                         |                        |
|                                               |                                                      | 🔜: Visualizar Detalhes 🛛 🖓: Selecionar Discente                                                                                                    |      |                         |                        |
|                                               | Ē                                                    | Selecionar Discente 😮: Selecionar Discente Selecionar Discente                                                                                                    |      |                         |                        |
| Matrícula                                     | Aluno                                                | Selecionar Discente 🚱: Selecionar Discente Selecione ABAIXO O DISCENTE (1)                                                                                                    |      | _                       | Status                 |
| Matrícula<br>CURSO HU - Santa<br>2019100022   | Aluno<br>Maria<br>SONG BO                            | L: Visualizar Detalhes 🛛 🕲: Selecionar Discente<br>Selecione Abaixo o discente (1)                                                                                                    |      |                         | Status<br>ATIVO        |
| Matrícula<br>CURSO HU - Santa<br>2019100022   | Aluno<br>Maria<br>SONG BO                            | L: Visualizar Detalhes 🛛 🕲: Selecionar Discente<br>Selecione Abaixo o discente (1)                                                                                                    |      |                         | <b>Status</b><br>ATIVO |
| Matrícula<br>CURSO HU - Santa<br>a 2019100022 | Aluno<br>Maria<br>SONG BO                            | ≗: Visualizar Detalhes இ: Selecionar Discente<br>Selecione аватко о discente (1)<br>இ: Selecionar Atividade                                                                                         |      |                         | Status<br>ATIVO        |
| Matrícula<br>CURSO HU - Santa<br>a 2019100022 | Aluno<br>Maria<br>SONG BO<br>Esse discente pos       | <ul> <li>Uisualizar Detalhes (): Selecionar Discente</li> <li>Selecione Abaixo o discente (1)</li> <li>Selecionar Atividade</li> <li>Sui 2 MATRÍCULA(S) EM ATIVIDADES ACADÊMICAS ESPECÍF</li> </ul> | ICAS |                         | Status<br>ATIVO        |

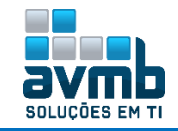

1

| Atividade                 | POSGITS0010 - ATIVIDADE DE PROFICIENCIA HU              |
|---------------------------|---------------------------------------------------------|
| Tipo da Atividade         | : PROFICIÊNCIA                                          |
| Ano Período               | : 2019 . 1                                              |
| Data de Início            | : Fevereiro / 2019                                      |
|                           | RESULTADO                                               |
| Data Final: s<br>Situação | Fevereiro V / 2019 V     APROVADO     REPROVADO         |
|                           | << Selecionar Outra Atividade Cancelar Próximo Passo >> |
|                           | Dados do Registro                                       |
| Ativida                   | ade: POSGITS0010 - ATIVIDADE DE PROFICIENCIA HU         |
| Tipo da Ativida           | ade: PROFICIÊNCIA                                       |
| Ano-Perío                 | odo: 2019.1                                             |
| Data de Iní               | ício: Fevereiro / 2019                                  |
| Data Fi                   | nal: Fevereiro / 2019                                   |
| Resulta                   | ado: APROVADO                                           |
|                           | Confirmar << Alterar Dados Informados Cancelar          |
| Co                        | INFIRME SUA SENHA                                       |
|                           | Senha: 🖈 •••••• 🗡                                       |

**20.** Matricular discente em Atividade de Qualificação (Coordenador ou Gestor) - \*\*Portal do Coordenador > Matrículas > Atividades > Matricular;

|                                                                                                    |                                                                                                    | a contract of the second states of the |
|----------------------------------------------------------------------------------------------------|----------------------------------------------------------------------------------------------------|----------------------------------------|
| Cadastros   🥭 Aluno   🏤 Turm Título da Noticia aos Discentes Texto da Noticia aos Discentes Teste          | as I Matrículas I Consultas I Relatórios I Bibli<br>Analisar Matriculas de Alunos do Seu Programa<br>Analisar Matriculas de Alunos de Outros Programas<br>Matricular Aluno Especial<br>Matricular Aluno Regular<br>Atividades | Coorde ESPECIAL CALENC Matricular      |
| Matticulus On-Lant Pencentes de Oraent<br>Não há matriculas pendentes<br>ordernar por matricula   ver toda | жко<br>s matrículas on-line (1)                                                                                                    | Consolidar<br>Validar<br>Excluir       |
|                                                                                                    | BUSCAR DISCENTE                                                                                                    |                                        |
| <ul> <li>Matricula:</li> <li>CPF:</li> <li>✓ Nome do Discente: so</li> <li>Programa: ES</li> </ul>         | ing bo<br>SPECIALIZAÇÃO EM GESTÃO DA INOVAÇÃO                                                                                                    |                                        |
| 2                                                                                                    | Buscar Cancelar                                                                                                    |                                        |
|                                                                                                    | : Visualizar Detalhes 🛛 ۞: Selecionar Discente                                                                                                    |                                        |
|                                                                                                    | SELECIONE ABAIXO O DISCENTE (1)                                                                                                    |                                        |
| Matrícula Aluno                                                                                            |                                                                                                    | Status                                 |
| CURSO HU - Santa Maria                                                                                     |                                                                                                    |                                        |
| 2019100022 SONG BO                                                                                         |                                                                                                    | ATIVO 🔇                                |
|                                                                                                    |                                                                                                    |                                        |
| Sei                                                                                                    | LECIONE OS CRITÉRIOS DE BUSCA DAS ATIVIDADES                                                                                                    |                                        |
| Programa: ESPECIALIZAÇÃO                                                                                   | EM GESTÃO DA INOVAÇÃO                                                                                                    | ¥                                      |
| Atividados                                                                                                 |                                                                                                    |                                        |
| Auvidaue:                                                                                                  |                                                                                                    |                                        |
| <ul> <li>Auvidade:</li> <li>Tipo de Atividade:</li> <li>QUALIFICAÇÃO</li> </ul>                            | T                                                                                                    |                                        |
| ✓ Auvudue:<br>✓ Tipo de Atividade: QUALIFICAÇÃO<br>Busca                                                   | r Atividades   << Selecionar Outro Discente   Cancelar                                                                                                    |                                        |
| ■ Advidue:<br>Tipo de Atividade: QUALIFICAÇÃO<br>Busca                                                     | Atividades     << Selecionar Outro Discente Cancelar     G: Selecionar Atividade                                                                                                    |                                        |
| ■ Advidue:<br>Tipo de Atividade: QUALIFICAÇÃO<br>Busca                                                     | T Atividades C << Selecionar Outro Discente Cancelar C: Selecionar Atividade Selecioner UMA DAS ATIVIDADES ABAIXO (1)                                                                                                    |                                        |
| ■ Auvidue:<br>Tipo de Atividade: QUALIFICAÇÃO<br>Busca<br>Atividade                                        | r Atividades << Selecionar Outro Discente Cancelar     Selecionar Atividade SELECIONE UNA DAS ATIVIDADES ABAIXO (1) Tipo                                                                                                    | СН                                     |

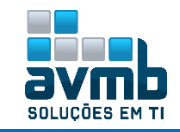

| Atividade:<br>Tino da Atividade: |                                                         |
|----------------------------------|---------------------------------------------------------|
| Ano-Período: *                   | 2019 . 1                                                |
| Data de Início: 🖈                | Fevereiro 🔻 / 2019 🔻                                    |
|                                  | << Selecionar Outra Atividade Cancelar Próximo Passo >> |
|                                  |                                                         |
|                                  | DADOS DO REGISTRO                                       |
| Atividad                         | le: POSGITS0008 - ATIVIDADE DE QUALIFICAÇÃO HU          |
| Tipo da Atividad                 | ie: QUALIFICAÇÃO                                        |
| Ano-Perío                        | <b>io:</b> 2019.1                                       |
| Data de Iníc                     | io: Fevereiro / 2019                                    |
|                                  | Confirmar << Alterar Dados Informados Cancelar          |
|                                  |                                                         |
| Cor                              | IFIRME SUA SENHA                                        |
|                                  | Senha: * •••••                                          |

**21.** Cadastrar Banca de Qualificação (Coordenador ou Gestor) - \*\*Portal do Coordenador > Aluno > Conclusão > Cadastrar Bancas > Banca de Qualificação;

| 🔘 Cadastros   🎘 Aluno   🚽         | 🗟 Turmas 丨 🗟 Matrícula    | s   🔍 Consultas 🗋 Relatórios   🔄 Biblioteca   💷 Págin      | a WEB   🕻 Outros                |                                          |
|-----------------------------------|---------------------------|------------------------------------------------------------|---------------------------------|------------------------------------------|
| Consulta A                        | Avançada                  |                                                            |                                 |                                          |
| Título da Not<br>Texto da Noticia | Orientações               |                                                            | Coordenação<br>ESPECIALIZAÇÃO E | de Pós-Graduação<br>M gestão da Inovação |
| Cadastro                          | •                         |                                                            | CALENDÁRIO 201                  | (9.1                                     |
| Documenti                         | .os 🔸                     |                                                            |                                 |                                          |
| Aprovertan                        | nentos                    | < II >>> Todas                                             | Período letivo                  | 00/40/0040                               |
| Musetanua On J Vinculo            | ,                         |                                                            | Matrícula On-Line               | a 28/12/2019                             |
| Não há matrícula Conclusão        | •                         | Cadastrar Bancas                                           | <ul> <li>Banca de O</li> </ul>  | Jualificação N                           |
| ordernar por r 🔝 Discente o       | om NEE 🔸                  | Acompanhar Procedimentos após Defesa                       | Banca de D                      | )efesa                                   |
| Cadastro d                        | dos Bolsistas CNPq        | Confirmar Recebimento de Tese/Dissertação                  | Alterar Bar                     | icas                                     |
| TRANCAMENTOS PE<br>Bolsas Doc     | cência Assistida 🔹 🔸      |                                                            | Declaração                      | de Participação em Banca                 |
| Fórum de l                        | Currens                   | Comprovente de Solicitação Homologação                     | Cadactrar                       | Defeca de Aluno Concluído                |
| SUSPENSÕES PENDENTES DE ORIENTA   | ação                      | Visualizar Solicitações de Homologação de Diploma pendent  | es Validar Bar                  | ncas Pendentes                           |
| x/2°- 12                          |                           | Thaanzar conordayees do herrologagee do Explorina periodin |                                 |                                          |
|                                   |                           |                                                            |                                 |                                          |
|                                   |                           | BUSLAR DISLENTE                                            |                                 |                                          |
|                                   | Matricula:                |                                                            |                                 |                                          |
| (                                 | CPF:                      |                                                            |                                 |                                          |
| 6                                 | 🖉 Nome do Discente:       | song bo                                                    |                                 |                                          |
|                                   | Programa:                 | ESPECIALIZAÇÃO EM GESTÃO DA INOVAÇÃO                       |                                 |                                          |
|                                   |                           | Buscar Cancelar                                            |                                 |                                          |
|                                   |                           |                                                            |                                 |                                          |
|                                   |                           | 💷: Visualizar Detalhes 🛛 🎯: Selecionar Discente            |                                 |                                          |
|                                   |                           | SELECIONE ABAIXO O DISCENTE (1)                            |                                 |                                          |
| Matrícula Alu                     | uno                       |                                                            |                                 | Status                                   |
| CURSO HU - Santa Ma               | iria                      |                                                            |                                 |                                          |
| 2019100022 SO                     | NG BO                     |                                                            |                                 | ATIVO 🌍                                  |
|                                   |                           |                                                            |                                 |                                          |
|                                   |                           | DADOS DA BANCA                                             |                                 |                                          |
| Atividade Matricu                 | Ilada: POSGITS0008 - ATIV | IDADE DE QUALIFICAÇÃO HU - 0h (2019.1)                     |                                 |                                          |
|                                   | Tipo: QUALIFICAÇÃO        |                                                            | 1                               |                                          |
| Lo                                | ocal: 🛊 Algum lugar       |                                                            |                                 |                                          |
| DADOS DO TRABALHO                 |                           |                                                            |                                 |                                          |
|                                   | Paginas: * 21             | 20/2010                                                    |                                 |                                          |
|                                   | Data: * 14/               | 02/2019                                                    |                                 |                                          |
|                                   | Hora: * 12:               | 00 (HH:mm)                                                 |                                 |                                          |
|                                   | Granue Area: * Cit        | reportio                                                   |                                 |                                          |
|                                   | Sub-Órea:                 |                                                            |                                 |                                          |
|                                   | Especialidade:            | SELECIONE                                                  |                                 |                                          |
| Sorá realizada e                  | especialidaden            |                                                            |                                 |                                          |
| Sera realizada p                  |                           | Sim 🖲 Nao                                                  |                                 |                                          |
| Português Inglês Espa             | anhol Francês             |                                                            |                                 |                                          |
|                                   | 🔲 I 🗞 I 🗶 📭 🏨 🖉           | 📴 🗛 🎊   HTTL   🛷   B / U ARC   A • 🕸 •   🚍 🚍 3             |                                 |                                          |
|                                   | C Estilos y Pa            | rágrafo y Eopte y Tamanho da Fry 🔚 🚍 🖅 🗺 🚳                 | <br>                            |                                          |
|                                   |                           |                                                            |                                 |                                          |
|                                   |                           |                                                            |                                 |                                          |
|                                   | Titulo em Inglês          |                                                            |                                 |                                          |
|                                   |                           |                                                            |                                 |                                          |
| Título em Inglês: 🕯               | *                         |                                                            |                                 |                                          |
|                                   |                           |                                                            |                                 |                                          |

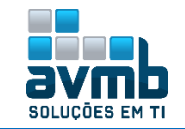

|                                             | □ <a> <li>□ <a> <li>□ <a> </a> </li> <li>□ <a> <li>□ <a> <li>□ <a> </a> </li> <li>□ <a> <li>□ <a> </a> </li> <li>□ <a> </a> </li>       &lt;</a></li></a></li></a></li></a></li></a></li></a></li></a></li></a></li></a></li></a></li></a></li></a></li></a></li></a></li></a></li></a></li></a></li></a></li></a></li></a></li></a></li></a></li></a></li></a></li></a></li></a></li></a></li></a></li></a></li></a></li></a></li></a></li></a>                                                                                                    |                      |   |
|---------------------------------------------|----------------------------------------------------------------------------------------------------|----------------------|---|
|                                             | IIII   X, X'   \$2 (2) (2) (2) (2)                                                                                                    |                      |   |
|                                             |                                                                                                    |                      |   |
| Resumo em Inglês: 🔹                         |                                                                                                    |                      |   |
|                                             |                                                                                                    |                      |   |
|                                             |                                                                                                    |                      |   |
|                                             |                                                                                                    |                      |   |
|                                             | □   2,   X La 2,   2 (* 14.14) (* 14.14) (* |                      |   |
|                                             | 🔚   🗙, 🗙   Ω 🛅 🗃 🗃                                                                                                    |                      |   |
|                                             | Palevias Chave em ingres                                                                                                    |                      |   |
| Palavras Chave em Inglês: 🔹                 |                                                                                                    |                      |   |
|                                             |                                                                                                    |                      |   |
|                                             |                                                                                                    |                      |   |
|                                             |                                                                                                    |                      |   |
|                                             | Cancelar Próximo Passo >>                                                                                                    |                      |   |
|                                             | Membros da Banca                                                                                                    |                      |   |
| Função: 💿 PRESIDENTE                        | $\odot$ examinador interno $\odot$ examinador externo ao programa $\odot$ examinador e                                                                                                    | XTERNO À INSTITUIÇÃO |   |
| MEMBRO INTERNO DO PRO<br>Docente do Program | GRAMA<br>3: SELECIONE                                                                                                    |                      |   |
|                                             | Adicionar Membro                                                                                                    |                      |   |
| LISTAGEM DOS MEMBROS DA BA                  | 32: Remover Membro                                                                                                    | ve haver no mínimo   |   |
| Função<br>Externo à Instituição             | Membro<br>EXAMINADOR EXTERNO - UFSM                                                                                                    | itegrantes.          | 0 |
| Externo à Instituição                       | EXAMINADOR EXTERNO SEGUNDO - UFSM                                                                                                    |                      | 0 |
| Presidente                                  | Shell- skie weeks weeks such                                                                                                    |                      | ত |
|                                             | << Dados Gerais   Cancelar   Proximo Passo >>                                                                                                    |                      |   |
| EXTERNO SEG                                 | UNDO - UFSM                                                                                                    |                      |   |
|                                             | NURUA DOUCH                                                                                                    |                      |   |
| Conf                                        | irmar << Dados Gerais << Membros da Banca C                                                                                                    | ancelar              |   |
|                                             | I Banca cadastrada com sucesso!                                                                                                    |                      |   |

**22.** Consolidar Matrícula na Atividade de Qualificação (Coordenador ou Gestor) - \*\*Portal do Coordenador > Matrículas > Atividades > Consolidar;

| 🔾 Cadastros   🐉 Aluno   品 Turmas                                            | 😹 Matrículas 丨 🔍 Consultas 🗋 Relatórios 🕴 🛅 Biblio                                                                                                    | teca   🖭 Páç           | jina WEB 🛛 🚺                |
|-----------------------------------------------------------------------------|----------------------------------------------------------------------------------------------------|------------------------|-----------------------------|
| Título da Noticia aos Discentes Tes<br>Texto da Noticia aos Discentes Teste | Analisar Matriculas de Alunos do Seu Programa<br>Analisar Matriculas de Alunos de Outros Programas<br>Matricular Aluno Especial<br>Matricular Aluno Regular | _                      | Coorde<br>ESPECIAL<br>CALEN |
|                                                                             | 📩 Atividades                                                                                                    | 🕨 💽 Matricula          | ar                          |
|                                                                             |                                                                                                    | Renovar                | Matrícula                   |
| Matrículas On-Line Pendentes de Ordentação                                  |                                                                                                    | 🛅 Consolid             | ar N                        |
| Não há matrículas pendentes<br>ordernar por matrícula   ver todas ma        | rículas on-line (1)                                                                                                    | 🔜 Validar<br>🔜 Excluir | νų,                         |

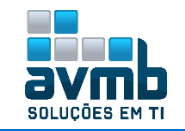

| BUSCAR DISCENTE                                                                                          |          |         |          |
|----------------------------------------------------------------------------------------------------|----------|---------|----------|
| Matricula: CPF: Nome do Discente: song bo Programa: ESPECIALIZAÇÃO EM GESTÃO DA INOVAÇÃO Buscar Cancelar |          |         |          |
| ाः ¥isualizar Detalhes 🛛 🚳: Selecionar Discente                                                          |          |         |          |
| SELECIONE ABAIXO O DISCENTE (1)                                                                          |          |         |          |
| Matricula Aluno<br>CURSO HU - Santa Maria                                                                | Status   |         |          |
| 2019100022 SONG BO                                                                                       | ATIVO    | 0       |          |
| Selecionar Atividade                                                                                     |          |         |          |
| Esse discente possui 1 matrícula(s) em atividades acadêmicas específicas                                 |          |         |          |
| Atividades<br>POSGITS0008 - ATIVIDADE DE OUALIEICAÇÃO HIL- 05                                            |          | 2019    | odo 🔗    |
| < Selecionar Outro Discente Cancelar                                                                     |          | 2017    |          |
|                                                                                                    |          | _       |          |
| INFORME OS DETALHES DO REGISTRO DA ATIVIDADE                                                             |          |         |          |
| Atividade: POSGITS0008 - ATIVIDADE DE QUALIFICAÇÃO HU                                                    |          |         |          |
| Tipo da Atividade: QUALIFICAÇÃO                                                                          |          |         |          |
| Ano Período: 2019 . 1                                                                                    |          |         |          |
| Data de Início: Fevereiro / 2019                                                                         |          |         |          |
| Resultado                                                                                                |          |         |          |
| Data Final: 🖈 Fevereiro 🔻 / 🛛 2019 🔻                                                                     |          |         |          |
| Situação: APROVADO 🔻                                                                                     |          |         |          |
| < Selecionar Outra Atividade   Cancelar   Próximo Passo >                                                | · >      |         |          |
|                                                                                                    |          |         |          |
| Dados do Registro                                                                                        |          |         |          |
| Atividade: POSGITS0008 - ATIVIDADE DE QUALIFICAÇÃO HU                                                    |          |         |          |
| Ano-Período: 2019.1                                                                                      |          |         |          |
| Data de Início: Fevereiro / 2019                                                                         |          |         |          |
| Data Final: Fevereiro / 2019                                                                             |          |         |          |
| Resultado: APROVADO                                                                                      |          |         |          |
| Confirmar << Alterar Dados Informados Cancelar                                                           |          |         |          |
| CONFIRME SUA SENHA                                                                                       |          |         |          |
| Senha: *                                                                                                 |          |         |          |
|                                                                                                    |          |         |          |
| Consolidação de Atividade para POSGITS0008 - ATIVIDADE DE QUALIFICAÇÃO HU do(a) aluno(a) SONG BO         | ) realiz | ada com | sucesso! |

**23.** Matricular discente em Atividade de Dissertação/Tese (Coordenador ou Gestor) - \*\*Portal do Coordenador > Matrículas > Atividades > Matricular;

| _                      |                       |                                              |                  |    |
|------------------------|-----------------------|----------------------------------------------|------------------|----|
|                        |                       | SELECIONE OS CRITÉRIOS DE BUSCA DAS A        | TIVIDADES        |    |
| 1                      | Programa:             | ESPECIALIZAÇÃO EM GESTÃO DA INOVAÇÃO         | •                |    |
|                        | Atividade:            |                                              |                  |    |
|                        | Tipo de Atividade:    | DISSERTAÇÃO/TESE                             |                  |    |
|                        |                       | Buscar Atividades << Selecionar Outro Discer | Cancelar         |    |
|                        |                       | 🕥: Selecionar Atividade                      |                  |    |
|                        |                       | Selectone uma das atividades abaix           | o (2)            |    |
| vidade                 |                       |                                              | Tipo             | СН |
| SGITS00:               | 11 - DISSERTAÇÃO/TESE | HU                                           | DISSERTAÇÃO/TESE | Oh |
| 1 atividade encontrada |                       |                                              |                  |    |

•••

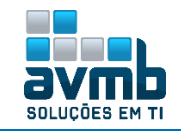

| Tipo da | Atividade: DISSERTAÇÃO/TESE                             |
|---------|---------------------------------------------------------|
| Ano-    | Período: \star 2019 . 1                                 |
| Data d  | le Início: 🖈 Fevereiro 🔻 / 2019 🔻                       |
|         | << Selecionar Outra Atividade Cancelar Próximo Passo >> |
|         |                                                         |
|         | Dados do Registro                                       |
|         | Atividade: POSGITS0011 - DISSERTAÇÃO/TESE HU            |
| Tipo d  | a Atividade: DISSERTAÇÃO/TESE                           |
| A       | no-Período: 2019.1                                      |
| Dat     | ta de Início: Fevereiro / 2019                          |
|         | Confirmar << Alterar Dados Informados Cancelar          |
|         | ×                                                       |
|         | CONFIRME SUA SENHA                                      |
|         | Senha:                                                  |

24. Cadastrar Banca de Defesa (Coordenador ou Gestor) - \*\*Portal do Coordenador > Aluno > Conclusão > Cadastrar Bancas > Banca de Defesa;

Obs.: É necessário concluir a carga horária (letiva e optativa) minima para proceguir. Caso mostre mensagem de erro referente a isso, basta emitir o historico do discente e verificar as pendencias. Após, acessar a funcionalidade de Aproveitamento de Disciplinas, na aba Alunos, e inserir a disciplina pendente, informando o status CUMPRIU.

| 🕔 Cadastros 丨                            | 8   | Aluno   🚠 Turmas   🔒 Mat                                 | rícul       | as   🔍 Consultas 🗋 Relatórios   🛅 Biblioteca   💻 Pági                                              | na WEB        | зΙ          | C Outros                                                            |
|------------------------------------------|-----|----------------------------------------------------------|-------------|----------------------------------------------------------------------------------------------------|---------------|-------------|---------------------------------------------------------------------|
| <b>Título da Not</b><br>Texto da Noticia |     | Consulta Avançada<br>Gerenciar Orientações               |             |                                                                                                    | Coo           | ord         | lenação de Pós-Graduação<br>Ialização em gestão da inovação         |
|                                          |     | Cadastro<br>Documentos<br>Aproveitamentos                | •<br>•<br>• | 40 II 30 Todas                                                                                     | Perío         | CALI        | ENDÁRIO 2019.1                                                      |
| MATRÍCULAS ON-L                          |     | Notas<br>Vínculo                                         | ;           |                                                                                                    | 02/0<br>Matri | 1/2<br>ícul | a 28/12/2019<br>a On-Line                                           |
| Não há matrícula                         |     | Conclusão                                                | •           | Cadastrar Bancas                                                                                   | 1             | •           | Banca de Qualificação                                               |
| ordernar por r                           |     | Discente com NEE                                         | •           | Acompanhar Procedimentos após Defesa                                                               |               |             | Banca de Defesa 🛛 📐                                                 |
| Trancamentos Pe<br>Não há trancame       |     | Cadastro dos Bolsistas CNPq<br>Bolsas Docência Assistida | •           | Confirmar Recebimento de Tese/Dissertação<br>————————————————————————————————————                  |               |             | Alterar Bancas <sup>NS</sup><br>Declaração de Participação em Banca |
| Suspensões Pend                          | ENT | Fórum de Cursos<br>es de Ordentação                      |             | Comprovante de Solicitação Homologação<br>Visualizar Solicitações de Homologação de Diploma penden | ntes          |             | Cadastrar Defesa de Aluno Concluído<br>Validar Bancas Pendentes     |

|                                    | DADOS DA BANCA                      |
|------------------------------------|-------------------------------------|
| Atividade Matriculada: POSGITS0011 | - DISSERTAÇÃO/TESE HU - 0h (2019.1) |
| Local: * Algum lugar               |                                     |
| DADOS DO TRABALHO                  |                                     |
| Páginas:                           | * 21                                |
| Data:                              | * 14/02/2019                        |
| Hora:                              | * 12:00 (HH:mm)                     |
| Grande Área:                       | * Ciências Agrárias 🔻               |
| Área:                              | 🔹 Aaranamia 🔍                       |
|                                    | Mesma tela da Qualificação.         |

Cancelar Próximo Passo >>

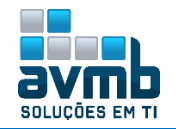

| Membros da Banca           |                                                                                             |   |  |  |
|----------------------------|---------------------------------------------------------------------------------------------|---|--|--|
| Função: 💿 PRESIDEM         | te 🔍 examinador interno 🔍 examinador externo ao programa 🔍 examinador externo à instituição |   |  |  |
| Membro Interno do Pre      | JGRAMA                                                                                      |   |  |  |
| Docente do Program         | a: SELECIONE 🔻                                                                              |   |  |  |
|                            | Adicionar Membro                                                                            |   |  |  |
| Listagem dos Membros da Ba | NCA                                                                                         |   |  |  |
|                            | ig: Remover Membro                                                                          |   |  |  |
| Função                     | Membro                                                                                      |   |  |  |
| Externo à Instituição      | EXAMINADOR EXTERNO - UFSM                                                                   | 9 |  |  |
| Externo à Instituição      | EXAMINADOR EXTERNO SEGUNDO - UFSM                                                           | 0 |  |  |
| Presidente                 | and a subscription of the second second second                                              | 0 |  |  |
|                            | << Dados Gerais Cancelar Próximo Passo >>                                                   |   |  |  |
|                            |                                                                                             |   |  |  |
|                            |                                                                                             |   |  |  |
|                            | •••                                                                                         |   |  |  |
| . on entenno oco           | 0.00 0.0                                                                                    |   |  |  |
| 10.000 0.00000000          |                                                                                             |   |  |  |
| Conf                       | irmar 🛛 << Dados Gerais 🛛 << Membros da Banca 🛛 Cancelar                                    |   |  |  |
|                            |                                                                                             |   |  |  |
|                            |                                                                                             |   |  |  |
|                            | I sanca cadastrada com sucesso!                                                             |   |  |  |

**25.** Consolidar Matrícula na Atividade de Dissertação/Tese (Coordenador ou Gestor) - \*\*Portal do Coordenador > Matrículas > Atividades > Consolidar;

|                                                                                                    |                                                                                                    | 🎯: Selecionar Ati                                                                                                    | vidade                                                                       |                                                                             |
|----------------------------------------------------------------------------------------------------|----------------------------------------------------------------------------------------------------|----------------------------------------------------------------------------------------------------|------------------------------------------------------------------------------|-----------------------------------------------------------------------------|
|                                                                                                    | Esse disc                                                                                                    | ENTE POSSUI 1 MATRÍCULA(S) EM ATI                                                                                               | VIDADES ACADÊMICAS ESPECÍFICAS                                               |                                                                             |
| ades                                                                                                    |                                                                                                    |                                                                                                    |                                                                              | Período                                                                     |
| TS0011 - DISSE                                                                                                    | RTACÃO/TESE HU - 0h                                                                                                    |                                                                                                    |                                                                              | 2019                                                                        |
|                                                                                                    | ,                                                                                                    | << Selecionar Outro Discen                                                                                                    | Cancelar                                                                     |                                                                             |
|                                                                                                    |                                                                                                    | CC Selecional Oddo Discen                                                                                                    | Cancelar                                                                     |                                                                             |
|                                                                                                    |                                                                                                    | INFORME OS DETALHES DO                                                                                                    | REGISTRO DA ATIVIDADE                                                        |                                                                             |
|                                                                                                    | Ativida                                                                                                    | de: POSGITS0011 - DISSERTA                                                                                                    | CÃO/TESE HU                                                                  |                                                                             |
|                                                                                                    | Tino da Ativida                                                                                                    |                                                                                                    |                                                                              |                                                                             |
|                                                                                                    | τιμο μα Ατινίμα                                                                                                    | UE: DISSERTAÇÃO/TESE                                                                                                    |                                                                              |                                                                             |
|                                                                                                    | Ano Perío                                                                                                    | do: 2019 . 1                                                                                                    |                                                                              |                                                                             |
|                                                                                                    | Data de Inío                                                                                                    | io: Fevereiro / 2019                                                                                                    |                                                                              |                                                                             |
|                                                                                                    |                                                                                                    | Decus                                                                                                    | 400                                                                          |                                                                             |
|                                                                                                    |                                                                                                    | RESUL                                                                                                    | 400                                                                          |                                                                             |
|                                                                                                    | Data Fina                                                                                                    | l: ★ Fevereiro ▼ / 2019 ▼                                                                                                    |                                                                              |                                                                             |
|                                                                                                    | Situac                                                                                                    | ão: APROVADO                                                                                                    | T                                                                            |                                                                             |
|                                                                                                    | 51100,                                                                                                    |                                                                                                    |                                                                              |                                                                             |
|                                                                                                    | 11                                                                                                    | Selecionar Outra Atividade                                                                                                    | Cancelar   Próximo Passo >>                                                  |                                                                             |
|                                                                                                    |                                                                                                    |                                                                                                    |                                                                              |                                                                             |
|                                                                                                    |                                                                                                    |                                                                                                    |                                                                              |                                                                             |
|                                                                                                    |                                                                                                    | <br>Iyu ua Dailea: Veresa<br>Número de páginas: 21                                                                              |                                                                              |                                                                             |
| Τίτυιο                                                                                                    |                                                                                                    | <br>Iyu ua vanca: veresa<br>Número de páginos: 21                                                                               |                                                                              |                                                                             |
| Τέτσιο<br>Título em                                                                                                    | Português                                                                                                    | ····<br>Hipo ua Danca: Deresa<br>Número de páginas: 21                                                                          |                                                                              |                                                                             |
| Τίτυιο<br><b>Τίτυιο επ</b> Ιναιέ                                                                                                    | Português                                                                                                    | <br>Lipu ud Valita: Veresa<br>Número de páginas: 21                                                                             |                                                                              |                                                                             |
| Τίτυιο<br><b>Τίτυιο επ Ι</b> ναιέα<br>Título επ Inglês                                                                                                    | Português<br>::                                                                                                    | <br>Hyv ud valita: verssa<br>Número de páginas: 21                                                                              |                                                                              |                                                                             |
| Τίτυιο<br><b>Título em</b><br>Τίτυιο em Inglês<br>Título em Inglês<br>Resuno                                                                                                    | Português                                                                                                    | <br>Iyu ua vanca: veresa<br>Número de páginas: 21                                                                               |                                                                              |                                                                             |
| Título<br>Título em Inglê:<br>Título en Inglê:<br>Résumo<br>Resumo em Portu                                                                                                    | Português<br>s:<br>gues                                                                                                    | <br>Lipu ud Dalila: Dercsa<br>Número de páginas: 21                                                                             |                                                                              |                                                                             |
| Titulo<br>Título em Inglês<br>Título em Inglês<br>Resumo<br>Resumo em Portu<br>Resumo em Inglê                                                                                                    | Português<br>s:<br>gues<br>ss:                                                                                                    | <br>Hyv va valita: verson<br>Número de páginas: 21                                                                              |                                                                              |                                                                             |
| Titulo<br>Título em<br>Titulo en Indiës<br>Resuno<br>Resuno em Portu<br>Resuno em Indies                                                                                                    | Português<br>::<br>gues<br>:s:                                                                                                    | <br>Ilju ud Jalita: Jeresa<br>Número de páginas: 21                                                                             |                                                                              |                                                                             |
| Titulo<br>Título em Insilê<br>Titulo en Insilê<br>Resumo<br>Resumo em Portu<br>Resumo em Ingile<br>Palavras-chave                                                                                                    | Português<br>s:<br>gues<br>s:                                                                                                    | <br>Liju ud valita: veresk<br>Número de páginas: 21                                                                             |                                                                              |                                                                             |
| Titulo<br>Título em Indiés<br>Título em Indiés<br>Resumo em Portu<br>Resumo em Indie<br>Palavras-care<br>Palavras-chave en                                                                                                    | Português<br>s:<br>gues<br>ta:<br>s<br>m Português                                                                                                    | <br>HPU VA DAILA: DERESA<br>Número de páginas: 21                                                                               |                                                                              |                                                                             |
| TITULO<br>TÍCULO EM INGLÈS<br>TITULO EN INGLÈS<br>TITULO EN INGLÈS<br>RESUMO EM INGLÍ<br>RESUMO EM INGLÍ<br>RESUMO EM INGLÍ<br>PALAVRAS-CHAVE<br>PALAVRAS-CHAVE<br>PALAVRAS-CHAVE<br>PALAVRAS-CHAVE                                                                                                    | Português<br>s:<br>gues<br>is:<br>s<br>m Português<br><a< td=""><td><br/>Hyb ud valita: veresa<br/>Número de páginas: 21</td><td></td><td></td></a<>                                                                                                    | <br>Hyb ud valita: veresa<br>Número de páginas: 21                                                                              |                                                                              |                                                                             |
| Título<br>Título en Indië<br>Título en Indië<br>Resumo en Portu<br>Resumo en Indie<br>Palavras-chave en<br>Newsoos da Ban<br>CPF                                                                                                    | Português<br>s:<br>gues<br>ls:<br>s<br>m Português<br>ca<br>Nome                                                                                                    | <br>Número de páginas: 21<br>Email I                                                                                            | nstituição                                                                   | Тіро                                                                        |
| TITULO<br>TÍTULO EM INGLÉ<br>TITULO EM INGLÉ<br>RESUMO EM INGLÉ<br>RESUMO EM INGLÉ<br>RESUMO EM INGLÉ<br>RESUMO EM INGLÉ<br>Palavras chave em<br>MEMBROS O B BAN<br>CPF<br>021.466.695-20                                                                                                    | Português<br>s:<br>gues<br>is:<br>n Português<br>c.a<br>Nome<br>UILIAM RANGEL AMORIM SOUZ                                                                                                    | <br>Número de páginas: 21<br>Email I<br>A luther.jara@avmb-asten.com.br U                                                       | nsttuição<br>FOBufob_10/12/2018 - BKP PRODUCAO 10/12/2018                    | Tipo<br>Presidente                                                          |
| Titulo<br>Título em Ingiés<br>Titulo en Ingiés<br>Resumo em Ingies<br>Resumo em Ingies<br>Palavras Chave el<br>Mensos da Ban<br>CPF<br>021.469.655-20<br>018.676.220.84                                                                                                    | Português<br>s:<br>gues<br>is:<br>s<br>n Português<br>ca<br>Nome<br>ULLAM RANGEL AMORIM SOUZ<br>EXAMINADOR EXTERNO                                                                                                    | <br>Tipu ud valit.d: VERESA<br>Número de páginas: 21<br>Email<br>A luther.jars@avmb.esten.com.br<br>U<br>teste@avmb.com.br<br>U | <b>nstituição</b><br>FOBur6b_101218 - BKP PRODUCAO 10/12/2018<br>FSM         | Tipo<br>Presidente<br>Externo à Instituição                                 |
| Título<br>Título en Indië<br>Título en Indië<br>Resumo en Portu<br>Resumo en Portu<br>Resumo en Indie<br>Palavras-chave en<br>Menseos Da Ban<br>CPF<br>021.469.695-20<br>018.676.220-84<br>878.494.640-79                                                                                                    | Português<br>s<br>pues<br>s<br>m Português<br>ca<br>Nome<br>UILIAM RANGEL AMORIM SOUZ<br>EXAMINADOR EXTERNO<br>EXAMINADOR EXTERNO<br>EXAMINADOR EXTERNO                                                                                                    | TIPU UG DAILG: DERESA<br>Número de páginas: 21                                                                                  | <b>nstituição</b><br>FOBufob_101218 - BKP PRODUCAO 10/12/2018<br>FSM         | <b>Tipo</b><br>Presidente<br>Externo à Instituição                          |
| Тітицо<br><b>Título em Ingiós</b><br>Resumo em Ingiós<br>Resumo em Portu<br>Resumo em Portu<br>Resumo em Ingiós<br>Resumo em Ingiós<br>Palavras - Crave en<br>Mensros da Ban<br>CPF<br>021.469.695-20<br>018.676.220-84<br>028.494.640-79<br>Dados da Ata do                                                                                                    | Português<br>s:<br>gues<br>is:<br>português<br>c.a.<br>Nome<br>UILIAM RANGEL AMORIM SOUZ<br>EXAMINADOR EXTERNO SEGUN<br>EXAMINADOR EXTERNO SEGUN<br>E DEFESA                                                                                                    | TIPU GE DIAIILAS: DEFESA<br>Número de páginas: 21                                                                               | <b>nstituição</b><br>FOBuríob_101218 - BKP PRODUCAO 10/12/2018<br>FSM<br>FSM | Tipo<br>Presidente<br>Externo à Instituição<br>Externo à Instituição        |
| TITULO<br>TÍTULO EN INGLÉ:<br>TRUIO EN INGLÉ:<br>RESUMO EN INGLÍ<br>RESUMO EN INGLÍ<br>RESUMO EN INGLÍ<br>RESUMO EN INGLÍ<br>RESUMO EN INGLÍ<br>PALAVRAS-CHAVE<br>PALAVRAS-CHAVE<br>PALAVRAS-CHAVE<br>OLIZIÁG9.695-20<br>OLIZIÁG9.695-20<br>OLIZIÁG9.605-20<br>OLIZIÁG9.605-20<br>OLIZIÁG9.605-20<br>OLIZIÁG9.605-20<br>OLIZIÁG9.605-20<br>OLIZIÁG9.605-20<br>OLIZIÁG9.605-20<br>OLIZIÁG9.605-20<br>OLIZIÁG9.605-20<br>OLIZIÁG9.605-20<br>OLIZIÁG9.605-20<br>OLIZIÁG9.605-20<br>OLIZIÁG9. | Português<br>s:<br>português<br>ca<br>Nome<br>UILAM RANGEL AMORIM SOUZ<br>EXAMINADOR EXTERNO<br>EXAMINADOR EXTERNO<br>EXAMINADOR EXTERNO<br>EXAMINADOR EXTERNO<br>EXAMINADOR EXTERNO<br>EXAMINADOR EXTERNO<br>SOUSSION<br>SOUSSION<br>SOUS | TIPU US DUILS: DECESA Número de páginas: 21      Email     Uther.jara@avmb.asten.com.br     U DO teste@avmb.com.br     U        | <b>nstituição</b><br>FOBufob_101218 - BKP PRODUCAO 10/12/2018<br>FSM         | <b>Tipo</b><br>Presidente<br>Externo à Instituição<br>Externo à Instituição |

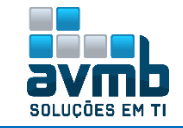

|            | < Voltar Cancelar Próximo Passo >>                                                       |
|------------|------------------------------------------------------------------------------------------|
|            |                                                                                          |
|            | DADOS DO REGISTRO                                                                        |
|            | Atividade: POSGITS0011 - DISSERTAÇÃO/TESE HU                                             |
|            | Tipo da Atividade: DISSERTAÇÃO/TESE                                                      |
|            | Ano-Período: 2019.1                                                                      |
|            | Data de Início: Fevereiro / 2019                                                         |
|            | Data Final: Fevereiro / 2019                                                             |
|            | Resultado: APROVADO                                                                      |
|            | Confirmar << Alterar Dados Informados Cancelar                                           |
|            | Confirme Sua Senha 🥢                                                                     |
|            | Senha: * ••••••                                                                          |
|            |                                                                                          |
| onsolidaçã | o de Atividade para POSGITSOO11 - DISSERTAÇÃO/TESE HU do(a) aluno(a) SONG BO realizada c |

26. Submissão da versão final corrigida da Dissertação com Ficha Catolográfica (Aluno) - \*\*Portal do Discente > Ensino > Produções Acadêmicas > Acompnhare Procedimentos após Defesa;

| 💊 Ensino 🍦 Pesquisa  🂖 Extensão 🎄 Ações                | Associadas 📑 Biblioteca 🔓 Bolsa: |
|--------------------------------------------------------|----------------------------------|
| Consultar Minhas Notas                                 |                                  |
| Emitir Atestado de Matrícula                           |                                  |
| Emitir Histórico                                       |                                  |
| Emitir Declaração de Vínculo                           |                                  |
| 🔽 Alunos Aptos a Colar Grau                            |                                  |
| Matrícula On-Line                                      |                                  |
| Trancamento de Matrícula                               |                                  |
|                                                        |                                  |
| Produções Acadêmicas 🔹 🕴 💽 Acompar                     | har Procedimentos após Defesa    |
| Atividades de Campo                                    | r Teses/Dissertações "V          |
| Termo d                                                | e Autorização                    |
|                                                        |                                  |
| Consolidação da atividade de defesa 🗸                  |                                  |
| Atividade consolidada. 14/02/2019                      |                                  |
| 📙 📕 Baixar ata da defesa e folhas de correções         |                                  |
| Submissão da versão final corrigida da Dissertação     |                                  |
| 2º Aguardando envio pelo aluno.                        |                                  |
| 📃 Ressubmeter versão corrigida com Ficha Catalográfica |                                  |
|                                                        |                                  |
| Controle de Revisão de E                               | DISSERTAÇÃO                      |
| Matrícula: 2019100022                                  |                                  |
| Nome: SONG BO                                          |                                  |
| Curso: CURSO HU/posgits - SANTA MARIA - PRESENC        | IAL                              |
| Ata de Defesa: Visualizar PDF                          |                                  |
| DADOS DA REVISÃO 1                                     |                                  |
| Arquivo Corrigido : * Choose File Título.pdf           |                                  |
| Resumo: \star Resumo teste                             | ?                                |
| Observação: Observação teste                           |                                  |
|                                                        |                                  |
|                                                        | ?                                |
| Cadastrar Cance                                        | lar                              |
|                                                        |                                  |
| i . Revisão cadastrado                                 |                                  |

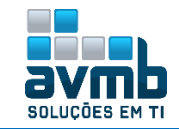

 27. Revisar Dissertação/Tese (Orientador) - \*\*Portal Docente > Ensino > Orientações Pós-Graduação > Meus Orientandos;

| 📔 😂 En                | isino 🍦 Pesquisa 💝 Extensão 🔌 Ações Integra                                    | das 🕕 Convênios 🖲 Biblioteca 🗾 Produç                     |
|-----------------------|--------------------------------------------------------------------------------|-----------------------------------------------------------|
| Or                    | rientação Acadêmica                                                            | •                                                         |
| Or                    | rientações Pós-Graduação                                                       | Meus Orientandos                                          |
| 💽 Es                  | stágios                                                                        | ,                                                         |
|                       | -                                                                              | 🔤 🖴 Analisar Solicitações de Matrícula                    |
| PA                    | 4P                                                                             | 🕨 📝 Confirmar Trancamentos                                |
| Tu                    | ırmas                                                                          | Bancas •                                                  |
|                       | 🎫: Detalhes do Discente 🛛 🗐: Visualizar Históri<br>📌: Solicitar Banca 🖉: Revis | co 🔍: Visualizar Orientações Dadas<br>ar Tese/Dissertação |
|                       | LISTA DE ORIENTAN                                                              | idos                                                      |
| Status do<br>Discente | Discente                                                                       | $\mathbf{X}$                                              |
| MESTRADO              |                                                                                | *                                                         |
| DEFENDIDO 🔳           | 2019100022 - SONG BO                                                           | 🔲 🔍 🏂 🏹                                                   |
|                       |                                                                                |                                                           |
|                       | LISTA DE CO-ORIENT                                                             | ANDOS                                                     |
| Discer                | nte                                                                            |                                                           |
|                       |                                                                                |                                                           |
|                       | Controle de Revisão de D                                                       | ISSERTAÇÃO                                                |
|                       | Matrícula: 2019100022                                                          |                                                           |
|                       | Curso: CURSO HU/posgits - SANTA MARIA - PRESENCI                               | AL                                                        |
|                       | Ata de Defesa Visualizar PDF                                                   |                                                           |
| DADOS DA REV          | /ISA0                                                                          |                                                           |
|                       | Última Yersão: Baixar a versão 📃 🗾                                             | ETORNADO PARA ADEQUAÇÃO                                   |
|                       | Status: * APROVADA                                                             |                                                           |
|                       | Observação: Observação teste                                                   |                                                           |
|                       |                                                                                | 2                                                         |
|                       | Aprovar Versão                                                                 | Cancelar                                                  |
|                       |                                                                                |                                                           |
|                       | 📑: Ver Arquivo 🔍: Visual                                                       | izar Detalhes                                             |
| Nº Reuição — Data     | Histórico de Revisõ                                                            | es<br>Data Peuição                                        |
| 1 14/02               | 2/2019 17:39 Resumo teste SUBMETIDO PARA                                       | REVISÃO DO ORIENTADOR                                     |
|                       |                                                                                | • • • • • • • • • • • • • • • • • • •                     |
|                       | 🧿 . Revisão cadastrado                                                         | (a) com sucesso!                                          |

28. Cadastrar-se na Biblioteca (Aluno) - \*\*Portal Discente > Biiblioteca > Cadastrar para Utilizar os Serviços da Biblioteca;

|    | 🛿 Ensino 🍦 Pesquisa  🦃 Extensão 🔹 Ações Associadas 📑 Biblioteca 🙎 Bolsas 🐞 Ambientes Virtuais 🏾 🎡 Outros                                                                                                    |  |  |  |  |  |  |  |  |  |  |  |
|----|----------------------------------------------------------------------------------------------------|--|--|--|--|--|--|--|--|--|--|--|
| Tí | rítulo da Noticia aos Discentes Teste                                                                                                    |  |  |  |  |  |  |  |  |  |  |  |
|    | Termo de Responsabilidade                                                                                                    |  |  |  |  |  |  |  |  |  |  |  |
|    | PELO PRESENTE TERMO DE COMPROMISSO, responsabilizo-me pela devolução do material informacional retirado por empréstimo e pelo ressarcimento de<br>eventual prejuízo causado ao patrimônio da Instituição, conforme estabelece a RESOLUÇÃO No 028/2010-CONSAD, de 16 de Setembro de 2010. Declaro,<br>para todos os fins legais, estar ciente das normas e sanções disciplinares estabelecidas no Estatuto da UFRN, e nas resoluções emanadas pelos Colegiados<br>Superiores, motivo pelo qual dato, rubrico e assino o presente termo de responsabilidade de uso. |  |  |  |  |  |  |  |  |  |  |  |
|    | Barreiras, 15/02/2019 08:43                                                                                                    |  |  |  |  |  |  |  |  |  |  |  |
|    | SONG BO<br>Ø Declaro que li e concordo com o Termo de Responsabilidade de Adesão às Bibliotecas da Instituição.                                                                                                    |  |  |  |  |  |  |  |  |  |  |  |
|    | Iniciar Cadastro >>                                                                                                    |  |  |  |  |  |  |  |  |  |  |  |

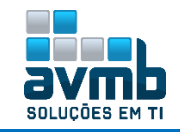

| Definir Senha de Utilização da Biblioteca                                                    |
|----------------------------------------------------------------------------------------------|
| Selecione um dos Vínculos Abaixo para Utilizar a Biblioteca:                                 |
|                                                                                              |
| Digite a senha para usar na biblioteca: •••••• (somente números)                             |
| Confirme a senha para usar na biblioteca: ••••••                                             |
| Entre com a sua senha do sistema para validação: ••••••                                      |
| Cadastrar Cancelar                                                                           |
| <ol> <li>Usuário cadastrado para utilizar os serviços das bibliotecas do sistema.</li> </ol> |

**29.** Solicitar Ficha Catalográfica (Aluno) - \*\*Portal Discente > Ensino > Produções Acadêmicas > Acompanhar Procedimentos após Defesa;

| 📔 Ensi                                  | ino 🖕 Pesquisa 💝 Extensão  Ações Associadas 🔝 Biblioteca 🚨 Bolsa:                                                                                                    |
|-----------------------------------------|----------------------------------------------------------------------------------------------------|
| Cor<br>Emi<br>Emi<br>Alui<br>Mat<br>Tra | nsultar Minhas Notas<br>itir Atestado de Matrícula<br>itir Histórico<br>itir Declaração de Vínculo<br>nos Aptos a Colar Grau<br>trícula On-Line<br>incamento de Matrícula<br>induções Acadêmicas<br>incamento de Matrícula |
| Ativ                                    | vidades de Campo                                                                                                    |
| 1°                                      | Consolidação da atividade de defesa 🗸<br>Atividade consolidada. 14/02/2019<br>🔊 Baixar ata da defesa e folhas de correções                                                                                                 |
| <b>2</b> °                              | Submissão da versão final corrigida da Dissertação 🗸<br>Submetido. 14/02/2019<br>🖹 <b>Ressubmeter versão corrigida com Ficha Catalográfica</b>                                                                             |
| <b>3</b> °                              | Aprovação da versão final corrigida da Dissertação 🗸<br>Versão final Aprovada. 15/02/2019                                                                                                    |
| <b>4</b> °                              | Solicitação da Ficha Catalográfica<br>Aguardando solicitação da ficha catalográfica pelo aluno.<br>Solicitar Ficha Catalográfica                                                                                           |
|                                         |                                                                                                    |

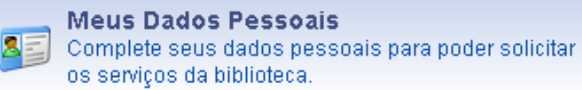

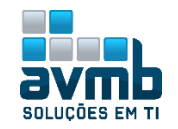

| DADOS PESSOAIS                                                                             |                                                    |
|--------------------------------------------------------------------------------------------|----------------------------------------------------|
| CPF: * 009.829.020-77                                                                      |                                                    |
| A pessoa é estrangeira e não possui CPF                                                    |                                                    |
| Nome: * SONG BO                                                                            |                                                    |
| Nome Oficial: * SONG BO                                                                    |                                                    |
| E-mail: * songoo@avmb.com.or                                                               |                                                    |
| Nome do Pai:                                                                               |                                                    |
| Sexo:  Masculino Eeminino Data de Nascimento: * 01/01/2000                                 |                                                    |
|                                                                                            |                                                    |
|                                                                                            |                                                    |
|                                                                                            |                                                    |
| COTURNING COTURN                                                                           |                                                    |
| Banco: Não Registrada                                                                      |                                                    |
| Submeter << Voltar Cancelar                                                                |                                                    |
|                                                                                            |                                                    |
| . Dados pessoais de SONG BO cadastrados com sucesso!                                       |                                                    |
| 7                                                                                          |                                                    |
|                                                                                            | _                                                  |
| 🛛 😂 Ensino 🍦 Pesquisa 🧇 Extensão 🔌 Ações Associadas 🔚 Biblioteca 🔓 Bols                    | as                                                 |
| 🖪 Consultar Minhas Notas                                                                   |                                                    |
| Emitir Atestado de Matrícula                                                               |                                                    |
| Emitir Histórico                                                                           |                                                    |
| Emitir Declaração de Vínculo                                                               |                                                    |
| Alunos Antos a Colar Grau                                                                  |                                                    |
| Matricula On Line                                                                          |                                                    |
|                                                                                            |                                                    |
|                                                                                            |                                                    |
| Produções Acadêmicas 🔹 🕴 🛐 Acompanhar Procedimentos após Defesa                            |                                                    |
| Submeter Teses/Dissertações                                                                | 7                                                  |
| Atividades de Campo                                                                        |                                                    |
|                                                                                            |                                                    |
|                                                                                            |                                                    |
| Solicitação da Ficha Catalográfica                                                         |                                                    |
| 4.º Aquardando solicitação da ficha catalográfica pelo alunc                               | ),                                                 |
| Solicitar Ficha Catalográfica                                                              |                                                    |
|                                                                                            |                                                    |
| Nova Solicitação de Ficha Catalográfica                                                    |                                                    |
| Biblioteca de Envio da Solicitação: * Biblioteca HU 🔻 📝                                    |                                                    |
| Tipo de Obra: 🖗 Dissertação defendida na Instituição                                       |                                                    |
| Arquivo do Trabalho: 🗎 * Choose File Título.pdf 🛛 🚺 🚺 🚺 🚺 🚺 🚺 🚺 🚺 🚺 🚺 🚺                    | . · · · ·                                          |
| PRÉVIA DA FICHA<br>Uvro, folheto, separata etc. para p<br>Angio no Usufizio                | iblicar em outra editora<br>iblicar na Instituição |
| Catalogação de Publicação na Fonte. Sigla da Instituição Outro<br>Periódico da Instituição |                                                    |
| bo, Song.<br>Trabalho Song Bo / Song bo, - Barreiras, 2019.                                |                                                    |
| Øf.: i1. Alterados v                                                                       | a Módulo                                           |
| Universidade Federal <b>Biblioteca</b> . Centro Hu, Biblioteca.                            |                                                    |
| Programa Hu.<br>Orientador: Alguem.                                                        |                                                    |
| Coorientador: Outro alguem.<br>Coorientador: Mais outro alguem.                            |                                                    |
|                                                                                            |                                                    |
| 1. song. 2. bo. 3. songbo. I. ALGUEM. II. alguem, Outro. III.                              |                                                    |
| aiguem, Mais outro. IV. Titulo.                                                            |                                                    |
| RN/UF/                                                                                     |                                                    |
|                                                                                            |                                                    |
|                                                                                            |                                                    |
| Título do Trabalho: * Trabalho Song Bo                                                     |                                                    |
| Autor: * bo, Song                                                                          |                                                    |
| Local de Publicação: * Barreiras                                                           |                                                    |
| Nº de Páginas: * of                                                                        |                                                    |
| Orientadores: * 1. Alguem                                                                  | 🥑 😋 ?                                              |
| 2. Outro alguem                                                                            | 1                                                  |
| 3. Mais outro alguem                                                                       | 1                                                  |
| Instituição: • Universidade Federal                                                        |                                                    |
| Programa:                                                                                  |                                                    |
| Palavras-chave (de 3 a 6): * 1. song                                                       | <b>a o</b>                                         |
| 2. bo                                                                                      | 1                                                  |
|                                                                                            |                                                    |
| 3. songbo                                                                                  | 0                                                  |

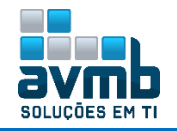

101

| J.                | • Solicitaçã                        | ão cadas                 | trada com su                     | icesso!                                                                                                    |                                                                                              |                                                                                                    |                            |                |                  | (.) (-   |               |
|-------------------|-------------------------------------|--------------------------|----------------------------------|----------------------------------------------------------------------------------------------------|----------------------------------------------------------------------------------------------|----------------------------------------------------------------------------------------------------|----------------------------|----------------|------------------|----------|---------------|
| Dopt              |                                     | Minus                    |                                  | re pr Normai tzaci                                                                                                    | ão r E                                                                                       | TOUR CATRI OCRÁCICA                                                                                                    |                            |                |                  | (x) red  | nar mensagens |
| FUKI              | AL DO DISCENTE                      | > musha                  | is outernaçõe                    | IS DE NORMALIZAÇÃ                                                                                                    | NUET                                                                                         | ICHA GATALOGRAFICA                                                                                                    |                            |                |                  |          |               |
| A norr<br>Isso ir | malização é um<br>nolui a estrutura | a validaçã<br>a do docur | ão de um traba<br>mento, referên | alho acadêmico, es<br>icias bibliográficas,                                                                                  | sa vali<br>, forma                                                                           | lidação verifica se ele encontr<br>atação, entre outras.                                                                                                    | a-se dentro da:            | s normas estri | uturais estabele | cidas.   |               |
| Obser<br>nesta    | rvação: Caso<br>I página.           | a solicita               | ação de ficha                    | catalográfica se                                                                                                    | eja at                                                                                       | tendida, a mesma quando                                                                                                    | gerada será a              | anexada à so   | olicitação e es  | tará dis | ponível       |
|                   |                                     |                          |                                  |                                                                                                    |                                                                                              | INFORMAÇÃO IMPORTANTE                                                                                                    |                            |                |                  |          |               |
|                   |                                     |                          |                                  |                                                                                                    |                                                                                              |                                                                                                    |                            |                |                  |          |               |
|                   | Por favor i                         | mprima o                 | comprovante                      | clicando no ícone a                                                                                                    | ao lado                                                                                      | o para maior segurança dess.                                                                                                    | a operação.                |                | сом              | PROV     | ANTE          |
|                   |                                     | Q: Sol                   | licitar Norma                    | lização 💿: Soli                                                                                                    | icitar                                                                                       | Ficha Catalográfica 📝 :                                                                                                    | Alterar 词 :                | Remover        | 🔍 : Visualiza    | •        |               |
|                   |                                     |                          |                                  | MINHAS SOLIC                                                                                                    | ITACOR                                                                                       | ES DE NORMALIZAÇÃO E ETCH                                                                                                    | A CATALOGRÁFI              | <              | •                | -        |               |
| b lá mana         | Tine de com                         | vien Ti                  | na da akus                       |                                                                                                    | <b>D</b> :                                                                                   | :hlisten onde e esliciter "                                                                                                    |                            | Data           | da ca            |          |               |
| Numero            | Tipo de serv                        | 1,0 11                   | po de obra                       |                                                                                                    | DI                                                                                           | ibnoteca onue a soncitaça                                                                                                    | o se encontra              | Solicit        | ação sit         | uaçav    |               |
| 101               | Ficha Catalog                       | ráfica Di                | ssertação defe                   | ndida na Instituiçã                                                                                                    | io Bi                                                                                        | iblioteca HU                                                                                                    |                            | 15/02/         | 2019 So          | licitado | Q 🤯 🥑         |
|                   |                                     |                          |                                  |                                                                                                    |                                                                                              |                                                                                                    |                            |                |                  |          |               |
|                   |                                     |                          |                                  | Comprove                                                                                                    | NTE D                                                                                        | de solicitação de Ficha                                                                                                    | Catalográfi                | ICA            |                  | _        |               |
|                   | _                                   |                          | Núm                              | Comprove<br>ero da Solicita                                                                                                  | NTE D                                                                                        | DE SOLICITAÇÃO DE FICHA                                                                                                    | Catalográfi                | ICA            |                  | _        |               |
|                   |                                     |                          | Núm                              | Comprove<br>ero da Solicita<br>Solicita                                                                                      | NTE D<br>ição:<br>ante:                                                                      | DE SOLICITAÇÃO DE FICHA<br>101<br>2019100022 - SONG BO                                                                                                    | Catalográfi                | ICA            |                  | _        |               |
|                   | -                                   |                          | Núm                              | Comprove<br>ero da Solicita<br>Solicita<br>Catego                                                                            | NTE D<br>ção:<br>ante:<br>oria:                                                              | DE SOLICITAÇÃO DE FICHA<br>101<br>2019100022 - SONG BO<br>Aluno de Pós-Graduação                                                                                                    | CATALOGRÁFI                | ICA            |                  | _        |               |
|                   | _                                   |                          | Núm                              | Comprove<br>ero da Solicita<br>Solicita<br>Catego<br>Cu                                                                      | NTE D<br>ção:<br>ante:<br>oria:<br>urso:                                                     | DE SOLICITAÇÃO DE FICHA<br>101<br>2019100022 - SONG BO<br>Aluno de Pós-Graduação<br>CURSO HU/posgits                                                                                                    | Catalográfi                | ICA            |                  | _        |               |
|                   | _                                   |                          | Núm                              | Comprove<br>ero da Solicita<br>Solicita<br>Catego<br>Cu<br>Telef                                                             | NTE D<br>ção:<br>ante:<br>oria:<br>urso:<br>one:                                             | 101<br>2019100022 - SONG BO<br>Aluno de Pós-Graduação<br>CURSO HU/posgits<br>5544-5566                                                                                                    | Catalográfi                | ICA            |                  | -        |               |
|                   | _                                   |                          | Núm                              | Сомркоул<br>ero da Solicita<br>Solicita<br>Categ<br>Сu<br>Telef<br>Celi                                                      | ição:<br>ante:<br>oria:<br>urso:<br>one:<br>ular:                                            | DE SOLICITAÇÃO DE FICHA<br>101<br>2019100022 - SONG BO<br>Aluno de Pós-Graduação<br>CURSO HU/posgits<br>5544-5566<br>99999-9999                                                                                       | Catalográfi                | ICA            |                  | _        |               |
|                   | _                                   |                          | Núm                              | Сомркоул<br>ero da Solicita<br>Solicita<br>Categ<br>Cu<br>Telef<br>Celi<br>Er                                                | ante:<br>oria:<br>urso:<br>one:<br>ular:<br>mail:                                            | 2019100022 - SONG BO<br>2019100022 - SONG BO<br>Aluno de Pós-Graduação<br>CURSO HU/posgits<br>5544-5566<br>99999-9999<br>songbo@avmb.com.br                                                                           | Catalográfi                |                |                  | _        |               |
|                   | _                                   |                          | Núm                              | Comprove<br>ero da Solicita<br>Solicita<br>Categ<br>Categ<br>Cate<br>Celi<br>Celi<br>Er<br>ata da Solicita                   | ição:<br>ante:<br>oria:<br>urso:<br>one:<br>ular:<br>mail:<br>ição:                          | DE SOLICITAÇÃO DE FICHA<br>101<br>2019100022 - SONG BO<br>Aluno de Pós-Graduação<br>CURSO HU/posgits<br>5544-5566<br>99999-9999<br>songbo@evmb.com.br<br>15/02/2019                                                   | Catalográfi                | ICA            |                  |          |               |
|                   | -                                   |                          | Núm                              | Comprova<br>ero da Solicita<br>Solicita<br>Catego<br>Cu<br>Telef<br>Cel<br>Er<br>ata da Solicita<br>Bibliot                  | ição:<br>ante:<br>oria:<br>urso:<br>one:<br>ular:<br>mail:<br>ição:<br>:eca:                 | DE SOLICITAÇÃO DE FICHA<br>101<br>2019100022 - SONG BO<br>Aluno de Pós-Graduação<br>CURSO HU/posgits<br>5544-5566<br>99999-9999<br>songbo@avmb.com.br<br>15/02/2019<br>Biblioteca HU                                  | Catalográfi                | ICA            |                  | _        |               |
|                   | _                                   |                          | Núm<br>D<br>Ti                   | COMPROVA<br>ero da Solicita<br>Solicita<br>Categ<br>Cu<br>Telef<br>Celi<br>Er<br>ata da Solicita<br>Bibliot<br>ipo do Docume | ição:<br>ante:<br>oria:<br>urso:<br>one:<br>ular:<br>nail:<br>cão:<br>eca:<br>ento:<br>lhas: | DE SOLICITAÇÃO DE FICHA<br>101<br>2019100022 - SONG BO<br>Aluno de Pós-Graduação<br>CURSO HU/posgits<br>5544-5566<br>99999-9999<br>songbo@avmb.com.br<br>15/02/2019<br>Biblioteca HU<br>Dissertação defendida na<br>0 | Catalográfi<br>Instituição | ICA            |                  | _        |               |

 30. Atender solicitação da Ficha Catalográfica (Gestor Módulo Biblioteca) - \*\*Biblioteca > Inf. e Referência > Gerenciar Solicitações > Normalização e Ficha Catalográfica;

Palavras-chave: song, bo, songbo Código de Autenticação : 4.515FE0E

| BIBLIOTEC                                                                   | CA                                                                                      |                                   |                                  |                                  |                                                                                |         |
|-----------------------------------------------------------------------------|-----------------------------------------------------------------------------------------|-----------------------------------|----------------------------------|----------------------------------|--------------------------------------------------------------------------------|---------|
|                                                                             |                                                                                         |                                   |                                  |                                  |                                                                                |         |
| Cadastros                                                                   | Processos Técnicos                                                                      | Aquisições                        | Circulação                       | Inf. e Referé                    | ència Doa                                                                      |         |
|                                                                             |                                                                                         |                                   |                                  | _                                |                                                                                |         |
| Esta seçã<br>Procura,<br>poderá s                                           | ão facilita a fluência das<br>através de serviços fins<br>er encontrada.                | informações ei<br>, atender às ne | ntre as fontes<br>ecessidades do | de informação<br>os usuários, fo | o e o usuário<br>rnecendo-lhe                                                  |         |
| <ul> <li>Gerenci</li> <li>Agenda</li> <li>Normal</li> <li>Emprés</li> </ul> | <b>ar Solicitações</b><br>Imentos<br>ização e Ficha Catalográ<br>timo entre Bibliotecas | ífica                             |                                  |                                  | <ul> <li>Emprés</li> <li>Bibliote</li> <li>Listai</li> <li>Bibliote</li> </ul> |         |
|                                                                             |                                                                                         | Filtrar Solicitaç                 | ÕES                              |                                  |                                                                                |         |
| 🔲 Número da Solio                                                           | citação:                                                                                |                                   |                                  |                                  |                                                                                |         |
| Biblioteca:                                                                 | TODAS                                                                                   | •                                 |                                  |                                  |                                                                                |         |
| 🔲 Tipo de Serviço                                                           | SELECIONE                                                                               | T                                 |                                  |                                  |                                                                                |         |
| 🔲 Tipo de Docume                                                            | ento: SELECIONE                                                                         |                                   | •                                | •                                |                                                                                |         |
| 📃 Data da Solicita                                                          | ção: 🚺 a                                                                                |                                   |                                  |                                  |                                                                                |         |
| 🔲 Nome do Solicita                                                          | ante:                                                                                   |                                   |                                  |                                  |                                                                                |         |
| 📃 Buscar Solicitaç                                                          | ;ões Atendidas                                                                          |                                   |                                  |                                  |                                                                                |         |
| Buscar Solicitaç                                                            | ções Canceladas                                                                         |                                   |                                  |                                  |                                                                                |         |
| 🔲 Buscar Solicitaç                                                          | ;öes Removidas pelo Usuário                                                             |                                   |                                  |                                  |                                                                                |         |
|                                                                             | Buscar                                                                                  | Solicitações    Limpar            | Cancelar                         |                                  |                                                                                |         |
|                                                                             | * Camp                                                                                  | oos de preenchimento              | obrigatório.                     |                                  |                                                                                |         |
| Visualizar Solicitação                                                      | 🍣: Transferir Solicitação 🛛                                                             | 🛃: Notificar sobre S              | iolicitação 🛭 🎯: Al              | tender Solicitação               | 🥶: Cancelar S                                                                  | olicita |
|                                                                             | LISTA DE SOLICITAÇÕES I                                                                 | de Normalização e I               | FICHA CATALOGRÁFIC               |                                  |                                                                                |         |
| Tipo de serviço S                                                           | olicitante Tipo de obra                                                                 |                                   | Biblioteca D                     | ata Solicitação                  | Situação                                                                       |         |
| Ficha Catalográfica S                                                       | ONG BO Dissertação defendid                                                             | a na Instituição                  | Biblioteca HU 15                 | 5/02/2019                        | Solicitado 🔍 🧔                                                                 | 2 😼     |

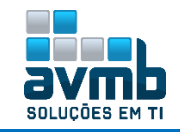

|                          | Numero de tolhas U<br>Palavras-chave: song, bo, songbo |          |
|--------------------------|--------------------------------------------------------|----------|
| FICHA CATALOGRÁ          | 168                                                    |          |
|                          | Forma de Geração da Ficha: 💿 Manual 🔍 Arquivo          |          |
|                          | PRÉVIA DA FICHA                                        |          |
|                          | A                                                      |          |
|                          |                                                        |          |
|                          | •••                                                    |          |
| ISBN:                    |                                                        |          |
| ISSN:                    |                                                        |          |
| Biblioteca:              | Biblioteca Hu                                          |          |
| CDU:                     | × 63                                                   |          |
| Notas Gerais:            | 0                                                      |          |
| a de Trabalho Acadêmico: | Universidade Federal do 💶 💶 📕 Centro Hu, Programa Hu   |          |
| Notas de Orientador:     | 1. Orientador: Alguem                                  | <b>3</b> |
|                          | 2. Coorientador: Outro alguem                          | 0        |
|                          | 3. Coorientador: Mais outro alguem                     | 0        |
| Notas Bibliográficas:    | 0                                                      |          |
| Notas Conteúdos:         | 0                                                      |          |
| Assuntos Pessoais:       | 0                                                      |          |
| Assuntos:                | 1. song                                                | ۵ 🕑      |
|                          | 2. bo                                                  | 0        |
|                          | 3. songbo                                              | 0        |
| Autores Secundários:     | 1. ALGUEM                                              | 0 😈      |
|                          | 2. alguem, Outro                                       | 0        |
|                          | 3. alguem, Mais outro                                  | 3        |

**31.** Ressubimeter Versão Corrigida da Dissertação/Tese (Aluno) - \*\*Portal Discente > Ensino > Produções Acadêmicas > Acompanhar Procedimentos após Defesa;

| 6          | Ensino 🍦 Pesquisa   Extensão 🦂 Ações Associadas 📑 Biblioteca 🚨 Bolsa:                                                                                                    |
|------------|----------------------------------------------------------------------------------------------------|
|            | Consultar Minhas Notas<br>Emitir Atestado de Matrícula<br>Emitir Histórico<br>Emitir Declaração de Vínculo<br>Alunos Aptos a Colar Grau<br>Matrícula On-Line<br>Trancamento de Matrícula                                           |
|            | Produções Acadêmicas       Image: Acompanhar Procedimentos após Defesa         Atividades de Campo       Image: Submeter Teses/Dissertações         Image: Termo de Autorização                                                    |
| 1°         | Consolidação da atividade de defesa 🖌<br>Atividade consolidada. 14/02/2019<br>🔊 Baixar ata da defesa e folhas de correções                                                                                                    |
| 2°         | Submissão da versão final corrigida da Dissertação ✓<br><i>Submetido. 14/02/2019</i><br><b>■ Ressubmeter versão corrigida com Ficha Catalográfica</b>                                                                              |
| 3°         | Aprovação da versão final corrigida da Dissertação 🗸<br>Versão final Aprovada. 15/02/2019                                                                                                    |
| <b>4</b> ° | Solicitação da Ficha Catalográfica 🗸<br>Ficha catalográfica solicitada. 15/02/2019                                                                                                    |
| 5°         | Ressubmissão da versão final corrigida da Dissertação com Ficha Catalográfica<br>Aguardando ressubmissão do trabalho com a ficha catalográfica para revisão do orientador.<br>Ressubmeter versão corrigida com Ficha Catalográfica |

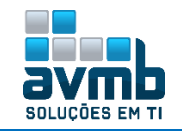

|          |                                                             | Controle de Revisão de              | DISSERTAÇÃO     |                  |  |
|----------|-------------------------------------------------------------|-------------------------------------|-----------------|------------------|--|
|          | Matrícula: 2019                                             | 100022                              |                 |                  |  |
|          | Nome: SONG                                                  | во                                  |                 |                  |  |
|          | Curso: CURS                                                 | O HU/posgits - SANTA MARIA - PRESEN | CIAL            |                  |  |
|          | Ata de Defesa: Visu                                         | alizar PDF🔑                         |                 |                  |  |
| DADOS DA | REVISÃO 2                                                   |                                     |                 |                  |  |
| Arqui    | ivo Corrigido com a Ficha \star Cho<br>Catalográfica: 🖈 Cho | ose File Título.pdf                 |                 |                  |  |
|          | Resumo: 🖈 <mark>Resu</mark>                                 | mo teste                            |                 | ?                |  |
|          | Observação: Obse                                            | rvação                              |                 |                  |  |
|          |                                                             |                                     |                 | ?                |  |
|          |                                                             | Cadastrar                           | elar            |                  |  |
|          |                                                             | 📑: Yer Arquivo 🛛 🔍: Visu            | alizar Detalhes |                  |  |
|          |                                                             | HISTÓRICO DE REVI                   | S Õ ES          |                  |  |
| Revisão  | Data Envio                                                  | Resumo da Revisão                   | Status          | Data Revisão     |  |
|          | 14/02/2019 17:39                                            | Resumo teste                        | APROVADA        | 15/02/2019 08:37 |  |
|          |                                                             |                                     |                 |                  |  |
|          |                                                             |                                     |                 |                  |  |
|          |                                                             |                                     |                 |                  |  |
|          | 1                                                           | . Rouição cadastrado                |                 |                  |  |

**32.** Aprovar versão completa da Dissertação/Tese (Orientador) - \*\*Portal Docente > Ensino > Orientações Pós-Graduação > Meus Orientandos;

|        | 😭 Ensino 🧯           | 🖕 Pesquisa 🛭 😚 Ex                                            | tensão               | ୡ Ações                 | Integradas                     | ſ          | Convênios 🖹                        | Biblioteca | a 🗾 Produç       |   |
|--------|----------------------|--------------------------------------------------------------|----------------------|-------------------------|--------------------------------|------------|------------------------------------|------------|------------------|---|
|        | Orientaçã            | o Acadêmica                                                  |                      |                         | •                              |            |                                    |            |                  |   |
|        | Orientaçõ            | es Pós-Graduação                                             | )                    |                         | •                              | Đ          | Meus Orientando                    | os         | N                |   |
|        | 🚺 Estágios           |                                                              |                      |                         | •                              |            | Analisar Solicita                  | cões de M  | Natrícula        |   |
|        | PAP                  |                                                              |                      |                         | ,                              |            | Confirmar Tranc                    | amentos    |                  |   |
|        | Turmas               |                                                              |                      |                         | ,                              |            | Bancas                             |            | •                |   |
|        | 4                    | : Detalhes do Disce<br>》:                                    | nte 📒<br>Solicitar   | : Visualizar<br>Banca 🌌 | Histórico<br>: Revisar Te      | Q:<br>se∕I | Visualizar Orientaç<br>Dissertação | ;ões Dada: | 5                |   |
| Statu  | s do Di              | scente                                                       |                      |                         | INIENTANDOS                    |            |                                    |            |                  |   |
| DISCE  | nte                  |                                                              |                      |                         |                                |            |                                    |            | <u> </u>         |   |
| DEFEN  |                      | 19100022 - SONG BO                                           |                      |                         |                                |            |                                    |            |                  |   |
| DEFEN  | 20                   | 19100022 - 30143 DO                                          |                      |                         |                                |            |                                    |            |                  | ø |
| DAD    | At.<br>ds da Revisão | Nome: SONG BO<br>Curso: CURSO HU,<br>a de Defesa: Visualizar | /posgits - S<br>PDF  | SANTA MARIA -           | PRESENCIAL                     |            |                                    |            |                  |   |
|        | UII                  | Status: 🔹 APROVAD                                            | ersão 🖾<br>A COM FIC | HA CATALOGRÁ            | FICA                           |            | T                                  |            |                  |   |
|        |                      | Observação: Observaçã                                        | o teste              |                         |                                |            |                                    |            | 2                |   |
|        |                      |                                                              |                      | Jadastrar <<            | Voltar   Cance                 | lar        |                                    |            |                  |   |
|        |                      |                                                              | U : V                | er Arquivo              | 👆: Visualizar I<br>DE Revisões | Detal      | lhes                               |            |                  |   |
| evisão | Data Envio           | Resumo da Revisão                                            | Status               |                         |                                |            |                                    |            | Data Revisão     |   |
|        | 15/02/2019 09:24     | Resumo teste                                                 | SUBMETI              | DO PARA REVIS           | ÃO DO ORIENT                   | ADOR       | COM FICHA CATALOGR                 | ÁFICA      |                  |   |
|        | 14/02/2019 17:39     | Resumo teste                                                 | APROVAD              | A                       |                                |            |                                    |            | 15/02/2019 08:37 |   |
|        |                      | <b>i</b> ).                                                  | Revis                | ão cadas                | strado(a                       | ) c        | om sucesso!                        |            |                  |   |

33. Assinar Termo de Autorização (Aluno) - \*\*Portal Discente > Ensino > Produções Acadêmicas > Acompanhar Procedimentos após Defesa;

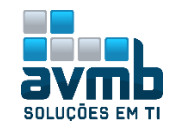

D۸

| 1°                                                                                                    | Consolidação da atividade de defesa<br>Atividade consolidada. 14/02/2019<br>🕑 Baixar ata da defesa e folhas de corre                                                                 | ✔<br>¢ções                                                                      |                                                                           |  |
|----------------------------------------------------------------------------------------------------|----------------------------------------------------------------------------------------------------|---------------------------------------------------------------------------------|---------------------------------------------------------------------------|--|
| <b>2</b> °                                                                                              | Submissão da versão final corrigida<br><i>submetido. 14/02/2019</i><br>Conferir histórico de revisão                                                                                 | da Dissertação 🗸                                                                |                                                                           |  |
| <b>3</b> °                                                                                              | Aprovação da versão final corrigida<br>Versão final Aprovada. 15/02/2019                                                                                                    | da Dissertação 🗸                                                                |                                                                           |  |
| <b>4</b> °                                                                                              | Solicitação da Ficha Catalográfica<br>Ficha catalográfica solicitada. 15/02/201                                                                                                    | 9                                                                               |                                                                           |  |
| <b>5</b> °                                                                                              | Ressubmissão da versão final corrigi<br>Ressubmetido para revisão do orientador<br>Conferir histórico de revisão                                                                     | da da Dissertação com Fi<br><i>15/02/2019</i>                                   | cha Catalográfica 🗸                                                       |  |
| 6°                                                                                                    | Aprovação da versão Final corrigida<br>Aprovada pelo orientador com ficha cata                                                                                                    | da Dissertação com Fich <i>i</i><br>Nográfica. 15/02/2019                       | a Catalográfica 🗸                                                         |  |
| <b>7</b> °                                                                                              | Assinatura do termo de autorização l<br>Aquardando assinatura do termo de auto<br>Assinar termo de autorização                                                                       | DE PUBLICAÇÃO<br>prização pelo aluno.                                           |                                                                           |  |
|                                                                                                    | TERMO DE AUTORIZAÇÃO                                                                                                    | DADA PRODUCÕES ACADÊNTCAS                                                       |                                                                           |  |
| Instituição<br>autorais, d<br>leitura, imp<br>NTJFJCACÃO DO AUT<br>Autor<br>Identidade<br>CPF<br>E-mail | a disponibilizar nos seus repos<br>e acordo com a Lei nº 9610/98 e<br>ressão, download e divulgação da<br>son<br>: SSSSSSSS - teste / BA<br>: 009.629.020-77<br>: songbo@avmb.com.br | itórios' digitais, 'sem r<br>e conforme permissõe<br>a produção científica br   | essarcimento dos direitos<br>s assinaladas, para fins de<br>asileira.     |  |
| Dos da Produção                                                                                         | : 3344-3366                                                                                                    |                                                                                 |                                                                           |  |
| Título<br>Palavras-chave<br>Data da Defesa<br>Instituição de<br>Defesa<br>Intador / Memoro              | 1 Título em Português<br>1 Palavras Chave em Português<br>1 14/02/2019<br>Universidade Federal                                                                                       | ALINE PRESS                                                                     | Titulação: Mestre<br>CNPJ:                                                |  |
| 0.4                                                                                                    | antadam ili ili ili ili ili ili ili ili ili il                                                                                                    | CDE:                                                                            | E-mails Million and Million                                               |  |
| Membro d<br>Membro d<br>Membro d                                                                        | a banca:<br>a banca:<br>a banca:                                                                                                    | CPF:<br>CPF:<br>CPF:                                                            | E-mail:<br>E-mail:<br>E-mail:                                             |  |
| ORMAÇÕES SOBRE A                                                                                        | Αυτοπιζαςδο                                                                                                    |                                                                                 |                                                                           |  |
| Liberaçã<br>Disponibilização F<br>Ju                                                                    | Agência de Formento: Selecione a Instituição d<br>io para Disponibilização: O pública ® Embargada<br>Pública a Partir do Dia: * 15/02/2020 () ?<br>sstificativa do Embargo * teste   | e Formento V 🖓                                                                  |                                                                           |  |
|                                                                                                    | ( 245(250 )                                                                                                    |                                                                                 |                                                                           |  |
|                                                                                                    | ( 245/250 )<br>IMPORTANTE: Inform<br>solicitação do registro                                                                                                    |                                                                                 |                                                                           |  |
|                                                                                                    | seja considerado assin                                                                                                    | e a justificativa do embargo da o<br>de patente. A sua justificativa te<br>ado. | bra, como por exemplo o número da<br>rá que ser validada para que o termo |  |
|                                                                                                    | seja considerado assin<br>Confirme Sua Senha 🛛 🥢                                                                                                    | e a justificativa do embargo da o<br>de patente. A sua justificativa te<br>ado. | bra, como por exemplo o número da<br>rá que ser validada para que o termo |  |
|                                                                                                    | seja considerado assin<br>Confirme Sua Senha<br>Senha: ******                                                                                                    | e a justificativa do embargo da o<br>de patente. A sua justificativa te<br>ado. | bra, como por exemplo o número da<br>rá que ser validada para que o termo |  |

Caso seja escohido Embargada, é necessário que seja validado pelo Gestor em \*\*Stricto-Sensu > Alunos > Documentos > Validar Embargos dos Termos de Autorização de Produções Acadêmicas.

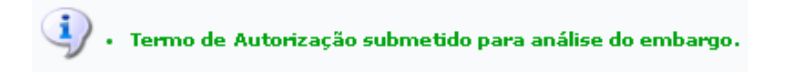

**34.** Atender solicitação da Ficha Catalográfica (Coordenador) - \*\*Portal do Coordenador > Alunos > Conclusão > Acompanhar Procedimento após Defesa;

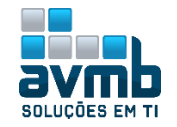

| - Caaa                                                     | -                                                                                                    |                                                                                                    |                                                                                                    | -                  |                           |
|------------------------------------------------------------|----------------------------------------------------------------------------------------------------|----------------------------------------------------------------------------------------------------|----------------------------------------------------------------------------------------------------|--------------------|---------------------------|
|                                                            | Cor                                                                                                    | nsulta Avançada                                                                                                    |                                                                                                    |                    |                           |
| Título                                                     | da Not 📄 Ger                                                                                                    | renciar Orientações                                                                                                    |                                                                                                    |                    | Coor                      |
| Texto d                                                    | la Noticia                                                                                                    |                                                                                                    |                                                                                                    |                    | ESPE                      |
|                                                            | Ca                                                                                                    | dastro .                                                                                                    | •                                                                                                    |                    | C#                        |
|                                                            | Do                                                                                                    | cumentos                                                                                                    | •                                                                                                    |                    |                           |
|                                                            | Apr                                                                                                    | roveitamentos                                                                                                    | •                                                                                                    | II >> Todas        | Períod                    |
|                                                            |                                                                                                    | tas                                                                                                    | P                                                                                                    |                    | 02/01/<br>Matric          |
| MATRIC                                                     | culas Un-L VIII                                                                                                    | nducão                                                                                                    | Cadactrar Banaac                                                                                                    |                    |                           |
| ordern                                                     | ar por r 🖪 Dis                                                                                                    | cente com NEE                                                                                                    | Acompanhar Procedimentos anós Defe                                                                                                    | ca .               |                           |
|                                                            | Car                                                                                                    | destro dos Bolsistes CNP:                                                                                                    | Confirmar Procedimento de Tese/Disse                                                                                                    | sa 🔓               |                           |
| TRANCA                                                     |                                                                                                    | lsas Docência Assistida                                                                                                    |                                                                                                    | rtaçao             | [                         |
| Não há i                                                   | trancame                                                                                                    |                                                                                                    | Homologação de Diploma                                                                                                    |                    | •                         |
|                                                            | Fór                                                                                                    | rum de Cursos                                                                                                    | Comprovante de Solicitação Homologa                                                                                                    | ção                |                           |
| SUSPEN                                                     | SÕES PENDENTES DE                                                                                                    | E ORIENTAÇÃO                                                                                                    | Visualizar Solicitações de Homologação                                                                                                    | o de Diploma pende | ntes                      |
|                                                            |                                                                                                    |                                                                                                    |                                                                                                    |                    |                           |
|                                                            |                                                                                                    |                                                                                                    | BUSCAR DISCENTE                                                                                                    |                    |                           |
|                                                            | 🔲 Matríc                                                                                                    | pula:                                                                                                    |                                                                                                    |                    |                           |
|                                                            | CPF:                                                                                                    |                                                                                                    |                                                                                                    |                    |                           |
|                                                            | 🗹 Nome                                                                                                    | do Discente: song bo                                                                                                    |                                                                                                    |                    |                           |
|                                                            |                                                                                                    | Programa: ESPECIALIZ                                                                                                    | ZAÇÃO EM GESTÃO DA INOVAÇÃO                                                                                                    |                    |                           |
|                                                            |                                                                                                    |                                                                                                    | Buscar Cancelar                                                                                                    |                    |                           |
|                                                            |                                                                                                    | 💷: Visualiz                                                                                                    | ar Detalhes 🛛 😡: Selecionar Discente                                                                                                    |                    |                           |
|                                                            |                                                                                                    |                                                                                                    |                                                                                                    |                    |                           |
|                                                            |                                                                                                    | SELE                                                                                                    | ECIONE ABAIXO O DISCENTE (1)                                                                                                    |                    |                           |
| 1atrícula                                                  | a Aluno                                                                                                    | SELE                                                                                                    | ECIONE ABAIXO O DISCENTE (1)                                                                                                    | _                  | Status                    |
| Matrícula<br>O HU - Sa<br>01910002                         | a Aluno<br>anta Maria<br>22 SONG BO<br>Autor izauo                                                                                                    | Ste<br>para uisporiibiiizayat                                                                                                    | ectone ABAIXO O DISCENTE (1)<br>O Ga producção com embargo, 10/02/2                                                                                                    | 2019               | Status<br>DEFENDID        |
| Matrícula<br>0 ни - 5.<br>01910002                         | a Aluno<br>anta Maria<br>22 SONG BO<br>AUCOTZAUO<br>RECEBIMENT<br>Coordenaçã<br>Confirm<br>Clique aqui<br>Sollicitaçã<br>Aquardando                            | Ster<br>para disponionizayad<br>To DA VERSÃO FINAL<br>ão aquardando rece<br><b>ar recebimento da D</b><br>para obter a ultima ver<br>to DE HOMOLOGAÇÃO<br>o solicitação da cooi                                                                                                    | ectone ABAIXO O DISCENTE (1)<br>O da producyao com embargo, 2070272<br>. PELA COORDENAÇÃO<br>ebimento.<br>Dissertação<br>rsao do trabalho submetida pelo discente e a<br>o Do DIPLOMA<br>rdenação.                                                                                                    | aprovada.          | <b>Status</b><br>DEFENDID |
| Matrícula<br>60 HU - 5.<br>01910002<br>80<br>80            | a Aluno<br>anta Maria<br>2 SONG BO<br>Auconzauo<br>Recebimen<br>Coordenaçã<br>Confirm<br>Clique agur<br>Solicitar<br>Aguardando                                | Stre<br>para uisponionização<br>TO DA VERSÃO FINAL<br>ão aquardando rece<br>ar recebimento da D<br>para obter a ultima ver<br>to DE HOMOLOGAÇÃO<br>o solicitação da cooi<br>• homologação                                                                                                    | ectone ABAIXO O DISCENTE (1)<br>O da producyao com embargo, 2070272<br>PELA COORDENAÇÃO<br>abimento.<br>Dissertação<br>risao do trabalho submetida pelo discente e a<br>D DO DIPLOMA<br>rdenação.                                                                                                    | aprovada.          | <b>Status</b><br>DEFENDID |
| Matrícula<br>30 HU - Sa<br>301910002                       | Aluno<br>anta Maria<br>22 SONG BO<br>Autorizaduo<br>RECEBIMEN<br>Coordenaçã<br>Confirm<br>Clique aqui<br>Solicitar<br>Solicitar                                | Stre<br>para uisporiioinzayau<br>To DA VERSÃO FINAL<br><u>ão aquardando rece</u><br><b>ar recebimento da D</b><br>para obter a ultima ver<br>No DE HOMOLOGAÇÃO<br>o solicitação da cooi<br>• <b>homologação</b>                                                                                                    | ectone ABAIXO O DISCENTE (1)<br>O da producção Com embargo, 20/02/2<br>. PELA COORDENAÇÃO<br><i>ibimento.</i><br>Dissertação<br>rsao do trabalho submetida pelo discente e a<br>O DO DIPLOMA<br><i>rdenação</i> .                                                                                                    | aprovada.          | <b>Status</b><br>DEFENDID |
| Matrícula<br>30 ни - 53<br>201910002<br>80<br>80           | a Aluno<br>anta Maria<br>22 SONG BO<br>Autorizado<br>RECEBIMEN<br>Coordenaçã<br>Confirm<br>Clique aqui<br>Solicitar<br>Solicitar                               | Ster<br>para uisporiioinzayat<br>To DA VERSÃO FINAL<br><u>ão aquardando rece</u><br><b>ar recebimento da D</b><br>para obter a ultima ver<br>So DE HOMOLOGAÇÃO<br>o solicitação da cooi<br>• <b>homologação</b>                                                                                                    | ectone ABAIXO O DISCENTE (1)<br>O Ga producção Com embargo, 20/02/2<br>PELA COORDENAÇÃO<br>obimento.<br>Dissertação<br>rsao do trabalho submetida pelo discente e a<br>D DO DIPLOMA<br>rdenação.                                                                                                    | aprovada.          | Status<br>DEFENDID        |
| Matrícula<br>30 HU - SJ<br>301910002                       | a Aluno<br>anta Maria<br>22 SONG BO<br>Autorizado<br>RECEBIMEN<br>Coordenaçã<br>Confirm<br>Clique aqui<br>Solicitar<br>Solicitar                               | SELE<br>para uisporiioinzagati<br>TO DA VERSÃO FINAL<br>ão aquardando rece<br>ar recebimento da D<br>para obter a ultima ver<br>ão DE HOMOLOGAÇÃO<br>o solicitação da cool<br>• homologação                                                                                                    | ectone ABAIXO O DISCENTE (1)<br>O da producção Com embargo, 20/02/2<br>. PELA COORDENAÇÃO<br><i>sbimento.</i><br>Dissertação<br>rsão do trabalho submetida pelo discente e a<br>O DO DIPLOMA<br><i>rdenação.</i><br>ROLE DE REVISÃO DE DISSERIAÇÃO                                                                                                    | aprovada.          | Status<br>DEFENDID        |
| Matrícula<br>80 HU - S.<br>201910002                       | a Aluno<br>anta Maria<br>22 SONG BO<br>Autorizado<br>RECEBIMEN<br>Coordenaçã<br>Confirm<br>Clique aqui<br>Solicitar<br>Solicitar                               | SELE<br>par a UISportionizayau<br>TO DA VERSÃO FINAL<br>ão aquardando rece<br>ar recebimento da D<br>para obter a ultima ver<br>ão DE HOMOLOGAÇÃO<br>o solicitação da cool<br>• homologação<br>Motricula: 201910022<br>Nome: SONG BOC<br>Curso: CURSO HU/posgits - S                                                                                                    | ectone ABAIXO O DISCENTE (1)<br>O Ga producção Com embargo, 20/02/2<br>. PELA COORDENAÇÃO<br><i>bimento.</i><br>Dissertação<br>rsão do trabalho submetida pelo discente e a<br>O DO DIPLOMA<br><i>rdenação.</i><br>ROLE DE REVISÃO DE DISSERIAÇÃO                                                                                                    | aprovada.          | Status<br>DEFENDID        |
| Matrícula<br>30 HU - S.<br>301910002                       | a Aluno<br>anta Maria<br>22 SONG BO<br>AUCULIZAUU<br>RECEBIMEN<br>Coordenaçã<br>Confirm<br>Clique aqui<br>Sollicitar<br>Sollicitar                             | SELE<br>par a UISportibilização<br>TO DA VERSÃO FINAL<br>ão aquardando rece<br>ar recebimento da D<br>para obter a ultima ver<br>ÃO DE HOMOLOGAÇÃO<br>o solicitação da cool<br>r homologação<br>Matrícula: 201910022<br>Nome: SONS do<br>CUNTI<br>Matrícula: 201910022<br>Nome: SONS do<br>CUNTI<br>Matrícula: 201910002<br>Nome: SONS do<br>CUNTI<br>Matrícula: 201910022<br>Nome: SONS do<br>CUNTI<br>Matrícula: 201910022<br>Nome: SONS do<br>CUNTI<br>Matrícula: 201910022<br>Nome: SONS do<br>CUNTI<br>Matrícula: 201910022<br>Nome: SONS do<br>CUNTI<br>Matrícula: 201910022<br>Nome: SONS do<br>CUNTI<br>Matrícula: 201910022<br>Nome: SONS do<br>CUNTI<br>Matrícula: 20191002<br>Nome: SONS do<br>CUNTI<br>Matrícula: 20191002<br>Nome: SONS do<br>CU | ECTONE ABAIXO O DISCENTE (1)<br>O Ga producyao Corr embargo, 20/02/2<br>. PELA COORDENAÇÃO<br>abimento.<br>Dissertação<br>rsão do trabalho submetida pelo discente e a<br>O DO DIPLOMA<br>rdenação.<br>ROLE DE REVISÃO DE DISSERTAÇÃO                                                                                                    | aprovada.          | Status                    |
| Matrícula<br>80 HU - Sa<br>101910002                       | a Aluno<br>anta Maria<br>22 SONG BO<br>Aucon 22000<br>RECEBIMEN<br>Coordenaçã<br>Confirm<br>Clique agur<br>Solicitar<br>Solicitar                              | SELE<br>par a UISportionização<br>TO DA VERSÃO FINAL<br>ão aquardando rece<br>ar recebimento da D<br>para obter a ultima ver<br>ÃO DE HOMOLOGAÇÃO<br>to solicitação da cool<br>r homologação<br>Matrícula: 201910022<br>Nome: SONG 002<br>Nome: SONG 002<br>Nome: SONG                         | ectone ABAIXO O DISCENTE (1)<br>O Ga producção Com embargo, 20/02/2<br>. PELA COORDENAÇÃO<br>abimento.<br>Dissertação<br>rsão do trabalho submetida pelo discente e a<br>O DO DIPLOMA<br>rdenação.<br>ROLE DE REVISÃO DE DISSERTAÇÃO                                                                                                    | aprovada.          | Status                    |
| Matrícula<br>0 HU - SJ<br>01910002<br>8 0<br>9 0           | a Aluno<br>anta Maria<br>22 SONG BO<br>Aucon 22000<br>RECEBIMENT<br>Coordenaçã<br>Confirm.<br>Clique aqui<br>Solicitar<br>Solicitar<br>Aguardando<br>Solicitar | SELE Par a UISPORIUMIZAÇAN TO DA VERSÃO FINAL ão aquardando rece ar recebimento da D para obter a ultima ver ão DE HOMOLOGAÇÃO D Solicitação da cool r homologação Matrícula: 201910022 Nome: SONS da COONT Matrícula: 201910022 Nome: SONS ON UNOSSIIS - S de Defesa: VISUALIZAR PDF                                                                                                    | ECTONE ABAIXO O DISCENTE (1)<br>O Ga producyao Corr embargo, 20/02/2<br>. PELA COORDENAÇÃO<br>abimento.<br>Dissertação<br>rsão do trabalho submetida pelo discente e a<br>D DO DIPLOMA<br>rdenação.<br>ROLE DE REVISÃO DE DISSERTAÇÃO<br>SANTA MARIA - PRESENCIAL                                                                                                    | aprovada.          | Status                    |
| Matrícula<br>80 HU - SJ<br>101910002                       | a Aluno<br>anta Maria<br>22 SONG BO<br>Auconzauo<br>RECEBIMEN<br>Coordenaçã<br>Confirm<br>Clique aqui<br>Solicitar<br>Solicitar<br>Aguardando<br>Solicitar     | SELE Par a UISPORIUMIZAÇA TO DA VERSÃO FINAL ão aquardando rece ar recebimento da D para obter a ultima ver to DE HOMOLOGAÇÃO co solicitação da cool r homologação Matrícula: 2019100022 Nome: SONG BO Curso: CURSO HU/Dosgits - S de Defesa: visualizar ppr a Versão: Baixar a versão E Status: • RECEBIDA E VALIDA tbservação: teste                                                                                                    | ECTONE ABAIXO O DISCENTE (1)<br>O Ga producyao Corr embargo, 20/02/2<br>. PELA COORDENAÇÃO<br>abimento.<br>Dissertação<br>rsão do trabalho submetida pelo discente e a<br>D DO DIPLOMA<br>rdenação.<br>ROLE DE REVISÃO DE DISSERTAÇÃO<br>SANTA MARIA - PRESENCIAL                                                                                                    | aprovada.          | Status                    |
| Matrícula<br>0 HU - SJ<br>01910002<br>8 0<br>9 0           | Aluno<br>anta Maria<br>22 SONG BO<br>AUCOTZAUO<br>RECEBIMENT<br>Coordenaçã<br>Confirm<br>Clique aqui<br>Solicitar<br>Solicitar<br>Solicitar                    | SELE Par a UISPORIUMIZAÇAN TO DA VERSÃO FINAL ão aquardando rece ar recebimento da D para obter a ultima ver to DE HOMOLOGAÇÃO D Solicitação da cool r homologação Matrícula: 2019100022 Nome: SONG BO Curso: CURSO HU/Dosgits - S de Defesa: Visualizar pDF  a Versão: Baixar a versão E Status: • RECEBIDA E VALIDA ibservação: este                                                                                                    | ECTONE ABAIXO O DISCENTE (1)<br>O Ga producyao Corr embargo, 2070272<br>PELA COORDENAÇÃO<br>abimento.<br>Dissertação<br>rsao do trabalho submetida pelo discente e a<br>D DO DIPLOMA<br>rdenação.<br>ROLE DE REVISÃO DE DISSERTAÇÃO<br>SANTA MARIA - PRESENCIAL                                                                                                    | aprovada.          | Status                    |
|                                                            | Aluno<br>anta Maria<br>22 SONG BO<br>AUCOTZAUO<br>RECEBIMENT<br>Coordenaçã<br>Confirm<br>Clique aqui<br>Solicitar<br>Solicitar<br>Solicitar                    | SELE Par a UISPOHIDIIIZAÇA TO DA VERSÃO FINAL ão aquardando rece ar recebimento da D para obter a ultima ver to DE HOMOLOGAÇÃO D Solicitação da cool r homologação Matrícula: 2019100022 Nome: SONG BO Curso: CURSO HI/JOSgits - S de Defesa: Visualizar pDF a Versão: Balkar a versão E Status:  RECEBIDA E VALIDA ibservação: teste                                                                                                    | ECTONE ABAIXO O DISCENTE (1)<br>O Ga producyao Corr embargo, 20/02/2<br>PELA COORDENAÇÃO<br>abimento.<br>Dissertação<br>rsão do trabalho submetida pelo discente e a<br>D DO DIPLOMA<br>rdenação.<br>ROLE DE REVISÃO DE DISSERTAÇÃO<br>SANTA MARIA - PRESENCIAL<br>ADA T                                                                                                    | aprovada.          | Status                    |
| Matrícula<br>0 HU - SJ<br>01910002<br>8 0<br>9 0           | a Aluno<br>anta Maria<br>22 SONG BO<br>Aucon 22000<br>RECEBIMENT<br>Coordenaçã<br>Confirm.<br>Clique aqui<br>Sollicitar<br>Sollicitar<br>Sollicitar            | SELE Par a UISPOHIDIIIZAÇA TO DA VERSÃO FINAL ão aquardando rece ar recebimento da D para obter a ultima ver to DE HOMOLOGAÇÃO to solicitação da cool c homologação Matrícula: 201910022 Nome: SONG 60 Curso: CURSO HU/Dosgits - S de Defesa: visualizar PDF                                                                                                    | ECTONE ABAIXO O DISCENTE (1)<br>O Ga producção Com embargo, 20/02/2<br>PELA COORDENAÇÃO<br>bissertação<br>Fsao do trabalho submetida pelo discente e a<br>D DO DIPLOMA<br>rdenação.<br>ROLE DE REVISÃO DE DISSERIAÇÃO<br>SANTA MARIA - PRESENCIAL<br>DA T                                                                                                    | aprovada.          | Status                    |
|                                                            | Aluno<br>anta Maria<br>2 SONG BO<br>AUCUMZAUU<br>RECEBIMENT<br>Coordenaçã<br>Confirmu<br>Solicitar<br>Solicitar<br>Solicitar                                   | SELE<br>par a UISPOTIIDIIIZAYAI<br>TO DA VERSÃO FINAL<br>ão aquardando rece<br>ar recebimento da D<br>para obter a ultima ver<br>Xo DE HOMOLOGAÇÃO<br>to solicitação da coor<br>r homologação<br>Matrícula: 2019100022<br>Curso: CURSO HU/posgits - S<br>de Defesa: Visualizar PDF<br>Status: * RECEBIDA E VALIDA<br>bservação: teste<br>Curso: CURSO TESTO E VALIDA<br>Costructura de curso e curso e curso e curso e curso e curso<br>Status: * RECEBIDA E VALIDA<br>bservação: teste<br>Curso: Curso Curso Curso e curso e curso<br>Curso: Curso Curso e curso e curso<br>Curso: Curso Curso e curso e curso<br>Curso: Curso Curso e curso e curso<br>Curso: Curso E curso e curso<br>Curso: Curso E curso<br>Curso: Curso E curso<br>Curso E curso<br>Curso<br>Curso E curso<br>Curso E curso<br>Curso E curso                                                                                                    | ECTONE ABAIXO O DISCENTE (1)<br>O Ga producção Com embargo, 20/02/2<br>PELA COORDENAÇÃO<br>obimento.<br>Dissertação<br>rsao do trabalho submetida pelo discente e a<br>D DO DIPLOMA<br>rdenação.<br>ROLE DE REVISÃO DE DISSERTAÇÃO<br>SANTA MARIA - PRESENCIAL<br>Confirmar Recebimenta<br>Confirmar Recebimenta<br>Confirmar Rece | aprovada.          | Status                    |
| Matrícula<br>30 HU - Sa<br>201910002<br>8 0<br>9 0<br>Dabo | Aluno<br>anta Maria<br>2 SONG BO<br>AUCUN 22400<br>RECEBIMENT<br>Coordenaçã<br>Confirma<br>Coordenaçã<br>Solicitar<br>Solicitar<br>Solicitar<br>Solicitar      | SELE<br>par a Urspor indinizacioni<br>TO DA VERSÃO FINAL<br>ão aquardando rece<br>ar recebimento da D<br>para obter a utima ver<br>ÃO DE HOMOLOGAÇÃO<br>to solicitação da coor<br>r homologação<br>Matrícula: 2019100022<br>Nome: SONG BO<br>Curso: CURSO HU/posgits - S<br>de Defesa: Visualizar PDF<br>Status: * RECEBIDA E VALIDA<br>Ubservação: lobservação teste<br>C<br>Curso: CURSO HU/posgits - S<br>Contra de Revisão<br>Curso: CURSO HU/posgits - S<br>Contra de Revisão<br>Curso: CURSO HU/posgits - S<br>Contra de Revisão<br>Curso: CURSO HU/posgits - S<br>Contra de Revisão<br>Curso: Curso HU/posgits - S<br>Contra de Revisão<br>Curso: Curso HU/posgits - S<br>Curso: Curso HU/posgits - S<br>Curso HU/posgits - S<br>Curso: Curs                                                                                                    | ECTONE ABAIXO O DISCENTE (1)<br>O DA probacyao Com embargo, 10/02/2<br>PELA COORDENAÇÃO<br>sbimento.<br>Dissertação<br>rsao do trabalho submetida pelo discente e a<br>D DO DIPLOMA<br>rdenação.<br>ROLE DE REVISÃO DE DISSERTAÇÃO<br>SANTA MARIA - PRESENCIAL<br>ADA T<br>Confirmar Recebimento<br>Cancelar<br>Rece Arquivo Q: Visualizar Detalhes<br>HISTÓRICO DE REVISÕES<br>Status                                                                                                    | aprovada.          | Status                    |

35. Solicitar Homologação do Diploma (Coordenador) - \*\*Portal do Coordenador > Alunos > Conclusão
 > Acompanhar Procedimento após Defesa > 'passo 8' ou \*\*Portal do Coordenador > Alunos > Conclusão > Homologação de Diploma > Solicitar Homologação de Diploma;
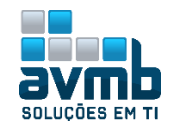

|                  | Consulta Avançada           |                                                 |                                 |                                           |
|------------------|-----------------------------|-------------------------------------------------|---------------------------------|-------------------------------------------|
| Titulo da Not    | Gerenciar Orientações       | -                                               | Coordenação<br>ESPECIALIZAÇÃO   | de Pós-Graduação<br>EM GESTÃO DA INOVAÇÃO |
|                  | Cadastro                    | •                                               | CALENDÁRIO 20                   | 10.1                                      |
|                  | Documentos                  | •                                               | OALLIGAIGO 20                   |                                           |
|                  | Aproveitamentos             | • Todas                                         | Período letivo                  |                                           |
|                  | Notas                       |                                                 | 02/01/2019                      | a 28/12/2019                              |
| MATRÍCULAS ON-L  | Vínculo                     | •                                               | Matrícula On-Line               |                                           |
| Não há matrícula | Conclusão                   | Cadastrar Bancas                                | 2019                            | a 01/03/2019                              |
| ordernar por r 🛐 | Discente com NEE            | Acompanhar Procedimentos após Defesa            | e Matricula Oi                  | Line                                      |
| _                | Cadastro dos Bolsistas CNPo | Confirmar Recebimento de Tese/Dissertação       | tricula                         | d                                         |
| TRANCAMENTOS PE  | Bolcas Docância Assistida   |                                                 | /2019                           | a 01/03/2019                              |
| Não há trancame  | Bolsas Docencia Hissisdaa   | Homologação de Diploma                          | <ul> <li>Solicitar H</li> </ul> | Iomologação de Diploma 📐                  |
|                  | Fórum de Cursos             | Comprovante de Solicitação Homologação          | Gerar Do                        | cumentos da Solicitação                   |
|                  | Matrícula:                  |                                                 |                                 |                                           |
|                  | CPF:                        |                                                 |                                 |                                           |
|                  | 🗹 Nome do Discente:         | song bo                                         |                                 |                                           |
|                  | Programa:                   | ESPECIALIZAÇÃO EM GESTÃO DA INOVAÇÃO            |                                 |                                           |
|                  |                             | Buscar Cancelar                                 |                                 |                                           |
|                  |                             | 💷: Visualizar Detalhes 🛛 🎯: Selecionar Discente |                                 |                                           |
|                  |                             | SELECIONE ABAIXO O DISCENTE (1)                 |                                 |                                           |
| Maderfaula       | Aluno                       |                                                 |                                 | Status                                    |
| Matricula        | Hidilo                      |                                                 |                                 | Status                                    |
| URSO HU - Santa  | Maria                       |                                                 |                                 | Status                                    |

Caso o discente ainda esteja matriculado em alguma disciplina, deve ter homologado para continuar na funcionalidade.

| Dados da Homologação                                          |
|---------------------------------------------------------------|
| Discente: 2019100022 - SONG BO                                |
| Orientador:                                                   |
| Linha de Pesquisa:                                            |
| Área de Concentração: ÁREA CONCENTRAÇÃO HU                    |
| Data da Defesa: 14/02/2019                                    |
| Grande Área: Ciências Agrárias                                |
| Área: Agronomia                                               |
| Sub-Área:                                                     |
| Especialidade:                                                |
| Banca: EXAMINADOR EXTERNO - LIESM                             |
| EXAMINADOR EXTERNO SEGUNDO - UFSM                             |
| Local: Algum lugar                                            |
| Dados do Trabalho                                             |
| Título: Título em Português                                   |
| Resumo em Português<br>Resumo:                                |
| Páginas: 21                                                   |
| Dados do Processo de Homologação                              |
| Número do Processo: * 7 Cadastrado no módulo SIPAC Protocolo. |
| Ano do Processo: # 2019 Documento deve ser tipo Dioloma.      |
|                                                               |
| Cadastrar << Selecionar outro Discente Cancelar               |
| • Homologação realizada com sucesso!                          |

**36.** Gerar Documentos de Solicitação de Diploma (Coordenador) - \*\*Portal do Coordenador > Alunos > Conclusão > Homologação de Diploma > Gerar Documentos de Solicitação;

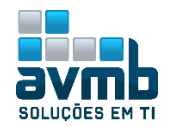

|    | 💿 Cadastros 🛛 🕹                   | 🐉 Aluno 丨  | 🚠 Turmas   🔒 M               | atrículas 丨 🔍 Consulta           | as 🗋 Relatórios 丨 🔜 Bil                  | blioteca   🖭 Pági | ina WEB 丨 🚺 Outro:            | 5                                           |
|----|-----------------------------------|------------|------------------------------|----------------------------------|------------------------------------------|-------------------|-------------------------------|---------------------------------------------|
|    | Título da Not<br>Texto da Noticia | Consulta   | a Avançada<br>ar Orientações |                                  |                                          |                   | Coordenação<br>ESPECIALIZAÇÃO | o de Pós-Graduação<br>Em gestão da Inovação |
|    |                                   | Cadastro   | D .                          | •                                |                                          |                   | CALENDÁRIO 2                  | 019.1                                       |
|    |                                   | Aproveit   | ntos                         |                                  |                                          | (( II )) Todas    |                               |                                             |
|    |                                   | Notas      | amentos                      |                                  |                                          |                   | Período letivo                | a 28/12/2019                                |
|    | MATRICULAS ON-L                   | Vínculo    |                              | •                                |                                          |                   | Matrícula On-Line             |                                             |
|    | Não há matrícula                  | Conclus    | ão                           | Cadastrar Ban                    | icas                                     |                   | ¥2019                         | a 01/03/2019                                |
|    | ordernar por r                    | 🔰 Discente | com NEE                      | <ul> <li>Acompanhar P</li> </ul> | rocedimentos após Defes                  | a                 | e Matricula L                 | a                                           |
|    |                                   | Cadastro   | o dos Bolsistas CNPq         | Confirmar Rec                    | ebimento de Tese/Dissert                 | ação              | tricula                       |                                             |
|    | Não bá trancam                    | Bolsas D   | ocência Assistida)           | Homologação                      | de Diploma                               |                   | /2019<br>Solicitar            | a 01/03/2019<br>Homologação de Diploma      |
|    | ndo na canodine                   | Fórum d    | e Cursos                     | Comproyapte                      | de Olpiona<br>de Solicitação Homologação | ăo                | Gerar Dr                      | nomologação de Diploma                      |
|    |                                   | Torania    | c carsos                     | Comprovance                      | ac seneração nomologaçã                  |                   | Gerar De                      | N N                                         |
|    |                                   |            |                              | В                                | USCAR DISCENTE                           |                   |                               |                                             |
|    |                                   | 🔲 Ma       | atrícula:                    |                                  |                                          |                   |                               |                                             |
|    |                                   | CE CE      | PF:                          |                                  |                                          |                   |                               |                                             |
|    |                                   |            |                              |                                  |                                          |                   |                               |                                             |
|    |                                   | 💌 No       | ime do Discente:             | song bo                          | -                                        | <u>.</u>          |                               |                                             |
|    |                                   |            | Programa                     | : ESPECIALIZAÇÃO                 | D EM GESTÃO DA INO                       | VAÇÃO             |                               |                                             |
|    |                                   |            |                              | В                                | uscar Cancelar                           |                   |                               |                                             |
|    |                                   |            |                              | 💻: Visualizar De                 | etalhes 🛛 🎯: Seleci                      | onar Discente     |                               |                                             |
|    |                                   |            |                              | SELECTON                         | E ABATYO O DISCENTE                      | (1)               |                               |                                             |
|    | Matrícula                         | Aluno      |                              | GELERON                          | L ADALLO O DIGEENTE                      | (*/               |                               | Status                                      |
| CH | IRSO HIL - Santa                  | Maria      |                              |                                  |                                          |                   |                               | Status                                      |
|    | 2019100022                        | SONG B     | 0                            |                                  |                                          |                   |                               |                                             |
|    |                                   |            |                              |                                  |                                          |                   |                               | HOMOLOGAÇÃO -                               |
|    |                                   |            |                              |                                  |                                          |                   |                               |                                             |
|    |                                   |            |                              | REQUISIÇÃO PA<br>PRC             | RA CONFECÇÃO DI<br>Ograma de curso hu    | e diploma         |                               |                                             |
|    |                                   |            | Diplomado:                   | SONG BO                          |                                          |                   |                               |                                             |
|    |                                   |            | Nacionalidade:               | BRASILEIRA                       |                                          |                   |                               |                                             |
|    |                                   |            | Naturalidade                 | Salvador/BA                      |                                          |                   |                               |                                             |
|    |                                   |            | Dt Naccimento:               | 01/01/2000                       |                                          |                   |                               |                                             |
|    |                                   |            | Identidada:                  | EFEEFEEFEPA tests                |                                          |                   |                               |                                             |
|    |                                   |            | CDE:                         | 000 820 020 77                   |                                          |                   |                               |                                             |
|    |                                   |            | Crew Obtidat                 | 009.829.020-77                   | Data da Dafaa-:                          | 14/02/2010        |                               |                                             |
|    |                                   |            | Grau Obtido:                 | MESTRE                           | Data da Defesa:                          | 14/02/2019        |                               |                                             |

**37.** Concluir Aluno (Gestor) - \*\*Stricto-Sensu > Vínculo/Matrículas > Vínculo com a Pós-Graduação > Concluir Aluno;

| Pró-Ri                                                                                                    | eitoria de Pós-Gradua                                                                      | ção         |                |                                                                                                    |                                                                                                    |      |
|----------------------------------------------------------------------------------------------------|--------------------------------------------------------------------------------------------|-------------|----------------|----------------------------------------------------------------------------------------------------|----------------------------------------------------------------------------------------------------|------|
| Alunos                                                                                                    | Vínculo / Matrículas                                                                       | Cadastros   | Permissões     | Relatórios e Consultas                                                                                | Bolsas Docência Assistida                                                                                                    |      |
| <ul> <li>Regist</li> <li>Matri</li> <li>Reno</li> <li>Cons</li> <li>Cons</li> <li>Valid</li> <li>Exclu</li> <li>Alter</li> </ul> | t <b>ro de Atividades</b><br>icular<br>ivar Matrícula<br>iolidar<br>ar<br>ir<br>ar Período |             |                | E Tur<br>P Cr<br>P Cr<br>P Cr<br>P Tr<br>P Re<br>P Ca<br>P Ca<br>P Co<br>P Co<br>P Co<br>P Co<br>P Co | mas<br>iar Turma<br>nsultar, Alterar ou Remover<br>culo com a Pós-Graduação<br>ancar Vínculo<br>torno Manual de Discente<br>ancelar Trancamentos Futuros<br>ancelar Vínculo<br>ancluir Aluno<br>tornar Operação |      |
|                                                                                                    | Matrícula                                                                                  |             | Buscar Di      | SCENTE                                                                                                |                                                                                                    |      |
|                                                                                                    | CPF:                                                                                       |             |                |                                                                                                    |                                                                                                    |      |
|                                                                                                    | 🕑 Nome do Discent                                                                          | te: song bo |                |                                                                                                    |                                                                                                    |      |
|                                                                                                    | Curso:                                                                                     |             |                |                                                                                                    |                                                                                                    |      |
|                                                                                                    |                                                                                            |             | Buscar C       | ancelar                                                                                               |                                                                                                    |      |
|                                                                                                    |                                                                                            | 📑: Visual   | izar Detalhes  | 🌍: Selecionar Discente                                                                                |                                                                                                    |      |
|                                                                                                    |                                                                                            | SE          | LECIONE ABAIXO | D DISCENTE (1)                                                                                        |                                                                                                    |      |
| Matrícula                                                                                                    | Aluno                                                                                      |             |                |                                                                                                    | Status                                                                                                    |      |
| SO HU - Sa                                                                                                    | nta Maria                                                                                  |             |                |                                                                                                    | <b>F</b> 14                                                                                                    |      |
| 2019100022                                                                                                    | SONG BO                                                                                    |             |                |                                                                                                    | HOMOL                                                                                                    | ogaç |

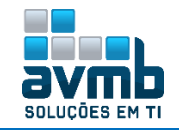

|                                              | Dados                                                                                                    |
|----------------------------------------------|----------------------------------------------------------------------------------------------------|
| Título do Trabalho: Título e                 | em Português                                                                                                    |
| Resumo: Resum                                | no em Português                                                                                                    |
| Palavras-Chave: <sub>Palavra</sub>           | as Chave em Português                                                                                                    |
| Banca: Presid<br>Exter<br>Exter              | Jente -<br>no à Instituição - EXAMINADOR EXTERNO - UFSM - UFSM<br>no à Instituição - EXAMINADOR EXTERNO SEGUNDO - UFSM - UFSM |
| Data da Defesa: 14/02                        | 2/2019                                                                                                    |
| Processo de Homologação: 7/201               | 9                                                                                                    |
| Mês/Ano de Referência: * Jane<br>Observação: | iro ▼ /2019                                                                                                    |
|                                              | CONFIRME SUA SENHA                                                                                                    |
|                                              | Confirme a Conclusão do Programa << Escolher Outro Discente Cancelar                                                          |
|                                              | • Operação realizada com sucesso!                                                                                             |

**38.** Registrar Diploma (Gestor do módulo Diplomas) - \*\*Módulo Diplomas > Registro de Diplomas > Registrar Diploma Individual;

| <b>≀egistro/Impressâ</b><br><b>3 Operações Ad</b> i                                | io Revalidação<br>ministrativas<br>Parâmetros                                         | <ul> <li>Assinaturas no Diploma</li> <li>Cadastrar</li> </ul>                                                                                                    |
|------------------------------------------------------------------------------------|---------------------------------------------------------------------------------------|----------------------------------------------------------------------------------------------------|
| <ul> <li>Auditar a Gera</li> <li>Auditar a Requ</li> <li>Alterar um Rec</li> </ul> | ição de Diplomas<br>Jisição de Números para Registro de Diplomas<br>gistro de Diploma | <ul> <li>Listar/Alterar Nomes</li> <li>Dados do Discente</li> <li>Atualizar Dados Pessoais</li> <li>Consultar Dados do Aluno</li> <li>Emitir Quitação de Biblioteca</li> <li>Emitir Histórico</li> </ul>                                                                                            |
| <ul> <li>Livro de Regis</li> <li>Abrir Livro</li> <li>Gerenciar Livr</li> </ul>    | tro de Diplomas<br><sup>05</sup>                                                      | <ul> <li>Registro de Diplomas</li> <li>P. Reguisitar Número, para, Registro de Diploma Exte</li> <li>Registrar Diploma Individual</li> <li>B. Registrar Diploma Coletivo (Turma de Colação)</li> <li>E. Editar Observação do Registro de Diploma</li> <li>Remover um Registro de Diploma</li> </ul> |
|                                                                                    | Busca                                                                                 | AR DISCENTE                                                                                                    |
|                                                                                    | Nível de Ensino: \star STRICTO SENSU 🔻                                                |                                                                                                    |
|                                                                                    | Matrícula:                                                                            |                                                                                                    |
|                                                                                    |                                                                                       |                                                                                                    |
|                                                                                    | Nome do Discente: song bo                                                             |                                                                                                    |
|                                                                                    | Curso:                                                                                | r Canadan                                                                                                    |
|                                                                                    | 🔍: Visualizar Detali                                                                  | nes 🗳: Selecionar Discente                                                                                                    |
| Matrícula A                                                                        | Selectone abj                                                                         | AIXO O DISCENTE (1)<br>Status                                                                                                    |
| RSO HU - Santa M                                                                   | 1aria                                                                                 |                                                                                                    |
| 2019100022 S                                                                       | ONG BO                                                                                | CONCL                                                                                                    |
|                                                                                    | DADO                                                                                  | os do Registro                                                                                                    |
|                                                                                    | Discente: 2019100022 - SONG BO                                                        |                                                                                                    |
| Data da Hom                                                                        | nologação: 15 de Fevereiro de 2019                                                    |                                                                                                    |
|                                                                                    | Livro: STRICTO TST                                                                    | este esten esdestrada na CIC                                                                                                    |
| Número do I                                                                        | Processo: * 23520.000012/2019-89<br>(ex.: 00000.000000/0000-00)                       | ) Caso não saiba os dígitos verificadores, informe 99                                                                                                    |
| Data do                                                                            | Registro: 🖈 18/02/2019 🔢                                                              |                                                                                                    |
| Data de E:                                                                         | xpedição: 🖈 18/02/2019 🛛 🧱                                                            |                                                                                                    |
| c                                                                                  | observação: teste                                                                     |                                                                                                    |
|                                                                                    | Você pode digitar 195 cara                                                            | acteres.                                                                                                    |
|                                                                                    | Cada                                                                                  | istrar Cancelar                                                                                                    |
|                                                                                    |                                                                                       |                                                                                                    |
| (                                                                                  | Diploma Nº 2, folha                                                                   | Nº1 cadastrado(a) com sucesso!                                                                                                    |

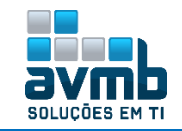

**39.** Impressão do Diploma (Gestor do módulo Diplomas) - \*\*Módulo Diplomas > Impressão de Diploma Individual;

|                                                                                                    |                                                                                                    | BUSCAR DISCENTE                                                                                                    |                                                                                              |
|----------------------------------------------------------------------------------------------------|----------------------------------------------------------------------------------------------------|----------------------------------------------------------------------------------------------------|----------------------------------------------------------------------------------------------|
|                                                                                                    | Nível de Ensino: 🕯                                                                                                    | STRICTO SENSU V                                                                                                    |                                                                                              |
|                                                                                                    | Matrícula:                                                                                                    |                                                                                                    |                                                                                              |
|                                                                                                    | CPF:                                                                                                    |                                                                                                    |                                                                                              |
|                                                                                                    | 🕑 Nome do Discente:                                                                                                    | song bo                                                                                                    |                                                                                              |
|                                                                                                    | Curso:                                                                                                    |                                                                                                    |                                                                                              |
|                                                                                                    |                                                                                                    | Buscar Cancelar                                                                                                    |                                                                                              |
|                                                                                                    |                                                                                                    | * Campos de preenchimento obrigatório.                                                                                                    |                                                                                              |
|                                                                                                    |                                                                                                    | 🎫: Visualizar Detalhes 🛛 🎯: Selecionar Discente                                                                                                    |                                                                                              |
|                                                                                                    |                                                                                                    | SELECIONE ABAIXO O DISCENTE (1)                                                                                                    |                                                                                              |
| Matrícula A                                                                                         | luno                                                                                                    |                                                                                                    | Status                                                                                       |
| 2019100022 S                                                                                        | ONG BO                                                                                                    |                                                                                                    | CONCLUÍDO 🔕                                                                                  |
| 1-1-1-1-1-1-1-1-1-1-1-1-1-1-1-1-1-1-1-                                                              |                                                                                                    |                                                                                                    | •                                                                                            |
| A Reitora                                                                                           | Pró Tempore da                                                                                                    | Universidade Federal do Oeste da Bahia, no                                                                                                    | uso de suas atribuições e                                                                    |
| A Reitora<br>tendo em vista a<br>GESTÃO DA IN                                                       | Pró Tempore da<br>defesa de disser<br>OVAÇÃO, Áre                                                                                          | Universidade Federal do Oeste da Bahia, no<br>tação, em 14 de fevereiro de 2019, no ES<br>a de Concentração: Área Concentração Hu                                                                                                    | uso de suas atribuições e<br>SPECIALIZAÇÃO EM<br>u, por                                      |
| A Reitora<br>tendo em vista a<br>GESTÃO DA IN                                                       | Pró Tempore da<br>defesa de disser<br><b>IOVAÇÃO</b> , Áre                                                                                 | Universidade Federal do Oeste da Bahia, no<br>tação, em 14 de fevereiro de 2019, no ES<br>a de Concentração: Área Concentração Hu                                                                                                    | uso de suas atribuições e<br>SPECIALIZAÇÃO EM<br>u, por                                      |
| A Reitora<br>tendo em vista a<br>GESTÃO DA IN                                                       | Pró Tempore da<br>defesa de disser<br><b>IOVAÇÃO</b> , Áre                                                                                 | Universidade Federal do Oeste da Bahia, no<br>tação, em 14 de fevereiro de 2019, no ES<br>a de Concentração: Área Concentração Hu<br>Soug Bo                                                                                                    | uso de suas atribuições e<br>SPECIALIZAÇÃO EM<br>u, por                                      |
| A Reitora<br>tendo em vista a<br>GESTÃO DA IN                                                       | Pró Tempore da<br>defesa de disser<br>OVAÇÃO, Áre                                                                                          | Universidade Federal do Oeste da Bahia, no<br>tação, em 14 de fevereiro de 2019, no ES<br>a de Concentração: Área Concentração Hu<br>Soug Bo                                                                                                    | uso de suas atribuições e<br>SPECIALIZAÇÃO EM<br>u, por                                      |
| A Reitora<br>tendo em vista a<br>GESTÃO DA IN<br>brasileiro, natural o<br>fim de que possa g        | Pró Tempore da<br>defesa de disser<br><b>IOVAÇÃO</b> , Áre<br>de Salvador/BA,<br>gozar de todos os                                         | Universidade Federal do Oeste da Bahia, no<br>tação, em 14 de fevereiro de 2019, no ES<br>a de Concentração: Área Concentração Hu<br><b>Soug Bo</b><br>nascido em 01 de janeiro de 2000, outorga-lh<br>direitos e prerrogativas legais.                                                                     | uso de suas atribuições e<br>SPECIALIZAÇÃO EM<br>u, por<br>ne o diploma de <b>mestre</b> , a |
| A Reitora<br>tendo em vista a<br>GESTÃO DA IN<br>brasileiro, natural o<br>fim de que possa g        | Pró Tempore da<br>defesa de disser<br><b>IOVAÇÃO</b> , Áre<br>de Salvador/BA,<br>gozar de todos os<br>B                                    | Universidade Federal do Oeste da Bahia, no<br>tação, em 14 de fevereiro de 2019, no ES<br>a de Concentração: Área Concentração Hu<br><b>Soug Bo</b><br>nascido em 01 de janeiro de 2000, outorga-lh<br>direitos e prerrogativas legais.<br>arreiras/BA, 18 de fevereiro de 2019.                            | uso de suas atribuições e<br>SPECIALIZAÇÃO EM<br>u, por<br>ne o diploma de <b>mestre</b> , a |
| A Reitora<br>tendo em vista a<br>GESTÃO DA IN<br>brasileiro, natural o<br>fim de que possa g        | Pró Tempore da<br>defesa de disser<br><b>IOVAÇÃO</b> , Áre<br>de Salvador/BA,<br>gozar de todos os<br>B                                    | Universidade Federal do Oeste da Bahia, no<br>tação, em 14 de fevereiro de 2019, no ES<br>a de Concentração: Área Concentração Hu<br><b>Soug Bo</b><br>nascido em 01 de janeiro de 2000, outorga-lh<br>direitos e prerrogativas legais.<br>arreiras/BA, 18 de fevereiro de 2019.                            | uso de suas atribuições e<br>SPECIALIZAÇÃO EM<br>u, por<br>ne o diploma de <b>mestre</b> , a |
| A Reitora<br>tendo em vista a<br>GESTÃO DA IN<br>brasileiro, natural o<br>fim de que possa g        | Pró Tempore da<br>defesa de disser<br><b>(OVAÇÃO</b> , Áre<br>de Salvador/BA,<br>gozar de todos os<br>B<br>Leila<br>-Reitora Pós-Graduação | Universidade Federal do Oeste da Bahia, no<br>tação, em 14 de fevereiro de 2019, no ES<br>a de Concentração: Área Concentração Hu<br><b>Soug Bo</b><br>nascido em 01 de janeiro de 2000, outorga-lh<br>direitos e prerrogativas legais.<br>arreiras/BA, 18 de fevereiro de 2019.                            | uso de suas atribuições e<br>SPECIALIZAÇÃO EM<br>u, por<br>ne o diploma de mestre, a         |
| A Reitora<br>tendo em vista a<br>GESTÃO DA IN<br>brasileiro, natural o<br>fim de que possa g        | Pró Tempore da<br>defesa de disser<br>IOVAÇÃO, Áre<br>de Salvador/BA,<br>gozar de todos os<br>B<br>Leila<br>-Reitora Pós-Graduação         | Universidade Federal do Oeste da Bahia, no<br>tação, em 14 de fevereiro de 2019, no ES<br>a de Concentração: Área Concentração Hu<br><b>Soug Bo</b><br>nascido em 01 de janeiro de 2000, outorga-lh<br>direitos e prerrogativas legais.<br>arreiras/BA, 18 de fevereiro de 2019.                            | uso de suas atribuições e<br>SPECIALIZAÇÃO EM<br>u, por<br>ne o diploma de <b>mestre</b> , a |
| A Reitora<br>tendo em vista a<br>GESTÃO DA IN<br>brasileiro, natural o<br>fim de que possa g        | Pró Tempore da<br>defesa de disser<br>iOVAÇÃO, Áre<br>de Salvador/BA,<br>gozar de todos os<br>B<br>Leila<br>-Reitora Pós-Graduação         | Universidade Federal do Oeste da Bahia, no<br>tação, em 14 de fevereiro de 2019, no ES<br>a de Concentração: Área Concentração Hu<br><b>Soug Bo</b><br>nascido em 01 de janeiro de 2000, outorga-lh<br>direitos e prerrogativas legais.<br>arreiras/BA, 18 de fevereiro de 2019.                            | uso de suas atribuições e<br>SPECIALIZAÇÃO EM<br>u, por<br>ne o diploma de <b>mestre</b> , a |
| A Reitora<br>tendo em vista a<br><b>GESTÃO DA IN</b><br>brasileiro, natural o<br>fim de que possa g | Pró Tempore da<br>defesa de disser<br>iOVAÇÃO, Áre<br>de Salvador/BA,<br>gozar de todos os<br>B<br>Leila<br>-Reitora Pós-Graduação         | Universidade Federal do Oeste da Bahia, no<br>tação, em 14 de fevereiro de 2019, no ES<br>a de Concentração: Área Concentração Hu<br><b>Soug Bo</b><br>nascido em 01 de janeiro de 2000, outorga-lh<br>direitos e prerrogativas legais.<br>arreiras/BA, 18 de fevereiro de 2019.<br><br><u>DIPLOMADO(A)</u> | uso de suas atribuições e<br>SPECIALIZAÇÃO EM<br>u, por<br>ne o diploma de <b>mestre</b> , a |

## SOLUÇÕES EM TI

## CONTATO

Avenida Rio Branco, 601/303. CEP: 97010-423 - Santa Maria - RS Telefone: (55) 3025-5592 E-mail: contato@avmb.com.br

Responsável robson.machado@avmb-asten.com.br

Voltar ao Menu